# BORSAKONYA ÜPAK İNTERNET ŞUBE KULLANIM KILAVUZU

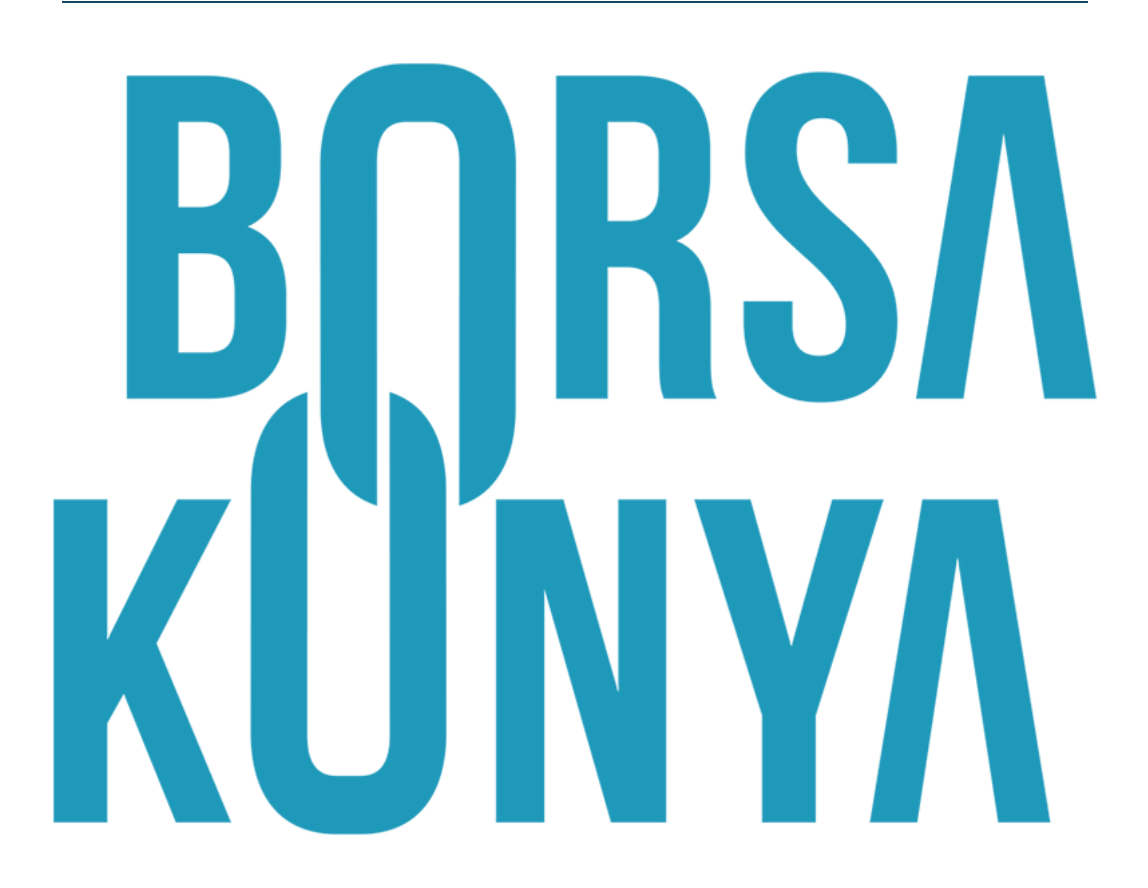

| 1.    | LC       | DGIN (GIRIŞ) EKRANI:                  | 1   |
|-------|----------|---------------------------------------|-----|
| 1.1   |          | Şifremi Unuttum Ekranı                | 4   |
| 1.2 B | ize      | Ulaşın Ekranı                         | 8   |
| 2.    | Bİ       | LGİ GÜNCELLEME EKRANI:                | 9   |
| 2.1   |          | Kişisel Bilgileri Güncelleme Ekranı:  | 9   |
| 2.2   |          | Kurumsal Bilgileri Güncelleme Ekranı: | .12 |
| 2.3   |          | Adres Bilgileri Güncelleme Ekranı:    | .15 |
| 3.    | A١       | NA SAYFA:                             | .17 |
| 4.    | ΤF       | ANSFER İŞLEMLERİ MENÜSÜ:              | .19 |
| 4.1   |          | Nakit Çıkışı Ekranı                   | .19 |
| 4.2   |          | Banka Hesap Bilgileri Ekranı          | .22 |
| 4.3   |          | Nakit İşlem Geçmişim Ekranı           | .22 |
| 5.    | VA       | ARLIK TAKİP MENÜSÜ:                   | .24 |
| 5.1   |          | Portföyüm Ekranı                      | .24 |
| 5.2   |          | Ürün Listelerim Ekranı                | .27 |
| 5.2.1 |          | Portföyümdeki Ürünler Ekranı          | .27 |
| 5.2.2 | <u>-</u> | Takip Ettiğim Ürünler Ekranı          | .28 |
| 6.    | SĊ       | ÖZLEŞMELER MENÜSÜ:                    | .29 |
| 6.1   |          | Sözleşmeler Ekranı                    | .29 |
| 6.2   |          | Mutabakatlar Ekranı                   | .32 |
| 7.    | E١       | MİRLERİM MENÜSÜ:                      | .33 |
| 7.1   |          | Normal Emirler Ekranı                 | .34 |
| 7.1.1 |          | Bugün Bekleyen Emirler Ekranı         | .34 |
| 7.1.2 |          | Bugün Gerçekleşen Emirler Ekranı      | .38 |
| 7.1.3 | }        | Geçmiş Emirler Ekranı                 | .39 |
| 7.2   |          | Özel Emirler Ekranı                   | .40 |
| 7.2.1 |          | Bekleyen Özel Emirler Ekranı          | .41 |
| 7.2.2 | 2        | Bugün Gerçekleşen Özel Emirler Ekranı | .46 |
| 7.2.3 | }        | Geçmiş Özel Emirler Ekranı            | .47 |
| 8.    | AF       | RAMA MENÜSÜ:                          | .48 |
| 8.1   |          | Ürün Arama Ekranı                     | .48 |
| 8.1.1 |          | Ana Ürüne Göre Arama Ekranı           | .48 |

## İÇİNDEKİLER

| 8.1.2 | ISIN Koduna Göre Arama Ekranı49            |
|-------|--------------------------------------------|
| 8.2   | LİDAŞ Arama Ekranı51                       |
| 9.    | HAMBURGER MENÜ:53                          |
| 9.1   | Raporlarım Ekranı                          |
| 9.2   | Özel Emir Al-Sat Ekranı                    |
| 9.3   | Ticaret Borsaları Ekranı63                 |
| 9.4   | Depo Kira Hesaplama Ekranı64               |
| 9.5   | ÜPAK İletişim Ekranı65                     |
| 9.5.1 | İletişim Ekranı65                          |
| 9.5.2 | Mesajlarım Ekranı67                        |
| 9.6   | Ayarlarım Ekranı                           |
| 9.6.1 | Yatırımcı Ayarlarım Ekranı68               |
| 9.6.2 | Ana Yatırım Hesabı Seçimi Ekranı72         |
| 9.6.3 | Saklamacı Kurum Değiştir Ekranı73          |
| 9.6.4 | Nemalanma Tercihleri Ekranı77              |
| 9.6.5 | Giriş Geçmişi Ekranı77                     |
| 9.6.6 | Emir Bildirim Tercihleri Ekranı            |
| 9.6.7 | Şifre İşlemleri Ekranı                     |
| 10.   | DERİNLİK BİLGİSİ EKRANI:80                 |
| 11.   | NORMAL EMİR AL-SAT EKRANI (ÜRÜN AL-SAT):81 |
|       |                                            |

## 1. LOGİN (GİRİŞ) EKRANI:

Kullanıcı uygulamaya ilk giriş yaptığında, karşısına login ekranı çıkar. Bu ekranda iki farklı müşteri tipi için giriş seçeneği sunulur: **Bireysel Müşteri** ve **Kurumsal Müşteri**. Bireysel Müşteri girişinde, kullanıcı **Cep Telefonu numarası** veya **TCKN** ile sisteme giriş yapabilir. Kurumsal Müşteri girişinde ise yalnızca **Vergi Numarası** ile giriş imkanı bulunmaktadır. Uygulamaya ilk kez giriş yapan yeni bir kullanıcıya, cep telefonuna geçici bir şifre SMS olarak gönderilecektir. Kullanıcı, bu geçici şifreyle giriş yaptığında, doğrudan **Şifremi Unuttum** sayfasına yönlendirilerek yeni bir şifre oluşturması istenecektir. Yeni şifresini belirledikten sonra, giriş tercihine göre bu şifreyle uygulamaya giriş yapabilecektir.

Bireysel Müşteri girişinde, Cep Telefonu veya TCKN ile giriş seçeneklerinden biri seçildiğinde, geçerli bir telefon numarası ya da TCKN ve şifre girilmelidir. Her iki bilgi de eksiksiz ve doğru bir şekilde girildiğinde, Giriş butonu aktif hale gelir. Kullanıcı, kurallara uygun 6 haneli şifresini girdikten ve Giriş butonuna bastıktan sonra, karşısına SMS ile gönderilen tek kullanımlık şifre (OTP) ekranı çıkar. SMS OTP ekranında, SMS süresi dolana kadar OTP'nin girileceği alan aktif olur. Kullanıcı, telefonuna gelen SMS OTP kodunu doğru bir şekilde girdiğinde, Giriş butonu aktif hale gelir. Belirlenen süre dolduğunda SMS OTP kodu girilmezse, **Kodu Tekrar Gönder** butonu aktif hale gelmelidir. Bu butona tıklandığında, kullanıcının telefonuna yeni bir kod gönderilir ve akış kaldığı yerden devam eder.

Kullanıcı SMS OTP kodunu yanlış girdiğinde, bir uyarı mesajı görüntülenmelidir. Telefona gelen 6 haneli SMS OTP kodu doğru ve eksiksiz bir şekilde girildikten sonra, **eğer kullanıcının birden fazla** *hesabı varsa ve ilk defa giriş yapıyorsa*, karşısına ana yatırım hesabı seçimi için bir pop-up ekranı çıkar. Bu ekranda, kullanıcı varsayılan olarak görmek istediği hesabı seçebilir ve "Tamam" butonuna basarak onaylayabilir. Bu ekran, sadece bir kez gösterilecektir. Seçim yapıldıktan sonra kullanıcı ana sayfaya yönlendirilir. Eğer kullanıcının yalnızca bir tane hesabı varsa, bu pop-up ekranı çıkmayacak ve sms doğrulamasından sonra doğrudan ana sayfaya yönlendirilecektir.

Login adımında, kullanıcının sözleşmelerinin onaylı olup olmadığı kontrol edilir. Eğer onaylanmamış sözleşmeleri varsa, kullanıcı login olduktan sonra karşısına sözleşmelerini onaylaması gerektiğini belirten bir pop-up mesajı çıkar. Bu pop-up üzerinde yer alan "Sözleşmeler" butonuna basıldığında, kullanıcı doğrudan "6.1 Sözleşmeler Ekranı" başlığı altında anlatılan Sözleşmeler ekranına yönlendirilir. Kullanıcı, tüm sözleşmelerini onaylayana kadar, her girişinde bu pop-up mesajı tekrar gösterilecektir. Yani, sözleşmeler tamamlanana kadar her login işleminde kullanıcıya sözleşmeleri onaylaması gerektiği hatırlatılır.

Ek olarak, kullanıcı bu ekranda yer alan Bize Ulaşın butonu ile İletişim ekranına giriş yapmadan erişebilir; bu ekranın detayına *"1.2 Bize Ulaşın Ekranı"* başlığı altında yer verilmiştir.

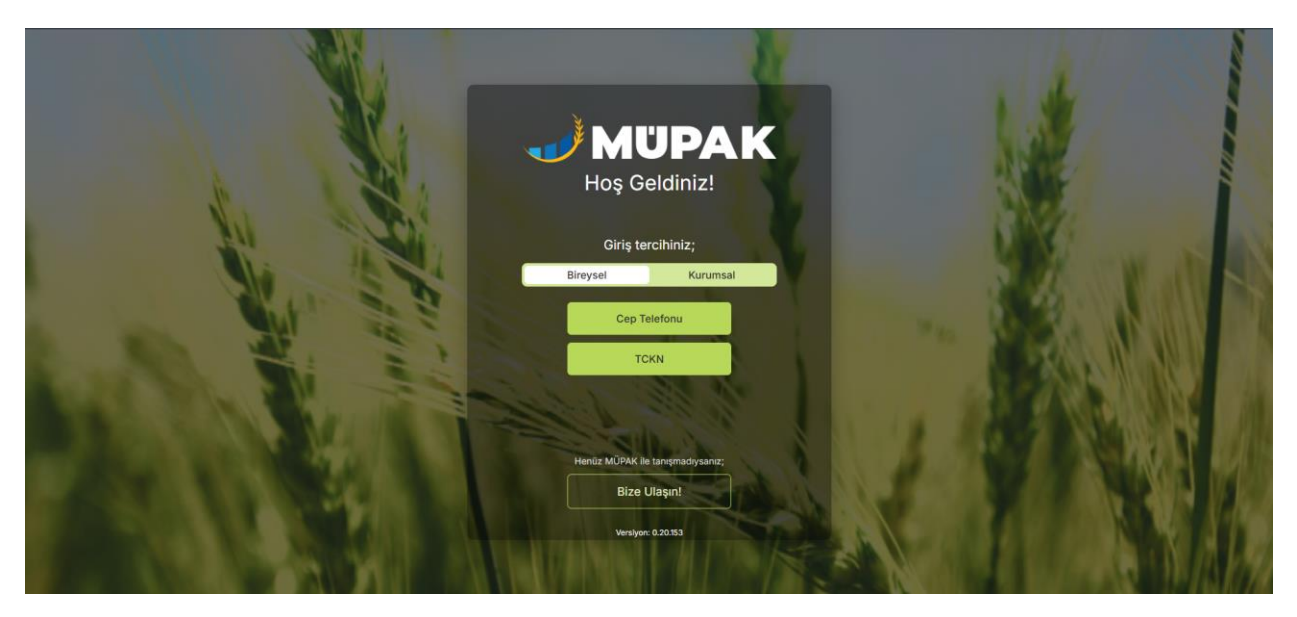

Şekil 1. Bireysel Müşteri Giriş Tercihi

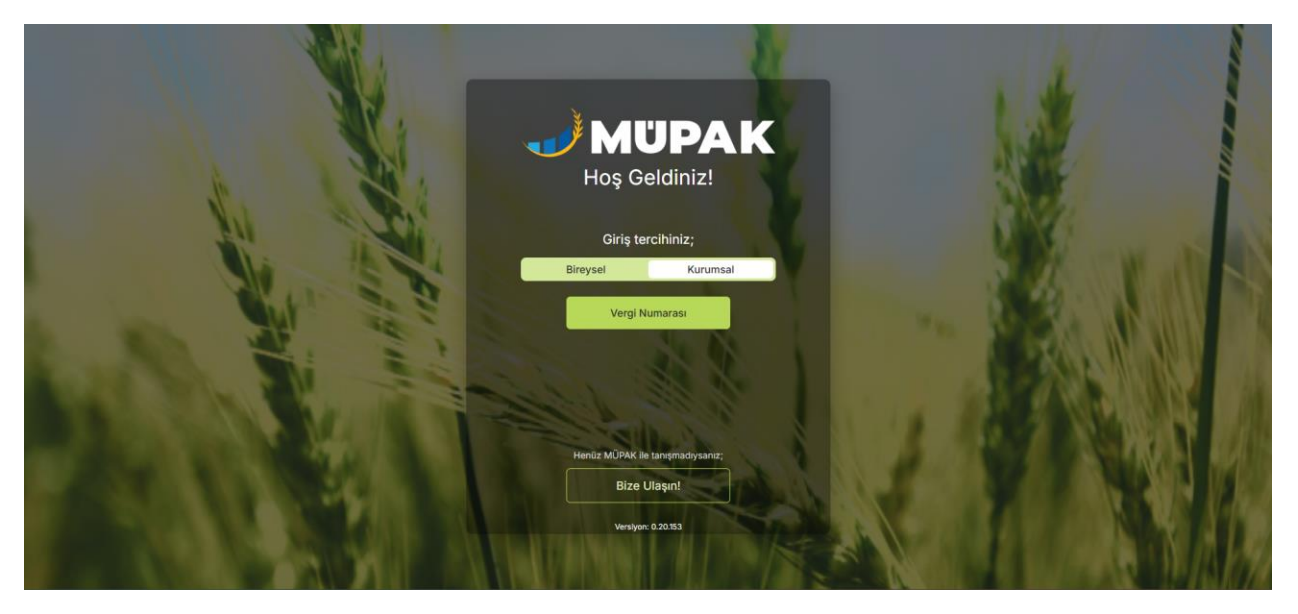

Şekil 2. Kurumsal Müşteri Giriş Tercihi

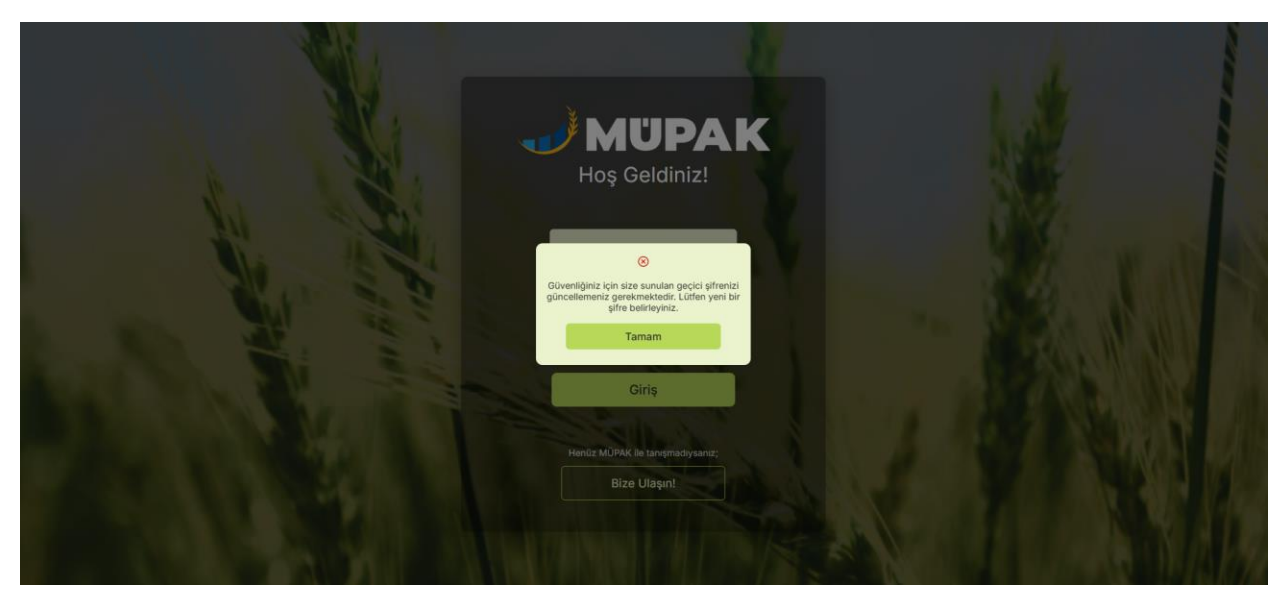

#### Şekil 3. Geçici Şifre ile Giriş Örneği

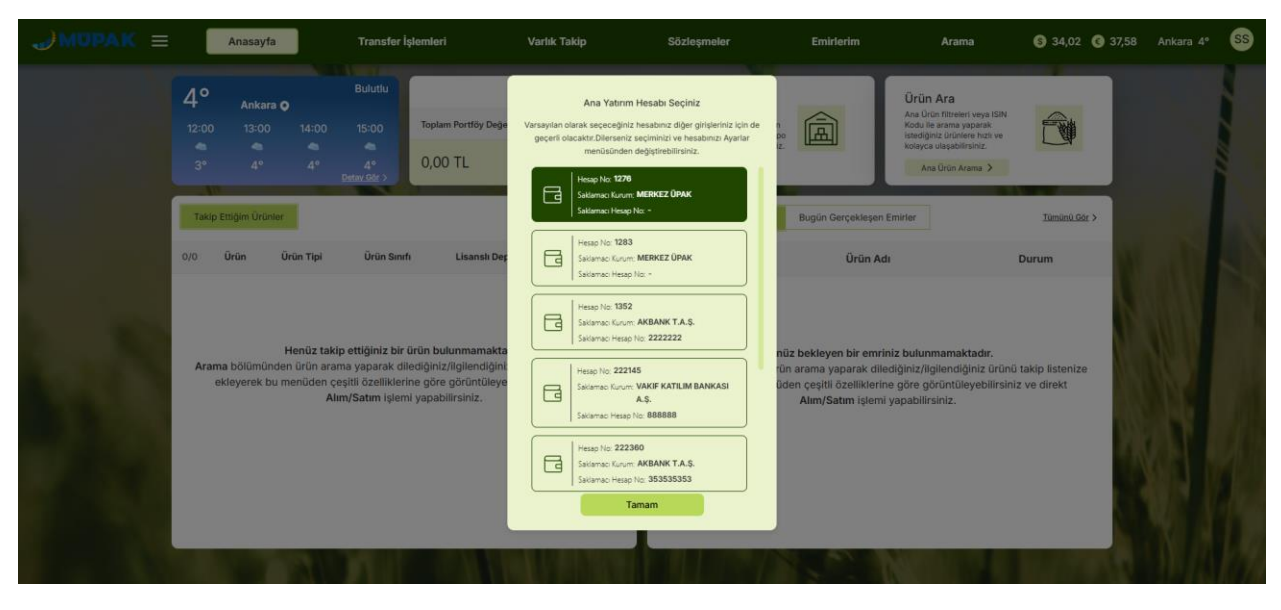

Şekil 4. İlk Kez Giriş Yapan ve Birden Fazla Hesabı Olan Kullanıcı Örneği

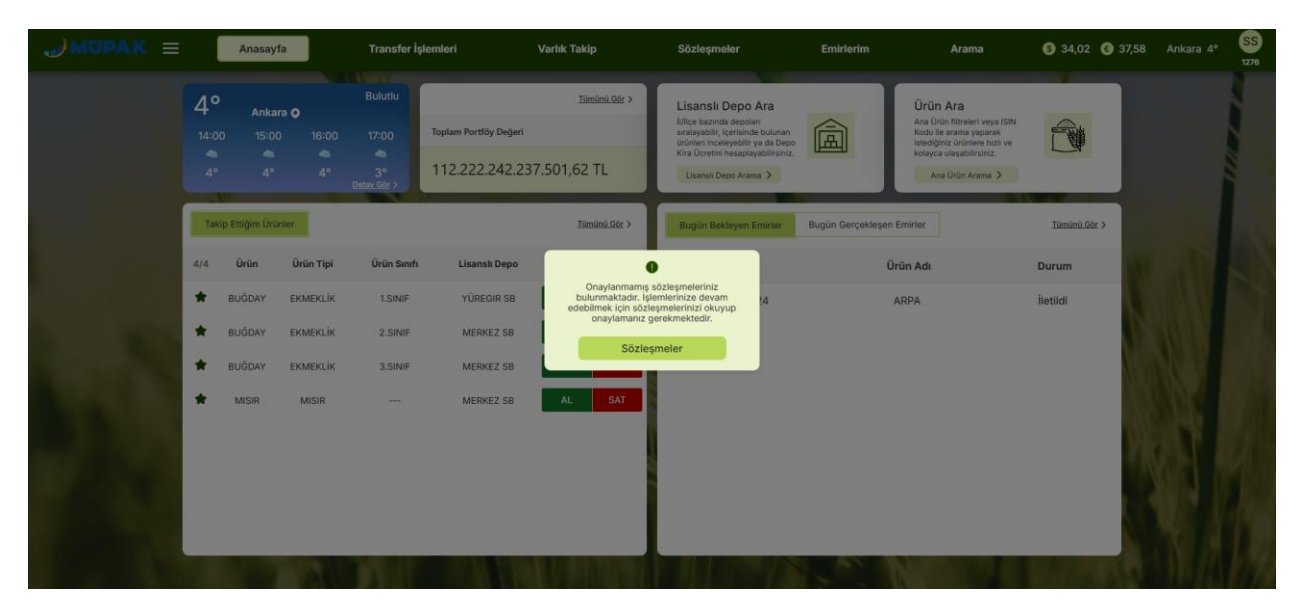

Şekil 5. Kullanıcı Giriş Yaptıktan Sonra Sözleşmeler Ekranına Yönlendirme

#### 1.1 Şifremi Unuttum Ekranı

**Bireysel müşteri akışında** "Şifremi Unuttum" ekranına erişildiğinde, kullanıcıdan 11 haneli T.C. kimlik numarası ve telefon numarasını girmesi istenir. **Kurumsal müşteri akışında** ise aynı ekran üzerinden kullanıcıdan vergi numarası ve telefon numarası girmesi talep edilmektedir. Kullanıcı, bu bilgileri eksiksiz doldurduktan sonra SMS OTP doğrulama ekranıyla karşılaşır ve telefonuna gelen doğrulama kodunu girer. Kod başarıyla doğrulandıktan sonra, kullanıcı yeni şifresini oluşturacağı ekrana yönlendirilir. Şifre oluşturma işlemi, belirlenen kurallara uygun olarak gerçekleştirildiğinde, kullanıcı tekrar giriş ekranına yönlendirilir ve oluşturduğu yeni şifre ile sisteme giriş yapabilir. Ek olarak, kullanıcı gün içerisinde en fazla **2 kez** şifresini güncelleyebilir.

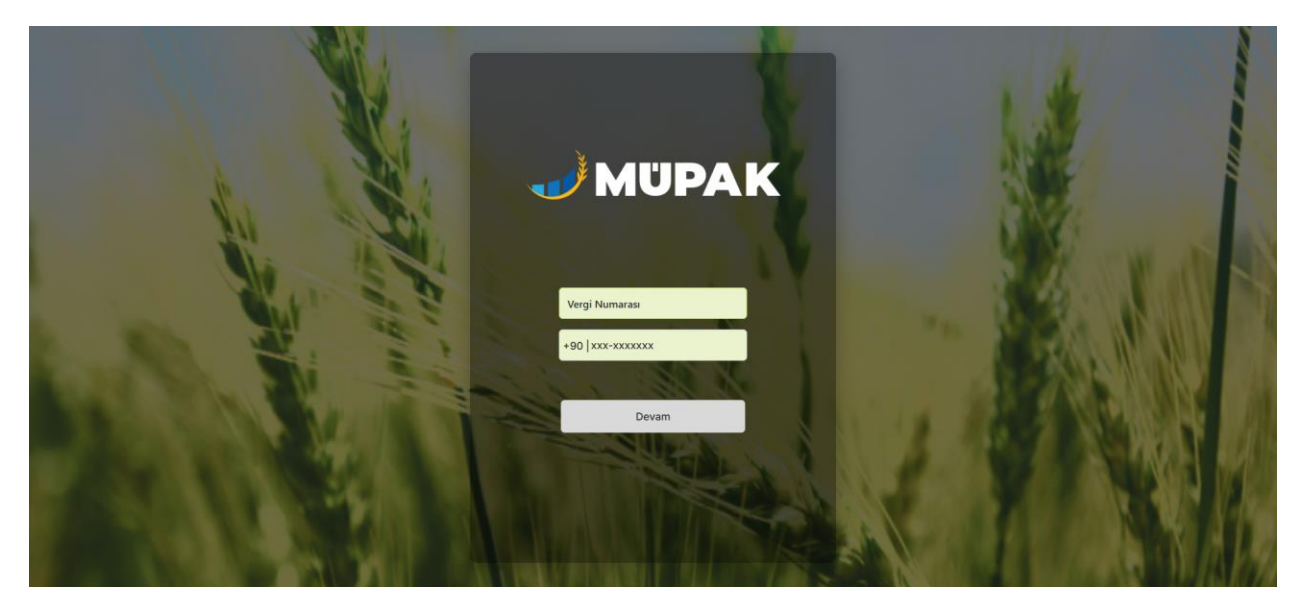

Şekil 6. Kurumsal Müşteri için Şifremi Unuttum Ekranı

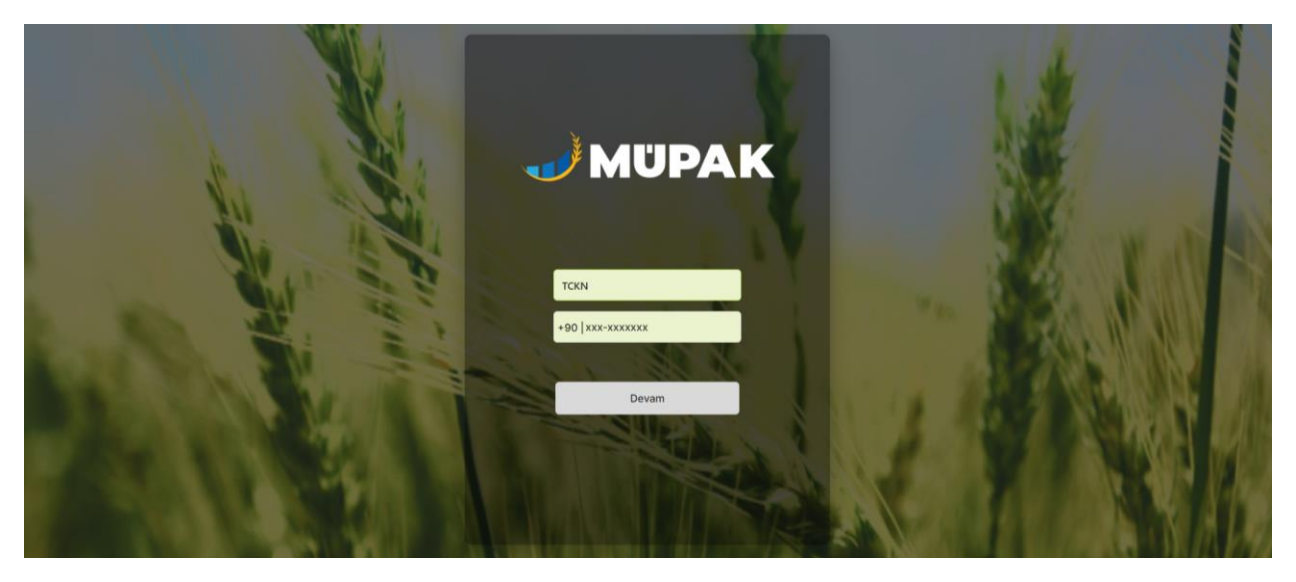

Şekil 7. Bireysel Müşteri için Şifremi Unuttum Ekranı

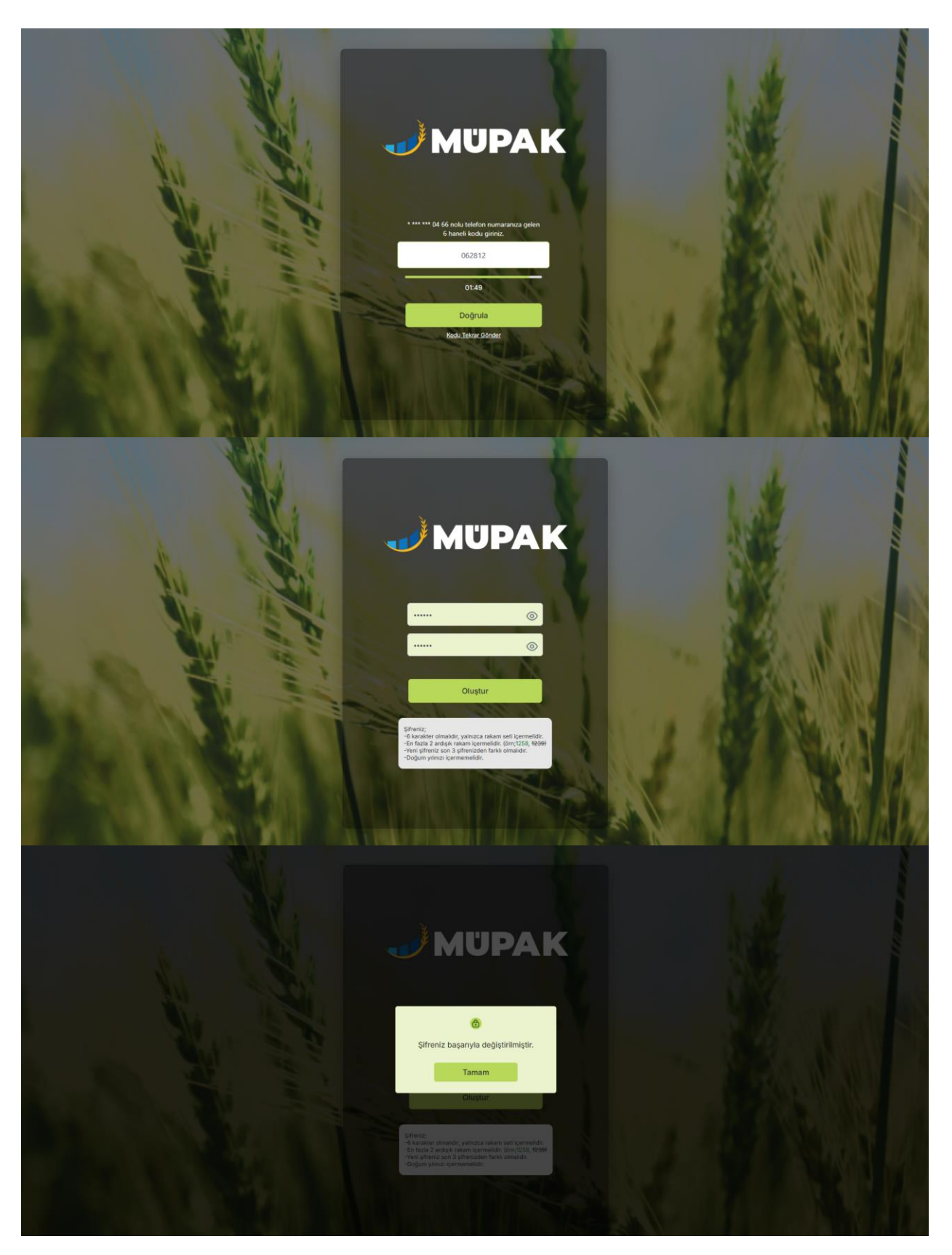

Şekil 8. Şifremi Unuttum Ekranı Akışı

Daha önce giriş yapmış olan bir kullanıcı, şifresini 6 ay boyunca kullanmışsa, şifresi zaman aşımına uğrar ve Şifremi Unuttum ekranına yönlendirilir.

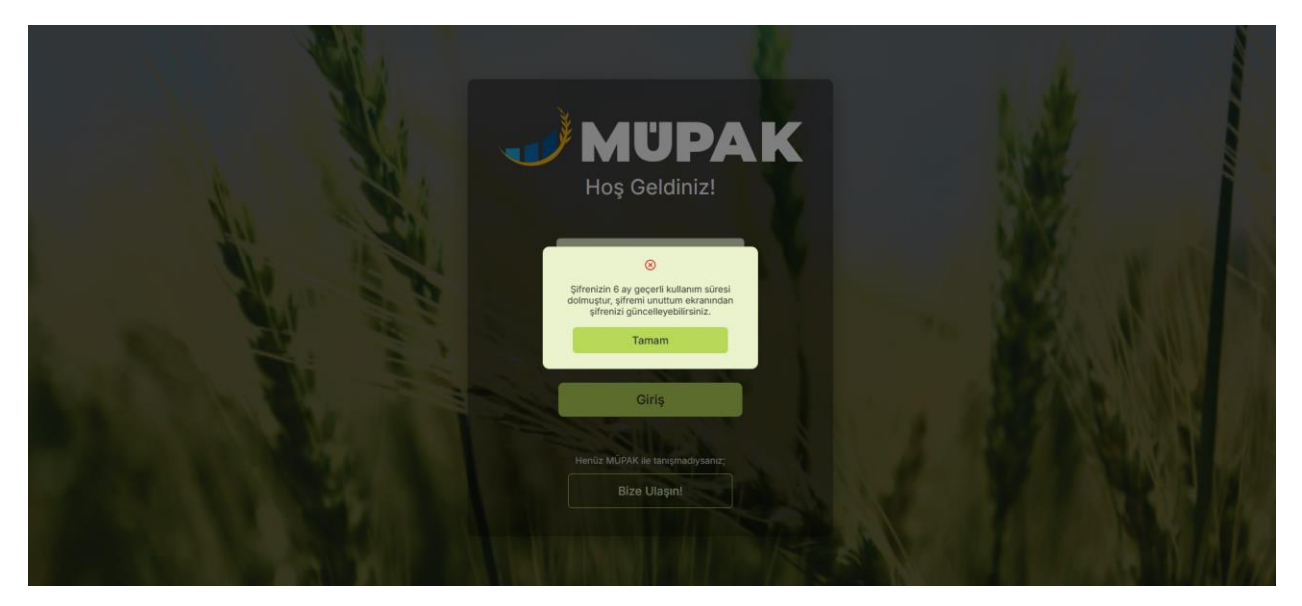

Şekil 9. Şifrenin 6 Ay Kullanım Süresi Dolduğu Durum

Ek olarak, kullanıcı şifresini arka arkaya 3 kez yanlış girerse, hesabı kilitlenir ve yeniden şifre oluşturabilmesi için yine Şifremi Unuttum ekranına yönlendirilir.

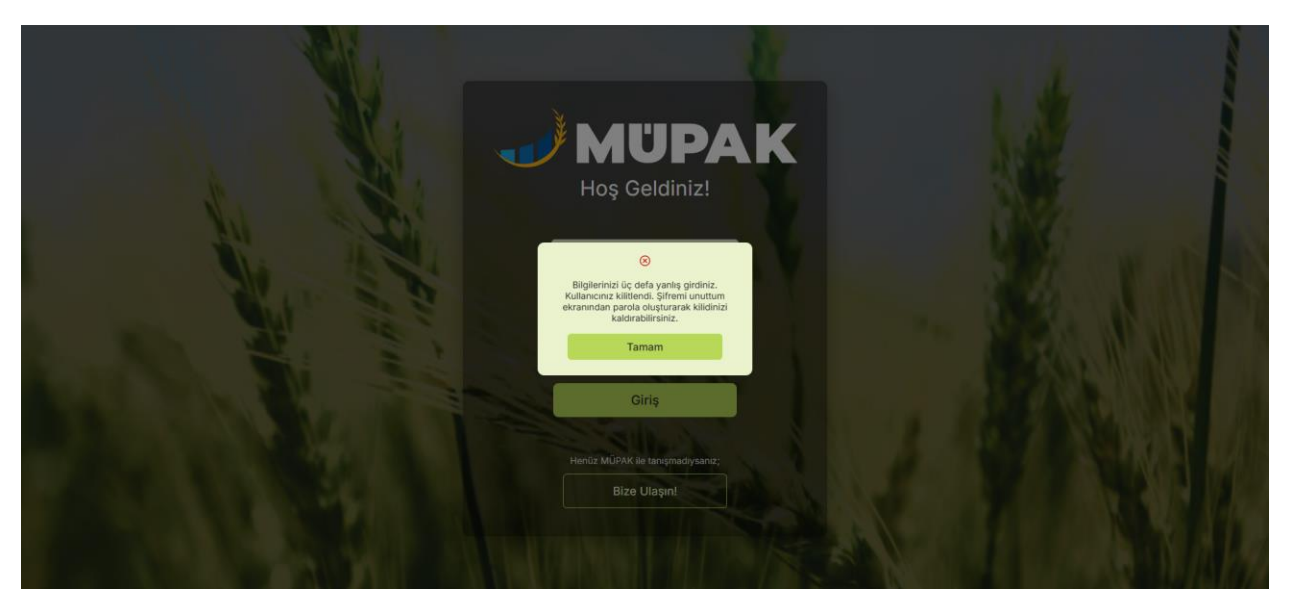

Şekil 10. Yanlış Şifre ile Kullanıcının Kitlenmesi Durumu

#### 1.2 Bize Ulaşın Ekranı

İlgili kuruma iletişim formu göndermek isteyen kullanıcı, Bize Ulaşın ekranını kullanarak bu işlemi gerçekleştirebilir. Bu ekranda; Konu, Başlık, Ad/Soyad, Telefon Numarası ve Mesajınız alanlarının yanı sıra, sayfanın alt kısmında ilgili kuruma ait adres, telefon numarası ve e-posta bilgilerini içeren bilgi kutucuğu da yer almaktadır. Kuruma ait bu bilgi kutucuğunda yer alan **adres**, **telefon numarası** ve **e-posta** üzerine tıklandığında, kullanıcı ilgili yönlendirmelere götüren bağlantılar aktif hale gelir. Örnek ekran görüntülerine *"7.5.1 İletişim Ekranı"* başlığı altında yer verilmiştir.

Kullanıcı, **Konu** başlığından **Başvuru**, **Talep** veya **Şikayet** gibi bir konu seçer. Ardından Ad/Soyad ve Cep Telefon Numarası alanlarını doldurur. Seçtiği konunun başlığını **Başlık** alanına ve iletilmek istenen mesajı **Mesajınız** alanına yazar. **Mesajınız** alanına minimum 50 karakter yazmak zorunludur; aksi takdirde hata mesajı önyüzde verilecektir. Bütün alanlar doldurulduğunda, **Gönder** butonu aktif hale gelir. Butona tıklandığında, mesajın gönderildiğine dair bir onay mesajı kullanıcının karşısına çıkar. Bu ekranda, kullanıcı kurum logosuna tıklayarak kolayca giriş ekranına geri dönebilir.

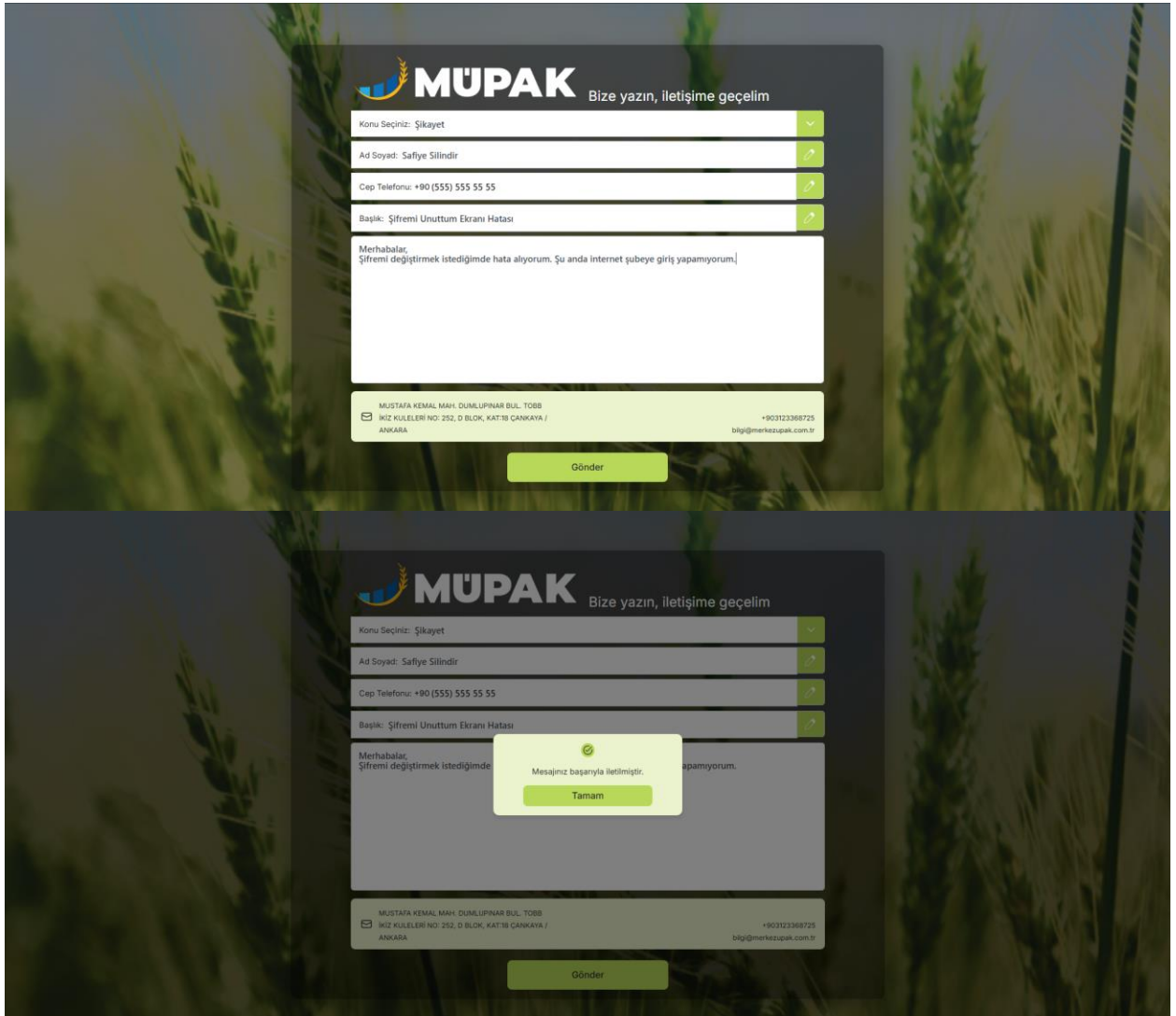

Şekil 11. Bize Ulaşın Ekranı Form Gönderme Akışı

## 2. BİLGİ GÜNCELLEME EKRANI:

Devirle gelen müşterilerin ÜPAK'lara aktarımı süreci kapsamında, uygulamaya giriş yapıldığında ana sayfaya geçmeden önce ilgili kullanıcılardan **bilgilerini** güncellemeleri istenecektir. Bu akış, bireysel ve kurumsal müşterilere göre özelleşmektedir. Bireysel müşteriler için **Kişisel Bilgileri Güncelleme** adımı, kurumsal müşteriler için ise **Kurumsal Bilgileri Güncelleme** adımı bulunur. Kişisel/Kurumsal bilgiler güncellendikten sonra, her iki müşteri tipi için ortak olan **Adres Bilgileri** Güncelleme adımı görüntülenir. Kullanıcı, bu iki aşamalı bilgi güncelleme ekranlarını tamamladığında ana sayfaya yönlendirilecektir. Ekranların detayları aşağıdaki başlıklarda anlatılmıştır.

#### 2.1 Kişisel Bilgileri Güncelleme Ekranı:

Bireysel kullanıcı giriş yaptıktan sonra, karşısına kullanıcının adı ve soyadıyla hitap eden bir pop-up mesajı çıkar. Bu mesajda **Tamam** butonuna basıldığında, kullanıcı kişisel bilgilerini güncelleme ekranına yönlendirilir. Bu ekranda kullanıcı; baba adı, anne adı, doğum tarihi, meslek ve yatırımcı tipi gibi bilgilerini doğru ve eksiksiz bir şekilde doldurmalıdır. Anne adı, baba adı ve doğum yeri gibi alanlar manuel olarak girilmesi gereken alanlarken; uyruk, yatırımcı tipi (Kullanım Amaçlı - Çiftçi ve Yatırım Amaçlı olarak iki seçenek sunulur), cinsiyet, meslek ve aylık ortalama gelir alanları ise ilgili listeden seçilerek doldurulmalıdır. Aylık Ortalama Gelir (TL) alanı zorunlu bir alan değildir.

Ekranın üst kısmında yer alan bilgi metnindeki **Müşteri Temsilcisi Telefon Numarası**, ilgili aracı kurumun telefon numarasıdır. Telefon numarasına tıklandığında, arama işlemi için yönlendirme yapılır.

Kullanıcı bilgilerini doldurduktan sonra, **Devam** butonuna bastığında bilgilerin onayı için bir özet ekran görüntülenir. Bu özet ekranda **Onayla** butonuna basıldığında, kullanıcının bilgilerinin kaydedilebilmesi için ilgili telefon numarasına gönderilen SMS OTP (Tek Kullanımlık Şifre) kodunu girmesi gerekir. Doğrulama tamamlandıktan sonra, kişisel bilgilerinin kaydedildiğine ve ikinci adım olan **Adres Bilgileri Güncelleme ekranına** geçileceğine dair bir bilgilendirme pop-up mesajı çıkar.

Bu pop-up mesajında **Tamam** butonuna tıklandığında, kullanıcı "2.3 Adres Bilgileri Güncelleme Ekranı" başlığı altında açıklanan ekrana yönlendirilir. Kullanıcı, kişisel bilgilerini kaydedip Adres Bilgileri adımına geçtikten sonra, bu adımı tamamlamadan uygulamadan çıkarsa, bir sonraki girişinde doğrudan Adres Bilgileri adımından devam edecektir.

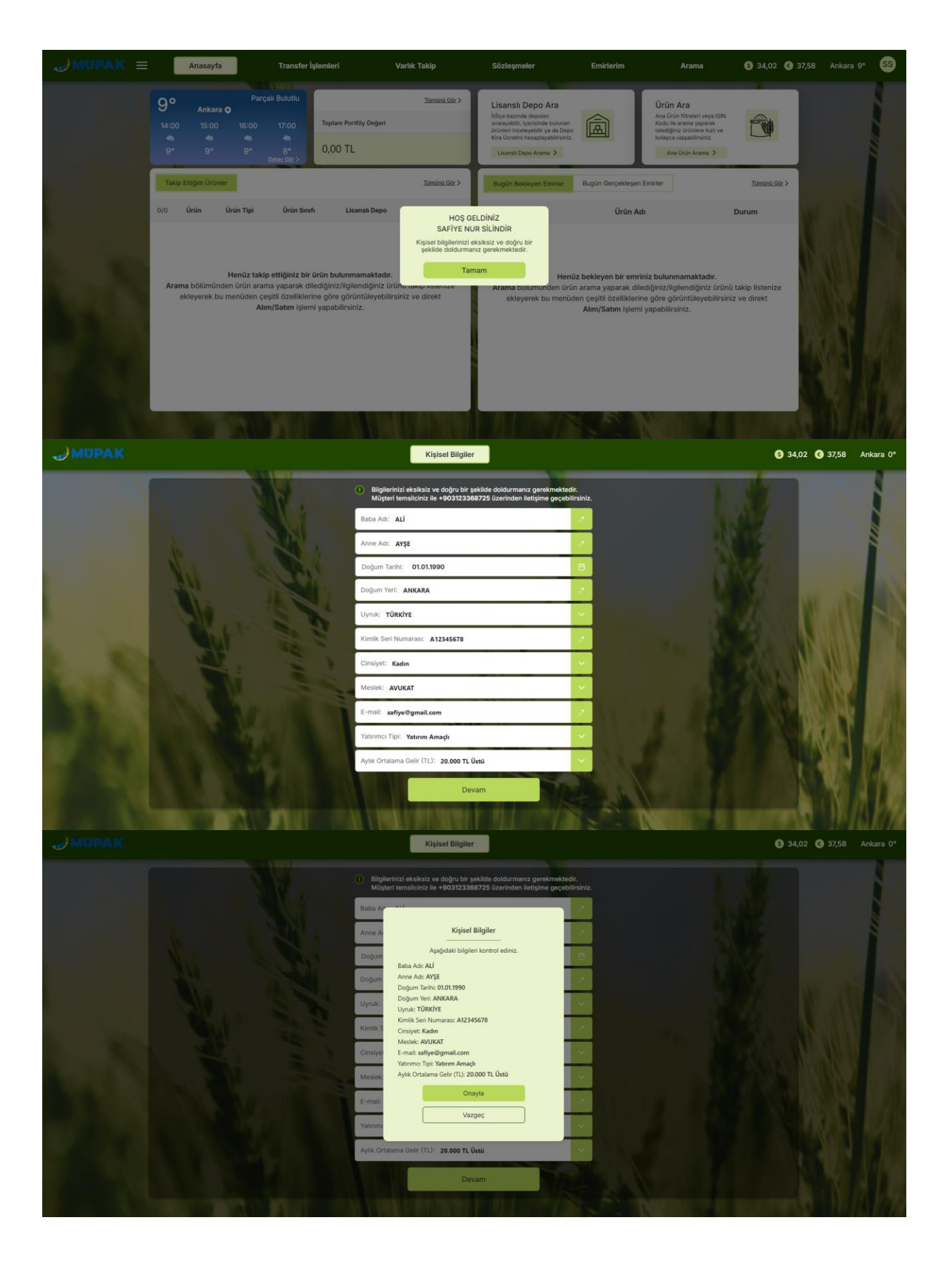

| Kişisel Bilgiler                                                                                                    | 🌀 34,02 🔇 37,58 Ankara 0°                                                                                                    |
|----------------------------------------------------------------------------------------------------|----------------------------------------------------------------------------------------------------|
| Biglierinizi eksiksiz ve doğru bir şekilde doldurmanız gerekmektedir. Müşteri temsilciniz ile +903123388725 üzerinden iletişime geçebilirsiniz.                                                                                                    |                                                                                                    |
| Baba Adi: ALI                                                                                                    |                                                                                                    |
| Anne Adr. Arşe                                                                                                    |                                                                                                    |
| Dogum Tarihi: 01.01.1990                                                                                                    | A state of the state of the sta |
| Doğum Yersi<br>Güncellediğiniz bilgilerinizin kaydedilmesi<br>İçîn telefonunuza gelen 6 haneli kodu giriniz.                                                                                                    | and the second second                                                                                                    |
| 123605                                                                                                    |                                                                                                    |
| Nimik Sen N 0148                                                                                                    |                                                                                                    |
| Cinsylet: Ka Giriş<br>Kodu tekar ağındar                                                                                                    |                                                                                                    |
|                                                                                                    |                                                                                                    |
| Verman, Tabi Shawa Annah                                                                                                    | No Con                                                                                                    |
| Auto Octoberro Gelle (27.): 20.000 71 (Best                                                                                                    |                                                                                                    |
|                                                                                                    |                                                                                                    |
| Devam                                                                                                    |                                                                                                    |
|                                                                                                    |                                                                                                    |
|                                                                                                    |                                                                                                    |
| Kişisel Bilgiler                                                                                                    | <b>§</b> 34,02 <b>§</b> 37,58 Ankara 0°                                                                                                    |
| Kişisel Bilgiler  Bilgilerinizi eksilasiz ve doğru bir şekilde doldurmanız gerekmektodir.  Müşteri temsilciniz ile +003123388725 üzerinden letişime geçebiliriniz.                                                                                                    | S 34,02 S 37,58 Ankara 0*                                                                                                    |
| Kişisel Bilgiler           Bilgikrinizi eksikeiz ve doğru bir şekilde doldurmanız gerekmektedir.<br>Mitşteri temsilciniz ile +903123366725 üzerinden iletişine geçebilirisiniz.           Baba Adc. Adl                                                                                                    | • 34,02 • 37,58 Ankara 0*                                                                                                    |
| Kişisel Büğiler<br>() Biğilerinizi eksiksiz ve doğru bir şekilde doldurmanız gerekmektedir:<br>Müşteri temsileiniz ile +00312388725 üzerinden lietişime geçebilirsiniz.<br>Baba Ads: ALI<br>Anne Ads: AYşE                                                                                                    | • 34,02 • 37,58 Ankara 0*                                                                                                    |
| Kişisel Bilgiler<br>Bilgilerinizi eksiksiz ve doğru bir şekilde doldurmanız gerekmektedir.<br>Muşteri temsiciniz ile +003123368/25 üzerinden letişima geçebiliriniz.<br>Baba Ad: ALI<br>Arme Ad: AYŞE<br>Doğum Tarihi: 01.01.1990                                                                                                    | 34,02     37,58     Ankara 0*                                                                                                    |
| Kljisel Bilgiler         • Bilgilerditij eksiksit ve doğru bir şekilde doldurmanır: gerekmektedir.<br>Müşteri temailcinit ile +903123388725 üzerinden iletişine geçebilirinitz.         Baba Adr: ALI         Anne Adr: Ayşe         Doğum Tarihi: 01.01.0900         Doğum Yariha                                                                                                    | • 34,02 • 37,58 Ankara 0*                                                                                                    |
| Kişisel Bilgiler            • Bilgilerinizi eksiksiz ve doğru bir şekilde doldurmanız gerekmektedir.<br>Müşteri temsileniz ile +003123388725 Szerinden letişine geçebilmainiz.          Babs Adr: ALI          Anne Adr: AryşE         Doğum Taribi: 01.01.0900         Döğum Yerir         Ansena         Vyniki: 100         Kişisel bilgileriniz başarıyla güncellendi.                                                                                                    | • 34,02 • 37,58 Ankara 0*                                                                                                    |
| Kişisel Bilgiler            •         •         Bilgilerinizi eksilikeiz ve doğu bir şekilide doldurmanız gerekmektedir.         Muhteri temsilciniz ile +0051z5300720 üzerinden istişima geçebilminizi.         Bilgilerinizi ile +0051z5300720 üzerinden istişima geçebilminizi.         Bilgilerinizi ile +0051z5300720 üzerinden ile +0051z5300720 üzerinden iz | © 34,02 © 37,58 Ankara 0*                                                                                                    |
| Kljišel Bilgiter         • Bilgiter/Hiz eksiksiz ve dodju bir sektide doldurmaniz genekmektedir.         Mitjeel temsilciniz lle +003123388725 0 zeninden llettjene geçebiliziniz.         Baba Adr: ALI         Anne Adr: Avge         Degum Tarihi:       0.01.0900         Digum Verz:       AnteAda         Viguel temsilciniz       Example agenetiliziniz.         Kimik Ksen N       Christeri temsilciniz de veltasig odourmaniz genekmestedar.         Diristver: Ke       Tamam                                                                                                    | • 34,02 • 37,58 Ankara 0*                                                                                                    |
| Kljistel Bilgleir         •       Bigleirinki kelkik ve dogivu bir seklide doldurmaniz gerekmektodir.<br>Mitgleiri tensilciniz ile +003123368725.0 zerinden keligine geçebitrainiz.         Bab Adr: AL       •         Armo Adr: Arge       •         Dogum Tarmi:       •         Ogum Yerr       •         Kijssel bilgieriniz bespanyla güncellendi.       •         Armo Adr: Bilgieriniz bespanyla güncellendi.       •         Orinkyer:       •         Mistei:       •         Mistei:       •                                                                                                    | • 34,02 • 37,58 Ankara 0*                                                                                                    |
| Kljsisel Bilgiler         • Bilgiberinitis deklakiz ve doğru bir çekilde doldurmanız gerekmektedir.         Martin Adr. AL         Arms Adr. AFE         Doğum Tarmi:       0.013090         Doğum Tarmi:       0.013090         Doğum Tarmi:       0.013090         Doğum Tarmi:       0.013090         Doğum Tarmi:       0.013090         Doğum Tarmi:       0.013090         Doğum Yartı       Ares biglileriniz başarışa güncellendi.         Krişisel biğlileriniz başarışa güncellendi.       0         Drinki: Kutukt       Tamam         Mestei:       Atuktat         Ermit:       istifeti genetilendi.                                                                                                    | • 34,02 • 37,58 Ankara 0*                                                                                                    |
| Kljisel Bilgiter         • Biglededdž ekcikkž ve dodjvu bir sjeklide doldurmaniz gerekmektedir.         Bub Adir All         Ame Adir Avge         Degum Tarihi:       0.01.0900         Digum Tarihi:       0.01.0900         Digum Tarihi:       Digum Tarihi:         Digum Tarihi:       Digum Tarihi:         Digum Tarihi:       Digum Tarihi:         Digum Tarihi:       Digum Tarihi:         Digum Tarihi:       Digum Tarihi:         Digum Tarihi:       Digum Tarihi: <tr< th=""><th>• 34,02 • 37,58 Ankara 0*</th></tr<>                                                                                                    | • 34,02 • 37,58 Ankara 0*                                                                                                    |
| Klpisel Bilgier         *       Biglierinkis kelksiz ve doğut bir şekilde doldurmanız gerekmektodir.         Bub Adr:       All         Arma Adr:       All         Doğum Yer:       Arge         Doğum Yer:       Alkana         Kişisel Bilgieriniz başarıyla günceliendi.       Arge         Doğum Yer:       Alkana         Kişisel Bilgieriniz başarıyla günceliendi.       Arge         Doğum Yer:       Arge         Markana       Arge         Direkter Karana       Arge         Direkter Karana       Arge         Markana       Taman         Vermek Teir:       Yetem Anagi         Vermek Teir:       Yetem Anagi         Vermek Teir:       Yetem Anagi                                                                                                    | • 34,02 • 37,58 Ankara 0*                                                                                                    |
| Klpise Bilginer     Image: Status     Image: Status     Image: S                                                                                                    | 9 34,02       9 37,58       Ankara 0*                                                                                                    |

Şekil 12. Bireysel Müşteri / Kişisel Bilgileri Güncelleme Akışı

#### 2.2 Kurumsal Bilgileri Güncelleme Ekranı:

Kurumsal kullanıcı giriş yaptıktan sonra, karşısına kurumun unvanıyla hitap eden bir pop-up mesajı çıkar. Bu mesajda **Tamam** butonuna basıldığında, kullanıcı kurumsal bilgilerini güncelleme ekranına yönlendirilir. Bu ekranda kullanıcı; e-posta, ticaret sicil numarası, ülke ve vergi dairesi bilgilerini doğru ve eksiksiz bir şekilde doldurmalıdır. Ekranın üst kısmında yer alan bilgi metnindeki **Müşteri Temsilcisi Telefon Numarası**, ilgili aracı kurumun telefon numarasıdır. Telefon numarasına tıklandığında, arama işlemi için yönlendirme yapılır.

Kullanıcı bilgilerini doldurduktan sonra, **Devam** butonuna bastığında bilgilerin onayı için bir özet ekran görüntülenir. Bu özet ekranda **Onayla** butonuna basıldığında, kullanıcının bilgilerinin kaydedilebilmesi için ilgili telefon numarasına gönderilen SMS OTP (Tek Kullanımlık Şifre) kodunu girmesi gerekir. Doğrulama tamamlandıktan sonra, kurumsal bilgilerinin kaydedildiğine ve ikinci adım olan **Adres Bilgileri Güncelleme ekranına** geçileceğine dair bir bilgilendirme pop-up mesajı çıkar.

Bu pop-up mesajında **Tamam** butonuna tıklandığında, kullanıcı "2.3 Adres Bilgileri Güncelleme Ekranı" başlığı altında açıklanan ekrana yönlendirilir. Kullanıcı, kurumsal bilgilerini kaydedip Adres Bilgileri adımına geçtikten sonra, bu adımı tamamlamadan uygulamadan çıkarsa, bir sonraki girişinde doğrudan Adres Bilgileri adımından devam edecektir.

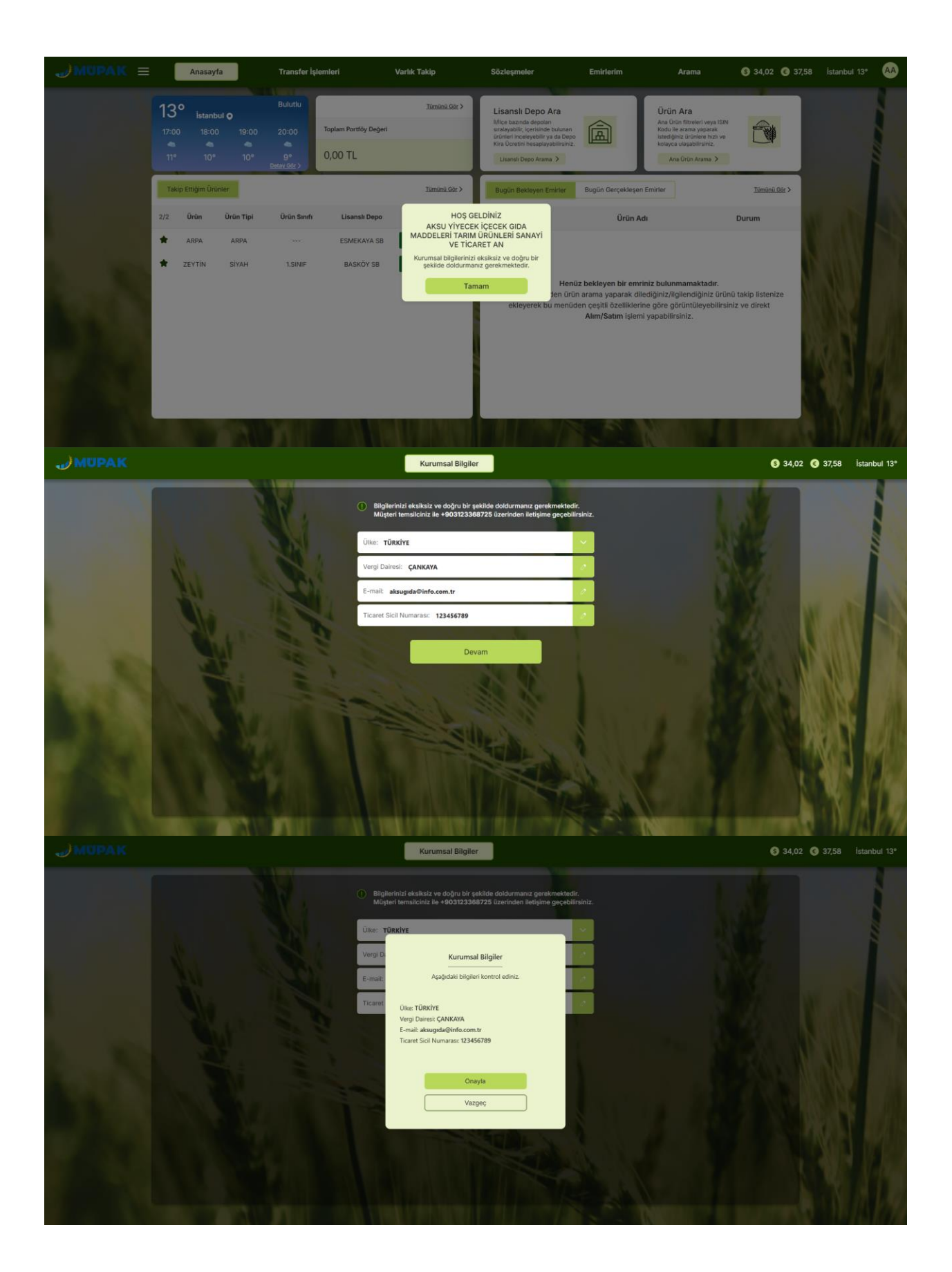

| Kurumsal Bilgiler                                                                                                    | 🔇 34,02 🔇 37,58 İstanbul 13°                                   |
|----------------------------------------------------------------------------------------------------|----------------------------------------------------------------|
| Bilglierinizi eksiksiz ve doğru bir şekilde doldurmanız gerekmektedir.<br>Müşteri temsilciniz ile +903123388725 üzerinden iletişime geçebiliriniz.                                                                                                    |                                                                |
| Ülike: TÜRKİYE                                                                                                    |                                                                |
| Vergi Dairesi: ÇANKAYA                                                                                                    |                                                                |
| E-mail: aksugida@info.com.tr                                                                                                    |                                                                |
| Ticant Sidit Günz biglernizin kaydedinesi<br>için telefonunza gelen 6 haneli kodu giriniz.                                                                                                    |                                                                |
| 019963                                                                                                    |                                                                |
| Giriş                                                                                                    |                                                                |
| Kodu tekar göder                                                                                                    |                                                                |
|                                                                                                    |                                                                |
|                                                                                                    |                                                                |
|                                                                                                    |                                                                |
|                                                                                                    |                                                                |
|                                                                                                    |                                                                |
| Kurumsal Bilgiler                                                                                                    | <b>§</b> 34,02 <b>§</b> 37,58 İstanbul 13°                     |
| Kurumsal Bilglier           0         Bilglerinizi eksiksiz vs doğru bir şekilde dokfurmanız gerekmektedir.<br>Müşteri temailciniz ile +00312388725 üzerinden letişine geçebilirinitz.                                                                                                    | 34,02 37,58 İstanbul 13*                                       |
| Kurumsal Bilgiler           Iligilerinizi dekiksiz ve doğru bir şekilde doldurmanız gerekmektedir.<br>Müşteri temalicisiz le +903123308725 üzerinden lietişime geçebiliralnız.           Üw: TÜRKİYE                                                                                                    | <ul> <li>34,02</li> <li>37,58</li> <li>İstanbul 13*</li> </ul> |
| Kurumsal Bilgiler           ® Bilgilerinizi eksiksiz ve doğru bir şekilde dodurmanız gerekmektedir.<br>Müşteri temsülciniz he +003123063/25 üzerinden ketşime geçebilirininiz.           Üler:         TÜRKİYE           Vergi Dairesi:         ÇANKAYA                                                                                                    | <ul> <li>34,02</li> <li>37,58</li> <li>İstanbul 13*</li> </ul> |
| Kurumsal Bilgiler         Image: State of the source of the source of t | 34,02 • 37,58 İstanbul 13*                                     |
| Kurumsal Bilgiler            • Bilgilerinitzi eksikistz ve doğru bir şekiklek doklurmanız, genekmektedir.<br>Müşteri temaliciniz he 9003123368725 üzerinden ketçime geçekelirininiz.             • Wire: TÜRKİYE             Vergi Daires: ÇANKAYA             • mail: skeugeles@info.com.tr             Türant Sticil             Vergi Daires: çAnkaya                                                                                                    | <ul> <li>34,02</li> <li>97,58</li> <li>İstanbul 13*</li> </ul> |
| Kurumsal Bilgiler            •         •         •                                                                                                    | <ul> <li>34,02</li> <li>37,58</li> <li>İstanbul 13*</li> </ul> |
| Kurunsal Bilgier         Image: State State S | 34,02 37,58 İstanbul 13*                                       |
| Kurunsal Bilgiler         Image: Status and Status and Status an | <ul> <li>34,02</li> <li>37,58</li> <li>İstanbul 13*</li> </ul> |
| Kurunsal Bilginz         Image: Status and Status and | 34,02 37,58 İstanbul 13*                                       |
| Aurunsal Bilgier         Image: Second Second Seco | 34,02 37,58 İstanbul 13*                                       |
| Curunsal Bilgine         Image: Subset State State  | 34,02       9       37,58       İstanbul 13*                   |

Şekil 13. Kurumsal Müşteri / Kurumsal Bilgileri Güncelleme Akışı

#### 2.3 Adres Bilgileri Güncelleme Ekranı:

Kişisel veya Kurumsal Bilgiler güncellendikten sonra, Adres Bilgileri güncelleme adımına geçilir. Kişisel/Kurumsal Bilgiler ekranında seçilen Ülke/Uyruk bilgisi, bu ekrandaki **Ülke** alanına otomatik olarak doldurulmuş şekilde gelir. Eğer Ülke alanında Türkiye seçilmişse **İl ve İlçe** bilgileri; Türkiye dışındaki ülkeler için ise (yabancı uyruklu müşteriler) **Şehir** bilgisi girilmelidir. Ekranın üst kısmında yer alan bilgi metnindeki **Müşteri Temsilcisi Telefon Numarası**, ilgili aracı kurumun telefon numarasıdır. Telefon numarasına tıklandığında, arama işlemi için yönlendirme yapılır.

Kullanıcı bilgilerini doldurduktan sonra, **Devam** butonuna bastığında bilgilerin onayı için bir özet ekran görüntülenir. Bu özet ekranda **Onayla** butonuna basıldığında, kullanıcının adres bilgilerinin kaydedilebilmesi için ilgili telefon numarasına gönderilen SMS OTP (Tek Kullanımlık Şifre) kodunu girmesi gerekir.

Doğrulama tamamlandıktan sonra, kullanıcının birden fazla yatırım hesabı varsa Şekil 4'te gösterilen ekran karşısına çıkar. Tek bir yatırım hesabı bulunan kullanıcılar ise doğrudan anasayfaya yönlendirilir.

| MUPAK          | Adres Bilgisi                                                                                                    | § 34,02<br>37,58      | Ankara 9°    |
|----------------|----------------------------------------------------------------------------------------------------|-----------------------|--------------|
| No.            | Bilgilerinizi eksiksiz ve doğru bir şekilde doldurmanız gerekmektedir.     Müşteri temsilciniz ile +903123368725 üzerinden iletişime geçebilirsiniz. |                       |              |
|                | Ŭike: Almanya                                                                                                    |                       |              |
|                | Şehir: ALTENA                                                                                                    |                       |              |
| MI STAT        | Adres: AUGSBURGER STRASSE 56 NORDRHEIN-WESTFALEN                                                                                                    |                       |              |
| No the         |                                                                                                    |                       |              |
| and the second | Devam                                                                                                    |                       |              |
|                |                                                                                                    |                       |              |
|                | and the second second                                                                                                    |                       |              |
|                |                                                                                                    | A COMPANY             |              |
|                | States & A                                                                                                    |                       | <b>8</b> /03 |
|                |                                                                                                    |                       | NY NG        |
|                |                                                                                                    |                       |              |
|                |                                                                                                    | ALC: NOT THE OWNER OF | ALC: N       |

Şekil 14. Yabancı Uyruklu Müşteriler için

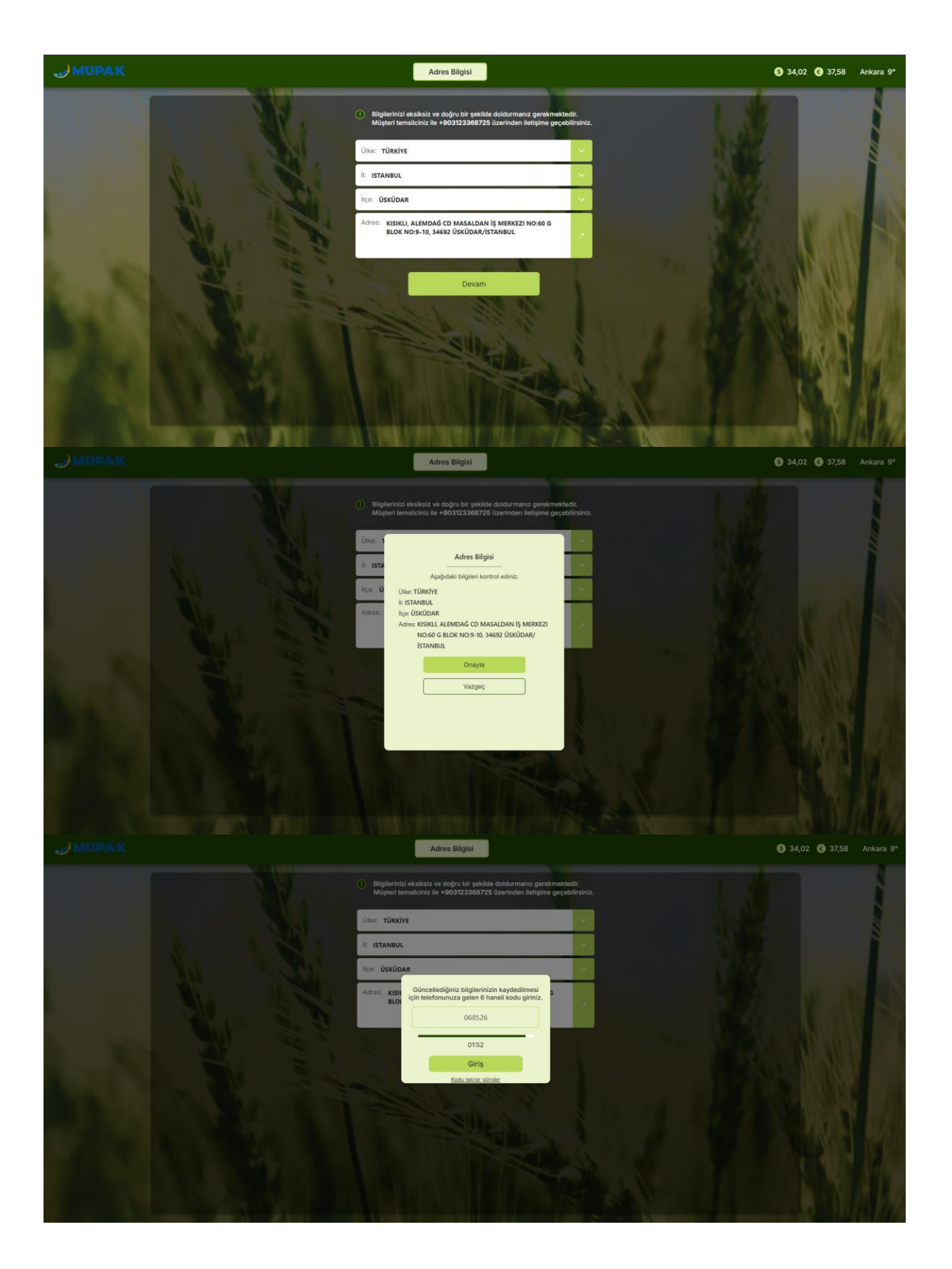

| J MUPAK                                                                                                    | Adres Bilgisi                                                                                                    | S 34,02 C 37,58 Ankara 9° |
|----------------------------------------------------------------------------------------------------|----------------------------------------------------------------------------------------------------|---------------------------|
|                                                                                                    | Bilgilerinizi aksiksiz ve doğru bir şekilde doldurmanız gerekmektedir.     Müşteri temsilciniz ile +903123388725 üzerinden iletişine geçebilirsiniz. |                           |
| the state of the state of the s | Ulive: TÜRKiye                                                                                                    |                           |
| All the second                                                                                                    | IC: OSVDAR                                                                                                    |                           |
|                                                                                                    | Adres: KISI<br>BLO<br>Adres bäglieriniz başaryla güncellendi.<br>Tamam                                                                               |                           |
|                                                                                                    |                                                                                                    |                           |

Şekil 15. Adres Bilgilerini Güncelleme Akışı

#### 3. ANA SAYFA:

Kullanıcı internet şubeye giriş yaptıktan sonra, karşısına çıkan ana sayfa, hızlı ve pratik erişim sağlayan çeşitli menülerle tasarlanmıştır: Hava Durumu, Toplam Portföy Değeri, Takip Ettiğim Ürünler, Bugün Bekleyen Emirler, Bugün Gerçekleşen Emirler, Lisanslı Depo Ara ve Ürün Ara. Bu menüler, kullanıcıya hem bilgi sunar hem de ilgili sayfalara yönlendirme imkanı tanır.

• Hava Durumu kutusunda günün saatlik hava durumu bilgileri gösterilir. Detay Gör okuna tıkladığında kullanıcı, Hava Durumu ekranına yönlendirilir. Kullanıcı bu ekranda, Konum Ara alanından görmek istediği konumu arayabilir. Hava durumu ekranında, seçilen günün saatlik hava durumu bilgileri görüntülenir. Ayrıca, seçilen konuma göre o günün yanı sıra sonraki altı günün detaylı hava durumu bilgileri de ekranda yer alır. Bu alan, bir haftalık hava durumu bilgilerini gösterecek şekilde yana kaydırılabilir. Hava durumu ile ilgili detay kartı, seçilen konuma bağlı olarak otomatik olarak doldurur. Kullanıcı uygulamadan çıkış yaptıktan sonra bir daha girdiğinde, önceki seçtiği konum hatırlanır ve değiştirilene kadar her girişte o konum bilgisi gösterilir.

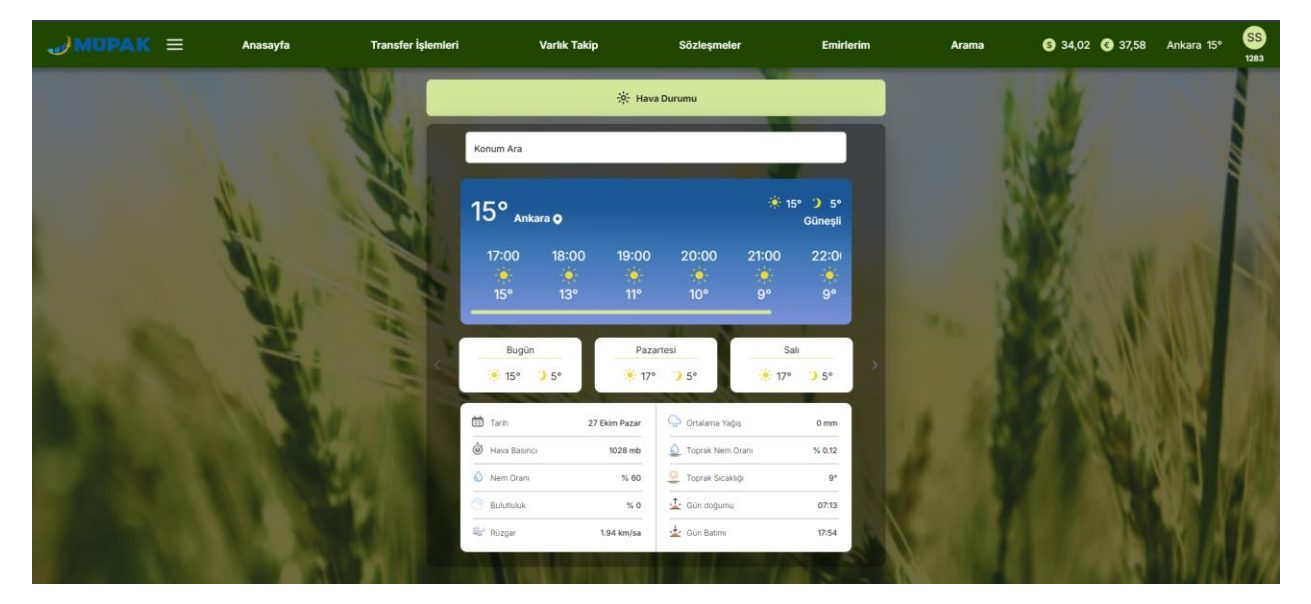

Şekil 16. Detay Hava Durumu Ekranı

- **Toplam Portföy Değeri** kutucuğunda, kullanıcının nakit ve ürün bakiyesinin toplamı yer alır. "Tümünü Gör" okuna basıldığında Varlık Takip menüsündeki Portföyüm ekranına geçiş yapılır.
- Lisanslı Depo Ara ve Ürün Ara kutucukları, sırasıyla LİDAŞ Arama ve Ürün Arama sayfalarına yönlendiren kısayollar içerir.
- **Takip Ettiğim Ürünler** kutucuğunda, kullanıcının favorilerine eklediği 7 ürün gösterilir. "Tümünü Gör" seçeneğiyle tüm favori ürünlerine ulaşabilir. Aynı şekilde, **Bugün Bekleyen Emirler ve Bugün Gerçekleşen Emirler** kutucukları da yalnızca 7 emri özetler ve "Tümünü Gör" ile detaylı listeye yönlendirme yapılır.

Ana sayfadaki **Header** çubuğunda; **Transfer İşlemleri, Varlık Takip, Sözleşmeler, Emirlerim ve Arama** menüleri yer alır. Bu menüler, kullanıcıların işlemlerine hızlı erişimini sağlamak amacıyla alt menülere ayrılmıştır. Ayrıca, **Hamburger Menü** simgesine () tıklandığında, sol tarafta ekranın üzerine açılır ve ana sayfada başka bir alana tıklanıldığında kapanır. Kullanıcı başka bir sayfadayken ana sayfaya geri dönmek isterse, "Anasayfa" menüsüne veya kurumun logosuna tıklayarak kolayca ana sayfaya dönebilir.

Header çubuğunda menülerin yanında, kullanıcı deneyimini zenginleştiren bazı ek bilgiler ve özellik de bulunur. Bu bölümde, hava durumu ve döviz kuru bilgileri ile, kullanıcının ad ve soyadının baş

harflerinin yer aldığı bir simge yer alır (<sup>SS</sup>). Bu simgenin altında, kullanıcı anasayfaya gelmeden önce seçtiği ana yatırım hesap numarası gösterilir. Kullanıcı bu simgenin üzerine geldiğinde, aşağı doğru açılan bir alan belirir. Eğer kullanıcının birden fazla yatırım hesabı varsa, bu hesaplar burada listelenir. Kullanıcı, değiştirmek istediği hesap numarasını seçer ve burada yer alan "Değiştir" butonunu kullanarak istediği yatırım hesabına geçiş yapabilir.

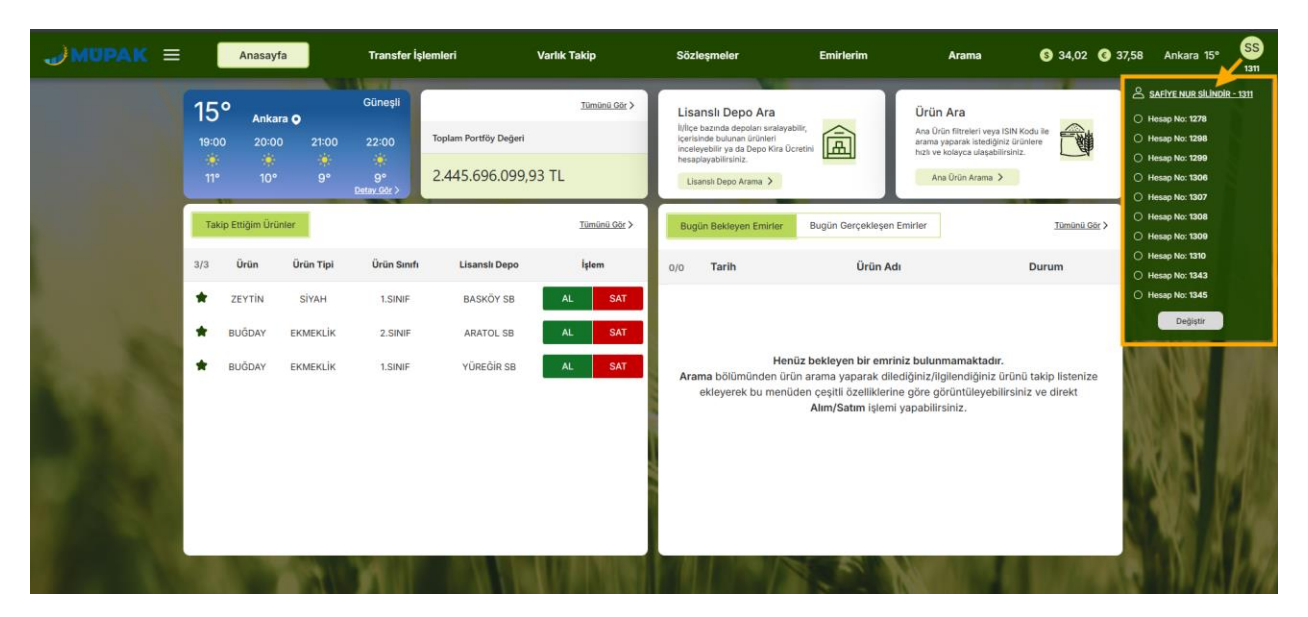

Şekil 17. Ana sayfa

## 4. TRANSFER İŞLEMLERİ MENÜSÜ:

Ana sayfada yer alan **Transfer İşlemleri** menüsünün altında üç alt menü bulunur. Kullanıcı, ÜPAK hesabına para transfer işlemlerini bu alt menüler aracılığıyla kolayca gerçekleştirebilir.

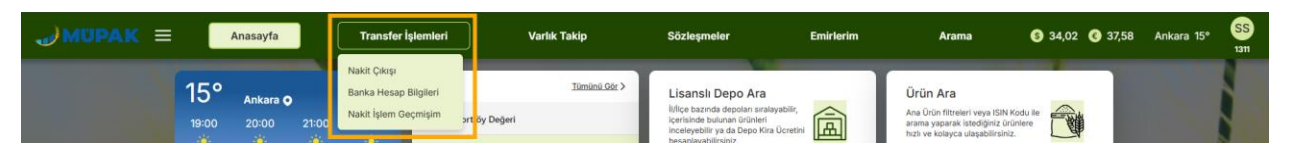

Şekil 18. Transfer İşlemleri Menüsü ve Alt Menüleri

#### 4.1 Nakit Çıkışı Ekranı

Kullanıcı, ilgili ÜPAK hesabından nakit çıkış işlemini bu ekran üzerinden kolayca gerçekleştirebilir. Bu ekranda, kullanıcının o hesaptaki Kullanılabilir Bakiyesi de görüntülenir. Eğer bakiye yeterli değilse, nakit çıkış işlemi yapılamaz.

Kullanıcının tanımlı bir IBAN'ı varsa, IBAN Hesabı Seçiniz alanından mevcut hesabını seçebilir. Eğer tanımlı bir hesap yoksa, IBAN Ekle/Çıkar butonuna basarak yeni bir IBAN hesabı tanımlayabilir.

IBAN Ekle/Çıkar butonuna basıldığında, IBAN tanımlama ekranı açılır. Eğer kullanıcının daha önce tanımladığı hesapları varsa, bunlar **Tanımlı Hesaplar** bölümünde listelenir ve kullanıcı dilerse bu hesaplardan herhangi birini silebilir (<sup>©</sup>) Yeni bir hesap tanımlamak için, **IBAN Tanımlama** alanına geçerli bir IBAN numarası girilmelidir. IBAN bilgisi hatalıysa, kullanıcıya bir uyarı mesajı gösterilir. Geçerli IBAN bilgisi girildikten ve Kaydet butonuna basıldıktan sonra yeni IBAN hesabı tanımlanmış olur.

| JMUPAK ≡ | Anasayfa | Transfer İşlemleri | Varlık Takip                          | Sözleşmeler                              | Emirlerim      | Arama                | S 34,02 € 37,58 | Ankara 15° | SS<br>1276 |
|----------|----------|--------------------|---------------------------------------|------------------------------------------|----------------|----------------------|-----------------|------------|------------|
|          | Na       | kit Çıkışı         | Banka i                               | Hesap Bilgileri                          |                | Nakit İşlem Geçmişim |                 |            |            |
|          |          |                    | ÜPAK hesabınızdan nakit çıkışı yapmal | tiçin adınıza tanımlı hesabi eklemeniz g | gerekmektedir. |                      |                 |            |            |
|          | M        |                    | Tanıml                                | ı Hesaplar                               |                |                      |                 |            |            |
|          |          | ALL ALL            | TR7900062828473763599                 | 11743                                    |                |                      | V.              |            |            |
|          |          | -                  | ΙΒΔΝ Τ                                | anımlama                                 |                |                      | RANK            |            |            |
|          |          |                    | SAFIYE NUR SILINDIR                   |                                          |                |                      |                 |            |            |
|          |          |                    | TR21 0006 2854 7989 35                | 14 3458 16                               |                |                      |                 |            |            |
|          |          |                    | Kaydet                                | Vazgeç                                   |                |                      | K               |            |            |
|          |          |                    |                                       |                                          |                |                      |                 |            | 19         |

Şekil 19. IBAN Ekle/Çıkar Ekranı

Tanımlanan IBAN, IBAN Hesabı Seçiniz alanında seçildikten sonra, çıkış yapmak istenilen tutar Tutar alanına girilir. Ardından, Ödeme Tipi listesinden uygun ödeme tipi seçilir ve açıklama alanı doldurulur. Eğer tüm alanlardaki seçimler sıfırlanmak istenirse, Temizle butonuna basılabilir. Onayla butonuna basıldığında, kullanıcının karşısına Nakit Çıkış Onayı özet ekranı çıkar. Bu ekranda da Onayla butonuna basıldıktan sonra, nakit çıkış işlemi talebi alınmış olur. **Nakit İşlem Geçmişim** sekmesinden **Çıkış İşlemleri** ekranına erişilerek, bu işlemlerin takibi yapılabilir.

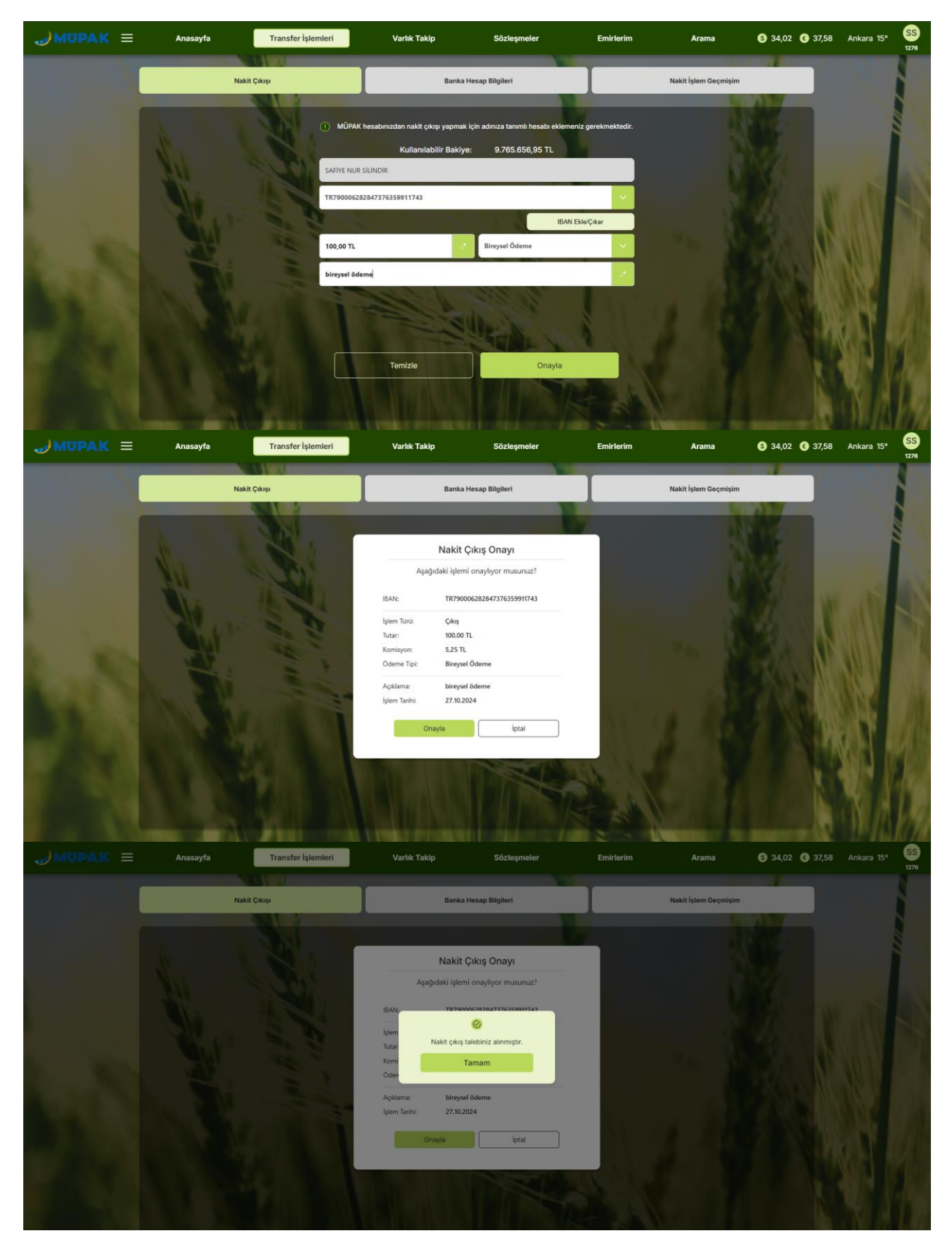

Şekil 20. Nakit Çıkış İşlemi Akışı

## 4.2 Banka Hesap Bilgileri Ekranı

Kullanıcı, ÜPAK hesabına nakit girişi yapmak istediğinde, ekranda yer alan **Açıklama**, **Alıcı Kurum** ve **IBAN** bilgilerini kopyalayarak işlem gerçekleştirebilir. **Açıklama** alanında, kullanıcının saklamacı hesap numarası gösterilir. Bu ekranda yalnızca kopyalama işlemi yapılmakta olup, kullanıcının bu bilgileri doğru bir şekilde kopyalayıp transfer işlemine dahil etmesi yeterlidir.

| <br>Anasayfa | Transfer İşlemleri | Varlık Takip                                                                     | Sözleşmeler                                                                                                    | Emirterim         | Arama                | S 34,02 C 37,58 | İstanbul 5° | SS<br>1276 |
|--------------|--------------------|----------------------------------------------------------------------------------|----------------------------------------------------------------------------------------------------|-------------------|----------------------|-----------------|-------------|------------|
|              | Nakit Çıkışı       | Banka                                                                            | Hesap Bilgileri                                                                                                    |                   | Nakit İşlem Geçmişim |                 |             |            |
|              | Jol.               |                                                                                  | 1.1.1                                                                                                    | <u> </u>          |                      |                 |             |            |
| Nu           |                    | Açıklama 125<br>Dış kurumlardan hesabınıza ya<br>bilgisiyle gerçekleştirmeniz ge | Kopy<br>Ipacağınız nakit transferlerini ilgili ar<br>rekmektedir.                                                                                                    | yala 🗗<br>çıklama |                      |                 |             |            |
|              | 1                  | Alıcı Kurum TÜRİB Merkez Ürün                                                    | Piyasası Aracı Kurumu A.Ş Kopy                                                                                                    | yata (D           |                      |                 |             |            |
|              | 1                  | Alici IBAN TR06 0001 0024 869<br>Hesaba yapılacak nakit girişle                  | 7 8451 0350 08 Kop<br>rde kullanılacak Ziraat Bankası IBAN                                                                                                    | yala 🗇<br>Bilgisi |                      |                 |             |            |
|              |                    | 1 state                                                                          |                                                                                                    |                   |                      |                 |             |            |
|              |                    |                                                                                  | Non the state                                                                                                    |                   |                      |                 |             |            |
|              |                    |                                                                                  |                                                                                                    | ALL S             |                      |                 | N.          | 12         |
| 1000         |                    | A INVESTIGATION                                                                  | the state of the state of the s | 18 - 10           | CONTRACTOR OF        | 11000           |             | 1010       |

Şekil 21. Banka Hesap Bilgileri Ekranı

## 4.3 Nakit İşlem Geçmişim Ekranı

Kullanıcı, ÜPAK hesabında gerçekleştirdiği tüm nakit giriş ve çıkış işlemlerinin geçmişini bu ekran üzerinden görüntüleyebilir. Bu ekranda, kullanıcı belirli bir dönem seçerek nakit geçmişini inceleyebilir (Haftalık, Aylık, 3 Aylık ve 1 Yıllık). Ayrıca, "Tarih aralığı belirlemek istiyorum" kutucuğunu işaretleyip başlangıç ve bitiş tarihlerini seçerek de özelleştirilmiş bir tarih aralığında görüntüleme yapabilir. İki tercihten biri seçildiğinde Görüntüle butonu aktif hale gelir ve butona tıklandığında sonuçlar görüntülenir.

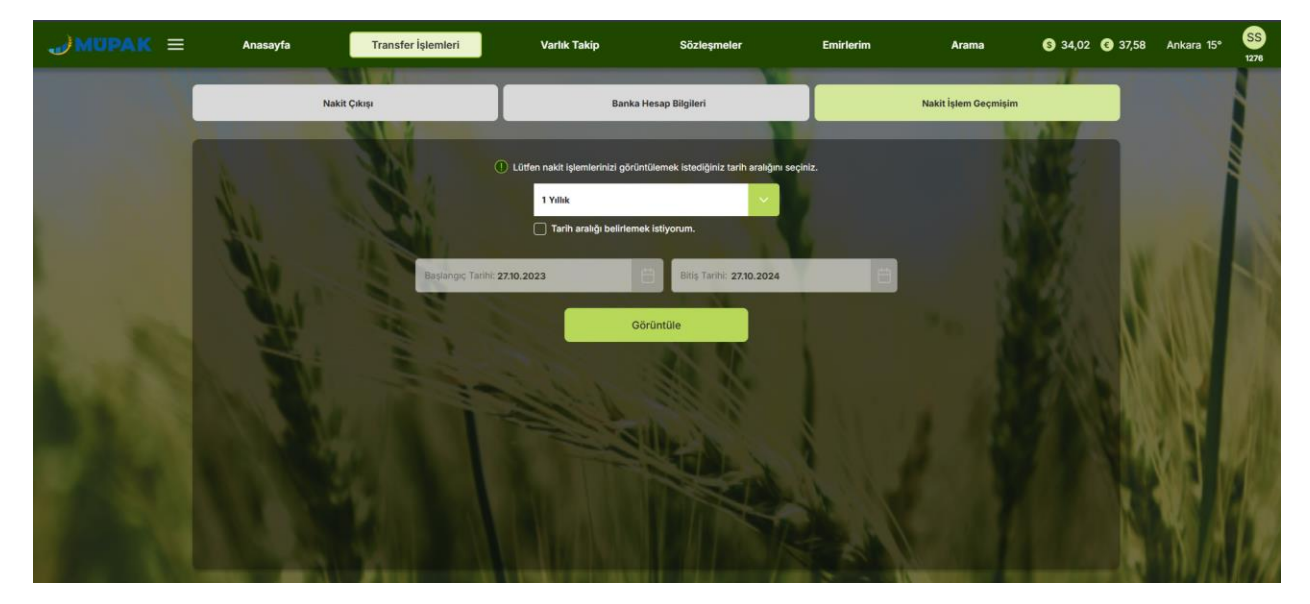

Şekil 22. Nakit İşlem Geçmişim Ekranı Dönem Seçimi Örneği

Ekranda, Tüm İşlemler ve Çıkış İşlemleri olmak üzere iki ayrı sekme bulunur:

- Çıkış İşlemleri sekmesinde, kullanıcı nakit çıkışlarına ait işlem detaylarını görebilir. Burada, nakit çıkışı yapılan tarih, IBAN bilgisi, çıkış tutarı, kesilen komisyon tutarı ve işlemin durumu görüntülenir. Durum alanında; işlem banka tarafından onay bekliyorsa "Onay Bekliyor", onaylandıysa "Onaylandı", onaylanmadıysa "Onaylanmadı" ifadesi yer alır.
- Tüm İşlemler sekmesinde ise, kullanıcı **onaylanan nakit giriş ve çıkış** işlemlerini görüntüleyebilir. İşlem Türü filtresi varsayılan olarak "Tümü" seçili şekilde gelir, ancak kullanıcı yalnızca "Giriş" ya da "Çıkış" işlemlerini filtreleyerek detaylı inceleme yapabilir. Bu ekranda, tarih ve saat bilgisi, tutar, komisyon ve işlem türü gösterilir.

| JMUPAK ≡ | Anasayfa              | Transfer İşlemleri | Varlık Takip    | Sözleşmeler     | Emirlerim | Arama                | § 34,02 <b>§</b> 37,58 | Ankara 15° | SS<br>1276 |
|----------|-----------------------|--------------------|-----------------|-----------------|-----------|----------------------|------------------------|------------|------------|
|          | Na                    | ikit Çıkışı        | Banka He        | sap Bilgileri   |           | Nakit İşlem Geçmişim | -                      |            |            |
|          |                       |                    |                 |                 |           |                      |                        |            |            |
|          | 27.10.2023-27.10.2024 |                    | Tüm İşlemler    | Çıkış İşlemleri |           |                      |                        | i          |            |
|          | < Geri Dön            |                    |                 |                 |           | İşlem Türü: Tümü     |                        |            |            |
|          | Tar                   | ih ve Saat         | Tutar           |                 | Komisyon  | İşlem Tür            | a 👘                    | - Ab       |            |
|          | 18.10.2               | 2024 11:27:00      | 1.300,00 TL     |                 | 0 TL      | Giriş                |                        |            |            |
| Se the   | 18.10.2               | 2024 11:25:00      | 1.250,00 TL     |                 | 0 TL      | Giriş                | N)                     |            |            |
| 20.30    | 18.10.2               | 2024 10:54:00      | 10.000,00 TL    |                 | 0 TL      | Giriş                |                        |            |            |
| 1.10     | 05.09.2               | 2024 20:08:00      | 10.000.000,00 1 | r.              | 0 TL      | Giriş                | 100                    |            |            |
| 100      | 22.03.2               | 2024 18:41:00      | 1.000.000,00 T  | L               | 0 TL      | Giriş                | 1.0                    |            |            |
| 6 N.C    |                       |                    |                 |                 |           |                      |                        |            | 162        |
| 100      |                       |                    |                 |                 |           |                      |                        |            |            |
|          |                       |                    |                 |                 | The The   | STREET, ST. St.      | The second second      |            |            |

Şekil 23. Tüm İşlemler Sekmesi

| JMUPAK ≡ | Anasayfa              | Transfer İşlemleri | Varlık Takip               | Sözleşmeler     | Emirlerim | Arama                | S 34,02 C 37,58 | Ankara 15° | SS<br>1276 |
|----------|-----------------------|--------------------|----------------------------|-----------------|-----------|----------------------|-----------------|------------|------------|
|          | Nakit Çı              | kışı               | Banka He                   | sap Bilgileri   |           | Nakit İşlem Geçmişim |                 |            |            |
|          | 27.10.2023-27.10.2024 |                    | Tüm İşlemler               | Çıkış İşlemleri |           |                      |                 |            |            |
|          | < Geri Dön            |                    |                            |                 |           |                      | _               |            |            |
|          | Tarih ve Saat         |                    | IBAN                       | Tutar           | Komisyon  | Dur                  | m               |            |            |
|          | 02.10.2024 16:04:00   |                    | TR320006269651348964958322 | 1 TL            | 12.6 TL   | Onayla               | nmadi           |            |            |
|          | 02.10.2024 14:26:21   |                    | TR320006269651348964958322 | 1 TL            | 12.6 TL   | Onayla               | ımadı           |            |            |
|          | 02.10.2024 14:23:26   |                    | TR320006269651348964958322 | 1 TL.           | 12.6 TL   | Onayla               | nmadı           |            |            |
|          | 15.08.2024 09:57:16   |                    | TR320006269651348964958322 | 0.1 TL          | 5.25 TL   | Onay B               | ekliyor         |            |            |
|          | 08.08.2024 14:00:14   |                    | TR320006269651348964958322 | 12 TL           | 5.25 TL   | Onay B               | kliyor          |            |            |
|          | 26.07.2024 14:27:09   |                    | TR320006269651348964958322 | 100 TL          | 1 TL      | Onay B               | ekliyor         |            | 102        |
|          |                       |                    |                            |                 |           |                      |                 |            | Ler        |
|          | THE NEW               |                    |                            |                 | 5 - D     |                      | The arts        | 19/41      |            |

Şekil 24. Çıkış İşlemleri Sekmesi

## 5. VARLIK TAKİP MENÜSÜ:

Ana sayfada yer alan Varlık Takip menüsünün altında iki alt menü bulunur. Kullanıcı, sahip olduğu ya da takip ettiği ürünlerin takibini bu alt menüler üzerinden kolayca yapabilir.

| JMUPAK = Anasayfa Transfer İşlemleri | Varlık Takip                 | Sözleşmeler       | Emirlerim | Arama                                   | S 34,02 C 37,58 | Ankara 15° | SS<br>1311 |
|--------------------------------------|------------------------------|-------------------|-----------|-----------------------------------------|-----------------|------------|------------|
| 15° Ankara o Güneşli                 | Portföyüm<br>Ürün Listelerim | Lisanslı Depo Ara |           | Ürün Ara<br>Ana Ürün filtreleri veva IS | IN Kodu lie     |            |            |

Şekil 25. Varlık Takip Menüsü ve Alt Menüleri

#### 5.1 Portföyüm Ekranı

Portföyüm ekranında, kullanıcı sahip olduğu ürünleri kolayca takip edebilir. Bu ekranın sol tarafında, kullanıcının ad/soyad bilgisi, yatırım hesap numarası, portföy bilgileri, nakit bilgileri ve ürün bilgileri özet tabloları yer alır. Kullanıcı, Ayarlar > Ana Yatırım Hesabı Seçimi ekranında hangi hesabı tercih ettiyse, bu ekranda o hesap numarasını ve seçtiği hesaba ait ürünleri görüntüleyebilir.

- **Portföy bilgileri** tablosunda, kullanıcının toplam portföy değeri gösterilir. Bu değer, kullanıcının nakit bakiyesi ve sahip olduğu ürünlerin toplam değerini içerir.
- Nakit bilgileri tablosunda, kullanıcının toplam nakit bakiyesi ve ek detaylar yer alır.
- **Ürün bilgileri** tablosunda, kullanıcının satılabilir, rehinli ve hacizli ürünlerinin tutarları ayrı ayrı gösterilir. Örneğin, kullanıcının portföyünde rehinli bir ürün varsa, bu ürünlerin toplam tutarı Rehinli Ürün alanında görüntülenir.

Kullanıcı bir ürün satın aldığında, toplam nakit bakiyesi azalırken, portföy değeri artar. Eğer kullanıcının hiçbir ürünü yoksa, toplam portföy değeri yalnızca nakit bakiyesiyle eşit olur. Portföyünüzdeki Ürünler başlığı altında, kullanıcının sahip olduğu ürünler ve bu ürünlere ait detaylar listelenir. Her ürünün yanında yer alan ok simgesine tıklandığında, o ürüne ait ek bilgiler görüntülenir. Her bir ürün kartında **Al/Sat** butonlarının yanında **Depo Gün Detayı** butonu da bulunur. Bu butona tıklayarak, ilgili ürünün depodaki durumu, depoya giriş tarihi, depoda bulunduğu gün sayısı ve miktar bilgileri detaylı şekilde görüntülenebilir. Kullanıcı, aynı üründen almak istediğinde Al butonuna, satmak istediğinde ise Sat butonuna tıklayarak Al-Sat ekranına yönlendirilir.

Eğer kullanıcının saklamacısı banka ise, Portföyüm ekranında ürünler için daha sınırlı bilgiler gösterilir. Bankadan gelen temel bilgiler dışında detaylar görüntülenmez, diğer alanlar "--" şeklinde gösterilir. Eğer kullanıcının hiç ürünü yoksa, **Ürün Ara** veya **LİDAŞ Ara** butonlarına tıklayarak ilgili arama sayfalarına yönlendirilebilir.

| MUPAK = | Anasayfa                                                          | Transfer İşle | mleri  | Varlı                                | k Takip                            | Sözleşmeler         |                  | Emirlerim         |                      | Arama             | \$ 34,02 | 6 37,58 | Ankara 4° | ( |
|---------|-------------------------------------------------------------------|---------------|--------|--------------------------------------|------------------------------------|---------------------|------------------|-------------------|----------------------|-------------------|----------|---------|-----------|---|
|         |                                                                   |               | _      |                                      | Q) Portföy                         | rüm                 | _                |                   | _                    | _                 | _        |         |           |   |
|         | SAFIYE NUR SILINDIR<br>Hesap No. 1283<br>Sakleman Kurum: MERKEZ Ü | DPAK          | Portfö | ıyünüzdeki Ürünler:                  |                                    |                     |                  |                   |                      |                   |          |         |           |   |
|         | Saklamaci Hesap No: -                                             |               |        | Ũrün                                 |                                    | Satılabilir<br>Adet | Birim<br>Maliyet | Tutar             | Kapanış<br>Fiyatı 1↓ | Pot.<br>Kar/Zarar | İşlem    |         |           | n |
|         | Portföy Bilgileri                                                 |               |        | MURATLI TARIM ME                     | RKEZ SB AVCICEGI                   |                     | 11.00            |                   |                      |                   |          |         |           |   |
|         | Toplam Portfoy Değeri (TL):                                       | 99.834,44 TL  | ,      | TOHUMU YAGLIK TI                     | P4 1UH10 14.07.2024                | 15                  | TL/KG            | 150,00 TL         | 10 TL/KG             |                   | AL SAT   |         | 100       |   |
|         | Nakit Bilgileri                                                   |               | ~      | TZN TARIM MERKE<br>YAGLIK TIP5 1TK10 | Z SB AYÇIÇEGI TOHUMU<br>14.07.2024 | 1.000               | 1,00<br>TL/KG    | 9.000,00<br>TL    | 9 TL/KG              |                   | AL SAT   |         |           |   |
|         | Naidt Bakiye                                                      | 4.229,44 TL   |        | ISIN Kodu:                           | TRXXHCG72214                       | Depo:               | 7                | ZN TARIM ÜRÜNLER  | Sats Blok            | e Depo Adet: 0    |          |         |           |   |
|         | Temerrut/Biokaj:                                                  | 95.605,00 TL  |        |                                      |                                    |                     | Å                | ISANSLI DEPOCULUI | Takas Bel            | kleyen Adet: 0    |          | 100     |           |   |
|         | Pasif Emir Tutar:                                                 | 0,00 TL       |        |                                      |                                    | -                   | Deep of the D    |                   | Hacizii Ac           | iet: 0            |          | - N 11  |           |   |
|         | Takas Bekleyen Bakiye:                                            | 0,00 TL       |        | Döviz Cinsi:                         | TRY                                |                     | Depo Gun Di      | etayı             | Rehinti Ac           | iet: 0            |          |         | NNEY      |   |
|         | Ürün Bilgileri                                                    |               |        |                                      |                                    |                     |                  |                   |                      |                   |          |         |           |   |
|         | Satlabiir Ürün (TL):                                              | 9.150,00 TL   |        |                                      |                                    |                     |                  |                   |                      |                   |          | C.A.    |           |   |
|         | Rehinii Ürün (TL):                                                | 0,00 TL       |        |                                      |                                    |                     |                  |                   |                      |                   |          | 1000    |           |   |
|         |                                                                   |               |        |                                      |                                    |                     |                  |                   |                      |                   |          |         |           |   |

Şekil 26. Saklamacı Merkez ÜPAK Olduğu Durumda Portföyüm Ekranı Gösterimi

| With Kun Shikolik<br>Wate Na 128<br>Wate Name<br>Wate Name<br>Name<br>Wate Name<br>Wate Name<br>Name<br>Wate Name<br>Name<br>Wate Name<br>Name<br>Name<br>Name<br>Name<br>Name<br>Name<br>Name                                                                                                    | Anasayfa                                                               | Transfer İş  | lemleri | V                              | arlık Takip                                                       | Sözleşmeler         |                  | Emirlerim                                |                     |                   | 34,02  | 37,58 |  |
|----------------------------------------------------------------------------------------------------|------------------------------------------------------------------------|--------------|---------|--------------------------------|-------------------------------------------------------------------|---------------------|------------------|------------------------------------------|---------------------|-------------------|--------|-------|--|
| Skift Nuts Skiholdi<br>Prece hur US2<br>States Kom MURCZ OWL<br>Skiften Human Kom       Pretolydinizzatel Universe<br>Multiplesi<br>Pretoly Migleri<br>Totare Rothy Skiften (TL)       Pretolydinizzatel Universe<br>Multiplesi<br>Multiplesi<br>Multiplesi<br>Pretolydinizzatel Universe<br>Skiften Multiplesi<br>Pretolydinizzatel Universe<br>Multiplesi<br>Pretolydinizzatel Universe<br>Multiplesi<br>Pretolydinizzatel Universe<br>Skiften Multiplesi<br>Pretolydinizzatel Universe<br>Multiplesi<br>Pretolydinizzatel Universe<br>Skiften Multiplesi<br>Pretolydinizzatel Universe<br>Pretolydinizzatel Universe<br>Pretolydinizzatel Universe<br>Pretolydinizzatel Universe<br>Pretolydinizzatel Universe<br>Pretolydinizzatel Universe<br>Pretolydinizzatel Universe<br>Pretolydinizzatel Universe<br>Pretolydinizzatel Universe<br>Pretolydinizzatel Universe<br>Pretolydinizzatel Universe<br>Pretolydinizzatel Universe<br>Pretolydinizzatel Universe<br>Pretolydinizzatel<br>Pretolydinizzatel Universe<br>Pretolydinizzatel<br>Pretolydinizzatel<br>Pretolydi<br>Pretolydi<br>Pretolydinizzatel<br>Pretolydinizzatel<br>Pretol |                                                                        | 11 a         |         |                                | e) po                                                             | ortföyüm            |                  |                                          |                     |                   |        |       |  |
| Nate Binjeri         Con         Satabali ratio         Bin m         Rate m         Rate m         <                                                                                                    | SAFIYE NUR SİLİNDİR<br>Hesep Nor. 1283<br>Saklamacı Kurum: MERKEZ ÜPAL | ,            | Porti   | löyünüzdeki Ürünle             | n;                                                                |                     |                  |                                          |                     |                   |        |       |  |
| Pertify Right         3         MURRILITAR         Deep Gün Bilgiteri         TURG         100 TU/KG          AL         SAT           Nate Right         98.8144 TL          AL         SAT          AL         SAT           Nate Right           AL         SAT          AL         SAT           Nate Right           AL         SAT          AL         SAT           Nate Right           AL         SAT          AL         SAT           Nate Right            AL         SAT          AL         SAT           Nate Right            AL         SAT          AL         SAT           Nate Right             AL         SAT           Nate Right                        -                                                                                                    | Sallamaci Hesap No: ~                                                  |              |         | Ūrün                           |                                                                   | Satılabilir<br>Adet | Birim<br>Maliyet | Tutar                                    | Kapanış<br>Fiyatı 1 | Pot.<br>Kar/Zarar | İşlem  |       |  |
| Total finite         Solution         Total Autor         Depo Gin Biglieri         Tuki         Dolution         Dirty/G          AL         SAI           Nate Biglieri         100         9.00.00 TL         9.00.00 TL                                                                                                    | Portföy Bilgileri                                                      |              |         | MURATLI TARIA                  |                                                                   |                     | 11.00            |                                          |                     |                   |        |       |  |
| Nakit Bigleri         TZN TARIM MF         Durum STREET OPEO         1.0.0         9.70,00         9.11,VKG          AL         SAT           Nakit Bigleri         Nace Savig         4.209,44 TL,<br>Tamber 10,110,200,4 Spine 40         Tamber 40,000,100         TZN TARIM MF         Tamber 40,000,100         Tamber 40,000,100,100         Tamber 40,                                                                                                    | Topiam Portfoy Değeri (TL):                                            | 99.834,44 TL | 2       | TOHUMU YAGI                    | Depo Gi                                                           | ün Bilgileri        | TL/KG            | 150.00 TL                                | 10 TL/KG            |                   | AL SAT |       |  |
| Nake Bailyee     4.220,44 TL<br>Temmun Storag     500 Koder<br>9,500,00 TL<br>Temas Bailyee     500 Koder<br>1000     1000     Total Appoint Storage<br>1000     500 Roberts<br>August<br>Temas Bailyee     500 Roberts<br>1000     500 Roberts<br>August<br>Temas Bailyee     500 Roberts<br>1000     500 Roberts<br>August<br>Temas Bailyee     500 Roberts<br>1000     500 Roberts<br>August<br>Temas Bailyee     500 Roberts<br>1000     500 Roberts<br>1000                                                                                                    | Nakit Bilgileri                                                        |              | ~       | TZN TARIM ME<br>YAGLIK TIPS 1T | Durum: SERBEST DEPO<br>Tarih: 11/11/2024<br>Decedabi Gra Swore 49 |                     | 1,00<br>TL/KG    | 9.000,00<br>TL                           | 9 TL/KG             |                   | AL SAT |       |  |
| Harmon Storagi         955000 TL         A.S.         Titaza Belorgen Acting         0           Taraza Belorgen Early         0.00 TL         Dotral Christic         D GLIO Delayer         Mail         Mail         <                                                                                                    | Naict Bakiye                                                           | 4.229,44 TL  |         | 15IN Kodu:                     | Miktar: 1000                                                      |                     | 2                | TZN TARIM ÜRÜNLERI<br>JISANSLI DEPOCULUK | Satiş Bloke         | Depo Adet: 0      |        | 1.1   |  |
| Tamam o Dun Dutty Refine Aser: 0                                                                                                    | Temerut/Bokaj                                                          | 95,605,00 TL |         |                                | _                                                                 | _                   | 1                | A.S.                                     | Takas Bek           | eyen Adet 0       |        | 1.04  |  |
|                                                                                                    | Takas Bekleyen Bakiye                                                  | 0,00 TL      |         | Döviz Cinsi:                   | Tai                                                               | mam                 | ti Əliri D       |                                          | Rehinti Adi         | n: 0              |        |       |  |
| Unin Régleri                                                                                                    | Ürün Bilgileri                                                         |              |         |                                |                                                                   |                     |                  |                                          |                     |                   |        | 7 11  |  |
| Sanakir Gon (TL 933007),                                                                                                    | Satiable Gron (TL):                                                    | 9.150,00 TL  |         |                                |                                                                   |                     |                  |                                          |                     |                   |        |       |  |
| Rentif Dign (Tz) 0.00 TL                                                                                                    | Renni Dron (TL)                                                        | 0,00 TL      |         |                                |                                                                   |                     |                  |                                          |                     |                   |        | 1000  |  |
| Heisi Gui Mu 0.001.                                                                                                    | Hacizi Drün (TL)                                                       | 0,00 TL      |         |                                |                                                                   |                     |                  |                                          |                     |                   |        | 16.10 |  |

Şekil 27. Depo Gün Detayı Butonuna Basıldığında Açılan Bilgi Mesajı

| JMUPAK ≡ | Anasayfa                                                                | Transfer İşler                 | nleri  | Varlık                      | Fakip                      | Sözleşmeler   | Emirlerim        | Arama                 | S 34,02 C 37,58 | İstanbul 7° | BY<br>222368 |
|----------|-------------------------------------------------------------------------|--------------------------------|--------|-----------------------------|----------------------------|---------------|------------------|-----------------------|-----------------|-------------|--------------|
|          | BAHADIR YILDIRIM                                                        |                                |        |                             | <ul> <li>Portfé</li> </ul> | iyüm          |                  |                       |                 |             |              |
|          | Heisp No: 222368<br>Sakamaci Kurum: T.C. ZIR<br>Sakamaci Heisp No: 1081 | MAAT BANKASI A.Ş.<br>216315002 | Portfo | iyünüzdeki Ürünler:<br>Ürün | Tutar                      | Birim Maliyet | Kapanış Fiyatı 🗍 | Pot. Kar/Zarar        | İşlem           |             | Ĩ            |
|          | Portföy Bilgileri                                                       |                                | ~      | TRXALGI32314                | TL                         | TL/KG         | TL               | TL                    | AL SAT          |             |              |
|          | Toplam Portföy Değeri (TL):                                             | n                              |        | ISIN Kodu:                  | TRXALGI32314               | Depo:         |                  | Satiabilir Adet: 1.   | 010             |             |              |
|          | Nakit Bakiye:                                                           | 94.259.881,58 TL               |        | Döviz Cinsi:                |                            |               |                  | Satş Bloke Depo Adet: | -               |             |              |
|          | Temenut/Biokaj:<br>Pasif Emir Tutan:                                    | TL<br>0,00 TL                  | >      | TRXASLBF2319                | TL                         | TL/KG         | TL               | TL                    | AL SAT          |             |              |
|          | Takas Bekleyen Bakiye:                                                  | R                              | >      | TRXASLBU2419                | <mark>TL</mark>            | TL/KG         | TL               | TL                    | AL SAT          | and -       |              |
|          |                                                                         |                                | >      | TRXASLI42219                | TL                         | TL/KG         | TL               | TL                    | AL SAT          |             |              |
|          |                                                                         |                                | >      | TRXATABD2214                | TL                         | TL/KG         | TL               | TL                    | AL SAT          |             |              |
|          |                                                                         |                                | >      | TRXAVSI42317                | TL                         | TL/KG         | TL               | TL                    | AL SAT          |             |              |
|          |                                                                         | W                              |        |                             |                            |               | Kal              |                       |                 | N           | Ba           |

Şekil 28. Saklamacı Banka Olduğu Durumda Portföyüm Ekranı Gösterimi

| JMUPAK : | =                                        | Anasayfa                                                                                         | Transfer İşlemleri            | Varlık Takip       | Sözleşmeler                                          | Emirlerim                                                | Arama                 | § 34,02 <b>§</b> 37,58 | Ankara 4° | SS<br>222395 |
|----------|------------------------------------------|--------------------------------------------------------------------------------------------------|-------------------------------|--------------------|------------------------------------------------------|----------------------------------------------------------|-----------------------|------------------------|-----------|--------------|
|          |                                          |                                                                                                  |                               | Q) F               | Portföyüm                                            |                                                          |                       |                        |           |              |
|          | G                                        | SAFİYE NUR SİLİNDİR<br>Hesap No: 222395<br>Saklamacı Kunum: MERKEZ ÜPAK<br>Saklamacı Hesap No: - | Portföyünüz                   | deki Ürünler:      |                                                      |                                                          |                       |                        |           |              |
|          | Portföj<br>Toplam                        | <b>y Bilgileri</b><br>Portóy Değeri (TL):                                                        | 10.000,00 TL                  | Arama bölümünden ü | Portföyünüzde ürün t<br>rün arama yaparak ilgilendiğ | bulunmamaktadır.<br>ğiniz ürün için <b>Alım/Satım</b> iş | şlemi yapabilirsiniz. | W                      | 1.0       |              |
|          | Nakit E<br>Nakit B                       | Nigileri<br>Kiye:<br>A Boksj                                                                     | 10.000,00 TL<br>0.00 TL       |                    |                                                      |                                                          |                       |                        |           |              |
| 1000     | Pasif En<br>Takas B                      | nir Tutarc<br>exleyen Bakiye:                                                                    | 0,00 TL<br>0,00 TL            |                    | Ürün A                                               | Ara                                                      |                       |                        |           |              |
|          | Orün B<br>Sətiləbi<br>Rehinli<br>Həcisti | ilgileri<br>ir Urün (TL):<br>Drün (TL):<br>Drün (TL):                                            | 0,00 TL<br>0,00 TL<br>0,00 TL |                    |                                                      |                                                          |                       |                        |           |              |
|          |                                          |                                                                                                  |                               |                    |                                                      |                                                          |                       |                        |           |              |
|          |                                          |                                                                                                  | WIT RI                        |                    |                                                      |                                                          |                       | A los in               |           | 19           |

Şekil 29. Portföyde Ürün Olmadığı Durum

## 5.2 Ürün Listelerim Ekranı

Ürün Listelerim ekranı iki sekmeden oluşur: İlki, Portföyümdeki Ürünler; ikincisi ise Takip Ettiğim Ürünler sekmesidir. Bu ekranlar yalnızca ürünlerin takibi amacıyla kullanılmaktadır.

#### 5.2.1 Portföyümdeki Ürünler Ekranı

Portföyümdeki Ürünler sekmesinde, kullanıcının sahip olduğu ürünler listelenir ve bu sekmede yer alan ürünler, Portföyüm ekranındaki ürünlerle aynıdır. Eğer portföydeki bir ürün işlem görmüş yani Alış-Satış fiyatları oluşmuşsa, Derinlik sütununda ilgili ürünün yanında **Derinlik Gör** butonu görüntülenir. İşlem görmeyen ürün/ürünler için ise bu buton gösterilmez. Derinlik sütunundaki sıralama ikonuna tıklandığında ise, Derinlik bilgisi olan ürünler **en üstte olacak şekilde** liste sıralanır. Kullanıcı Derinlik Gör butonuna tıkladığında, **Derinlik Bilgisi** ekranına yönlendirilir. Bu ekranın detayları *"10. Derinlik Bilgisi Ekranı"* başlığı altında açıklanmıştır.

Ürün kartları içerisinde bulunan Al butonuna tıklandığında, kullanıcı Al-Sat ekranındaki Al bölümüne; Sat butonuna tıklandığında ise Al-Sat ekranındaki Sat bölümüne yönlendirilir. Ürün kartlarının yanındaki detay okuna tıklandığında, ürünün ISIN Kodu, lisanslı depo il/ilçe bilgileri gibi detaylar görüntülenir. Lisanslı Depo sütunundaki sıralama ikonu kullanılarak isme göre sıralama da yapılabilir.

| JMUPAK ≡ | • | nasayfa                           | Transfe                 | r İşlemleri                                | Varl    | lık Takip |                                          | Sözleşme         | eler     | Emirlerim                                             | Arama                                            | S 34,02 🔇 37,5 | 8 İstanbul 5° | SS<br>1276 |
|----------|---|-----------------------------------|-------------------------|--------------------------------------------|---------|-----------|------------------------------------------|------------------|----------|-------------------------------------------------------|--------------------------------------------------|----------------|---------------|------------|
|          |   |                                   | Q) Portfö               | iyümdeki Ürünler                           |         |           |                                          |                  |          | 👚 Takip Ett                                           | iğim Ürünler                                     |                |               |            |
|          |   | Ürün                              |                         | Ürün Tipi                                  |         | Ürün Sın  | đ                                        |                  | Lisanslı | Depo †↓                                               | Derinlik †↓                                      | İşlem          |               |            |
|          | ~ | BUĞDAY<br>ISIN Kodu:<br>Ana Drün: | TRXASLB52411<br>HUBUBAT | EKMEKLİK<br>Ürün Grubu:<br>Ürün Alt Grubu: | KIRMIZI | 2.SINIF   | Lisansli Depo II:<br>Lisansli Depo Ilçe: | Konya<br>Karatay | Konya -  | Karatay<br>Son Depolama Tarihi:<br>Lisansli Depo Adı: | 14.11.2025<br>ANADOLU SELÇUK<br>LİSANSLI DEPOCUI | AL SAT         | 1.1           |            |
| a los    | > | MISIR                             |                         | MISIR                                      |         | 2.SINIF   |                                          |                  | Konya    | - Yunak                                               |                                                  | AL SAT         | JUN .         |            |
|          |   |                                   |                         |                                            |         |           |                                          |                  |          |                                                       |                                                  |                |               |            |
|          |   |                                   |                         |                                            |         |           |                                          |                  |          |                                                       |                                                  |                |               |            |
|          |   |                                   | M                       | r (34)                                     | THE     |           |                                          | <b>M</b> .       | 100      | No. C.                                                |                                                  | The st         |               | 19         |

Şekil 30. Portföyümdeki Ürünler Takip Ekranı

#### 5.2.2 Takip Ettiğim Ürünler Ekranı

Takip Ettiğim Ürünler ekranında, kullanıcının takip ettiği, bir diğer tabirle favorilediği ürünlerin tümü gösterilir. Favori ürünler olduğu için, ürünlerin yanındaki yıldız ikonları dolu görünür. Ürün arama ekranlarından herhangi bir ürün favorilendiğinde, bu ürün otomatik olarak bu ekranda listelenir.

Portföyümdeki Ürünler ekranında olduğu gibi, bu sayfada da işlem gören ürünlerin **Derinlik bilgisine** ulaşılabilir. Eğer favorilenen bir ürün işlem görmüş yani Alış-Satış fiyatları oluşmuşsa, Derinlik sütununda **Derinlik Gör** butonu görüntülenir. İşlem görmeyen ürün/ürünler için ise bu buton gösterilmez. Derinlik sütunundaki sıralama ikonuna tıklandığında ise, Derinlik bilgisi olan ürünler **en üstte olacak şekilde** liste sıralanır. Kullanıcı Derinlik Gör butonuna tıkladığında, **Derinlik Bilgisi** ekranına yönlendirilir. Bu ekranın detayları "10. Derinlik Bilgisi Ekranı" başlığı altında açıklanmıştır.

Ürün kartları içerisinde bulunan Al butonuna tıklandığında, kullanıcı Al-Sat ekranındaki Al bölümüne; Sat butonuna tıklandığında ise yine Al-Sat ekranındaki Sat bölümüne yönlendirilir. Ürün kartlarının yanındaki detay okuna tıklandığında, ürünün ISIN Kodu, lisanslı depo il/ilçe bilgileri gibi detaylar görüntülenir. Lisanslı Depo sütunundaki sıralama ikonu kullanılarak isme göre sıralama da yapılabilir.

| <b>∂</b> MUPAK ≡                         | Ar | nasayfa | Transfer İşlemleri     | Varlık Takip   | Sözleşmeler I      | Emirlerim Arama       | S 34,02 C 37,58 | İstanbul 5° | SS<br>1276 |
|------------------------------------------|----|---------|------------------------|----------------|--------------------|-----------------------|-----------------|-------------|------------|
|                                          |    |         | Rostfävilmdeki Üküpler | _              |                    | Takin Ettižim Ükünler | -               |             |            |
|                                          | _  | _       | e) Portoyundeki oraner |                |                    |                       |                 |             |            |
|                                          |    | Ürü     | Ürün Tipi              | Ürün Sınıfı    | Lisanslı Depo †↓   | Derintik ↑↓           | İşlem           |             |            |
|                                          | *  | > MISI  | MISIR                  | 1.SINIF        | Adana - Ceyhan     |                       | AL SAT          |             |            |
|                                          | *  | > MISI  | MISIR                  | 1.SINIF        | Adana - Ceyhan     |                       | AL SAT          |             |            |
|                                          | *  | > BUĞD  | AY EKMEKLİK            | 1.SINIF        | Adana - Ceyhan     |                       | AL SAT          |             |            |
|                                          | *  | > BUĞD  | MAKARNALIK             | DÜŞÜK VASIFLI  | Aksaray - Ağaçören | Derinlik Gör          | AL SAT          |             |            |
| 1. 1.                                    | *  | > BUĞD  | Y EKMEKLİK             | 3.SINIF        | Konya - Karatay    |                       | AL SAT          |             |            |
| 1000                                     | *  | > MISI  | MISIR                  | 2.SINIF        | Konya - Karatay    | Derinlik Gör          | AL SAT          |             |            |
| 1.100                                    | *  | > MISI  | MISIR                  | 1.SINIF        | Konya - Karatay    | Derinlik Gör          | AL SAT          |             |            |
| 100                                      |    |         |                        |                |                    |                       | - 21            |             |            |
| E 3.0                                    |    |         |                        |                |                    |                       |                 |             |            |
| 1 S. S. S. S. S. S. S. S. S. S. S. S. S. |    |         |                        |                |                    |                       | 12.1            | No 1        | 18         |
|                                          |    | 1       | WHAT HEAD              | VIEW CONTINUES |                    | N                     | STATISTICS.     |             | 19         |

Şekil 31. Takip Ettiğim Ürünler Ekranı

## 6. SÖZLEŞMELER MENÜSÜ:

Sözleşmeler ekranı iki sekmeden oluşur. Birinci sekmede Sözleşmeler yer alırken, ikinci sekmede Mutabakat gösterilir.

| JMUPAK ≡ | Anasayfa     | Transfer İşlemleri | Varlık Takip        | Sözleşmeler                 | Emirlerim | Arama    | S 34,02 C 37,58 | 8 Ankara 15° | SS<br>1311 |
|----------|--------------|--------------------|---------------------|-----------------------------|-----------|----------|-----------------|--------------|------------|
|          | 15° Ankara o | Güneşli            | <u>Tümünü Gör</u> > | Sözleşmeler<br>Mutabakatlar | ahiir A   | Ürün Ara |                 |              |            |

Şekil 32. Sözleşmeler Menüsü ve Alt Menüleri

#### 6.1 Sözleşmeler Ekranı

Sözleşmeler ekranında, kullanıcının onaylaması gereken veya daha önce onayladığı tüm sözleşmeler listelenir. Eğer kullanıcının tüm hesaplarının saklaması Bankada ise yalnızca **Genel Ürün Risk Bilgilendirme Formu, Aracılık Çerçeve Sözleşme** ve **KVKK Aydınlatma Metni ve Açık Rıza Beyanı Formu** kullanıcıya görüntülenir. Ancak, kullanıcının en az bir adet Merkez ÜPAK saklamaya sahip hesabı varsa, bu üç sözleşmenin yanı sıra **Saklama Sözleşmeleri** de görüntülenir. Saklama Sözleşmeleri onaylandığında, kullanıcının Merkez ÜPAK hesabı da aktif hale gelmiş olur.

Onaylanmış sözleşmelerin yanında, onay tarihi de belirtilir. Sözleşmelerin yanındaki oka tıklandığında, ilgili sözleşme görüntülenir. Eğer henüz onaylanmamış bir sözleşme açılırsa, sözleşmenin altında **Okudum, Onaylıyorum** butonu yer alır. Onaylanmış bir sözleşme açıldığında ise, sözleşmenin altında **E-Posta Gönder** butonu görünür. Bu buton sayesinde kullanıcı, sözleşmeyi manuel olarak kendi e-posta adresine gönderebilir.

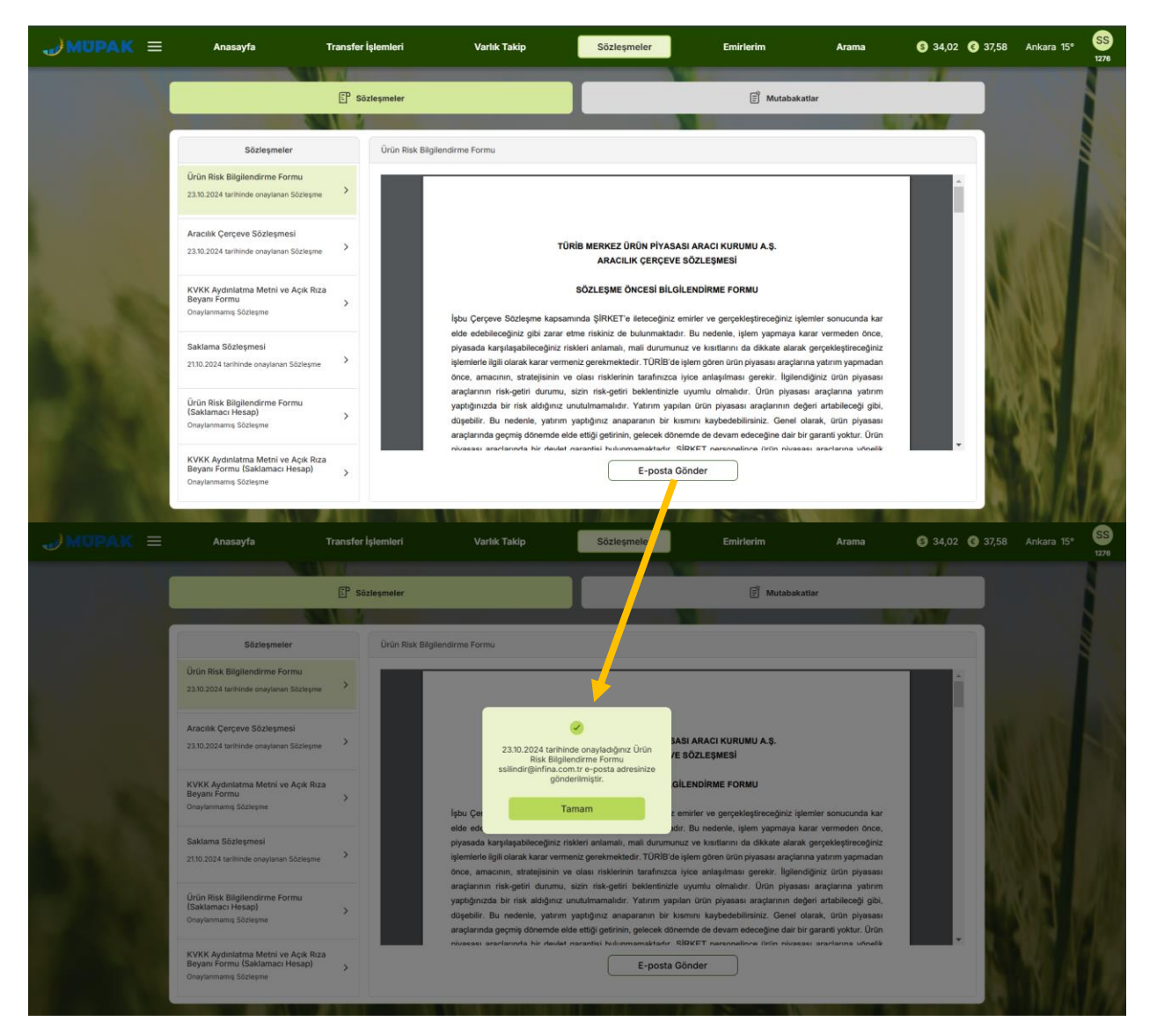

Şekil 33. Onaylanmış Sözleşmeyi E-posta Olarak Gönderme Akışı

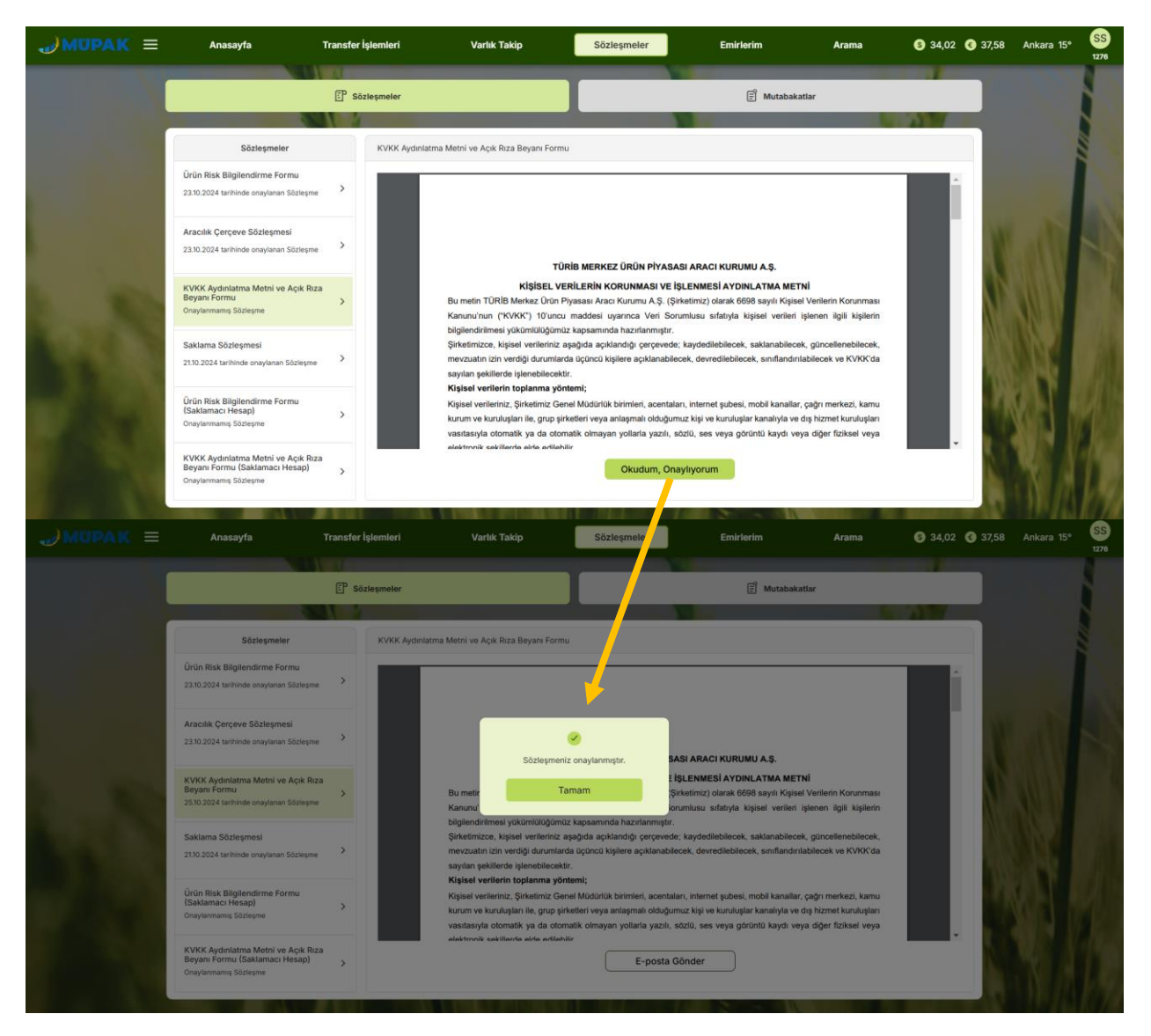

Şekil 34. Sözleşme Onaylama Akışı

| 💁 🗟 🏷 🕐 🕇 🧎 🤜 KVKK Aydiniatma Metni ve Açık Rıza Beyanı.pdf - Message (Plain T 🔎 Search | - 0 ×                                                                                                    |
|-----------------------------------------------------------------------------------------|----------------------------------------------------------------------------------------------------|
| File Message Help                                                                       |                                                                                                    |
| $\widehat{\blacksquare} \ \ \ \ \ \ \ \ \ \ \ \ \ \ \ \ \ \ \$                          | šr∰v Q Zoom 🛅 🔗 Viva Insights ····                                                                                                    |
| KVKK Aydınlatma Metni ve Açık Rıza Beyanı.pdf                                           |                                                                                                    |
| N noreply@merkezupak.com.tr<br>To © Safiye Nur SlillNDIR                                | $\textcircled{$\textcircled{$\textcircled{$\textcircled{$\textcircled{$\textcircled{$\hline$}}$}}}} & \xleftarrow{$\textcircled{$\textcircled{$\textcircled{$\hline$}$}}} & \xleftarrow{$\textcircled{$\textcircled{$\hline$}$}} & \xleftarrow{$\textcircled{$\textcircled{$\hline$}$}} & \xleftarrow{$\textcircled{$\textcircled{$\hline$}$}} & \xleftarrow{$\textcircled{$\textcircled{$\hline$}$}} & \overleftarrow{$\textcircled{$\textcircled{$\hline$}$}} & \overleftarrow{$\textcircled{$\textcircled{$\hline$}$}} & \overleftarrow{$\textcircled{$\textcircled{$\hline$}$}} & \overleftarrow{$\textcircled{$\hline$}$} & \overleftarrow{$\textcircled{$\hline$}$} & \overleftarrow{$\textcircled{$\hline$}$} & \overleftarrow{$\textcircled{$\hline$}$} & \overleftarrow{$\textcircled{$\hline$}$} & \overleftarrow{$\textcircled{$\hline$}$} & \overleftarrow{$\textcircled{$\hline$}$} & \overleftarrow{$\textcircled{$\hline$}$} & \overleftarrow{$\textcircled{$\hline$}$} & \overleftarrow{$\textcircled{$\hline$}$} & \overleftarrow{$\textcircled{$\hline$}$} & \overleftarrow{$\textcircled{$\hline$}$} & \overleftarrow{$\textcircled{$\hline$}$} & \overleftarrow{$\textcircled{$\hline$}$} & \overleftarrow{$\overleftarrow{$\hline$}$} & \overleftarrow{$\overleftarrow{$\hline$}$} & \overrightarrow{$\overleftarrow{$\hline$}$} & \overrightarrow{$\overleftarrow{$\hline$}$} & \overrightarrow{$\overleftarrow{$\hline$}$} & \overrightarrow{$\overleftarrow{$\hline$}$} & \overrightarrow{$\overleftarrow{$\hline$}$} & \overrightarrow{$\overleftarrow{$\hline$}$} & \overrightarrow{&$\overleftarrow{$\hline$}$} & \overrightarrow{&$\overleftarrow{&$\hline$}$} & \overrightarrow{&$\overleftarrow{$\hline$}$} & \overrightarrow{&$\overleftarrow{$\hline$}$} & \overrightarrow{&$\overleftarrow{$\hline$}$} & \overrightarrow{&$\overleftarrow{$\hline$}$} & \overrightarrow{&$\overleftarrow{$\hline$}$} & \overrightarrow{&$\overleftarrow{$\hline$}$} & \overrightarrow{&$\overleftarrow{$\hline$}$} & \overrightarrow{&$\overleftarrow{$\hline$}$} & \overrightarrow{&}\\ \\ \hline \hline \hline\\ \hline\hline\\\hline\hline\hline\hline\hline\hline\hline\hline\hline\hline\hline\hline\hline\hline\hline\hline\hline\hline\hline\hline\hline\hline\hline\hline$ |
| KVKK Aydiniatma Metni ve Açık Rıza Beyanı,pdf                                           |                                                                                                    |
| Sözleşme PDF                                                                            |                                                                                                    |
|                                                                                         |                                                                                                    |
|                                                                                         |                                                                                                    |
|                                                                                         |                                                                                                    |
|                                                                                         |                                                                                                    |
|                                                                                         |                                                                                                    |
|                                                                                         |                                                                                                    |
|                                                                                         |                                                                                                    |
|                                                                                         |                                                                                                    |
|                                                                                         |                                                                                                    |
|                                                                                         |                                                                                                    |

Şekil 35. Sözleşmenin Mail Olarak Gelmesi Örneği

#### 6.2 Mutabakatlar Ekranı

Mutabakat ekranında, kullanıcının mutabakatı listelenir. Ekranda, kullanıcının mutabakatı onayladığı veya reddettiği tarih görüntülenir. Bu ekranda kullanıcının Ad/Soyad bilgisi, Hesap Numarası, Nakit Bilgileri ve sahip olduğu ürünlerin yer aldığı bir özet tablo bulunur. Listelenen ürünlerin, kullanıcının Portföyüm ve Portföyümdeki Ürünler ekranlarında gördüğü ürünlerle tamamen uyumlu olması gerekmektedir. Mutabakat, **Onaylıyorum** butonuna basılarak onaylanabilir ve sağ üst köşede "onaylandı" olarak yazar. Aynı şekilde, kullanıcı **Onaylamıyorum** butonuna basarak mutabakatı reddedebilir ve bu durum ekranda "onaylanmadı" olarak görüntülenir.

| JMUPAK ≡         | Anasayfa                                                                                                    | Transfer İşlemleri                                                                              | Varlık Takip                                                                                                    | Sözleşmeler   | Emirlerim                            | Arama                       | § 34,02 <b>(</b> 37,58                                             | Ankara 15°  | SS<br>1311 |
|------------------|----------------------------------------------------------------------------------------------------|-------------------------------------------------------------------------------------------------|----------------------------------------------------------------------------------------------------|---------------|--------------------------------------|-----------------------------|--------------------------------------------------------------------|-------------|------------|
|                  |                                                                                                    |                                                                                                 | _                                                                                                    |               |                                      | _                           | -                                                                  |             | 1          |
|                  |                                                                                                    | E <sup>P</sup> Sözleşmeler                                                                      |                                                                                                    |               | E Mutabaka                           | itlar                       |                                                                    |             |            |
|                  |                                                                                                    |                                                                                                 |                                                                                                    |               |                                      |                             |                                                                    |             |            |
|                  | SAFIYE NUR SILINDIR                                                                                                    | Hesap No: 1311                                                                                  |                                                                                                    |               |                                      | 15.10.                      | .2024 - Onaylandı                                                  |             |            |
|                  | İşlem                                                                                                    |                                                                                                 | Değer                                                                                                    |               |                                      |                             | <mark>-</mark> 1                                                   |             |            |
|                  | Nakit Bakiye:                                                                                                    |                                                                                                 | 2.444.493.556,56 TL                                                                                                    |               |                                      |                             |                                                                    |             |            |
|                  | Temerrut/Blokaj:                                                                                                    |                                                                                                 | 2.543,37 TL                                                                                                    |               |                                      |                             | 1.0                                                                | 100         | 1          |
|                  | Toplam Portföy Değeri (TL):                                                                                                    |                                                                                                 | 2.445.696.099,93 TL                                                                                                    |               |                                      |                             |                                                                    |             | 50         |
|                  | Pasif Emir Tutan:                                                                                                    |                                                                                                 | 0,00 TL                                                                                                    |               |                                      |                             |                                                                    |             |            |
|                  | Takas Bekleyen Bakiye:                                                                                                    |                                                                                                 | 0,00 TL                                                                                                    |               |                                      |                             |                                                                    |             |            |
|                  | KAYSERİ ŞEKER DEVELİ ŞB BUĞDI                                                                                                    | AY EKMEKLİK KIRMIZI_SERT 2.SINIF 1V310                                                          | Dežer                                                                                                    |               |                                      |                             | M                                                                  |             |            |
|                  | 14.05.2024                                                                                                    |                                                                                                 | Deger                                                                                                    |               |                                      |                             |                                                                    |             |            |
|                  | Birim Maliyeti:                                                                                                    |                                                                                                 | 2,00 TL                                                                                                    | /             |                                      |                             | 100                                                                | 0.146       |            |
|                  | Miktar:                                                                                                    |                                                                                                 | 130.000 KG                                                                                                    |               |                                      |                             | - M                                                                | 91. T I I I |            |
|                  | Kapanış Fiyatı:                                                                                                    |                                                                                                 | TL                                                                                                    |               |                                      |                             | 1                                                                  | WEN N       |            |
|                  | Tutar:                                                                                                    |                                                                                                 | TL                                                                                                    |               |                                      |                             | -                                                                  |             |            |
|                  | Kar / Zarar:                                                                                                    |                                                                                                 | TL                                                                                                    |               |                                      |                             | - N                                                                | NGS AV      | 1798       |
|                  | A SA                                                                                                    |                                                                                                 | Onaylıyorum                                                                                                    | Onaylamıyorum |                                      |                             | A March                                                            |             | 19         |
|                  |                                                                                                    |                                                                                                 |                                                                                                    |               |                                      |                             |                                                                    |             | 1000       |
| JMUPAK ≡         | Anasayfa                                                                                                    | Transfer İşlemleri                                                                              | Varlık Takip                                                                                                    | Sözleşmeler   | Emirlerim                            | Arama                       | S 34,02 C 37,58                                                    | Ankara 15°  | SS<br>1311 |
| JMUPAK ≡         | Anasayfa                                                                                                    | Transfer İşlemleri                                                                              | Varlık Takip                                                                                                    | Sözleşmeler   | Emirlerim                            | Arama                       | § 34,02                                                            | Ankara 15°  | SS<br>1311 |
| JMUPAK ≡         | Anasayfa                                                                                                    | Transfer İşlemleri<br>EP: Sözleşmeler                                                           | Varlık Takip                                                                                                    | Sözleşmeler   | Emirlerim<br>E Mutabaka              | Arama<br>tlar               | <ul> <li>34,02</li> <li>37,58</li> </ul>                           | Ankara 15°  | 55<br>1311 |
| <b>"</b> MUPAK ≡ | Anasayta                                                                                                    | Transfer İşlemleri                                                                              | Varlık Təkip                                                                                                    | Sözleşmeler   | Emirlerim<br>E Mutabaka              | Arama                       | <ul> <li>34,02</li> <li>37,58</li> </ul>                           | Ankara 15°  | 55         |
| JMUPAK ≡         | Anasayfa<br>Safiye nur siLindir                                                                                                    | Transfer işlemleri<br>EP sözleşmeler<br>Hesap No: 1311                                          | Varlık Təkip                                                                                                    | Sözleşmeler   | Emirlerim                            | Arama<br>Itlar<br>15.10.202 | <ul> <li>34,02</li> <li>37,58</li> <li>24 - Onaylanmadı</li> </ul> | Ankara 15°  | 55         |
| ") MUPAK ≡       | Anasayfa<br>SAFİYE NUR SİLİNDİR<br>İşlem                                                                                                    | Transfer işlemleri<br>EP sözleşmeler<br>Hesap No: 1311                                          | Vartik Takip<br>Değer                                                                                                    | Sözleşmeler   | Emirlerim                            | Arama<br>ttlar<br>15.10.20: | <ul> <li>34,02</li> <li>37,58</li> <li>24 - Onaylanmadı</li> </ul> | Ankara 15°  | 55         |
| JMUPAK ≡         | Anacayfa<br>SAFİYE NUR SİLİNDİR<br>İşlem<br>Nakit Bakiye:                                                                                                    | Transfer işlemler<br>E Sözleşmeler<br>Hesap No: 1311                                            | Vartik Takip<br>Deger<br>2.444.493.556,56 Tu                                                                                                    | Sözleşmeler   | Emirlerim                            | Arama<br>Itlar              | <ul> <li>34,02</li> <li>37,58</li> <li>24 - Onaylanmadi</li> </ul> | Ankara 15°  | 55         |
| JMUPAK ≡         | Anasayfa<br>SAFİYE NUR SİLİNDİR<br>İşlem<br>Nakit Bakiye:<br>Temerru/Biokaji                                                                                                    | Transfer işlemler<br>Sözleşmeler<br>Hesap No: 1311                                              | Vartik Takip<br>Deger<br>2.444.493.556,56 TL<br>2.543,37 TL                                                                                                    | Sözleşmeler   | Emirlerim                            | Arama<br>ttar<br>15.10.20   | 34,02         37,58           24 - Onaylanmadi                     | Ankara 15°  | 55         |
| JMUPAK ≡         | Anacayfa<br>SAFİYE NUR SİLİNDİR<br>İşlem<br>Nakit Bakiye:<br>Temerrufillökaj:<br>Toplam Partify Değeri (TL):                                                                                                    | Transfer İşlemler<br>Sözleşmeler<br>Hesap No: 1311                                              | Vartik Takip<br>Deger<br>2.444.493.556,56 TL<br>2.543,97 TL<br>2.645.096.009,03 TL<br>2.007 T                                                                                                    | Sözleşmeler   | Emirlerim                            | Arama<br>ttlar<br>15.10.20  | 34,02         37,58           24 - Onsylammadi         1           | Ankara 15°  | 55         |
| JMUPAK ≡         | Anacayfa<br>SAFİYE NUR SİLİNDİR<br>İşlem<br>Nakit Bakiye:<br>Temerrukilökdəj:<br>Topiam Partfoy Değeri (TL):<br>Pasif Emir Tutarı:                                                                                                    | Transfer İşlemler                                                                               | Vartik Takip<br>Deger<br>2.444.493.556,55 TL<br>2.543,37 TL<br>2.445.698.099,93 TL<br>0,00 TL<br>000 TL                                                                                                    | Sözleşmeler   | Emirierim<br>🖹 Mutabaka              | Arama<br>ttar<br>15.10.20   | 34,02         37,58           24 - Onsylammadi                     | Ankara 15°  | 55         |
| JMUPAK ≡         | Anasayfa<br>SAFİYE NUR SİLİNDİR<br>İşlem<br>Nakit Bakiye:<br>Temerrukilökdaj:<br>Topiam Partföy Değeri (TL):<br>Pasif Emir Tutar:<br>Takas Bakiyen Bakiye:                                                                                                    | Transfer İşlemler                                                                               | Vartik Takip<br>Deger<br>2.444.493.556,56 TL<br>2.543,37 TL<br>2.445,686.099,031 TL<br>0,00 TL<br>0,00 TL                                                                                                    | Sözleşmeler   | Emirierim<br>🖹 Mutabaka              | Arama<br>ttar<br>15.10.20   | 34,02         37,58           24 - Onsylammadi                     | Ankara 15°  | 55         |
| →MUPAK ≡         | Anassyfa<br>SAFIYE NUR SILINDIR<br>İşlem<br>Nakit Bakiye:<br>Temerru/filotaşi:<br>Toplam Partöy Değeri (TL):<br>Pasif Emir Tutars:<br>Takas Bekieyen Bakiye:<br>KAYSERİ ŞEKER DEVELİ ŞƏ BUĞD<br>14.05.2024                                                        | Transfer İşlemler<br>© Sözleşmeler<br>Hesap No: 1311<br>AV EKMEKLİK KIBMIZL_SERT 2.5INIF IV310  | Vartik Takip<br>Deger<br>2.444.493.556,50 TL<br>2.543,37 TL<br>2.543,37 TL<br>0.00 TL<br>0.00 TL<br>0.00 TL                                                                                                    | Sözleşmeler   | Emirlerim<br>E <sup>9</sup> Mutabaka | Arama<br>ttar<br>15.10.201  | <ul> <li>34,02</li> <li>37,58</li> <li>24 - Onaylanmadı</li> </ul> | Ankara 15*  | 53         |
| MUPAK ≡          | Anassyfa<br>SAFiYE NUR SILINDIR<br>İşlem<br>Nakit Bakiye:<br>Temerruffilotaşi:<br>Toplam Partily Doğeri (TL):<br>Pasif Emir Tutars:<br>Takas Bekieyen Bakiye:<br>KAYSERİ ŞEKER DEVELİ ŞƏ BUĞD<br>14.05.2024<br>Birim Maliyeti:                                    | Transfer İşlemler<br>P Sözleşmeler<br>Hesap No: 1311<br>AV EKMEKLİK KIBMIZL, SERT 2. SINF 1V310 | Vartik Takip  Deger  2.444.493.556,50 TL  2.543,37 TL  2.543,37 TL  0.00 TL  0.00 TL  Deger  2.00 TL  2.00 TL  2.00 TL  0.00 TL  0.00 TL   | Sözleşmeler   | Emirlerim<br>E <sup>2</sup> Mutabaka | Arama<br>ttar<br>15.10.20   | <ul> <li>34,02</li> <li>37,58</li> <li>24 - Onaylanmadı</li> </ul> | Ankara 15°  | 53         |
| →MUPAK ≡         | Anassyfa<br>SAFiYE NUR SILINDIR<br>Işlem<br>Nakit Bakiye:<br>Temerru/Blotaj:<br>Toplam Partily Doğeri (TL):<br>Pasif Emir Tutar:<br>Takas Bekieyen Bakiye:<br>KAYSERİ ŞEKER DEVELİ ŞƏ BUÖD<br>KASERİ ŞEKER DEVELİ ŞƏ BUÖD<br>HADS.2024<br>Birim Maliyeti:         | Transfer İşlemler<br>P Sözleşmeler<br>Hesap No: 1311<br>AV EKMEKLİK KIRMIZL_SERT 2.SINF 1V310   | Varlik Takip  Deger  2.444.493.556,59 TL  2.543,37 TL  2.543,37 TL  2.445.096.099,93 TL  0.00 TL  0.00 TL  0.00 TL  2.00 TL  10.00 TL  10.00 TL  1 | Sözleşmeler   | Emirlerim<br>E <sup>2</sup> Mutabaka | Arama<br>ttar<br>15.10.20   | <ul> <li>34,02</li> <li>37,58</li> <li>24 - Onaylanmadı</li> </ul> | Ankara 15°  | 53         |
| →MUPAK ≡         | Anassyfa<br>SAFive NUR SiLINDIR<br>Işlem<br>Nakit Bakiye:<br>Temerru/Blotaj:<br>Toplam Partily Doğeri (TL):<br>Pasif Emir Tutar:<br>Takas Bekieyen Bakiye:<br>Kavseni Şekten Deveti şa Bubbo<br>Hub5.2024<br>Birim Maliyeti:<br>Miktar:<br>Kapang Fiyati:         | Transfer İşlemler                                                                               | Varlik Takip  Değer  2.444.493.556,96 Tu  2.543,37 Tl  2.445.086.099,93 Tu  0.00 Tu  0.00 Tu  0.00 Tu  2.00 Tu  2.00 Tu  1.000 KG                                                                                                    | Sözleşmeler   | Emirlerim<br>E <sup>2</sup> Mutabaka | Arama<br>ttar<br>15.10.20   | 34,02 37,58                                                        | Ankara 15°  | 53         |
| →MUPAK ≡         | Anassyfa<br>SAFiYE NUR SILINDIR<br>Işlem<br>Nakit Bakiye:<br>Temerru/Blokaj:<br>Toplam Portföy Doğeri (TL):<br>Padf Emir Tutar:<br>Takas Bekleyen Bakiye:<br>KAYSERİ ŞEKER DEVELİ ŞB BUÖD<br>H.05.2024<br>Birim Maliyet:<br>Miktar:<br>Kapang Fiyat:<br>Tutar:    | Transfer Işlemler<br>P Sözleşmeler<br>Hesap No: 1311<br>AVY EKMEKLİK KIRMIZLI,SERT 2.SINF 1V310 | Varitik Takip  Deger  2.444.493.556.50 TL  2.543,37 TL  2.543,37 TL  2.543,37 TL  2.455.086.009,93 TL  0.00 TL  0.00 TL  1.00.00 TL  1.00. | Sözleşmeler   | Emirlerim                            | Arama<br>ttar<br>15.10.200  | 34,02 37,58                                                        | Ankara 15°  | 5          |
| →MUPAK ≡         | Anasoyfa<br>SAFiYE NUR SILINDIR<br>Işlem<br>Nakit Bakiye:<br>Temerru/Biokaj:<br>Toplam Partfoy Doğeri (TL):<br>Padf Emir Tutar:<br>Takas Bekleyen Bakiye:<br>KAYSERİ ŞEKER DEVELİ ŞƏ BUÖD<br>H.005.020<br>Birim Maliyeti:<br>Miktar:<br>Kapanış Fiyatı:<br>Tutar: | Transfer lølemler<br>P Sözleşmeler<br>Hesap No: 1311<br>AV EKMEKLİK KIRMIZL,SERT 2.SINF 1V310   | Varitik Takip  Değer  2.444.483.556.56 TL  2.543,37 TL  2.543,37 TL  2.543,37 TL  2.543,37 TL  2.600 TL  2.000 TL  2.000 TL  2.000 TL  130.000 KG                                                                                                    | Sözleşmeler   | Emirlerim                            | Arama<br>ttar<br>15.10.200  | <ul> <li>34,02</li> <li>37,58</li> <li>24 - Onaylanmadı</li> </ul> | Ankara 15°  | 5          |
| →MUPAK ≡         | Anassyfa SAFive NUR SiLiNDiR                                                                                                    | Transfer İşlemler<br>P Sözleşmeler<br>Hesap No: 1311<br>AV EKMEKLİK KIRMIZL,SERT 2.SINF 1V310   | Varitik Takip  Deger  2.444.493.556.50 TL  2.543,37 TL  2.543,37 TL  2.445.086.009.93 TL  0.00 TL  0.00 TL  0.00 TL  130.000 KG TL  130.000 KG TL TL  .                                                                                                    | Sözleşmeler   | Emirierim                            | Azama<br>ttar<br>15.10.200  | <ul> <li>34,02</li> <li>37,58</li> <li>24 - Onaylanmadı</li> </ul> | Ankara 15°  | 5          |

Şekil 36. Mutabakat Onaylandı/Onaylanmadı Akışı

## 7. EMİRLERİM MENÜSÜ:

Emirlerim ekranı, **Normal Emirler** ve **Özel Emirler** olmak üzere iki sekmeden oluşur. Kullanıcı, verdiği emirlerin takibini bu alt menüler üzerinden kolayca yapabilir.

| JMUPAK = Anasayfa | Transfer İşlemleri | Varlık Takip        | Sözleşmeler                                            | Emirlerim                      | Arama 🛭 (\$) 34,0                              | 2 📀 37,58 Ankara 15 | • SS<br>1311 |
|-------------------|--------------------|---------------------|--------------------------------------------------------|--------------------------------|------------------------------------------------|---------------------|--------------|
| 15° Ankara o      | Güneşli            | <u>Tümünü Gör</u> > | Lisanslı Depo Ara<br>İl/İlçe bazında depoları sıralaya | Normal Emirler<br>Özel Emirler | ün Ara<br>1 Drim filtralari vana ISBN Kordu Ba |                     |              |

Şekil 37. Emirlerim Menüsü ve Alt Menüleri
# 7.1 Normal Emirler Ekranı

Al-Sat ekranından verilen alım/satım emirlerinin takibi bu ekrandan yapılabilir. Ekranda üç bölüm yer alır: Bugün Bekleyen Emirler, Bugün Gerçekleşen Emirler ve Geçmiş Emirler. Bu bölümler aracılığıyla kullanıcı, güncel ve geçmişteki emirlerini kolayca takip edebilir. Kullanıcının herhangi bir bekleyen veya gerçekleşen emri yoksa, sayfa üzerinde emrinin bulunmadığına dair bir bilgi metni görüntülenir. Metin üzerindeki Lidaş Arama ve Ürün Arama butonları ile kullanıcı alım/satıma yönlendirilir.

# 7.1.1 Bugün Bekleyen Emirler Ekranı

Kullanıcı, Al-Sat ekranından bir emir girdiğinde, bu emir Bugün Bekleyen Emirler ekranına düşer ve buradan takibi yapılabilir. Bu ekranda, emir verilen tarih, ürün adı, ISIN bilgisi ve emrin durumu gibi bilgiler yer alır. Eğer bir emir, o gün içinde gerçekleşmezse, Bugün Bekleyen Emirler ekranında yer almaz. Emir kartında bulunan sol taraftaki oka basıldığında, **Güncelle** ve **İptal Et** butonları görünür.

- Güncelle butonuna basıldığında, Emri Güncelle ekranı açılır ve kullanıcı, emir verdiği fiyatı veya miktarını güncelleyebilir. Sadece Emir Miktarı ve Fiyat alanları düzenlenebilir. Fiyat güncellenirken, ilgili ürünün fiyat adımına dikkat edilmesi gerekmektedir. Kullanıcı güncellemek istediği Yeni Fiyat ve/veya Miktar alanlarını girdikten sonra, çerçeve rengi yeşile döner. Güncelle butonuna basıldığında, kişinin karşısına emri güncellemek istediğine dair özet bir onay ekranı çıkar. Burada Onayla butonuna basıldığında, emir güncellenir ve emrin durumu "Güncellendi" olarak değişirken, Tarih ve Saat alanı da güncellenen saatle değişir.
- Kullanıcı, İptal Et butonuna basarak emrini iptal edebilir. Butona tıklandığında, emir iptaline dair bir özet pop-up görünür. Onayla butonuna basıldığında, ilgili emir iptal edilir ve seans içerisinde iptal edildiyse artık Bugün Bekleyen Emirler ekranında görünmez.

| →MUPAK = | Ar | nasayfa          |             | Transfer    | İşlemleri |        | Vari | ık Takip                                                                                                    | Sözleşmeler                                                                                                    |       | Emirlerim            | Arama                |       | 8 34,02 🔇 37,5 | 8 Ankara 11° | SS<br>1276 |
|----------|----|------------------|-------------|-------------|-----------|--------|------|----------------------------------------------------------------------------------------------------|----------------------------------------------------------------------------------------------------|-------|----------------------|----------------------|-------|----------------|--------------|------------|
|          |    | Ç Bug            | gün Bekleye | en Emirler  |           |        |      | 🔗 Bugün Ger                                                                                                    | çekleşen Emirler                                                                                                    |       |                      | 🕒 Geçmiş Emiri       | ler   |                |              |            |
|          |    | Tarih ve<br>Saat | ISIN        | Ürün<br>Adı | iştem     | Yöntem | Tür  | Emir Miktan<br>(kg)                                                                                                    | Gerçekleşen<br>Miktar                                                                                                    | Fiyat | Gerçekleşen<br>Fiyat | Gerçekleşen<br>Tutar | Kanal | Durum          |              |            |
|          |    |                  |             |             |           |        |      | Emit<br>Henüz bekie<br>Dulumm<br>Aran bekie<br>Dulumm<br>diedilphole<br>göre göre derivnillage<br>dir diedilphole<br>göre göre derivnillage<br>LiDas<br>LiDas | rlerim<br>yen bir emriniz<br>maktadır.<br>19 Grün aram syaparak<br>ker eynöl üks birkere<br>mi yapabilirsiniz va<br>Arama<br>arama |       |                      |                      |       |                |              |            |

Şekil 38. Bekleyen Bir Emrin Olmadığı Örneği

| MUPAK = | ,        | Inasayfa               | Transfe             | er İşlemleri |       | Varlık | Takip  |                         | Sözleşmeler           |            | Emirlerim            | Aran                 | na                | § 34,02 🤇 | 37,58 | Ankara 3° |
|---------|----------|------------------------|---------------------|--------------|-------|--------|--------|-------------------------|-----------------------|------------|----------------------|----------------------|-------------------|-----------|-------|-----------|
|         |          | 🤣 Bug                  | ün Bekleyen Emirler |              |       | _      | ⊘ Bug  | jün Gerçekleş           | en Emirler            |            |                      | 🕒 Geçmiş             | Emirler           | _         |       |           |
|         |          | Tarih ve<br>Saat       | ISIN                | Ürün<br>Adı  | İşlem | Yöntem | Tür    | Emir<br>Miktarı<br>(kg) | Gerçekleşen<br>Miktar | Fiyat      | Gerçekleşen<br>Fiyat | Gerçekleşen<br>Tutar | Kanal             | Durum     |       |           |
|         | ~        | 28/11/2024<br>12:03:20 | TRXASLI42219        | MISIR        | Alış  | Limit  | Günlük | 550,00<br>kg            | 0,00 kg               | 5,59<br>TL | 0,00 TL              | 0,00 TL              | Mobil/Web<br>Şube | İletildi  |       |           |
| 1       | Gar<br>> | 28/11/2024<br>11:51:12 | TRXKAYA62214        | ARPA         | Alış  | Limit  | Günlük | 500.00<br>kg            | 0,00 kg               | 7,00<br>TL | 0.00 TL              | 0,00 TL              | Çağrı<br>Merkezi  | İletildi  |       |           |
| 100     |          |                        |                     |              |       |        |        |                         |                       |            |                      |                      |                   |           |       |           |
|         |          |                        |                     |              |       |        |        |                         |                       |            |                      |                      |                   |           |       | R I       |
|         |          |                        |                     |              |       |        |        |                         |                       |            |                      |                      |                   |           |       |           |
|         |          |                        |                     |              |       |        |        |                         |                       |            |                      |                      |                   |           |       | N /       |

Şekil 39. Bugün Bekleyen Emirler

|          |             | Anasayfa                                                                                                    | Transfer İşlemleri                                       |                          |                       | Varlı                      | k Takip                                    |                                                                                   | Sözleşmeler                                                        |                                   | Emirlerim                                               | A                                                         |                                                                       | S 34,02 G                                    | 37,58 |           | SS<br>1276 |
|----------|-------------|----------------------------------------------------------------------------------------------------|----------------------------------------------------------|--------------------------|-----------------------|----------------------------|--------------------------------------------|-----------------------------------------------------------------------------------|--------------------------------------------------------------------|-----------------------------------|---------------------------------------------------------|-----------------------------------------------------------|-----------------------------------------------------------------------|----------------------------------------------|-------|-----------|------------|
| المحد    |             | Ç Bug                                                                                                    | ün Bekleyen Emirler                                      |                          |                       |                            | Ø Ви                                       | gün Gerçekl                                                                       | ışen Emirler                                                       |                                   |                                                         | 🕑 Geçr                                                    | niş Emirler                                                           |                                              |       |           |            |
|          |             | Tarih ve<br>Saat                                                                                                    | ISIN                                                     | Ürün<br>Adı              | İşlem                 | Yöntem                     | Tür                                        | Emir<br>Miktarı<br>(kg)                                                           | Gerçekleşen<br>Miktar                                              | Fiyat                             | Gerçekleşen<br>Fiyat                                    | Gerçekleşen<br>Tutar                                      | Kanal                                                                 | Durum                                        |       |           |            |
|          | ~           | 28/11/2024<br>12:06:36                                                                                                    | TRXAKSA52217                                             | ARPA                     | Alış                  | Limit                      | Günlük                                     | 560.00<br>kg                                                                      | 0.00 kg                                                            | 6,47<br>TL                        | 0.00 TL                                                 | 0.00 TL                                                   | Mobil/Web<br>Şube                                                     | İletildi                                     |       |           |            |
|          | Gir         | ncelle Ipte                                                                                                    | ) Et                                                     |                          |                       |                            | Seçtiği<br>C                               | Emirlerin<br>iniz emir ipta<br>Dnaylıyor mus                                      | edilecektir.<br>unuz?                                              | 200-000                           |                                                         |                                                           |                                                                       |                                              |       |           |            |
| 1. 1.    | >           | 28/11/2024<br>12:06:06                                                                                                    | TRXKAVA62214                                             | ARPA                     | Alış                  | Limit                      |                                            | Onayla<br>Vazgeç                                                                  |                                                                    | 7,00<br>TL                        | 0,00 TL                                                 | 0,00 TL                                                   | Çağıı<br>Merkezi                                                      | Güncellendi                                  |       |           |            |
|          |             |                                                                                                    |                                                          |                          |                       |                            |                                            |                                                                                   |                                                                    |                                   |                                                         |                                                           |                                                                       |                                              |       |           |            |
|          |             |                                                                                                    |                                                          |                          |                       |                            |                                            |                                                                                   |                                                                    |                                   |                                                         |                                                           |                                                                       |                                              | 1     |           |            |
|          |             |                                                                                                    |                                                          |                          |                       |                            |                                            |                                                                                   |                                                                    |                                   |                                                         |                                                           |                                                                       |                                              |       |           |            |
| JMERAK = |             |                                                                                                    |                                                          |                          | - 40                  | 1994.0                     |                                            |                                                                                   | 81. F. T                                                           | 14                                |                                                         | 101                                                       |                                                                       |                                              |       |           | R          |
|          | A           | Anasayfa                                                                                                    | Transfe                                                  | er işlemler              |                       | Varlı                      | k Takip                                    |                                                                                   | Sözleşmeler                                                        |                                   | Emirlerim                                               | A                                                         |                                                                       | S 34,02 C                                    | 37,58 | Ankara 3° |            |
| -        | A           | Anasayfa                                                                                                    | Transfe                                                  | er işlemler              |                       | Varlı                      | k Takip                                    |                                                                                   | Sözleşmeler                                                        |                                   | Emirlerim                                               | A                                                         | rama                                                                  | <b>()</b> 34,02 <b>()</b>                    | 37,58 | Ankara 3º | 1276       |
|          | A           | Anasayfa<br>🖓 Bug                                                                                                    | Transfe<br>ün Bekleyen Emirler                           | er işlemler              |                       | Varh                       | k Takip<br>🔗 Ви                            | gün Gerçekl                                                                       | Sözleşmeler<br>oşen Emirler                                        |                                   | Emirlerim                                               | A<br>🕑 Geçn                                               | rama<br>niş Emirler                                                   | <b>()</b> 34,02 <b>()</b>                    | 37,58 | Ankara 3° | 1276       |
|          |             | Anasayfa<br>📿 Bug<br>Tarih ve<br>Saat                                                                                                    | Transfe<br>iün Bekleyen Emirter<br>ISIN                  | r<br>Ürün<br>Adı         | İşlem                 | Varlt                      | k Takip<br>(Ø Bu<br>Tür                    | gün Gerçeki<br>Emir<br>Miktarı<br>(kg)                                            | Sözleşmeler<br>eşen Emirler<br>Gerçekleşen<br>Miktar               | Fiyat                             | Emirlerim<br>Gerçekleşen<br>Fiyat                       | D Gege<br>Gerçekleşen<br>Tutar                            | rama<br>niş Emirter<br>Kanal                                          | G 34,02 G                                    | 37,58 | Ankara 3° | 1276       |
|          |             | Anasayfa                                                                                                    | Transfe<br>Iŭn Bekleyen Emirler<br>ISIN<br>TRXAKSA52217  | r<br>Urün<br>Adı         | işiem<br>Alış         | Yöntem<br>Limit            | k Takip<br>Ø Bu<br>Tür<br>Günlük           | gün Gerçeki<br>Emir<br>Miktan<br>(kg)<br>560,00<br>kg                             | Sözleşmeler                                                        | Fiyat<br>6,47<br>TL               | Emirlerim<br>Gerçekleşen<br>Fiyat<br>0,00 TL            | Gerçekleşen<br>Tutar<br>0.00 TL                           | rama<br>niş Emirler<br>Kanal<br>Mobil/Web<br>Şube                     | S 34,02 G                                    | 37,58 | Ankara 3° | 1276       |
|          | A<br>~<br>  | Carlin ve     Carlin ve     Carlin ve     Carlin ve     Carlin ve     Carlin ve     Carlin     Carlin     Carlin     Carlin     Carlin     Carlin     Carlin     Carlin     Carlin     Carlin     Carlin     Carlin     | Transfe<br>Un Bekleyen Emirlen<br>ISIN<br>TRUAKSAS2217   | r<br>Ürün<br>Adı<br>ARPA | işiem<br>Alış         | Varlı<br>Yöntem<br>Limit   | k Takip<br>Ø Bu<br>Tür<br>Günlük<br>Emir   | gün Gerçeki<br>Emir<br>Miktan<br>(kg)<br>560,00<br>kg                             | Sözleşmeler<br>oşen Emirler<br>Oercekleşen<br>Miktar<br>0.00 kg    | Fiyat<br>6,47<br>TL<br>7,00       | Emirlerim<br>Gerçekleşen<br>Fiyat<br>0.00 TL            | Cerceklesen<br>Tutar<br>0.00 TL                           | rama<br>niş Emirler<br>Kanal<br>Mobil/Web<br>Şube                     | 34,02                                        | 37,58 | Ankara 3° | 1278       |
|          | ~<br>~<br>> | Constant (Constant)     Constant (Constant)     Constant (Constant)     Constant (Constant)     Constant (Constant)     Constant (Constant)     Constant (Constant)     Constant)     Constant (Constant)     Constant) | Transfe<br>Lün Bekleyen Emirler<br>ISIN<br>TIDUAKSAS2217 | Urün<br>ARPA             | iştem<br>Alış<br>Alış | Varlı<br>Yöntem<br>Limit   | k Takip<br>② Bu<br>Tür<br>Günlük<br>Emir   | gün Gerçeki<br>Hiktarı<br>(kg)<br>S60.00<br>kg<br>iptaliniz ona<br>Tamam          | Sözleşmeler<br>ngen Emirler<br>Gercökkeşen<br>Miktar<br>0.00 kg    | Fiyat<br>6,47<br>TL<br>7,00<br>TL | Emirlerim<br>Gerçekieşen<br>Fiyat<br>0.00 TL<br>0.00 TL | Cerrotiseen<br>Cerrotiseen<br>Tutar<br>0.00 TL<br>0.00 TL | rama<br>niş Emirter<br>Kanal<br>Mobil/Web<br>Şabe                     | 34,02                                        | 37,58 | Ankara 3° | 1278       |
|          | ~           | Anasayfa<br>Bug<br>Tarih ve<br>28/11/2024<br>12/05/6<br>exerii<br>28/11/2024                                                                                                    | Transfe<br>LISIN<br>TIDUAKSA82217<br>TIDUAKSA82217       | Ürün<br>Adı<br>ARPA      | işiem<br>Alış<br>Alış | Varlı<br>Yöntem<br>Limit   | k Takip<br>Ø Bu<br>Tür<br>Günlük<br>Emir   | gün Gerçekl<br>Emir<br>Miktarı<br>(kg)<br>S60,00<br>kg<br>Iptaliniz ona<br>Tamam  | Sözleşmeler<br>Orçekleşen<br>Mikter<br>0.00 kg                     | Fiyat<br>6.47<br>TL<br>7.00<br>TL | Emirlerim<br>Gercekiesen<br>Flyat<br>0.00 TL<br>0.00 TL | Concession<br>Concession<br>Tutar<br>0.00 TL<br>0.00 TL   | rama<br>niş Emirter<br>Kanal<br>Mobil/Nido<br>Şube                    | 34.02     Ourum     lietids     Gáncatieneti | 37,58 | Ankara 3° | 1276       |
|          | ×<br>•      | Anasayfa<br>C Bug<br>Tarth ve<br>Sast<br>20/11/2024<br>12.06:35<br>(947<br>12.06:35<br>20/11/2024<br>12.06:35                                                                                                    | Transfe<br>LISIN<br>TRXXXSA52217<br>TRXXXAVA62214        | Ürün<br>Adı<br>ARPA      | iştem<br>Alış<br>Alış | Varlı<br>Yöntem<br>Limit   | k Takip<br>(2) Bu<br>Tür<br>Günlük<br>Emir | gün Gerçekl<br>Emir<br>Niktorı<br>(kg)<br>S60.00<br>kg<br>Iptaliniz onar<br>Taman | Sözleşmeler<br>Orçekleşen<br>Mister<br>0.00 kg                     | Fiyat<br>647<br>TL<br>7.00<br>TL  | Emirlerim<br>Gercekleşen<br>Fiyat<br>0.00 TL            | Cerceklesen<br>Gerceklesen<br>0.00 TL                     | rama<br>niş Emirter<br>Kanal<br>Mobil/Wob<br>Şube                     | 34,02     Ourum     Inetida     Gáncetlendi  | 37,58 | Ankara 3* | 1278       |
|          | ×<br>•      | Anasayfa<br>Bug<br>Tarih ye<br>Saat<br>20/11/2024<br>12.06.36<br>(94)<br>12.06.36                                                                                                    | Transfe<br>ISIN<br>ISIN<br>ITRXKAVA62214<br>TRXKAVA62214 | Urùn<br>AB9A<br>AB9A     | lişiom<br>Alış        | Vorter<br>Vontern<br>Limit | () Bu<br>Tür<br>Günlür<br>Emir             | Emir<br>Miktin<br>Kayi<br>Soloo<br>kg<br>V<br>V<br>Taman                          | Sözleşmeler<br>eşen Emirler<br>Cerçekleşen<br>Mataen<br>darmıştır. | Fiyat<br>6.47<br>TL<br>7.00<br>TL | Emirlerim<br>Gerçekleşen<br>Fiyat<br>0.00 TL<br>0.00 TL | Cerceklesen<br>0.00 TL<br>0.00 TL                         | rama<br>Inig Emirter<br>Kanal<br>Mobil/Web<br>Subo<br>Cagn<br>Merkezi | 34,02     O                                  | 37,58 | Ankara 3* | 1270       |

Şekil 40. Emir İptali Akışı

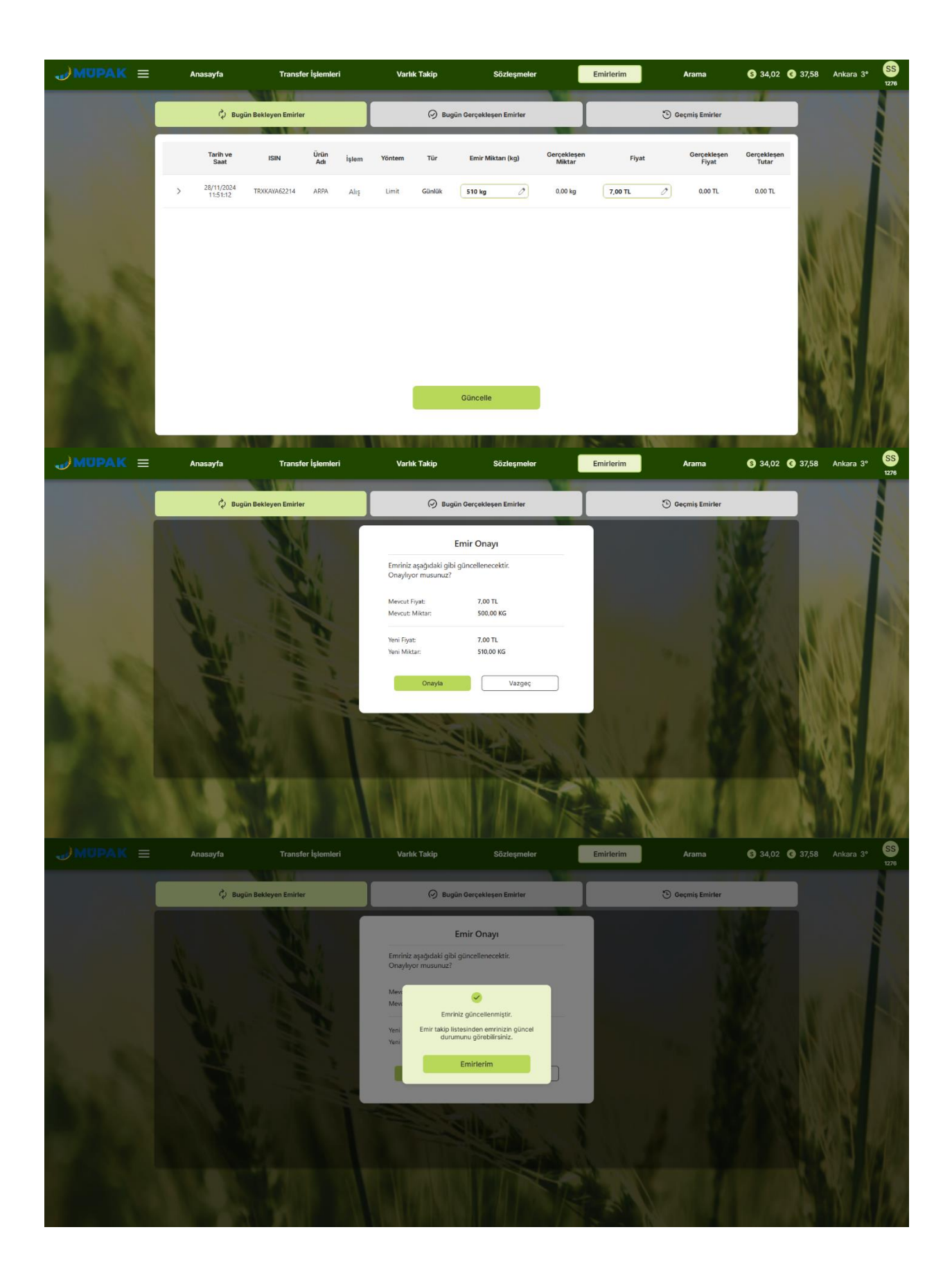

| MUPAK | ≡ | ,   | Inasayfa               | Transfe            | ır İşlemler | i     | Varlıl    | k Takip |                         | Sözleşmeler           |            | Emirlerim            | Ara                  | ma               | <b>§</b> 34,02 <b>§</b> 37,5 | 8 Ankara 3° | SS<br>1276 |
|-------|---|-----|------------------------|--------------------|-------------|-------|-----------|---------|-------------------------|-----------------------|------------|----------------------|----------------------|------------------|------------------------------|-------------|------------|
|       | C |     | Ç Bugûr                | n Bekleyen Emirler |             |       |           | 🕢 Bu    | gün Gerçekle            | şen Emirler           |            |                      | 🕑 Geçmit             | Emirler          |                              |             |            |
|       |   |     | Tarih ve<br>Saat       | ISIN               | Ürün<br>Adı | İşlem | Yöntem    | Tür     | Emir<br>Miktarı<br>(kg) | Gerçekleşen<br>Miktar | Fiyat      | Gerçekleşen<br>Fiyat | Gerçekleşen<br>Tutar | Kanal            | Durum                        |             |            |
|       |   | >   | 28/11/2024<br>12:06:06 | TRXKAYA62214       | ARPA        | Alış  | Limit     | Günlük  | 510,00<br>kg            | 0.00 kg               | 7,00<br>TL | 0.00 TL              | 0.00 TL              | Çağrı<br>Merkezi | Güncellendi                  |             |            |
|       |   |     |                        |                    |             |       |           |         |                         |                       |            |                      |                      |                  |                              |             |            |
| 1.5   |   |     |                        |                    |             |       |           |         |                         |                       |            |                      |                      |                  | M                            |             |            |
| 148   |   |     |                        |                    |             |       |           |         |                         |                       |            |                      |                      |                  |                              |             |            |
|       |   |     |                        |                    |             |       |           |         |                         |                       |            |                      |                      |                  | 1                            | NH I        | 1          |
|       |   |     |                        |                    |             |       |           |         |                         |                       |            |                      |                      |                  |                              | No.4        |            |
|       |   | 100 |                        |                    |             |       | THE R. P. | P1.18   |                         |                       | 1 celle    | 1                    |                      |                  | 1                            |             |            |

Şekil 41. Emir Güncelleme Akışı

# 7.1.2 Bugün Gerçekleşen Emirler Ekranı

Kullanıcının verdiği emir gerçekleşmişse, bu emir Bugün Gerçekleşen Emirler ekranına düşer ve buradan takibi yapılabilir. Ekranda; tarih, ürün adı, ISIN bilgisi ve emrin durumu gibi bilgiler yer alır. Durum alanında yalnızca **"Gerçekleşti"** yazan emirler görünür.

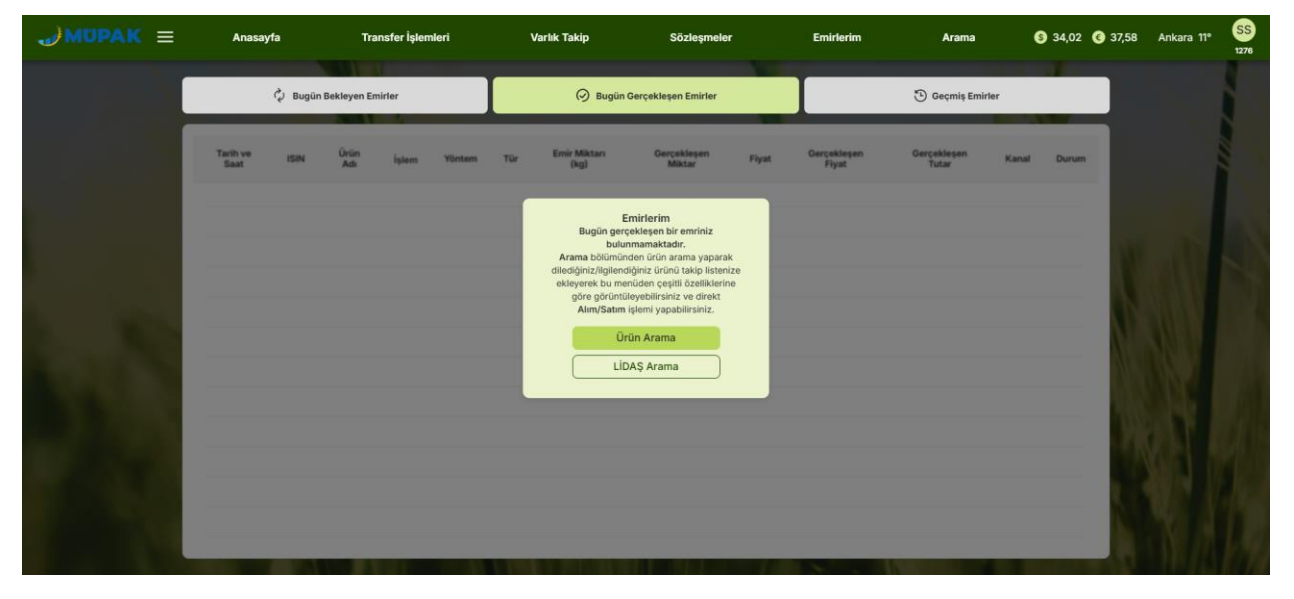

Şekil 42. Gerçekleşen Bir Emrin Olmadığı Örneği

| →MUPAK = | Anasa                  | /fa             | Transfer İşle      | emleri | N      | /arlık Takip |                         | Sözleşmeler           |            | Emirlerim            | Д                    | irama             | S 34,02 C 37,58 | Ankara 3° | SS<br>1276 |
|----------|------------------------|-----------------|--------------------|--------|--------|--------------|-------------------------|-----------------------|------------|----------------------|----------------------|-------------------|-----------------|-----------|------------|
|          |                        | 🖗 Bugūn Bekleyn | en Emirler         |        |        | 0            | Bugün Gerçe             | ekleşen Emirler       |            |                      | 🕲 Geç                | miş Emirler       |                 |           | -          |
|          | Tarih ve<br>Saat       | ISIN            | Ürün Adı           | İşlem  | Yöntem | Tür          | Emir<br>Miktarı<br>(kg) | Gerçekleşen<br>Miktar | Fiyat      | Gerçekleşen<br>Fiyat | Gerçekleşen<br>Tutar | Kanal             | Durum           |           |            |
|          | 28/11/2024<br>12:07:49 | TRXXHFGA2214    | AYÇİÇEĞİ<br>TOHUMU | Satış  | Limit  | Günlük       | 500.00<br>kg            | 500.00 kg             | 4.02<br>TL | 4.02 TL              | 2.010.00 TL          | Mobil/Web<br>Şube | Gerçekleşti     |           |            |
|          | 28/11/2024<br>12:03:20 | TRXASLI42219    | MISIR              | Alış   | Limit  | Günlük       | 550,00<br>kg            | 550,00 kg             | 5,59<br>TL | 5,59 TL              | 3.074,50 TL          | Mobil/Web<br>Şube | Gerçekleşti     |           |            |
|          |                        |                 | PEU                |        |        |              |                         | 14                    |            |                      |                      |                   |                 |           |            |

Şekil 43. Bugün Gerçekleşen Emirler

# 7.1.3 Geçmiş Emirler Ekranı

Bu ekranda, kullanıcı belirli bir dönem seçerek emir geçmişini inceleyebilir (Haftalık, Aylık, 3 Aylık ve 1 Yıllık). Ayrıca, "Tarih aralığı belirlemek istiyorum" kutucuğunu işaretleyip başlangıç ve bitiş tarihlerini seçerek de özelleştirilmiş bir tarih aralığında görüntüleme yapabilir. İki tercihten biri seçildiğinde Görüntüle butonu aktif hale gelir ve butona tıklandığında sonuçlar görüntülenir.

Bugün Gerçekleşen Emirler ekranında, diğer iki ekranda olduğu gibi tarih, ürün adı, ISIN bilgisi ve emrin durumu gibi bilgiler yer alır. Gerçekleşen, iptal edilen veya seans sonrası iptal olan tüm emirler burada görünür. Bugün Bekleyen Emirler ekranındaki emirler, o gün içerisinde gerçekleşmezse, bu ekranda "**Seans Sonrası İptal**" olarak yansır.

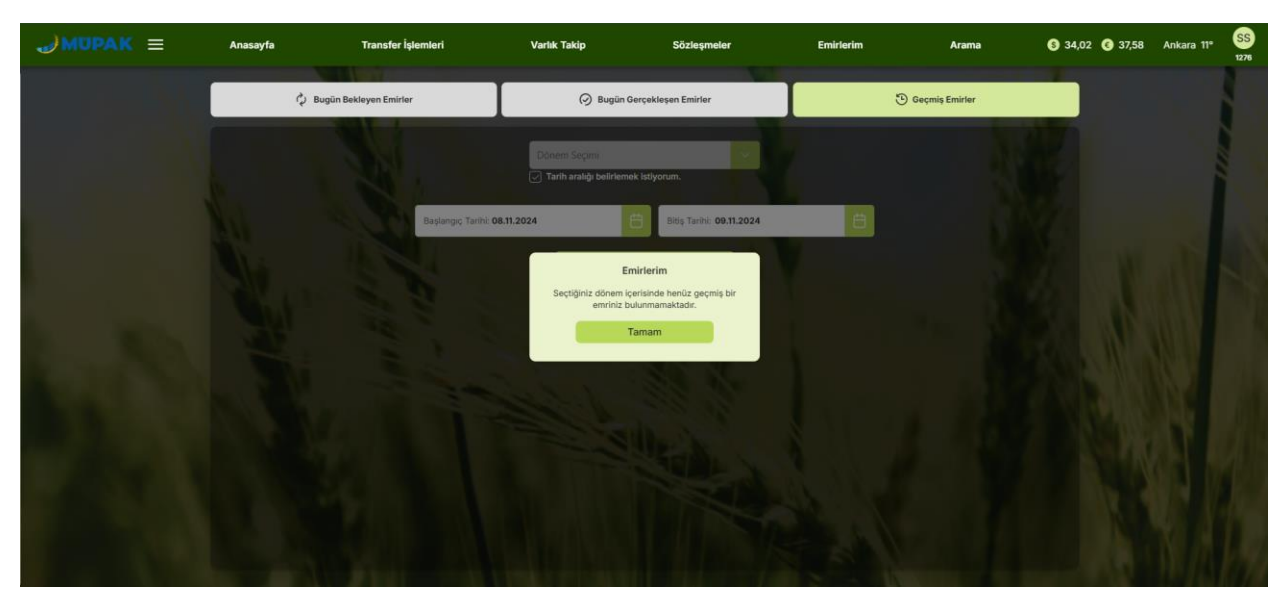

Şekil 44. Geçmiş Bir Emrin Bulunmadığı Örneği

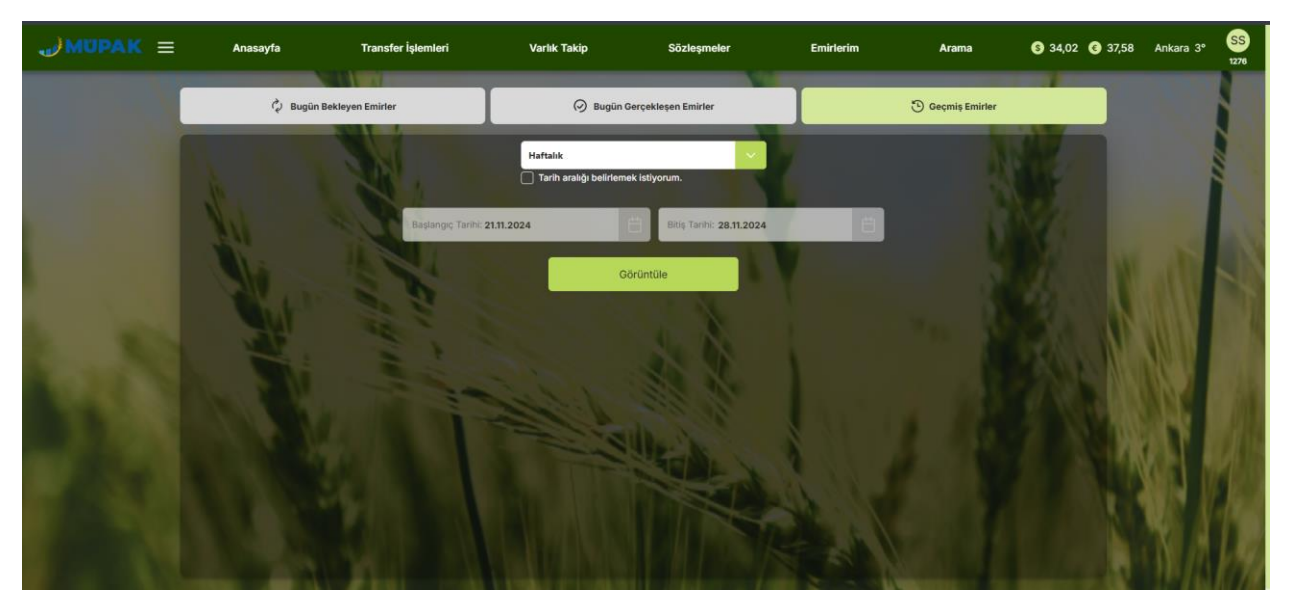

Şekil 45. Geçmiş Emirler Ekranı Dönem Seçimi Örneği

| MUPAK = | Anas                   | ayfa            | Transfer İşl       | emleri  |        | Varlık Takiş | ,                       | Sözleşmeler           |             | Emirlerim            | ,                    | Arama             | S 34,02 C 37,58 | Ankara 3° |
|---------|------------------------|-----------------|--------------------|---------|--------|--------------|-------------------------|-----------------------|-------------|----------------------|----------------------|-------------------|-----------------|-----------|
|         |                        | 🖏 Bugün Bekley  | en Emirler         |         |        | Q            | ) Bugün Gerç            | ekleşen Emirler       |             |                      | 🕲 Geo                | ;miş Emirler      |                 |           |
|         | < Geri Dön             | Dönem Seçimi: 2 | 1.11.2024 - 28.    | 11.2024 |        |              |                         |                       |             |                      |                      |                   |                 |           |
|         | Tarih ve<br>Saat       | ISIN            | Ürün Adı           | İşlem   | Yöntem | Tür          | Emir<br>Miktarı<br>(kg) | Gerçekleşen<br>Miktar | Fiyat       | Gerçekleşen<br>Fiyat | Gerçekleşen<br>Tutar | Kanal             | Durum           |           |
|         | 28/11/2024<br>12:07:49 | TRXXHFGA2214    | AYÇİÇEĞİ<br>TOHUMU | Satış   | Limit  | Günlük       | 500,00<br>kg            | 500,00 kg             | 4,02<br>TL  | 4.02 TL              | 2.010.00 TL          | Mobil/Web<br>Şube | Gerçekleşti     | . AS      |
|         | 28/11/2024<br>12:06:36 | TRXAKSA52217    | ARPA               | Alış    | Limit  | Günlük       | 560.00<br>kg            | 0,00 kg               | 6,47<br>TL  | 0.00 TL              | 0,00 TL              | Mobil/Web<br>Şube | İptal Edildi    |           |
|         | 28/11/2024<br>12:03:20 | TRXASLI42219    | MISIR              | Alış    | Limit  | Günlük       | 550,00<br>kg            | 550.00 kg             | 5,59<br>TL  | 5.59 TL              | 3.074,50 TL          | Mobil/Web<br>Şube | Gerçekleşti     |           |
|         | 28/11/2024<br>12:06:06 | TRXKAYA62214    | ARPA               | Alış    | Limit  | Gänläk       | 510,00<br>kg            | 0,00 kg               | 7.00<br>TL  | 0,00 TL              | 0,00 TL              | Çağrı<br>Merkezi  | Güncellendi     |           |
|         | 27/11/2024<br>10:24:58 | TRXAKSA52217    | ARPA               | Satış   | Limit  | Günlük       | 1.00 kg                 | 1.00 kg               | 8,00<br>TL  | 0.00 TL              | 0.00 TL              | Personel          | Gerçekleşti     | 110       |
|         | 27/11/2024<br>10:24:58 | TRXXGJA32218    | ARPA               | Satış   | Limit  | Günlük       | 1.00 kg                 | 1,00 kg               | 8,00<br>TL  | 0,00 TL              | 0,00 TL              | Personel          | Gerçekleşti     |           |
|         | 27/11/2024<br>10:24:58 | TRXKTUBC2334    | BUĞDAY             | Satış   | Limit  | Günlük       | 1.00 kg                 | 1.00 kg               | 11,00<br>TL | 0.00 TL              | 0.00 TL              | Personel          | Gerçekleşti     | N.        |
|         |                        |                 |                    |         |        |              |                         |                       |             |                      |                      |                   | 111             |           |

Şekil 46. Geçmiş Emirler Ekranı

### 7.2 Özel Emirler Ekranı

Özel Emir Al-Sat ekranından verilen alım/satım özel emirlerinin takibi bu ekrandan yapılabilir. Ekranda üç bölüm yer alır: Bekleyen Özel Emirler, Bugün Gerçekleşen Özel Emirler ve Geçmiş Özel Emirler. Bu bölümler aracılığıyla kullanıcı, güncel ve geçmişteki özel emirlerini kolayca takip edebilir. Kullanıcının herhangi bir bekleyen veya gerçekleşen özel emri yoksa, sayfa üzerinde özel emrinin bulunmadığına dair bir bilgi metni görüntülenir. Metin üzerindeki Tamam butonu ile kullanıcı özel emir al-sat ekranına yönlendirilir.

# 7.2.1 Bekleyen Özel Emirler Ekranı

Kullanıcı, **Özel Emir Al-Sat** ekranından gönderdiği veya gelen özel emirlerin takibini yapabilir. Bu ekranda, emrin yönü, ISIN kodu ve tarih/saat gibi bilgiler yer alır. Kullanıcı bir özel emir göndermişse, **Yön** alanında "Gönderilen"; karşı taraftan bir emir gelmişse "Gelen" olarak görünür. Gelen özel emirler için işlem sütununda **Onayla ve Reddet** butonları bulunur. Sadece Gönderilen bir emir iptal edilebileceğinden, işlem sütununda **İptal Et** butonu yer alır. İptal Et butonu, seans sonrası bir emir girildiğinde "MKK Blokajına Gönderilecek" ve "Dış Saklamacı Onayına Gönderilecek" durumları için aktif olur.

Emir kartındaki detay oka tıklandığında, o emrin diğer ayrıntılarını içeren bir kart açılır. Gönderilen bir emir karşı üye tarafından onaylandığında veya reddedildiğinde, bu emir Bekleyen Özel Emirler ekranında görünmez. Aynı durum gelen emirler için de geçerlidir. Seans sonrası girilen alım ve satım emirleri de burada görünebilir.

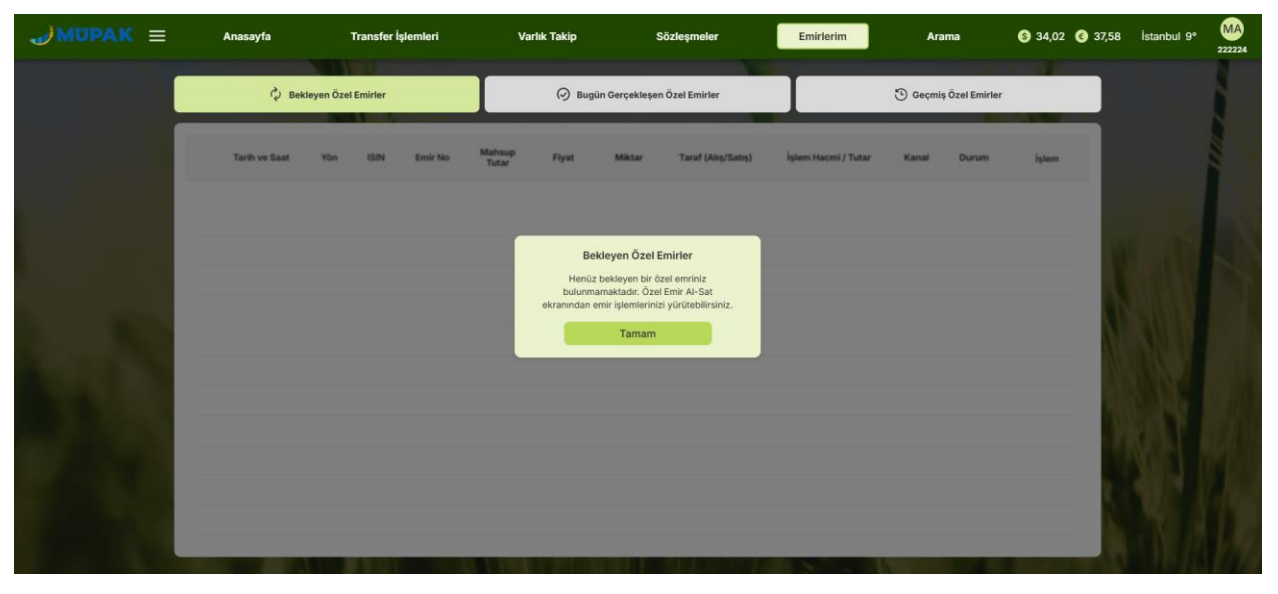

Şekil 47. Bekleyen Özel Emrin Bulunmadığı Örneği

| ≡  | • | nasayfa                | Trar            | nsfer İşlemleri                                  | v                    | arlık Takip     |               | Sözleşmeler                       |                                | Emirlerim                 |                   | Arama                            | S 34,02 C | 37,58 | Ankara 4° | 12 |
|----|---|------------------------|-----------------|--------------------------------------------------|----------------------|-----------------|---------------|-----------------------------------|--------------------------------|---------------------------|-------------------|----------------------------------|-----------|-------|-----------|----|
|    |   | ې Bei                  | deyen Özel Emil | ler                                              |                      | ⊘ Bugi          | ûn Gerçekleşe | en Özel Emirler                   |                                |                           | 🕒 Geçm            | niş Özel Emirler                 |           |       |           |    |
|    |   | Tarih ve<br>Saat       | Yön             | ISIN                                             | Emir No              | Mahsup<br>Tutar | Fiyat         | Miktar                            | Taraf<br>(Alış/Satış)          | İşlem<br>Hacmi<br>/ Tutar | Kanal             | Durum                            | İşlem     |       |           |    |
|    | Ŷ | 31.12.2024<br>10:15:43 | Gelen           | TRXXHFGA2214                                     | 102656395            | 0,00 TL         | 2,00 TL       | 3 KG                              | Satış                          | 6,00 TL                   | Mobil/Web<br>Şube | Özel Emir<br>Onay<br>Bekliyor    | 0 8       | -     | -         |    |
|    |   | Ūrün:                  | MURAT           | LI TARIM MERKEZ SB A'<br>IU YAGLIK TIP4 1UH10 1- | rçiçegi<br>4.07.2024 |                 |               | Karşı Üye Sakla<br>Karşı Üye Hesa | macisi: MERKEZ<br>p No: 222224 | ÛPAK                      |                   |                                  |           | N     |           |    |
| C. | > | 31.12.2024<br>10:14:19 | Gönderilen      | TRXKAYA62214                                     | 102656391            | 0.00 TL         | 1.00 TL       | 2 KG                              | Alış                           | 2.00 TL                   | Mobil/Web<br>Şube | Karşı Üye<br>Onayı<br>Bekleniyor | İptal Et  |       |           |    |
| 5  | > | 31.12.2024<br>08:30:00 | Gelen           | TRXASLA82212                                     | 102656386            | 0.00 TL         | 1,00 TL       | 1KG                               | Alış                           | 1,00 TL                   | Mobil/Web<br>Şube | Özel Emir<br>Onay<br>Bekliyor    | 00        | 1     |           |    |
|    | > | 30.12.2024<br>15:58:22 | Gönderilen      | TRXXHCG72214                                     | 102656384            | 0,00 TL         | 1,00 TL       | 1 KG                              | Satış                          | 1.00 TL                   | Mobil/Web<br>Şube | Karşı Üye<br>Onayı<br>Bekleniyor | İptal Et  |       |           | 1  |
|    | > | 30.12.2024<br>15:46:55 | Gelen           | TRXKAYBW2212                                     | 102656376            | 0.00 TL         | 1.00 TL       | 5 KG                              | Satış                          | 5.00 TL                   | Mobil/Web<br>Şube | Özel Emir<br>Onay<br>Beklivor    | 0 0       |       |           | p  |

Şekil 48. Bekleyen Özel Emirler Ekranı ve Emir Detayı

|     |   | nasayfa                |                  | ısfer İşlemleri                               |                      | arlık Takip              |                               | Sözleşmeler               |                       | Emirlerim                 |                   |                                  | 6 34,02       | 37,58 | 55<br>1276 |
|-----|---|------------------------|------------------|-----------------------------------------------|----------------------|--------------------------|-------------------------------|---------------------------|-----------------------|---------------------------|-------------------|----------------------------------|---------------|-------|------------|
|     |   | Q Bei                  | kleyen Özel Emir | ler.                                          |                      | 🔗 Bugū                   | n Gerçekleşen                 | ı Özel Emirler            |                       |                           | 🕑 Geçn            | niş Özel Emirler                 |               |       |            |
|     |   | Tarih ve<br>Saat       | Yön              | ISIN                                          | Emir No              | Mahsup<br>Tutar          | Fiyat                         | Miktar                    | Taraf<br>(Alış/Satış) | İşlem<br>Hacmi<br>/ Tutar | Kanal             | Durum                            | İştem         |       |            |
|     | ~ | 31.12.2024<br>10:15:43 | Gelen            | TRXXHFGA2214                                  | 102656395            | 0.00 TL<br>31/12/2024 ta | 2.00 TL                       | 3 KG<br>5 noʻlu özel emir | Satış                 | 6,00 TL                   | Mobil/Web<br>Şube | Özel Emir<br>Onay<br>Bekliyor    | 00            |       |            |
|     |   |                        | MURAT            | LI TARIM MERKEZ SB A<br>U YAQLIK TIP4 1UH10 1 | rcicegi<br>1.07.2024 |                          | reddedilecekt<br>Emin misiniz | ir.<br>?                  | = MERKEZ<br>222224    | UPAK                      |                   |                                  |               | N     |            |
|     | , | 31.12.2024<br>10:14:19 | Göndenlen        | TRXKAYA62214                                  | 102656391            |                          | Vazgeç                        |                           | Alış                  | 2.00 TL                   | Mobil/Web<br>Şube | Karşı Üye<br>Onayı<br>Bekleniyor | iptal Et      |       |            |
|     | > | 31.12.2024<br>08:30:00 | Gelen            | TRXASLA82212                                  | 102656386            | 0.00 TL                  | 1,00 TL                       | 1 KG                      | Alış                  | 1,00 TL                   | Mobil/Web<br>Şube | Özel Emir<br>Onay<br>Bekliyor    | 0 0           |       |            |
| 100 | > | 30.12.2024<br>15:58:22 | Gönderilen       | TRXXHCG72214                                  | 102656384            | 0.00 TL                  | 1,00 TL                       | 1 KG                      | Satış                 | 1,00 TL                   | Mobil/Web<br>Şube | Karşı Üye<br>Onayı<br>Bekleniyor | İptal Et      |       |            |
| 1   | > | 30.12.2024<br>15:46:55 | Gelen            | TRXKAYBW2212                                  | 102656376            | 0,00 TL                  | 1.00 TL                       | 5 KG                      | Satış                 | 5.00 TL                   | Mobil/Web<br>Şube | Özel Emir<br>Onay<br>Beklivor    | 00            |       |            |
|     |   | inasayfa               |                  | ısfer İşlemleri                               |                      | arlık Takip              |                               | Sözleşmeler               |                       | Emirlerim                 | l                 | Arama                            | <b>3</b> 4,02 | 37,58 | SS<br>1276 |
|     |   | 🗘 Bei                  | kleyen Özel Emir | ler                                           |                      | 🔗 Bugi                   | in Gerçekleşen                | û Özel Emîrler            |                       |                           | 🕑 Geçn            | niş Özel Emirler                 |               |       | 1          |
|     |   | Tarih ve<br>Saat       | Yön              | ISIN                                          | Emir No              | Mahsup<br>Tutar          | Fiyat                         | Miktar                    | Taraf<br>(Alış/Satış) | İşlem<br>Hacmi<br>/ Tutar | Kanal             | Durum                            | İşlem         |       |            |
|     | × | 31,12,2024<br>10:15:43 | Gelen            | TRXXHFGA2214                                  | 102656395            | 0,00 TL                  | 2,00 TL                       | 3 KG                      | Satış                 | 6.00 TL                   | Mobil/Web<br>Şube | Özel Emir<br>Onay<br>Bekliyor    | 00            |       |            |
|     |   |                        | MURAT            | LI TARIM MERKEZ SB A<br>U YAGLIK TIP4 1UH10 1 | rciceoi<br>4.07.2024 | Ōz                       | el emir reddedi               | lmiştir.                  | 0 MERKEZ<br>222224    | ОРАК                      |                   |                                  |               | N     |            |
| 1.1 | > | 31.12.2024<br>10:14:19 | Gonderilen       | TRXKAYA62214                                  | 102656391            |                          | Tamam                         | _                         | Alış                  | 2,00 TL                   | Mobil/Web<br>Şube | Karşı Üye<br>Onayı<br>Bekleniyor | İptal Et      | N     |            |
|     | > | 31.12.2024<br>08:30:00 | Gelen            | TRXASLA82212                                  | 102656386            | 0,00 TL                  | 1,00 TL                       | 1 KG                      | Alış                  | 1,00 TL                   | Mobil/Web<br>Şube | Özel Emir<br>Onay<br>Bekliyor    | 00            |       |            |
|     | > | 30.12.2024<br>15:58:22 | Göndenlen        | TRXXHCG72214                                  | 102656384            | 0,00 TL                  | 1.00 TL                       | 1 KG                      | Satış                 | 1.00 TL                   | Mobil/Web<br>Şube | Karşı Üye<br>Onayı<br>Bekleniyor | Iptal Et      |       |            |
|     | > | 30,12,2024<br>15:46:55 | Gelen            | TRXKAYBW2212                                  | 102656376            | 0.00 TL                  | 1,00 TL                       | 5 KG                      | Satış                 | 5,00 TL                   | Mobil/Web<br>Şube | Özel Emir<br>Onay<br>Beklivor    | 00            |       |            |

Şekil 49. Gelen Özel Emir Reddetme Akışı

|      |             | nasayfa                                                                                                    |                                                 | sfer İşlemleri                                                                                                    |                                                                                     | arlık Takip                                        |                                                                     | Sözleşmeler                      |                                                                   | Emirlerim                                                                                                    |                                                                | Arama                                                                                                   | <b>(3</b> 34,02                                                                                                    | 37,58 | 55<br>1278 |
|------|-------------|----------------------------------------------------------------------------------------------------|-------------------------------------------------|----------------------------------------------------------------------------------------------------|-------------------------------------------------------------------------------------|----------------------------------------------------|---------------------------------------------------------------------|----------------------------------|-------------------------------------------------------------------|----------------------------------------------------------------------------------------------------|----------------------------------------------------------------|----------------------------------------------------------------------------------------------------|----------------------------------------------------------------------------------------------------|-------|------------|
|      |             | Ç Bek                                                                                                    | tleyen Özel Emir                                | ler                                                                                                    |                                                                                     | ⊖ Bugū                                             | in Gerçekleşer                                                      | ı Özel Emîrter                   |                                                                   |                                                                                                    | 🕒 Geça                                                         | iş Özel Emirler                                                                                         |                                                                                                    |       | 1          |
|      |             | Tarih ve<br>Saat                                                                                                    | Yon                                             | ISIN                                                                                                    | Emir No                                                                             | Mahsup<br>Tutar                                    | Fiyat                                                               | Miktar                           | Taraf<br>(Alış/Satış)                                             | İşlem<br>Hacmi<br>/ Tutar                                                                                      | Kanal                                                          | Durum                                                                                                   | İşlem                                                                                                    |       |            |
|      | *           | 31.12.2024<br>10:30:15                                                                                                    | Gelen                                           | TRXXHFGA2214                                                                                                    | 102656405                                                                           | 0.00 TL                                            | 1.00 TL                                                             | 2 KG                             | Satış                                                             | 2.00 TL                                                                                                    | Mobil/Web<br>Şube                                              | Özel Emir<br>Onay<br>Bekliyor                                                                           | 00                                                                                                    |       |            |
|      |             |                                                                                                    | MURAT                                           | LI TARIM MERKEZ SB A<br>U YAGLIK TIP4 1UH10 1                                                                            | rcicegi<br>4.07.2024                                                                |                                                    | onaylanacakt<br>Dnayliyor musu                                      | ır.<br>nuz?                      | 1: MERKEZ<br>222224                                               | ÛPAK                                                                                                    |                                                                |                                                                                                    |                                                                                                    |       |            |
| 1.1  | >           | 31.12.2024<br>10:14:19                                                                                                    | Gönderilen                                      | TRXKAYA62214                                                                                                    | 102656391                                                                           |                                                    | Onayla<br>Vazgeç                                                    |                                  | Alış                                                              | 2.00 TL                                                                                                    | Mobil/Web<br>Şube                                              | Karşı Üye<br>Onayı<br>Bekleniyor                                                                        | liptal Er                                                                                                    |       |            |
| 2018 | >           | 31.12.2024<br>08:30:00                                                                                                    | Gelen                                           | TRXASLA82212                                                                                                    | 102656386                                                                           | 0,00 TL                                            | 1,00 TL                                                             | 1 KG                             | Alış                                                              | 1,00 TL                                                                                                    | Mobil/Web<br>Şube                                              | Özel Emir<br>Onay<br>Bekliyor                                                                           | 00                                                                                                    | 18    |            |
|      | >           | 30.12.2024<br>15:58:22                                                                                                    | Göndenlen                                       | TRXXHCG72214                                                                                                    | 102656384                                                                           | 0.00 TL                                            | 1.00 TL                                                             | 1KG                              | Satış                                                             | 1.00 TL                                                                                                    | Mobil/Web<br>Şube                                              | Karşı Üye<br>Onayı<br>Bekleniyor                                                                        | İptəl Et                                                                                                    |       |            |
|      | >           | 30.12.2024<br>15:46:55                                                                                                    | Gelen                                           | TRXKAYBW2212                                                                                                    | 102656376                                                                           | 0.00 TL                                            | 1.00 TL                                                             | S KG                             | Satış                                                             | 5,00 TL                                                                                                    | Mobil/Web<br>Şube                                              | Özel Emir<br>Onay<br>Beklivor                                                                           | 00                                                                                                    |       |            |
|      | ,           | Inasayfa                                                                                                    | Trai                                            | ısfer İşlemleri                                                                                                    |                                                                                     | arlık Takip                                        |                                                                     | Sözleşmeler                      |                                                                   | Emirlerim                                                                                                    |                                                                | Arama                                                                                                   | <b>O</b> 34,02 <b>(</b>                                                                                            | 37,58 | SS<br>1276 |
|      |             | Ö Bel                                                                                                    | kleyen Özel Emi                                 | ler                                                                                                    |                                                                                     | 💮 Bugi                                             | in Gerçekleşer                                                      | n Özel Emirler                   |                                                                   |                                                                                                    | 🕲 Geçn                                                         | tiş Özel Emirler                                                                                        |                                                                                                    |       |            |
|      |             |                                                                                                    |                                                 |                                                                                                    |                                                                                     |                                                    |                                                                     |                                  |                                                                   |                                                                                                    |                                                                | _                                                                                                    |                                                                                                    |       |            |
|      |             | Tarih ve<br>Saat                                                                                                    | Yön                                             | ISIN                                                                                                    | Emir No                                                                             | Mahsup<br>Tutar                                    | Fiyat                                                               | Miktar                           | Taraf<br>(Alış/Satış)                                             | İşlem<br>Hacmi<br>/ Tutar                                                                                      | Kanal                                                          | Durum                                                                                                   | İşlem                                                                                                    |       |            |
|      | ¥           | Tarih ve<br>Saat<br>31,12,2024<br>10:30:15                                                                                                    | Yön<br>Gelen                                    | ISIN<br>TRXXHFGA2214                                                                                                    | Emir No<br>102656405                                                                | Mahsup<br>Tutar<br>0.00 TL                         | Fiyat<br>1.00 TL                                                    | Miktar<br>2 KG                   | Taraf<br>(Alış/Satış)<br>Satış                                    | İşlem<br>Hacmi<br>/Tutar<br>2.00 TL                                                                            | Kanal<br>Mobil/Web<br>Şube                                     | Durum<br>Özel Emir<br>Onay<br>Bekliyor                                                                  | işiem                                                                                                    |       |            |
|      | ¥           | Tarih ve<br>Saat<br>31.122024<br>1030:15                                                                                                    | Yön<br>Gelen<br>MURAT<br>TOHUN                  | ISIN<br>TRXXHFGA2214<br>LI TARIM MERKEZ SB A<br>U YAGLIK TIPA TUHIO 1                                                    | Emir No<br>102656405<br>VCICEOI<br>4.07.2024                                        | Mahsup<br>Tutar<br>0.00 TL<br>Öz                   | Fiyat<br>1.00 TL<br>C                                               | Miktar<br>2 KG<br>Imiştir.       | Taraf<br>(Alis/Satis)<br>Satis<br>MERKEZ<br>222224                | işlem<br>Hacmi<br>/ Tutar<br>2.00 TL<br>ÜPAK                                                                   | Kanal<br>Mobil/Web<br>Şube                                     | Durum<br>Özel Emir<br>Onay<br>Bekliyor                                                                  | işiem.                                                                                                    | X     |            |
|      | ~           | Tarih ve<br>Saat           31.122024           103015           0noc           31.122024           10.1419                                            | Yon<br>Gelen<br>MURAT<br>TOHUN                  | ISIN<br>TROOHFGA2214<br>LI TARIM MERKEZ SB A<br>N YAOLIK TIPA TUHTO 1<br>TROCKHAG2214                                    | Emir No<br>102656405<br>VCICEOI<br>4.072024<br>102656391                            | Mahsup<br>Tutar<br>0.00 TL<br>Öz                   | Fiyat<br>1.00 TL<br>20<br>tel emir onaylar<br>Tamam                 | Miktar<br>2 KG<br>umştır.        | Taraf<br>(Alış/Satış)<br>Satış<br>: MERKEZ<br>222224<br>Alış      | işlem<br>Hacmi<br>/ Tutar<br>2.00 TL<br>UPAK<br>2.00 TL                                                        | Kanal<br>Mobil/Web<br>Şube<br>Mobil/Web                        | Durum<br>Özel Emir<br>Önay<br>Bekliyor<br>Karş Üye<br>Önaya<br>Bekleniyor                               | iştem<br>Image: specific state       Image: specific state       Image: specific state       Image: specific state |       |            |
|      | ×<br>×<br>× | Tarth ve<br>Saat           31,12,2024           10,30,15           Urue           31,12,2024           10,1419           31,12,2024           01,1419 | Yon<br>Gelen<br>MURAT<br>TORAR                  | ISIN<br>TROOHFGA2214<br>Li TANIM MERKEZ 18 A<br>NI YADUK TIPA TUAHO 1<br>TROUGNUAG2214<br>TROUGULAG2212                  | Emir No<br>102656405<br>rcc0001<br>4.07.2024<br>102656391<br>102656395              | Mahsup<br>Tutar<br>0.00 TL<br>02<br>0.00 TL        | Flyat<br>1.00 TL<br>eel emir onaylar<br>Tamam<br>1.00 TL            | Miktar<br>2 KG<br>mmşter.        | Taraf<br>(Als(Satis)<br>Satis<br>MERKEZ<br>222224<br>Alis<br>Alis | iştem<br>Hacmi<br>2.00 TL<br>URMK<br>2.00 TL<br>1.00 TL                                                        | Kanal<br>Mobil/Web<br>Şube<br>Mobil/Web<br>Şube                | Durum<br>Özel Enir<br>Onay<br>Bekkyor<br>Karşı Öye<br>Dray<br>Bekkenyor<br>Özel Enir<br>Onay<br>Bekkyor | işlem                                                                                                    |       |            |
|      | ×<br>×<br>× | Tarth ve           Stat           31.12.2024           Grine           31.12.2024           08.3000           30.12.2024           558722             | Von<br>Gelen<br>Souderlen<br>Genderlen<br>Gelen | ISIN<br>TROOHFGA2214<br>LI TANIM MERINEZ BB A<br>UI YAOLIK TIPA TUAHO 1<br>TROXATA62214<br>TROXATA62212<br>TROXASLA82212 | Emir No<br>102656405<br>reportion<br>4772024<br>102656391<br>102656395<br>102656384 | Mahsup<br>0.00 TL<br>0.00 TL<br>0.00 TL<br>0.00 TL | Fiyat<br>1.00 TL<br>Vel emir onaylar<br>Tamam<br>1.00 TL<br>1.00 TL | Miktar<br>2 KG<br>wmstr.<br>1 KG | Abry<br>Sates<br>Aling<br>Sates<br>Sates<br>Sates                 | Jajam           Macmin           2.00 TL           QPAK:           2.00 TL           1.00 TL           1.00 TL | Kanal<br>Mobil/Web<br>Şulia<br>Mobil/Web<br>Şulia<br>Mobil/Web | Durum<br>Össi Enir<br>Önay<br>Bekkiyor<br>Bekkiyor<br>Össi Enir<br>Össi Enir<br>Össi Enir<br>Bekkiyor   | iştem<br>O<br>O<br>O<br>O<br>O<br>O<br>O<br>O<br>O<br>O<br>O<br>O<br>O                                             |       |            |

Şekil 50. Gelen Özel Emir Onaylama Akışı

| JMUPAK ≡ | ٨ | nasayfa                | Trar            | nsfer İşlemleri                    | v          | arlık Takip           |                                         | Sözleşmeler                         |                           | Emirlerim                 |                   | Arama                            | S 34,02 C 37,58 | İstanbul 9° | MA<br>222224 |
|----------|---|------------------------|-----------------|------------------------------------|------------|-----------------------|-----------------------------------------|-------------------------------------|---------------------------|---------------------------|-------------------|----------------------------------|-----------------|-------------|--------------|
|          |   | 🗘 Bei                  | deyen Özel Emi  | rler                               |            | 🕞 Bug                 | jün Gerçekleş                           | en Özel Emirler                     |                           |                           | 🕒 Ge              | çmiş Özel Emirler                |                 |             | N            |
|          | _ |                        | -               |                                    |            | ., .                  |                                         |                                     | -                         |                           | Ŭ                 | -                                |                 |             |              |
|          |   | Tarih ve<br>Saat       | Yön             | ISIN                               | Emir No    | Mahsup<br>Tutar       | Fiyat                                   | Miktar                              | Taraf<br>(Alış/Satış)     | İşlem<br>Hacmi<br>/ Tutar | Kanal             | Durum                            | İşlem           |             |              |
|          | ~ | 31.12.2024<br>14:46:31 | Gönderilen      | TRXASLA82212                       | 102656542  | 0,00 TL               | 1,00 TL                                 | 2 KG                                | Satış                     | 2,00 TL                   | Mobil/Web<br>Şube | MKK<br>Biokajina<br>Gönderilecek | İptal Et        |             |              |
|          |   | Orün:                  | ASLID/<br>15K00 | AS MERKEZ SB ARPA AF<br>31.05.2024 | PA 1.SINIF |                       |                                         | Karşı Üye Saklar<br>Karşı Üye Hesap | nacisi: MERKE<br>No: 1276 | EZ ÜPAK                   |                   |                                  |                 |             |              |
| 1.18     | > | 31.12.2024<br>14:41:53 | Gelen           | TRXXGJA32218                       | 102656540  | 0.00 TL               | 6.00 TL                                 | 5 KG                                | Alış                      | 30,00<br>TL               | Mobil/Web<br>Şube | Özel Emir<br>Onay<br>Bekliyor    | 0               |             |              |
| 118      | > | 31.12.2024<br>14:39:17 | Gelen           | TRXASLB82236                       | 102656536  | 0,00 TL               | 5,00 TL                                 | 6 KG                                | Alış                      | 30.00<br>TL               | Mobil/Web<br>Şube | Özel Emir<br>Onay<br>Bekliyor    | 00              |             |              |
| X        |   |                        |                 |                                    |            |                       |                                         |                                     |                           |                           |                   |                                  |                 |             |              |
|          | A | nasayfa                | Trar            | nsfer İşlemleri                    | v          | arlık Takip           |                                         | Sözleşmeler                         |                           | Emirlerim                 |                   | Arama                            | 34,02 37,58     |             | 222224       |
|          |   | Ç) Bel                 | deyen Özel Emi  | rler                               |            | ⊘ Bug                 | iûn Gerçekleş                           | en Özel Emirler                     |                           |                           | <b>O</b> 60       | çmiş Özel Emirler                |                 |             |              |
|          |   | Tarih ve<br>Saat       | Yön             | ISIN                               | Emir No    | Mahsup<br>Tutar       | Fiyat                                   | Miktar                              | Taraf<br>(Alış/Satış)     | İşlem<br>Hacmi<br>/ Tutar | Kanal             | Durum                            | İşlem           |             |              |
|          | ~ | 31.12.2024<br>14546:31 | Göndenlen       | TRXASLA82212                       | 102656542  | 0.00 TL<br>31/12/2024 | 1.00 TL<br>tarihli 1026565              | 2 KG<br>542 noʻlu özel emir         | Satış                     | 2,00 TL                   | Mobil/Web<br>Şube | MKK<br>Blokajina<br>Gönderilecek | İptal Et        |             |              |
|          |   |                        | ASLID/<br>15K00 | AS MERKEZ SB ARPA AF<br>31.05.2024 | PA 1.5INIF |                       | iptal edilece<br>Emin misin<br>Îptal Et | əktir.<br>Niz?                      | 12 MERKE<br>1276          | ez üpak                   |                   |                                  |                 |             |              |
|          | > | 31.12.2024<br>14:41:53 | Gelen           | TRXXGJA32218                       | 102656540  |                       | Vazgeç                                  | ;                                   | Alış                      | 30.00<br>TL               | Mobil/Web<br>Şube | Özel Emir<br>Onay<br>Bekliyor    | 00              |             |              |
|          | > | 31,12,2024<br>14:39:17 | Gelen           | TRXASLB82236                       | 102656536  | 0.00 TL               | 5.00 TL                                 | 6 KG                                | Alış                      | 30.00<br>TL               | Mobil/Web<br>Şube | Özel Emir<br>Onay<br>Bekliyor    |                 |             |              |
|          |   |                        |                 |                                    |            |                       |                                         |                                     |                           |                           |                   |                                  |                 |             |              |
|          | A | inasayfa               | Trar            | nsfer İşlemleri                    |            | arlık Takip           |                                         | Sözleşmeler                         |                           | Emirlerim                 | l i               | Arama                            | S 34,02 S 37,58 |             | 222224       |
|          |   | Ç Bel                  | deyen Özel Emi  | rler                               |            | ⊖ Bug                 | ün Gerçekleş                            | en Özel Emirler                     |                           |                           | <sup>®</sup> 60   | çmiş Özel Emirler                |                 |             |              |
|          |   | Tarih ve<br>Saat       | Yön             | ISIN                               | Emir No    | Mahsup<br>Tutar       | Fiyat                                   | Miktar                              | Taraf<br>(Alış/Satış)     | İşlem<br>Hacmi<br>/ Tutar | Kanal             | Durum                            | işlem           |             | ii -         |
|          | ~ | 31,12,2024<br>14;46:31 | Göndenlen       | TRXASLA82212                       | 102656542  | 0,00 TL               | 1.00 TL                                 | 2 KG                                | Satiş                     | 2,00 TL                   | Mobil/Web<br>Şube | MKK<br>Blokajina<br>Gönderilecek | İptal Et        |             |              |
|          |   |                        | ASLID<br>15K00  | AS MERKEZ SB ARPA AF<br>31.05.2024 | PA 1.SINIF | Öz                    | el emir iptal e<br>Tamam                | edilmiştir.                         | on MERKE<br>1276          | 12 úpak                   |                   |                                  |                 |             |              |
| 1.20     | > | 31.12.2024<br>14:41:53 | Gelen           | TRXXGJA32218                       | 102656540  | 0,00 TL               | 6.00 TL                                 | 5 KG                                | Alış                      | 30.00<br>TL               | Mobil/Web<br>Şube | Özel Emir<br>Onay<br>Bekliyor    |                 |             |              |
|          | > | 31,12,2024<br>14:39:17 | Gelen           | TRXASL882236                       | 102656536  | 0.00 TL               | 5.00 TL                                 | 6 KG                                | Alış                      | 30.00<br>TL               | Mobil/Web<br>Şube | Özel Emir<br>Onay<br>Bekliyor    |                 |             |              |
|          |   |                        |                 |                                    |            |                       |                                         |                                     |                           |                           |                   |                                  |                 |             |              |

Şekil 51. Gönderilen Özel Emir İptal Etme Akışı

# 7.2.2 Bugün Gerçekleşen Özel Emirler Ekranı

Bugün Bekleyen Özel Emirler ekranında, bir özel emir onaylandığında bu emir burada görünür. Bu ekranda, tıpkı Bugün Bekleyen Özel Emirler ekranında olduğu gibi emrin yönü, ISIN kodu ve tarih/saat gibi bilgiler yer alır. Emir kartındaki detay oka tıklandığında, o emrin diğer ayrıntılarını içeren bir kart açılır.

**Durum** sütununda yalnızca "Gerçekleşti" yazan emirler görünür. Eğer seans sonrası bir özel emir verilmişse ve bu emir Bugün Bekleyen Özel Emirler ekranından onaylanmışsa, ertesi gün bu ekranda yer alır.

| JMUPAK ≡ | Anasayfa      | Transfer İşlemleri | Varlık Takip                                                 | Sözleşmeler                                                                                                    | Emirlerim Aran         | na 🔇 34,02 🔇 3 | 7,58 Ankara 4° | SS<br>1283 |
|----------|---------------|--------------------|--------------------------------------------------------------|----------------------------------------------------------------------------------------------------|------------------------|----------------|----------------|------------|
|          | Ç Bekle       | yen Özel Emirler   | 🔗 Bugün Ge                                                   | erçekleşen Özel Emirler                                                                                             | 🕑 Geçmiş Öz            | el Emirler     |                |            |
|          | Tarih ve Saat | Yon ISIN Emir      | No Mahsup Fiyat<br>Tutar                                     | Miktar Taraf (Alış/Satı                                                                                             | s) İşlem Hacmi / Tutar | Kanal Durum    |                |            |
|          |               |                    | Bugün Gerç<br>Henüz gerçe<br>bulurmamak<br>ekranından emir i | ekleşen Özel Emirler<br>Kleşen bi özel emriniz<br>radı: Özel Emri A-Sart<br>glemlerinizi yürütebilirsiniz.<br>Tamam |                        |                |                |            |

Şekil 52. Gerçekleşen Özel Emrin Bulunmadığı Örneği

| →MUPAK = |   | Anasayfa               | Tran         | sfer İşlemleri                                   | v                | arlık Takip     |              | Sözleşmeler                                 | Emir                  | lerim                  | Arama             | S 34,02 C 3 | 7,58 Ankara 4° | SS<br>1276 |
|----------|---|------------------------|--------------|--------------------------------------------------|------------------|-----------------|--------------|---------------------------------------------|-----------------------|------------------------|-------------------|-------------|----------------|------------|
|          |   | 🗘 Bekleye              | n Özel Emirl | er                                               |                  | 🔗 Bugū          | n Gerçekleşe | en Özel Emirler                             |                       | <b>5</b> Ge            | çmiş Özel Emirler |             |                |            |
|          |   | Tarih ve Saat          | Yön          | ISIN                                             | Emir No          | Mahsup<br>Tutar | Fiyat        | Miktar                                      | Taraf<br>(Alış/Satış) | İşlem Hacmi /<br>Tutar | Kanal             | Durum       |                |            |
|          | ~ | 31.12.2024<br>10:30:15 | Gelen        | TRXXHFGA2214                                     | 102656405        | 0.00 TL         | 1,00 TL      | 2 KG                                        | Satış                 | 2.00 TL                | Mobil/Web<br>Şube | Gerçekleşti |                |            |
|          |   | Orûn:                  | MURATL       | I TARIM MERKEZ SB AYÇ<br>J YAGLIK TIP4 1UH10 14. | IÇEGI<br>07.2024 |                 |              | Karşı Üye Saklamacıs<br>Karşı Üye Hesap No: | MERKEZ ÜPAK           |                        |                   |             | Laft           |            |
|          |   |                        |              |                                                  |                  |                 |              |                                             |                       |                        |                   |             |                |            |
|          |   |                        |              |                                                  |                  |                 |              |                                             |                       |                        |                   |             |                |            |
|          |   |                        |              |                                                  |                  |                 |              |                                             |                       |                        |                   |             |                |            |
|          |   |                        |              |                                                  |                  |                 |              |                                             |                       |                        |                   |             |                |            |
|          | - | -                      |              | n sa                                             |                  | a Phas          |              | Marrie                                      |                       | -                      |                   |             | 3-1-11/2       |            |

Şekil 53. Bugün Gerçekleşen Özel Emirler Ekranı ve Emir Detayı

# 7.2.3 Geçmiş Özel Emirler Ekranı

Bu ekranda, kullanıcı belirli bir dönem seçerek emir geçmişini inceleyebilir (Haftalık, Aylık, 3 Aylık ve 1 Yıllık). Ayrıca, "Tarih aralığı belirlemek istiyorum" kutucuğunu işaretleyip başlangıç ve bitiş tarihlerini seçerek de özelleştirilmiş bir tarih aralığında görüntüleme yapabilir. İki tercihten biri seçildiğinde Görüntüle butonu aktif hale gelir ve butona tıklandığında sonuçlar görüntülenir.

Burada da aynı diğer iki ekranda olduğu gibi emrin yönü, ISIN kodu ve tarih/saat gibi bilgiler yer alır. Emir kartındaki detay oka tıklandığında, o emrin diğer ayrıntılarını içeren bir kart açılır. Karşı üye tarafından veya borsa tarafından reddedilen ve gerçekleşen tüm özel emirler burada görünebilir. Seans sonrası verilen özel emirler ise bu ekrana düşmez.

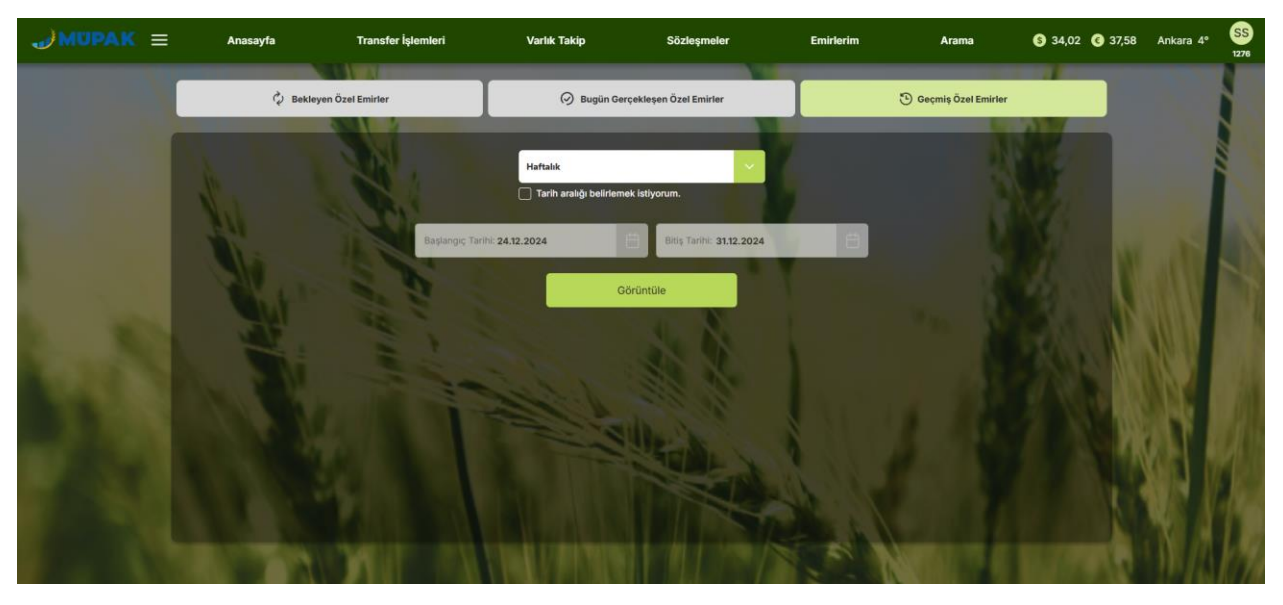

Şekil 54. Geçmiş Özel Emirler Ekranı Dönem Seçimi Örneği

|       | A         | nasayfa                         | Trans                 | fer İşlemleri                                 | Varl            | ık Takip        |            | Sözleşmeler                                  | Emirl                 | erim                      | Arama             | \$ 34,02 € :                  | 37,58 Ankara 4° | 12 |
|-------|-----------|---------------------------------|-----------------------|-----------------------------------------------|-----------------|-----------------|------------|----------------------------------------------|-----------------------|---------------------------|-------------------|-------------------------------|-----------------|----|
|       |           | 🗘 Bekley                        | ven Özel Emirle       |                                               |                 | 🔗 Bugün         | Gerçekleşe | n Özel Emirler                               |                       |                           | 🕑 Geçmiş Özel Emi | rier                          |                 |    |
|       | < Geri Di | ön Dönem Seçir<br>Tarih ve Saat | mi: 24/12/2024<br>Yön | - 31/12/2024<br>ISIN                          | Emir No         | Mahsup<br>Tutar | Fiyat      | Miktar                                       | Taraf<br>(Alış/Satış) | İşlem<br>Hacmi /<br>Tutar | Kanal             | Durum                         |                 |    |
|       | ~         | 31.12.2024<br>10:30:15          | Gelen                 | TRXXHFGA2214                                  | 102656405       | 0.00 TL         | 1.00 TL    | 2 KG                                         | Satış                 | 2,00 TL                   | Mobil/Web<br>Şube | Gerçekleşti                   | W.AS            |    |
| 1     |           | Orün:                           | MURATLI<br>TOHUMU     | TARIM MERKEZ SB AYÇ<br>YAGLIK TIP4 1UH10 14.0 | IÇEGI<br>7.2024 |                 |            | Karşı Üye Saklamacısı<br>Karşı Üye Hesap No: | MERKEZ ÜPAK<br>222224 |                           |                   |                               |                 |    |
|       | >         | 31.12.2024<br>10:15:43          | Gelen                 | TRXXHFGA2214                                  | 102656395       | 0,00 TL         | 2,00 TL    | 3 KG                                         | Satış                 | 6,00 TL                   | Mobil/Web<br>Şube | Özel Emir<br>Reddedildi       |                 |    |
| 10.00 | >         | 31.12.2024<br>10:14:19          | Gönderilen            | TRXKAYA62214                                  | 102656391       | 0.00 TL         | 1,00 TL    | 2 KG                                         | Aleş                  | 2,00 TL                   | Mobil/Web<br>Şube | Karşı Üye Onayı<br>Bekleniyor | Weat-           |    |
| 1.54  | >         | 31.12.2024<br>08:30:00          | Gelen                 | TRXASLA82212                                  | 102656386       | 0,00 TL         | 1,00 TL    | 1 KG                                         | Alış                  | 1,00 TL                   | Mobil/Web<br>Şube | Özel Emir Onay<br>Bekliyor    |                 | 1  |
|       | >         | 30.12.2024<br>15:58:22          | Gönderilen            | TRXXHCG72214                                  | 102656384       | 0,00 TL         | 1,00 TL    | 1 KG                                         | Satış                 | 1.00 TL                   | Mobil/Web<br>Şube | Karşı Üye Onayı<br>Bekleniyor | STUS /          |    |
|       | >         | 30.12.2024<br>15:50:16          | Gönderilen            | TRXASLB82236                                  | 102656378       | 0,00 TL         | 1,00 TL    | 2 KG                                         | Satış                 | 2,00 TL                   | Mobil/Web<br>Şube | İptal Edildi                  |                 | H  |

Şekil 55. Geçmiş Özel Emirler Ekranı ve Emir Detayı

# 8. ARAMA MENÜSÜ:

Ürünlerin veya lisanslı depoların araması, Arama Menüsü üzerinden yapılabilir. Ayrıca, ana sayfada bulunan "Ürün Ara" ve "Lisanslı Depo Ara" kısayolları kullanılarak da bu menüye kolayca ulaşılabilir.

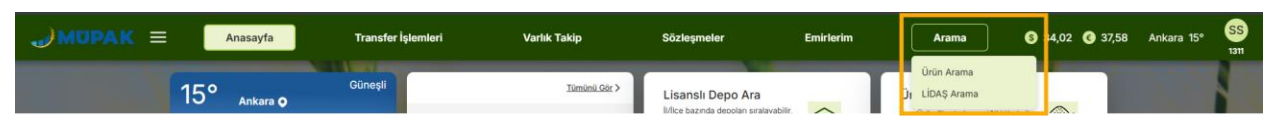

Şekil 56. Arama Menüsü ve Alt Menüleri

# 8.1 Ürün Arama Ekranı

Ürün araması iki farklı yöntemle gerçekleştirilebilir: Ana Ürüne göre arama veya ISIN Koduna göre arama. Bu sayfa, her iki yöntemi içeren iki sekmeli bir yapıya sahiptir.

# 8.1.1 Ana Ürüne Göre Arama Ekranı

Kullanıcı, ilk olarak Ana Ürün alanından seçmek istediği ana ürünü belirler. Ana ürünü seçtiğinde, Sonuçları Gör butonu aktif hale gelir, bu sayede kullanıcı sadece **Ana Ürün** seçimiyle devam edebilir, alt kategorileri seçme zorunluluğu olmadan işlem yapabilir. Ana ürün seçildikten sonra, kullanıcı isterse diğer tüm alanları doldurarak Sonuçları Gör butonuna basıp, ilgili ürün/ürünlerin sonuçlarını görüntüleyebilir. Ana ürün seçildiğinde, Temizle butonu da aktif hale gelir. Bu butona basıldığında, tüm alanlar sıfırlanır ve kullanıcı yeniden seçim yapabilir.

| JMOPAK = Anasayfa | Transfer İşlemleri   | Varlık Takip  | Sözleşmeler | Emirlerim     | Arama | S 34,02 C 37,58 Ankara 15° S                                                                                                    |   |
|-------------------|----------------------|---------------|-------------|---------------|-------|----------------------------------------------------------------------------------------------------|---|
|                   | Orün Arama           |               |             | 🗟 LİDAŞ Arama |       |                                                                                                    |   |
|                   |                      | ANA ÜRÜN      | ISIN KODU   |               |       |                                                                                                    |   |
|                   | Ana Ürün Grubu: HUBI | UBAT          |             | -             |       | 1                                                                                                    |   |
|                   | Ūrūn: BUĞDAY         |               |             | ~             |       | State and and                                                                                                    |   |
|                   | Ürün Tipi: MAKARNAL  | к             |             | ~             |       |                                                                                                    |   |
|                   | Ürün Grubu: MAKARNA  | ALIK          |             | <u> </u>      |       |                                                                                                    |   |
|                   | Ürün Alt Grubu:      |               |             | ×.            |       | ACCUMENTS OF                                                                                                    |   |
|                   | Ürün Sınıfı: 3.5INIF | di talla      | 10.00       |               |       |                                                                                                    |   |
|                   |                      | The is        |             |               |       |                                                                                                    |   |
|                   |                      |               | AL MAL      |               |       |                                                                                                    |   |
|                   |                      |               |             | 12216         |       | A REAL PROPERTY AND A REAL PROPERTY AND A REAL |   |
|                   |                      | Sonuçları Gör | Temizle     |               |       |                                                                                                    | ļ |

Şekil 57. Ana Ürüne Göre Arama

# 8.1.2 ISIN Koduna Göre Arama Ekranı

Kullanıcı, aramak istediği ürünün **12 haneli ISIN kodunu** ilgili alana girer. Kodu girdikten sonra, Sonuçları Gör butonu aktif hale gelir. Kullanıcı bu butona tıkladığında, girilen ISIN koduna sahip ürünü görüntüleyebilir. Temizle butonuna basıldığında, girilen ISIN kodu alanı sıfırlanır ve kullanıcı alanı yeniden doldurabilir.

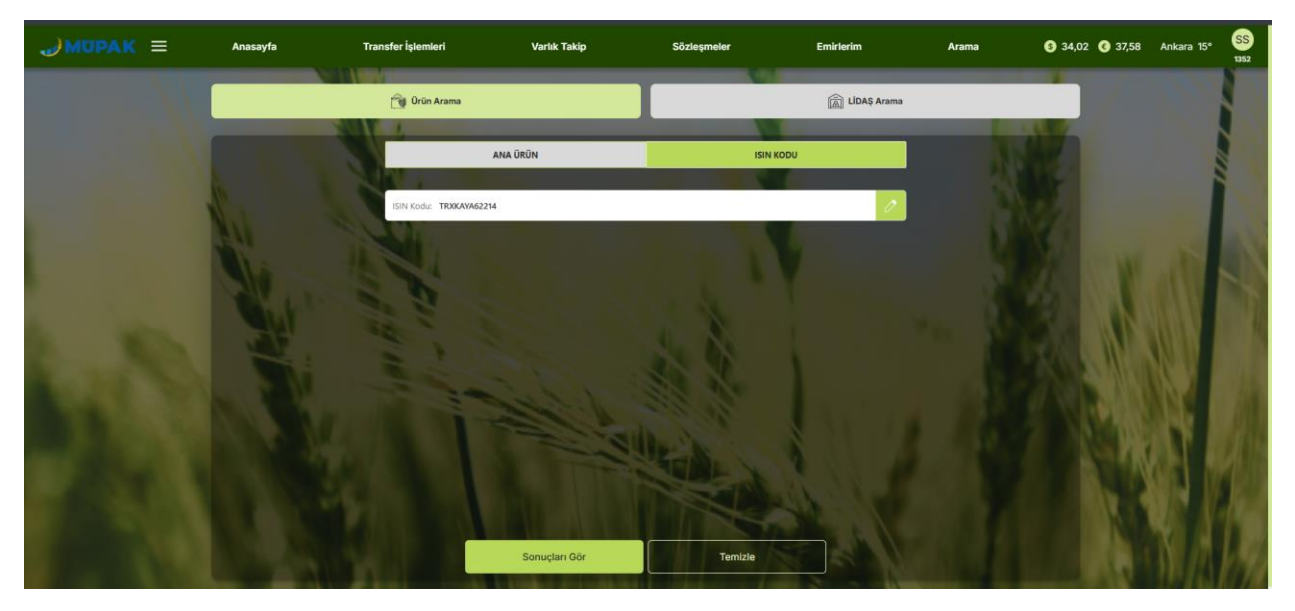

Şekil 58. ISIN Koduna Göre Arama

**İki arama yönteminde de Sonuçları Gör butonuna tıklandığında,** seçilen Ana Ürün filtresine veya ISIN Kodu aramasına göre kullanıcı ilgili ürünlerin listelendiği sayfaya yönlendirilir. Bu sayfada, Lisanslı Depo sütunundaki sıralama ikonu kullanılarak isme göre sıralama yapılabilir.

Arama sonucunda listelenen işlem gören ürünlerin **Derinlik bilgisine** de bu sayfadan ulaşılabilir. Eğer bir ürün işlem görmüş yani Alış-Satış fiyatları oluşmuşsa, Derinlik sütununda ilgili ürünün yanında **Derinlik Gör** butonu görüntülenir. İşlem görmeyen ürünler için ise bu buton gösterilmez. Derinlik sütunundaki sıralama ikonuna tıklandığında ise, Derinlik bilgisi olan ürünler **en üstte olacak şekilde** liste sıralanır. Kullanıcı Derinlik Gör butonuna tıkladığında, **Derinlik Bilgisi** ekranına yönlendirilir. Bu ekranın detayları *"10. Derinlik Bilgisi Ekranı"* başlığı altında açıklanmıştır.

Kullanıcı, herhangi bir ürünü Yıldız ikonuna tıklayarak takip ettiği ürünler listesine ekleyebilir. Eklendiğinde, yıldız ikonu dolu olarak görünür. Her ürün kartında bulunan Al butonuna tıklandığında, Al-Sat ekranındaki Al sayfasına; Sat butonuna tıklandığında ise yine Al-Sat ekranındaki Sat sayfasına gidilir. Ürün kartının yanındaki detay okuna tıklandığında, o ürünle ilgili ayrıntıların yer aldığı bilgi kartı açılır. **Ürün Aramaya Dön** butonuna tıkladığında ise Ana Ürüne Göre/ ISIN Koduna Göre Arama sayfasına geri döner.

| →MUPAK ≡ |       | Anasayfa               | Transf       | ər İşlemleri                   | Varlık Takip | Sözleşmeler                                               | Emirlerim                                  | Arama                                           | § 34,02 < 37,58        | İstanbul 5° | SS<br>1276 |
|----------|-------|------------------------|--------------|--------------------------------|--------------|-----------------------------------------------------------|--------------------------------------------|-------------------------------------------------|------------------------|-------------|------------|
|          |       |                        | <u>í</u>     | Ūrün Arama                     |              |                                                           | Lida                                       | Ş Arama                                         |                        |             |            |
|          | < Ürü | n Aramaya Dön          |              |                                |              |                                                           |                                            |                                                 |                        |             |            |
|          |       |                        | Ūrün         | Ürün Tipi                      | Ürün Sınıfı  | Lisanslı Depo                                             | • †↓                                       | Derinlik 11                                     | İşlem                  |             |            |
|          | *     | $\sim$                 | BUĞDAY       | MAKARNALIK                     | DÜŞÜK VASIFL | J Aksaray - Ağaç                                          | ören                                       | Derinlik Gör                                    | AL SAT                 |             |            |
|          |       | ISIN Kodu<br>Ana Ürün: | TRXALTBM2418 | Ürün Grubu:<br>Ürün Alt Grubu: | MAKARNALIK   | Lisanslı Depo İl: Aksaray<br>Lisanslı Depo İlçe: Ağaçören | Son Depolama Tarihi:<br>Lisanslı Depo Adı: | 14.11.2025<br>ALTUNTAŞ TARIM<br>LİSANSLI DEPOCI | IÜRÜNLERİ<br>JLUK A.Ş. |             |            |
| -        | *     | >                      | BUĞDAY       | EKMEKLÍK                       | 3.SINIF      | Konya - Kara                                              | tay                                        | Derinlik Gör                                    | AL SAT                 |             |            |
|          | ☆     | >                      | BUĞDAY       | MAKARNALIK                     | 2.SINIF      | Konya - Karap                                             | nar                                        | Derinlik Gör                                    | AL SAT                 |             |            |
| 1000     | *     | >                      | MISIR        | MISIR                          | 1.SINIF      | Konya - Kara                                              | tay                                        | Derinlik Gör                                    | AL SAT                 |             |            |
|          | *     | >                      | MISIR        | MISIR                          | 2.SINIF      | Konya - Kara                                              | tay                                        | Derinlik Gör                                    | AL SAT                 | ears I      |            |
|          | ☆     | >                      | MISIR        | MISIR                          | 1.SINIF      | Konya - Çun                                               | nra                                        | Derinlik Gör                                    | AL SAT                 |             |            |
| E 94.0   | ☆     | >                      | MISIR        | MISIR                          | 2.SINIF      | Konya - Çun                                               | nra                                        | Derinlik Gör                                    | AL SAT                 | - 10 M      | leg.       |
|          | ☆     | >                      | MISIR        | MISIR                          | 1.SINIF      | Konya - Karap                                             | inar                                       | Derinlik Gör                                    | AL SAT                 |             |            |
|          | ☆     | >                      | MISIR        | MISIR                          | 2.SINIF      | Konya - Karap                                             | nar                                        | Derinlik Gör                                    | AL SAT                 |             | 171        |

#### Şekil 59. Ürünler Ekranı ve Ürün Detayı

| <b>→</b> MUPAK = |       | Anasayfa               | Transf       | er İşlemleri                        | Varlık Takip                | Sözleşmeler Emirlerim                                        | Arama                                                  | S 34,02 S 37,5     | B İstanbul 5° SS |
|------------------|-------|------------------------|--------------|-------------------------------------|-----------------------------|--------------------------------------------------------------|--------------------------------------------------------|--------------------|------------------|
|                  |       |                        | Û.           | Ūrün Arama                          |                             | Â                                                            | LİDAŞ Arama                                            |                    |                  |
|                  | < Űrű | n Aramaya Dön          |              |                                     |                             |                                                              |                                                        |                    |                  |
|                  |       |                        | Ürün         | Ürün Tipi                           | Ürün Sınıfı                 | Lisansk Depo †↓                                              | Derinlik 11                                            | İşlem              |                  |
|                  | *     | ~                      | BUĞDAY       | MAKARNALIK                          | DÜŞÜK VASIFLI               | Aksaray - Ağaçören                                           | Derinlik Gör                                           | AL SAT             |                  |
|                  |       | ISIN Kodu<br>Ana Ürün: | TRXALTBM2418 | Ürün Grubu: MAKA<br>Ürün Alt Grubu: | RNAL W<br>Ürün takip listen | Son Dépolama Tarih<br>Lisansli Depo Adic<br>ize eklenmiştir. | III 14.31.2025<br>ALTUNTAS TARIM Ü<br>LİSANSLİ DEPOCUL | RÜNLERİ<br>JK A.Ş. |                  |
|                  | *     | >                      | BUĞDAY       | EKMEKLİK                            | Tam                         | am                                                           | Derinlik Gör                                           | AL SAT             |                  |
|                  | 슈     | >                      | BUĞDAY       | MAKARNALIK                          | 2.SINIF                     | Konya - Karapinar                                            | Derinlik Gör                                           | AL SAT             |                  |
|                  | *     | >                      | MISIR        | MISIR                               | 1.SINIF                     | Konya - Karatay                                              | Derinlik Gör                                           | AL SAT             |                  |
|                  | *     | >                      | mSIR         | MISIR                               | 2.SINIF                     | Konya - Karatay                                              | Derinlik Gör                                           | AL SAT             |                  |
|                  |       | >                      | MISIR        | MISIR                               | 1.SINIF                     | Konya - Çumra                                                | Derinlik Gör                                           | AL SAT             |                  |
|                  | ☆     | >                      | MISIR        | MISIR                               | 2.SINIF                     | Konya - Çumra                                                | Derinlik Gör                                           | AL SAT             |                  |
|                  | ☆     | >                      | MISIR        | MISIR                               | 1.SINIF                     | Konya - Karapinar                                            | Derinlik Gör                                           | AL SAT             |                  |
|                  | ☆     | >                      | MISIR        | MISIR                               | 2.SINIF                     | Konya - Karapinar                                            | Derinlik Gör                                           | AL SAT             |                  |

Şekil 60. Takip Listesine Ürün Ekleme

| JMOPAK ≡ |       | Anasayfa        |        | Transfer İşlemleri | Varlık Takip Sözleşme                 | eler Emirlerim        |             | <b>(5</b> 34,02 <b>(3</b> 3 | 7,58 Ankara 1° 읈 |
|----------|-------|-----------------|--------|--------------------|---------------------------------------|-----------------------|-------------|-----------------------------|------------------|
| الأحداد  |       |                 |        | 🕥 Ūrūn Arama       |                                       | Lida                  | Ş Arama     |                             |                  |
|          | < Ori | ûn Aramaya Dôn' | 3      |                    |                                       |                       |             |                             |                  |
|          |       |                 | Ūrūn   | Ürün Tipi          | Ürün Sınıfı                           | Lisansk Depo †1       | Derintik 11 | İşlem                       |                  |
|          | ☆     | >               | BUĞDAY | EKMEKLÍK           | 1.SINIF                               | Adana - Yüreğir       |             | AL SAT                      |                  |
|          | ☆     | >               | BUĞDAY | EKMEKLİK           | 1000                                  | Aksaray - Eskil       |             | AL SAT                      |                  |
|          |       | >               | BUĞDAY | EKMEKLİK           | Bu ürün işleme kapalı olduğundan alım | Satim Aksaray - Eskil |             | AL SAT                      |                  |
| 1 m      | ☆     | >               | BUĞDAY | EKMEKLİK           | Tamam                                 | Diyarbakır - Silvan   |             | AL SAT                      |                  |
|          | ☆     | >               | BUĞDAY | EKIMEKLİK          | 2.SINIF                               | Diyarbakır - Silvan   |             | AL SAT                      |                  |
|          | *     | >               | BUĞDAY | EKIMEKLIK          | 3.SINIF                               | Diyarbakır - Silvan   |             | AL SAT                      |                  |
|          | ☆     | >               | BUĞDAY | MAKARNALIK         | 3.SINIF                               | Diyarbakır - Silvan   |             | AL SAT                      |                  |
|          | ☆     | >               | BUĞDAY | MAKARNALIK         | 2.SINIF                               | Diyarbakır - Silvan   |             | AL SAT                      |                  |
|          |       | >               | BUĞDAY | EKMEKLİK           | DÜŞÜK VASIFLI                         | Mardin - Artuklu      |             | AL SAT                      |                  |
|          | ☆     | >               | BUĞDAY | EKMEKLIK           | 2.SINIF                               | Mardin - Artuklu      |             | AL SAT                      |                  |
| ALC: NO. |       | >               | BUĞDAY | EKMEKLİK           | 3.SINIF                               | Mardin - Artuklu      |             | AL SAT                      |                  |

Şekil 61. Ürünün İşleme Kapalı Olduğunda Alım/Satım Yapılmak İstenen Durum

# 8.2 LİDAŞ Arama Ekranı

Bu ekranda, **İl/İlçe** filtresi kullanılarak istenilen lisanslı depo aranabilir. Kullanıcı, listeden istediği il ve ilçeyi seçer. **Sonuçları Gör** butonuna basıldığında, seçilen il/ilçedeki tüm lisanslı depolar listelenir. Sadece il seçimiyle de arama yapılabilir, ilçe seçmek zorunlu değildir. Aşağıdaki örnekte, Konya ilinin Karapınar ilçesinde bulunan lisanslı depolar gösterilmektedir.

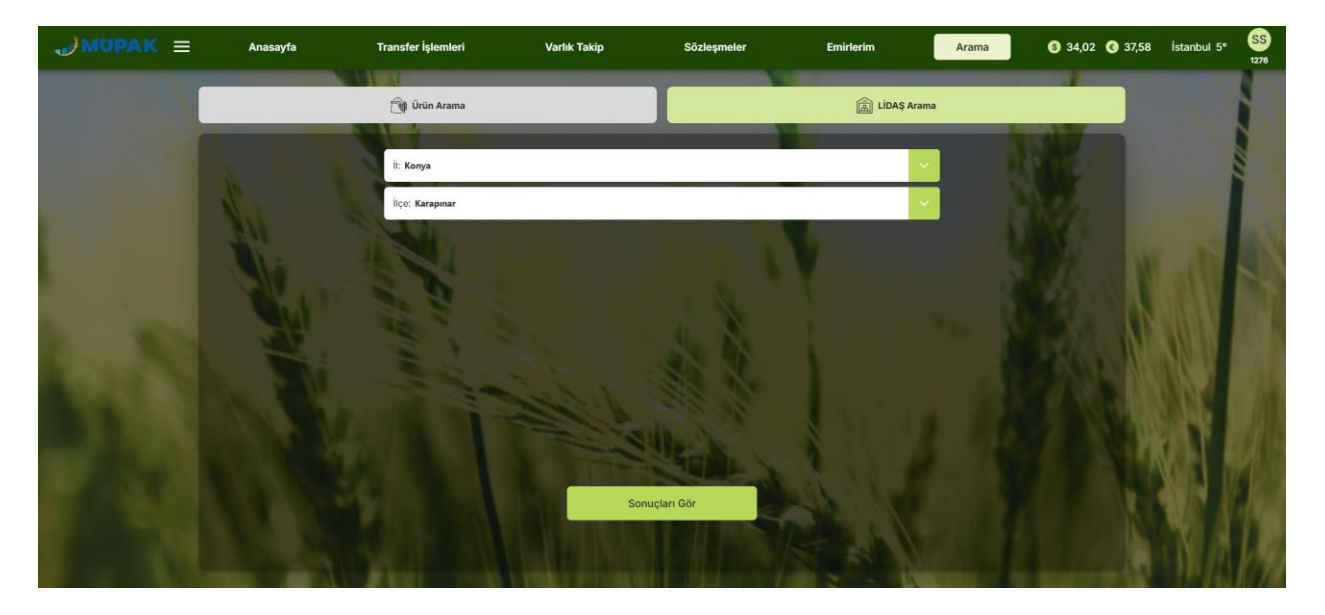

Şekil 62. Lisanslı Depo Arama

Lisanslı depo kartındaki detay okuna tıklandığında, o depoya ait detay bilgilerin yer aldığı kart açılır. Lisanslı depo detay kartında, iki buton bulunur: **Ürünleri Gör** ve **Kira Hesapla**. Ürünleri Gör butonuna tıklandığında, seçilen lisanslı depodaki ürünlerin listelendiği sayfa açılır. Bu sayfada, işlem gören ürünlerin **Derinlik bilgisine** de ulaşılabilir. Eğer bir ürün işlem görmüş yani Alış-Satış fiyatları oluşmuşsa, Derinlik sütununda ilgili ürünün yanında **Derinlik Gör** butonu görüntülenir. İşlem görmeyen ürünler için ise bu buton gösterilmez. Derinlik sütunundaki sıralama ikonuna tıklandığında ise, Derinlik bilgisi olan ürünler **en üstte olacak şekilde** liste sıralanır. Kullanıcı Derinlik Gör butonuna tıkladığında, **Derinlik Bilgisi** ekranına yönlendirilir. Bu ekranın detayları "10. *Derinlik Bilgisi Ekranı*" başlığı altında açıklanmıştır.

Kira Hesapla butonuna tıklandığında ise kullanıcı Depo Kira Hesaplama ekranına yönlendirilir. Bu ekranda, il, ilçe ve lisanslı depo firması bilgileri otomatik olarak dolu gelir. Depo Kira Hesaplama ekranının detayları, "8.4 Depo Kira Hesaplama Ekranı" başlığı altında açıklanmıştır. LİDAŞ Aramaya Dön butonuna tıklandığında, kullanıcı il/ilçe seçim sayfasına geri döner.

| →MUPAK =       |        | Anasayfa                                                | Transfer İş               | lemleri                                          | Varlık Takip       | Sözleşmeler         | Emirlerim                                          | Arama   | S 34,02 C 37,5                   | 8 İstanbul 5° | SS<br>1276 |
|----------------|--------|---------------------------------------------------------|---------------------------|--------------------------------------------------|--------------------|---------------------|----------------------------------------------------|---------|----------------------------------|---------------|------------|
|                |        |                                                         | Ci Orür                   | n Arama                                          |                    |                     | 🚊 LiDAŞ Aramı                                      |         |                                  |               | 8          |
|                | < LÍDA | AŞ Aramaya Dön                                          |                           |                                                  |                    |                     |                                                    |         |                                  |               |            |
|                |        | Depo Adı                                                |                           |                                                  |                    |                     |                                                    | Depo Ко | du                               |               |            |
|                | ~      | ANADOLU SELÇUKU                                         | U TARIM ÜRÜNLERİ LİS      | ANSLI DEPOCULUK A.Ş.                             |                    |                     |                                                    | TRASLDS |                                  |               |            |
|                |        | Faaliyet Konusu:<br>Toplam Kapasite:<br>Şirket Merkezi: | HUBUBAT<br>60700<br>Konya | Deponun Bulunduğu İl:<br>Deponun Bulunduğu İlçe: | Konya<br>Karapinar | İletişim Bilgileri: | karapinar<br>3322454327<br>a.elibol@aslidas.com.tr |         | Qrünleri Gör ><br>Kira Hesaola > | din 1         |            |
| and the second | >      | EVLİK TARIM ÜRÜNL                                       | ERİ LİSANSLI DEPOCUL      | .UK SANAYÎ VE TÎCARET A.Ş.                       |                    |                     |                                                    | TRABHLD |                                  |               |            |
| A. 16.         | >      | ISMAIL HAKAN BALT                                       | TAOĞLU TARIM ÜRÜNL        | ERÎ LÎSANSLI DEPOCULUK A.                        | ş.                 |                     |                                                    | TRIHBLD | N                                |               |            |
| 10.30          | >      | LDR TARIM ÜRÜNLE                                        | Rİ LİSANSLI DEPOCULU      | IK A.Ş.                                          |                    |                     |                                                    | TRLDRLD | 6                                |               |            |
| 1.1            | >      | ONURLAR AGRO TA                                         | RIM ÜRÜNLERI LISANS       | LI DEPOCULUK A.Ş.                                |                    |                     |                                                    | TRNYZLD |                                  | 83NG          |            |
| A 1998         | >      | ŞİMŞEKLİ TARIM ÜRİ                                      | ÜNLERİ LİSANSLI DEPO      | CULUK SANAYİ VE TİCARET                          | A.Ş.               |                     |                                                    | TRSTULD |                                  |               |            |
| 10 C 10        | >      | TEAM TARIM ÜRÜNI                                        | LERİ ÜSANSLI DEPOCU       | LUK A.Ş.                                         |                    |                     |                                                    | TRTEALD |                                  | SAME T        |            |
| 10000          | >      | YALNIZLAR AGRO TA                                       | ARIM ÜRÜNLERİ LİSAN:      | SLI DEPOCULUK SANAYI VE 1                        | TİCARET A.Ş.       |                     |                                                    | TRYALLD |                                  | N.S.V.        |            |
| A CONTRACTOR   | >      | YUSUF ZENGIN TARI                                       | IM ÜRÜNLERİ LİSANSLI      | DEPOCULUK A.Ş.                                   |                    |                     |                                                    | TRYSFLD |                                  |               | 1.00       |
|                | >      | YUSUF ZENGIN TARI                                       | IM ÜRÜNLERİ LİSANSLI      | DEPOCULUK A.S.                                   |                    |                     |                                                    | TRYSFLD |                                  |               |            |

Şekil 63. Lisanslı Depoların Listesi ve Depo Detayı

| <b>→</b> MUPAK = |        | Anasayfa        |            | Transfer İşlemleri                     | Varlık Takip  | Sözleşmeler       | Emirlerim     | Arama | S 34,02 C 37,58 | İstanbul 5° | SS<br>1276 |
|------------------|--------|-----------------|------------|----------------------------------------|---------------|-------------------|---------------|-------|-----------------|-------------|------------|
|                  |        |                 | _          | 📆 Ūrūn Arama                           |               |                   | 底 LİDAŞ Arama |       |                 |             |            |
|                  | - ¢ ti | DAŞ Aramaya Dön | *ANADOLU S | ELÇUKLU TARIM ÜRÜNLERİ LİSANSLI DEPOCI | ULUK A.Ş.     |                   |               |       |                 |             |            |
|                  |        |                 | Ürün       | Ürün Tipi                              | Ürün Sınıfı   | Lisanslı Depo †↓  | Derinli       | k Î↓  | İşlem           |             |            |
|                  | ☆      | >               | BUĞDAY     | MAKARNALIK                             | 2.5INIF       | Konya - Karapınar | Derinlik      | c Gör | AL SAT          |             |            |
|                  | ☆      | >               | MISIR      | MISIR                                  | 1.SINIF       | Konya - Karapınar | Derinlik      | c Gör | AL SAT          |             |            |
|                  | ☆      | >               | MISIR      | MISIR                                  | 2.5INIF       | Konya - Karapınar | Derinlik      | ( Gör | AL SAT          |             |            |
|                  | ☆      | >               | ARPA       | ARPA                                   | 1.SINIF       | Konya - Karapınar |               |       | AL SAT          |             |            |
|                  | ☆      | >               | ARPA       | ARPA                                   | 2.SINIF       | Konya - Karapınar |               |       | AL SAT          |             |            |
| 4                | ☆      | >               | ARPA       | ARPA                                   | 1.SINIF       | Konya - Karapınar |               |       | AL SAT          |             |            |
| 11               | ☆      | >               | ARPA       | ARPA                                   | 2.SINIF       | Konya - Karapınar |               |       | AL SAT          |             |            |
| 1                | ☆      | >               | BUĞDAY     | EKMEKLİK                               | 1.SINIF       | Konya - Karapınar |               |       | AL SAT          |             |            |
|                  | ☆      | >               | BUĞDAY     | EKMEKLİK                               | 2.SINIF       | Konya - Karapınar |               |       | AL SAT          |             |            |
|                  | ☆      | >               | BUĞDAY     | EKMEKLİK                               | 3.SINIF       | Konya - Karapınar |               |       | AL SAT          |             |            |
|                  | ☆      | >               | BUĞDAY     | EKMEKLÍK                               | DÜŞÜK VASIFLI | Konya - Karapınar |               |       | AL SAT          |             |            |

#### Şekil 64. Ürünleri Gör Butonu ile Gidilen Ekran

|                   | Transfer İşlemleri                                                                                                    | Varlık Takip                                                                                                    | Sözleşmeler                                                                                                    | Emirlerim                                                                                       | Arama 💲 34,02 📀 37,58 | İstanbul 5° | SS<br>1276 |
|-------------------|----------------------------------------------------------------------------------------------------|----------------------------------------------------------------------------------------------------|----------------------------------------------------------------------------------------------------|-------------------------------------------------------------------------------------------------|-----------------------|-------------|------------|
|                   | 📬 Ūrūn Arama                                                                                                    |                                                                                                    |                                                                                                    | 🗟 LİDAŞ Arama                                                                                   |                       |             |            |
| < LĪDAŞ Aramaya D | il: Konya                                                                                                    |                                                                                                    |                                                                                                    | ~                                                                                               |                       |             |            |
| N.                | İlçe: Karapınar                                                                                                    |                                                                                                    |                                                                                                    |                                                                                                 |                       |             |            |
|                   | Lisanslı Depo Firması: AN                                                                                                    | ADOLU SELÇUKLU TARIM ÜRÜNLERİ I                                                                                                    | LİSANSLI DEPOCULUK A.Ş.                                                                                                    | ~                                                                                               | N 82                  | 100         |            |
| 1 34              | Ūrün Cinsi:                                                                                                    |                                                                                                    |                                                                                                    |                                                                                                 |                       |             |            |
| A LAND            | Ūrūn Miktan:                                                                                                    |                                                                                                    |                                                                                                    | 0                                                                                               |                       |             |            |
|                   | Süre (Gün):                                                                                                    |                                                                                                    |                                                                                                    | 0                                                                                               | A STALL               |             |            |
| 100 B 100 B       | •Tartfe Tarthi:     Bakanlık tarife özelinde he                                                                                | saplama yapılmış olup işlem anında hesapl                                                                                                    | lama geçerli olacaktır.                                                                                                    |                                                                                                 |                       |             |            |
|                   | Sonuç (TL)+:                                                                                                    |                                                                                                    |                                                                                                    |                                                                                                 |                       |             |            |
| 11122             |                                                                                                    | Hesapla                                                                                                    | Temizle                                                                                                    |                                                                                                 |                       |             |            |
| A DECK            | (*) KDVsz tutardr. 07.07.2023 tarihi 32<br>oranlarında değişikiğe gidilmiştir. Bu çi<br>(ELÜS) Piyasasında gerçeleşen satşı şi | 241 səyil Resmi Gazetede yayımlanan 7346 sayıl ü<br>orçevede, Tarım Ürünleri Lisansi: Depoculuk Yönete<br>emi üzerinden mahsup edilen İsansi: depo ücret, | Cumhutbaşkanı Karan ile mal've hizmetlere uygu<br>meliğinin "Tarifeler" başıklı 39 uncu maddesi gerç<br>10.07.2023 tarihine kadar %18, sonrasında %20 o | ulenscak Katma Değer Vergis (KDV)<br>çevesinde Elektronik Ürüm Senedi<br>olarak uygulanaçaktır. |                       | W/A         | 19         |

Şekil 65. Kira Hesapla Butonu ile Gidilen Ekran (Depo Kira Hesaplama Ekranı)

# 9. HAMBURGER MENÜ:

Kullanıcı, header çubuğunda bulunan üç çizgiye tıkladığında, sol tarafta **Hamburger Menü** açılır. Bu menüde şu sekmeler yer alır: **Raporlarım, Özel Emir Al-Sat, Ticaret Borsaları, Depo Kira Hesaplama**, **İletişim** ve **Ayarlar**. Kullanıcı, menüdeki herhangi bir fonksiyona tıkladığında, o fonksiyonun ekranına yönlendirilir. **Çıkış** butonuna tıkladığında ise kullanıcı internet şubeden çıkış yapar.

|                                                                                 | Anasayfa                                            | Transfer İşlemleri                                 | Varlı                             | ık Takip            | Sözleşmeler                                                                                                    | Emirlerim           | Arama                                                                                                    | S 34,02 € 37,58     | Ankara 10° | SS<br>1276 |
|---------------------------------------------------------------------------------|-----------------------------------------------------|----------------------------------------------------|-----------------------------------|---------------------|----------------------------------------------------------------------------------------------------|---------------------|----------------------------------------------------------------------------------------------------|---------------------|------------|------------|
| Raporlanm     Call Emir Al-Sat     Ticaret Borsalari     Dess Kiss Unserlander  | nkara <b>O</b><br>2:00 13:00<br><b>O O</b><br>9° 9° | Bulutiu<br>14:00 Toplan<br>10° 20.0<br>Detay Gdr > | n Portföy Değeri<br>109.675,40 TL | Tümünü Gör >        | Lisanslı Depo Ara<br>Milçe bazında depolan<br>sırtayabilir, kerisinde bulunan<br>ürünleri inceleyebilir ya da Depo<br>Kira Ücretini hesaplayabilirsiniz.<br>Lisansli Depo Arama 💙 | 圇                   | Ürün Ara<br>Ana Drün filtroleri veya ISNN Kod<br>lie arama yaparak istediğiniz<br>Grünlere hati ve kolayca<br>ulaşabilirsiniz.<br>Ana Ürün Arama 义 | ° 👘                 |            |            |
| MÜPAK İletişim                                                                  | Ürünler                                             |                                                    |                                   | <u>Tümünü Gör</u> > | Bugün Bekleyen Emirler                                                                                                    | Bugün Gerçekleşen E | mirler                                                                                                    | <u>Tümünü Gör</u> > |            |            |
| <ul> <li>Yatırımcı Ayarlarım</li> </ul>                                         | Ürün Tipi<br>Y EKMEKLİK                             | Ürün Sınıfı<br>1.SINIF                             | Lisanslı Depo<br>YÜREGIR SB       | işlem<br>AL SAT     | 1/1 Tarih<br>06.12.2024                                                                                                    | Ürü<br>AYÇİÇEĞ      | in Adı<br>İ TOHUMU                                                                                                    | Durum               |            |            |
| <ul> <li>Ana Yatırım Hesabi Seçimi</li> <li>Saklamacı Kurum Değiştir</li> </ul> | Y EKMEKLİK<br>Y EKMEKLİK                            | 2.SINIF                                            | MERKEZ SB                         | AL SAT              |                                                                                                    |                     |                                                                                                    |                     |            |            |
| Nemalanma Tercihleri     Giriş Geçmişi                                          | MISIR                                               | ***                                                | MERKEZ SB                         | AL SAT              |                                                                                                    |                     |                                                                                                    |                     |            |            |
| Emir Bildirim Tercihleri     Şifre İşlemleri                                    |                                                     |                                                    |                                   |                     |                                                                                                    |                     |                                                                                                    | 2                   |            |            |
|                                                                                 |                                                     |                                                    |                                   |                     |                                                                                                    |                     |                                                                                                    |                     | V.         | 1          |
| ⊕ Çıkış                                                                         | 1                                                   | M                                                  |                                   | 1.1.1               |                                                                                                    | 50                  |                                                                                                    | the also            | 11/2       | 11         |

Şekil 66. Hamburger Menüde Yer Alan Fonksiyonlar

### 9.1 Raporlarım Ekranı

Kullanıcı, hamburger menüden Raporlarım sekmesine tıkladığında ilgili ekran açılır. Bu ekranda görüntülenmek istenen rapor, **Rapor Türü** listesinden seçilir. Kullanıcıya üç çeşit rapor türü sunulur: **Nakit Ekstre, ELÜS İşlem Sonuç Belgesi** ve **Ürün Ekstre**.

Nakit Ekstre Raporu: Rapor türü olarak Nakit Ekstre seçildiğinde, kullanıcı dönem seçimi yapabilir veya alternatif olarak "Tarih aralığı belirlemek istiyorum" kutucuğunu işaretleyerek başlangıç ve bitiş tarihlerini seçebilir. Bu tercihlerden biri belirlendikten sonra, kullanıcı Görüntüle butonuna tıklayarak ilgili raporu görüntüleyebilir. Açılan ekranda, raporun adı ile seçilen tarih veya dönem aralığı gösterilir. Bu rapor sayesinde, kullanıcı havale veya devir işlemlerinin özetini detaylı bir şekilde inceleyebilir. Kullanıcı, PDF Görüntüle butonuna bastığında, varsayılan tarayıcısında yeni bir sekme açılır ve burada PDF belgesi görüntülenir. Kullanıcı, bu PDF'i indirme ve yazdırma gibi işlemleri gerçekleştirebilir.

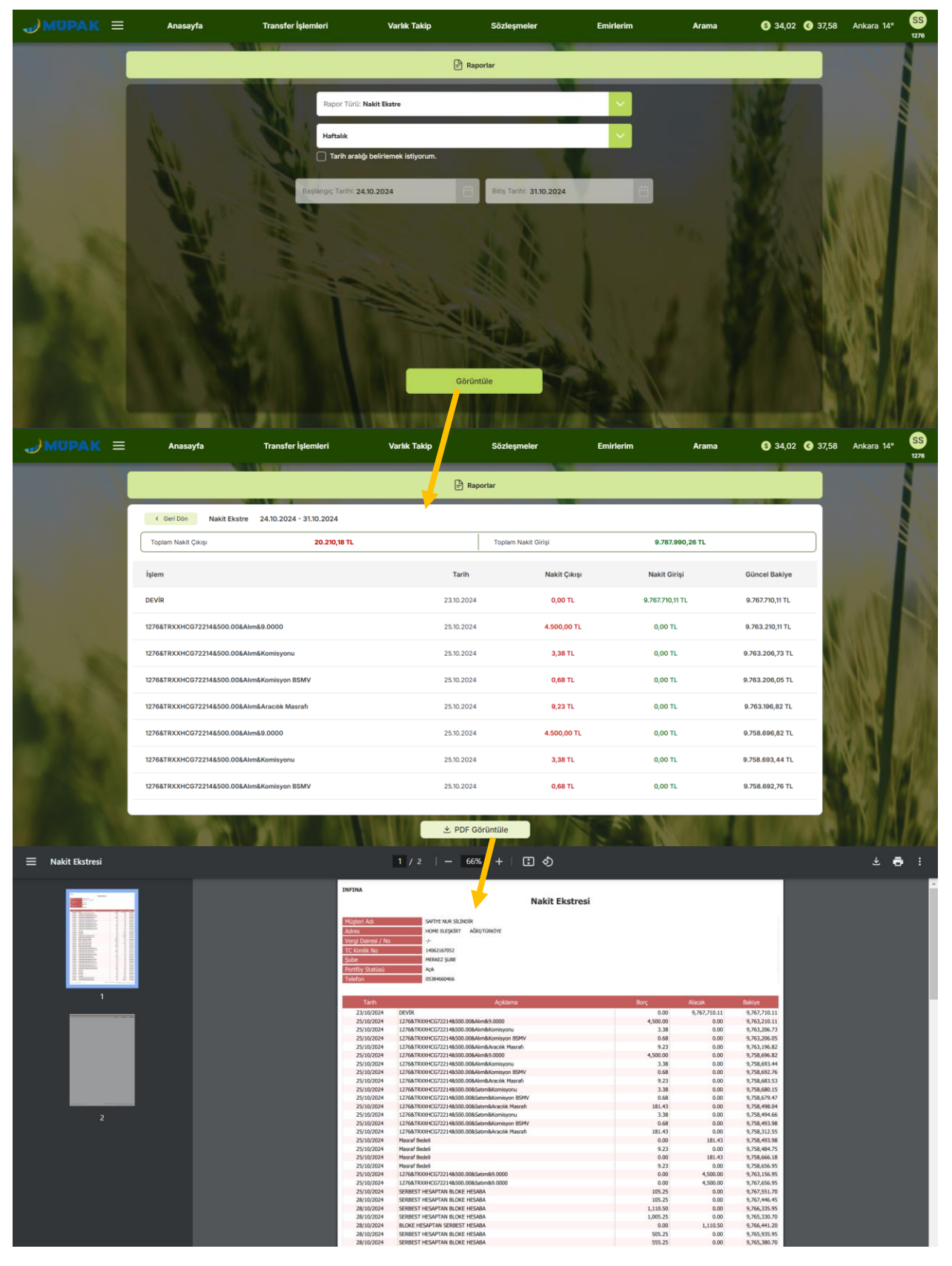

Şekil 67. Nakit Ekstre ve PDF Görüntüleme Akışı

• <u>Elüs İşlem Sonuç Belgesi Raporu:</u> Rapor türü olarak ELÜS İşlem Sonuç Belgesi seçildiğinde, bu rapor, Nakit Ekstre ve Ürün Ekstre raporlarından farklı olarak **İşlem Yönü** ve **Tarih** seçimi yapılmasını gerektirir. İşlem Yönü, varsayılan olarak **Tümü** seçeneği ile gelir ve burada **Tümü, Alım** ve **Satım** işlem seçenekleri bulunur. Tümü seçeneği hem alım hem de satım işlemlerini kapsar. Kullanıcı, işlem yönünü belirledikten sonra, tarih alanından raporun çekileceği tarihi seçer ve ardından **Görüntüle** butonuna basar. Açılan ekranda, seçilen tarihte işlem bazında yapılan detaylar yer alır. PDF sütununda yer alan **Görüntüle** butonuna tıklandığında, kullanıcının varsayılan tarayıcısında yeni bir sekme açılır ve burada PDF belgesi görüntülenir. Kullanıcı, bu PDF'i indirme ve yazdırma gibi işlemleri

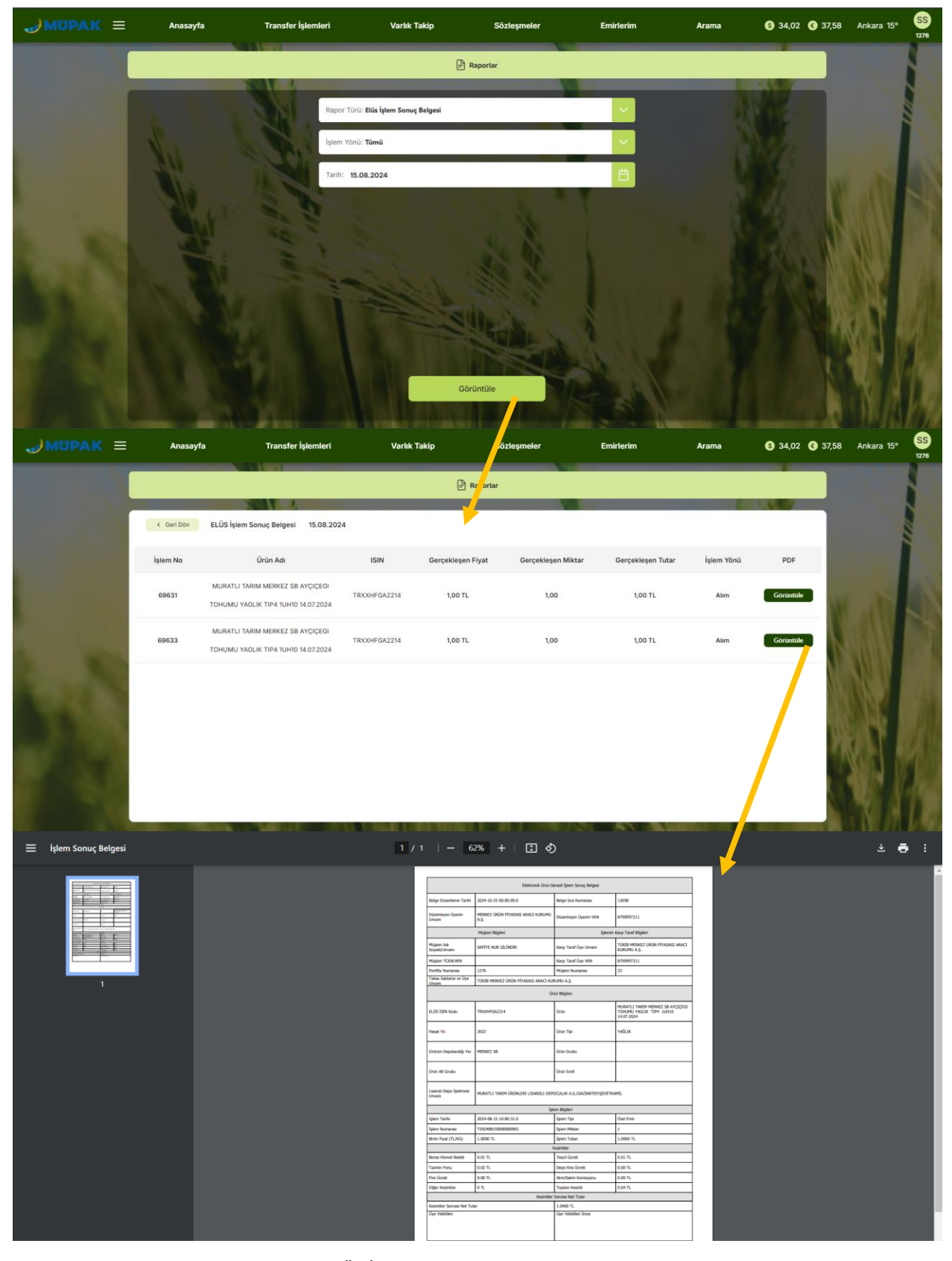

Şekil 68. ELÜS İşlem Sonuç Belgesi ve PDF Görüntüleme

• <u>Ürün Ekstresi Raporu</u>: Rapor türü olarak Ürün Ekstre seçildiğinde, kullanıcı dönem seçimi yapabilir veya alternatif olarak "Tarih aralığı belirlemek istiyorum" kutucuğunu işaretleyerek başlangıç ve bitiş tarihlerini seçebilir. Bu tercihlerden biri belirlendikten sonra, kullanıcı **Görüntüle** butonuna tıklandığında, varsayılan tarayıcısında yeni bir sekme açılır ve burada PDF belgesi görüntülenir. Kullanıcı, bu PDF'i indirme ve yazdırma gibi işlemleri gerçekleştirebilir.

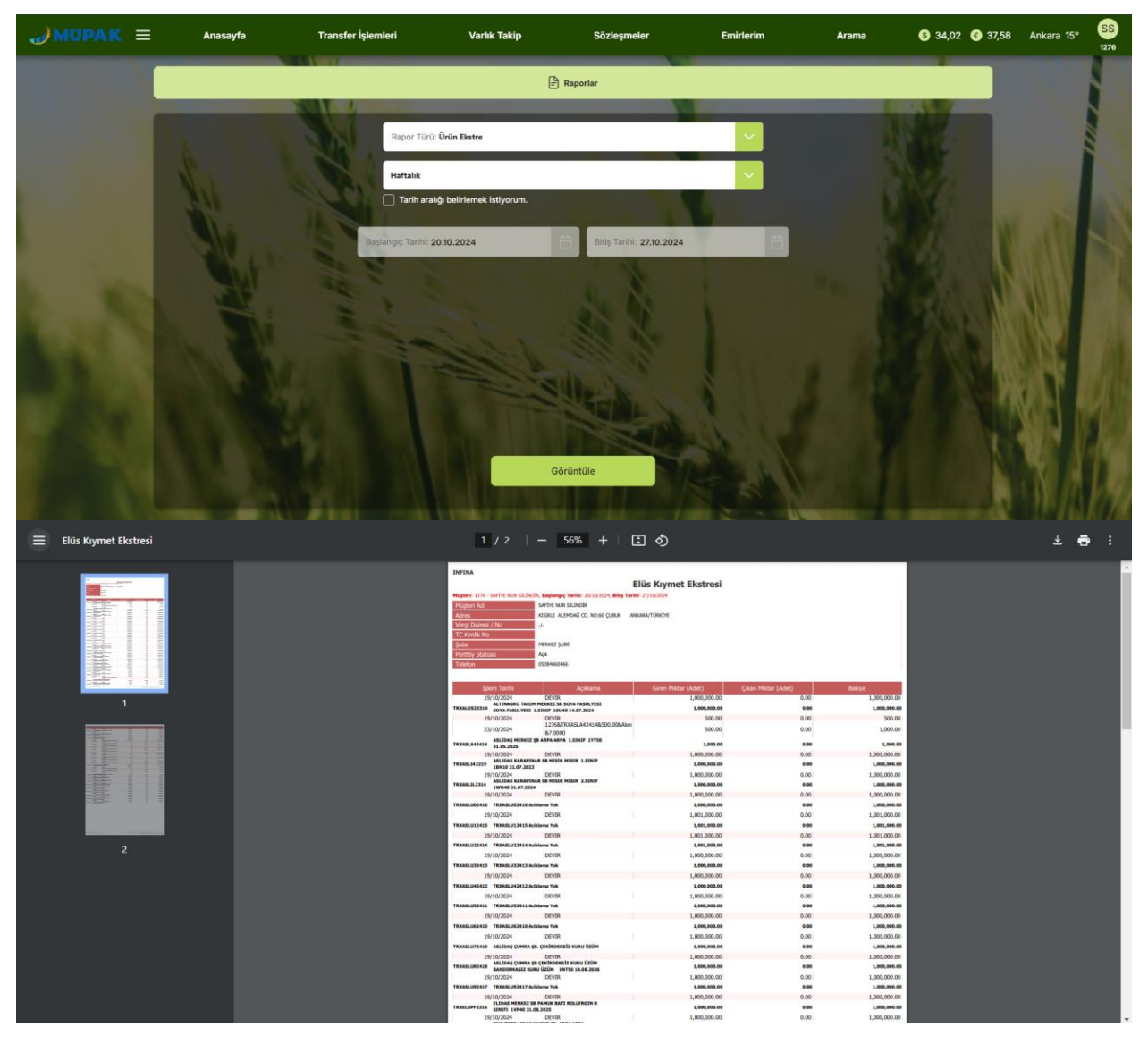

Şekil 69. Ürün Ekstresi Dönem Seçimine Göre PDF Görüntüleme

# 9.2 Özel Emir Al-Sat Ekranı

Hamburger menüsünden Özel Emir Al-Sat fonksiyonuna tıklandığında, bu ekran açılır ve kullanıcı özel emir verme işlemlerini buradan gerçekleştirebilir. Bu ekran, **Al** ve **Sat** olmak üzere iki sekmeye sahiptir.

 <u>Özel Emir Al Ekranı:</u> Bu ekranda kullanıcının seçtiği yatırım hesabı ve kullanılabilir bakiyesi görüntülenir. İlk adımda, kullanıcı özel emir girmek istediği ürünü ISIN Kodu arama alanından aratır. ISIN kodu girildiğinde, arama alanının yanında bulunan **ISIN Kodu** ve Ürün alanları otomatik olarak doldurulur. Ürün araması tamamlandıktan sonra Fiyat ve Miktar alanları girilir. Fiyat alanında normal emirlerdeki gibi taban veya tavan fiyat sınırlaması bulunmaz. Ancak, fiyatın virgülden sonra en fazla dört hane içermesi gereklidir. Miktar alanında ise herhangi bir minimum veya maksimum kilogram sınırı bulunmamaktadır. Fiyat ve miktar bilgileri girildikten sonra Tutar alanı otomatik olarak hesaplanarak doldurulur. Karşı İşlemci Kurum listeden seçildikten sonra, özel emir gönderilecek Karşı Üyenin Hesap Numarası girilir. Normal emir al-sat ekranında olduğu gibi Emir İletim Şekli alanında iki seçenek bulunmaktadır: E-posta ve SMS. Bu alan, kullanıcı Ayarlar > Emir Bildirim Tercihleri ekranında yaptığı tercihe göre otomatik olarak belirlenir. Onayla butonuna tıklandığında, kullanıcıya Özel Emir Onayı pop-up'ı gösterilir. Onay ekranında tekrar Onayla butonuna tıklandığında, özel emrin iletildiğine dair bir onay mesajı görünür. Özel Emir Geçmişi butonuna tıklayan kullanıcı, Bekleyen Özel Emirler ekranına yönlendirilir ve verdiği özel emri buradan takip edebilir.

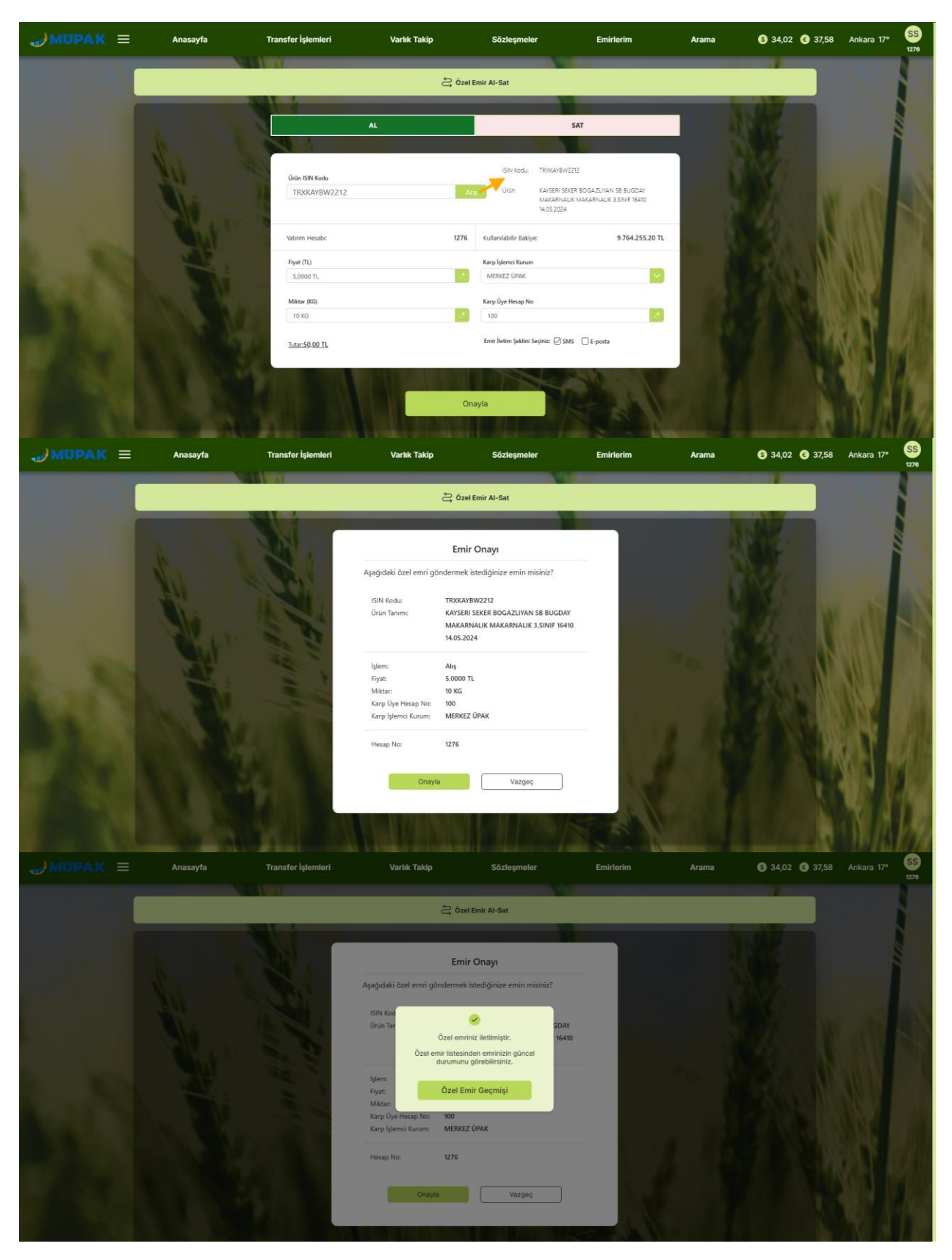

Şekil 70. Özel Emir Alım Emri Verme Akışı

Özel Emir Sat Ekranı: Bu ekranda, kullanıcı Portföyümden Ürün Seçimi listesinden ürün seçerek veya ISIN Kodu ile Ürün Ara seçeneğiyle arama yaparak satım özel emri girebilir. ISIN Kodu ile Ürün Ara seçeneğine tıklandığında, Portföyümden Ürün Seçimi alanı pasif hale gelir. Portföyümden Ürün Seçimi alanı saklaması bankada olan kullanıcılarda görünmez. Listeden herhangi bir ürün seçilmediğinde veya arama yapılmadığında, **Stok** Miktarı alanı "-- KG" olarak görünür. Ürün seçildiğinde veya aratıldığında ise, ilgili ürünün stok miktarı bu alana yansır. İlgili üründen satım emri verilebilmesi için Stok Miktarının yeterli olması gerekmektedir. Ardından Fiyat ve Miktar alanları doldurulur. Karşı İşlemci Kurum listeden seçildikten sonra, özel emir gönderilecek Karşı Üyenin Hesap Numarası girilir. Normal emir al-sat ekranında olduğu gibi **Emir İletim Şekli** alanında iki seçenek bulunmaktadır: E-posta ve SMS. Bu alan, kullanıcı Ayarlar > Emir Bildirim Tercihleri ekranında yaptığı tercihe göre otomatik olarak belirlenir. Onayla butonuna tıklandığında, kullanıcıya Özel Emir Onayı pop-up'ı gösterilir. Onay ekranında tekrar Onayla butonuna tıklandığında, özel emrin iletildiğine dair bir onay mesajı görünür. Özel Emir Geçmişi butonuna tıklayan kullanıcı, **Bekleyen Özel Emirler** ekranına yönlendirilir ve verdiği özel emri buradan takip edebilir.

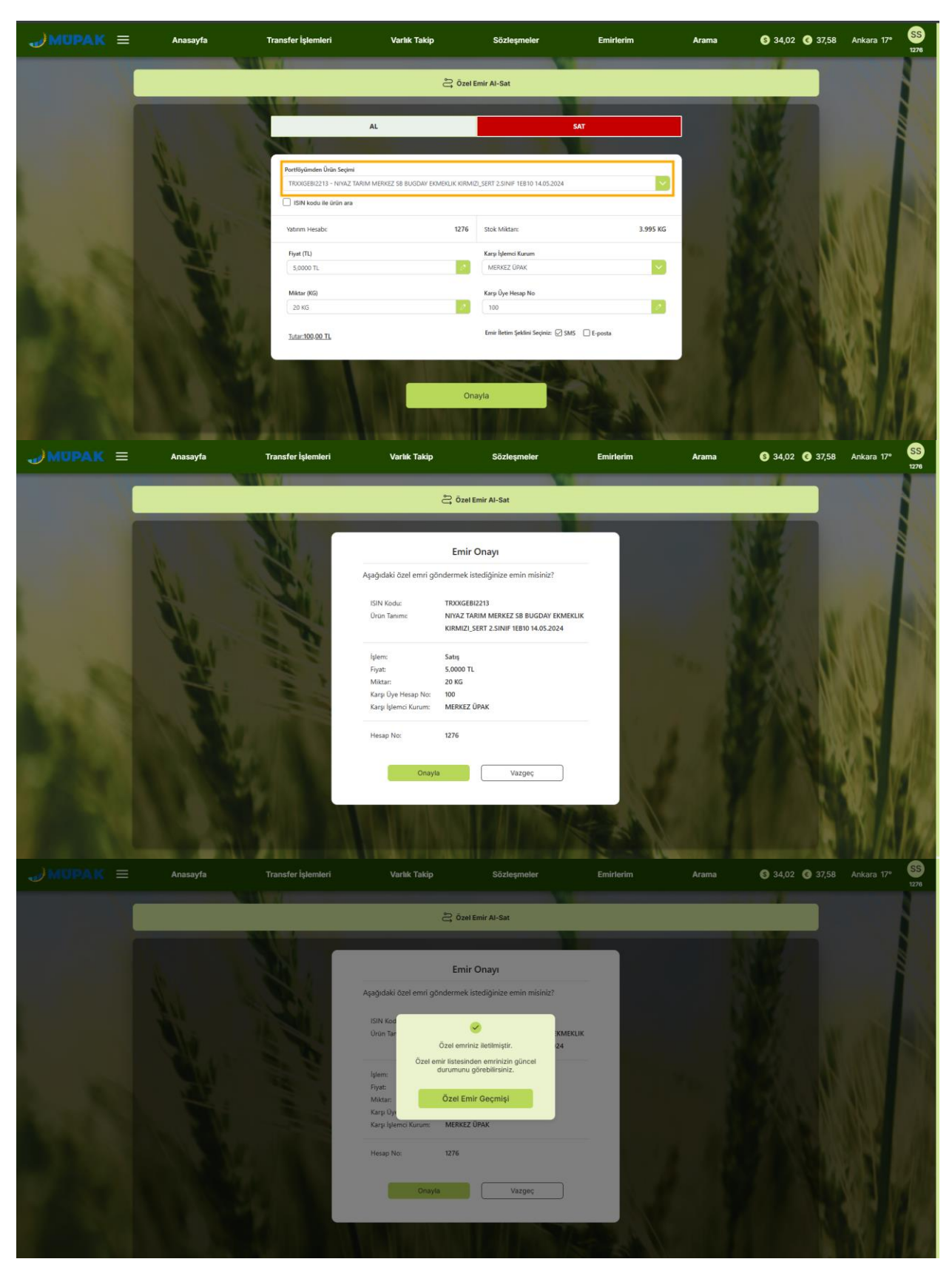

Şekil 71. Özel Emir Satım Emri Verme Akışı

| →MUPAK = | Anasayfa | Transfer İşlemleri              | Varlık Takip    | Sözleşmeler                                                                    | Emirterim                             | Arama     | S 34,02 C 37,58 Ankara 17* SS 1276 |
|----------|----------|---------------------------------|-----------------|--------------------------------------------------------------------------------|---------------------------------------|-----------|------------------------------------|
|          |          |                                 | දී Özel I       | mir Al-Sat                                                                     |                                       |           |                                    |
|          |          | S.                              | AL              | L.                                                                             | AT                                    |           |                                    |
|          | 1        | Portföyümden Ürün Seçimi        |                 |                                                                                |                                       |           |                                    |
|          | 201      | Úrtin Seçinic                   |                 |                                                                                |                                       | <u> 1</u> | Sec. mar 19                        |
|          |          | Ürün ISIN Kodu<br>TRXXKGEBI2213 | Ata             | SIN Kodu: TROOIGEBI2213<br>Unun: NIVAZ TARIM MERKEZ<br>KORMIZI_SERT 2.SINIF 18 | SB BUGDAY EKMEKLIK<br>EB10 14.05.2024 |           |                                    |
|          |          | Yatırım Hesabi:                 | 1276            | Stok Miktan:                                                                   | 3.975 KG                              |           |                                    |
|          |          | Flyat (TL)                      |                 | Karşı İşlemci Kurum                                                            |                                       |           |                                    |
|          |          | 5,0000 TL                       |                 | MERKEZ UPAK                                                                    |                                       |           | a vo <b>monde m</b> ai             |
|          |          | Miktar (KG)                     |                 | Karşı Üye Hesap No                                                             |                                       |           | 2 NY <b>NY NY N</b>                |
|          |          | Lutar:100.00 TL                 |                 | Emir İletim Şeklini Seçiniz: 🕢 SMS                                             | E-posta                               |           |                                    |
|          |          |                                 | On              | ryla                                                                           | 14.45                                 |           |                                    |
|          |          |                                 | TRACT PROVIDENT |                                                                                |                                       |           | TAKE PARTY AND                     |

Şekil 72. ISIN Kodu ile Ürün Arayarak Özel Emir Girişi

#### 9.3 Ticaret Borsaları Ekranı

Bu ekranda, tüm ticaret borsaları **il**, **ilçe**, **borsa adı**, **telefon** ve **adres** bilgileri ile listelenir. Bilgilerin yanında bulunan sıralama ikonu kullanılarak, harf sırasına göre sıralama yapılabilir.

| JMUPAK ≡ | Anasayfa       | Transfer İş              | lemleri Varlık Ta              | akip              | Sözleşmeler                         | Emirlerim                           | Arama                   | <b>(5)</b> 34,02 | € 37,58 | İstanbul 16° | SS<br>1276 |
|----------|----------------|--------------------------|--------------------------------|-------------------|-------------------------------------|-------------------------------------|-------------------------|------------------|---------|--------------|------------|
|          |                |                          |                                | ÎÎÎ Tica          | ret Borsaları                       | _                                   |                         |                  |         |              |            |
|          | R TE           | liçe †↓                  | Borsa Adı †↓                   | Telefon †↓        | Adres †↓                            |                                     |                         |                  |         |              |            |
|          | Adana          | Ceyhan                   | CEYHAN TICARET BORSASI         | 03226133019       | TÜRLÜBAS MAH. 35. SK NO:6 CI        | EYHAN/ADANA                         |                         |                  |         |              | Ì.         |
|          | Adana          | Kozan                    | KOZAN TICARET BORSASI          | 3225166145        | VARSAKLAR MAH.SIRKINTI CAD          | ). HUBUBATÇILAR SITESI NO:352/A KOZ | an                      |                  |         |              |            |
|          | Adana          | Yüreğir                  | ADANA TICARET BORSASI          | 0 322 453<br>7034 | İncirlik Cumhuriyet, İncirlik Bulva | an Nos442                           |                         |                  |         | att          |            |
|          | Adıyaman       | Adiyaman Merkez          | ADIYAMAN TİCARET BORSASI       | 0 416 223<br>1877 | gölbaşı karayolu üzeri 6.ki         | м                                   |                         |                  | IN      | WV I         |            |
|          | Afyonkarahisar | Bolvadin                 | BOLVADIN TICARET BORSASI       | 2726127220        | LALASINANPASA MAH. MODA             | SOKAK NO:5                          |                         |                  |         |              |            |
|          | Afyonkarahisar | Sandikli                 | SANDIKLI TICARET BORSASI       | 2725120080        | ZAFER MAHALLESI VENI ZAHIRE         | E PAZARI NO:71 PK:03500             |                         |                  |         |              |            |
|          | Afyonkarahisar | Afyonkarahisar<br>Merkez | AFYONKARAHISAR TICARET BORSASI | 0 272 252<br>5650 | AKCIN MAH. SUSUZ CAD. 2/A D         | DS8 MERKEZ                          |                         |                  |         | 88 I         |            |
|          | Ankara         | Çubuk                    | ÇUBUK TICARET BORSASI          | 3128383581        | CUMHURIYET MAH. SANAYI CA           | ID. NO: 8                           |                         |                  |         | Q:           |            |
|          | Ankara         | Haymana                  | HAYMANA TICARET BORSASI        | 3126581866        | SEYRAN MAH, YENICE YOLU ÜZI         | ERI 1.KM HAVMANA                    |                         |                  | 10      |              |            |
|          | Ankara         | Polati                   | POLATLI TICARET BORSASI        | 3126255006        | TICARET BORSASI SITESI              |                                     |                         |                  |         |              |            |
|          | Antalva        | Mughase                  | ANTALVA TICAPET ROPSASI        | 2422442670        | CUMHURINET CADRORSA ISHA            | NI KAT2 07040                       | No. of Concession, Name |                  | 1       |              | 670        |

Şekil 73. Ticaret Borsaları

#### 9.4 Depo Kira Hesaplama Ekranı

Kullanıcı, Depo Kira Hesaplama ekranına iki farklı yöntemle ulaşabilir:

- 1. Hamburger menüden **Depo Kira Hesaplama** sekmesine tıklayarak doğrudan bu ekrana geçiş yapabilir.
- 2. LİDAŞ Arama üzerinden Lisanslı Depo Detay sayfasına gidip, ardından Kira Hesapla butonuna tıklayarak Depo Kira Hesaplama ekranına ulaşabilir.

Kullanıcı, Depo Kira Hesaplama ekranında yalnızca lisanslı depoya sahip illeri görüp seçer. Seçtiği il doğrultusunda o ilde bulunan ilçeler listelenir ve kullanıcı uygun ilçeyi seçer. Ardından, seçtiği ilçede bulunan lisanslı depolar arasından bir depo seçer. Eğer kullanıcı ikinci akış üzerinden geldiyse, bu durumda deponun il, ilçe ve lisanslı depo bilgileri otomatik olarak doldurulmuş olarak gelir.

Ürün seçim alanında, o lisanslı depoda mevcut olan ürünler listelenir ve kullanıcı bir ürün seçer. Ürün seçildikten sonra **Tarife Tarihi** otomatik olarak doldurulur. Kullanıcı, ürün miktarını manuel olarak girer ve hesaplanacak süreyi gün cinsinden belirtir. Bir ürünün depoda tutulabileceği maksimum süre 2 yıl (yani 730 gün) olduğundan, bu alanda 3 karakterlik bir sınırlama bulunmaktadır. Süre (gün) alanına rakam girilmeye başlandığında, **Hesapla** butonu otomatik olarak aktif hale gelir. Tüm alanlar eksiksiz bir şekilde doldurulduğunda, kullanıcı **Hesapla** butonuna basarak **Sonuç (TL)** alanında hesaplanan tutarı görüntüler. Kullanıcı, **Temizle** butonuna tıklayarak tüm alanları temizleyebilir ve sayfayı başlangıç haline döndürebilir.

| →MUPAK = | Anasayfa          | Transfer İşlemleri                                                                                                    | Varlık Takip                                                                                                    | Sözleşmeler                                                                                                    | Emirlerim                                                                                                    | Arama      | § 34,02 🕃 37,58 | İstanbul 18° | SS<br>1283 |
|----------|-------------------|----------------------------------------------------------------------------------------------------|----------------------------------------------------------------------------------------------------|----------------------------------------------------------------------------------------------------|----------------------------------------------------------------------------------------------------|------------|-----------------|--------------|------------|
|          |                   | िंगे Ürün Arama                                                                                                    | _                                                                                                    |                                                                                                    | 🗟 LIDAȘ A                                                                                                    | Irama      |                 |              |            |
|          | LIDAŞ Aramaya Dön | İI: Adana                                                                                                    |                                                                                                    |                                                                                                    |                                                                                                    | -          | 1 Martin        |              |            |
|          | M                 | İlçe: Ceyhan<br>Lisanslı Depo Firması: ALTII                                                                                             | NAGRO TARIM ÜRÜNLERI LISAN                                                                                                   | ISLI DEPOCULUK A.S.                                                                                                    |                                                                                                    | × 1        |                 |              |            |
|          |                   | Ūrūn Cinsi: BUĞDAY                                                                                                    |                                                                                                    |                                                                                                    | -                                                                                                    | - 0        |                 |              |            |
|          |                   | Ürün Miktarı: 500                                                                                                    |                                                                                                    |                                                                                                    |                                                                                                    |            | A. A            |              |            |
|          |                   | +Tarife Tarihi: 23.01.2023 - 1.00                                                                                                    | TL<br>plama yapılmış olup işlem anında he                                                                                    | ısaplama geçerli olacaktır.                                                                                                    | 1 1. 1                                                                                                    |            |                 |              |            |
|          |                   | Sonuç (TL)*: <b>150,00 T</b>                                                                                                    | Ľ                                                                                                    |                                                                                                    |                                                                                                    |            |                 |              | 2          |
| 6 N.     |                   |                                                                                                    | Hesapla                                                                                                    | Temizle                                                                                                    |                                                                                                    |            |                 | W:           |            |
|          |                   | (*) KDVsz tutardır. 07.07.2023 tarihi 3224<br>oranlarında değişikliğe gidimiştir. Bu çerç<br>(ELÜS) Piyasasında gerçekleşen satış işleri | Tsayî Resmî Gazetede yayımlanan 7346<br>evede, Tarim Ürürlerî Lisansî Depoculuk Y<br>n üzerînden mahsup edilen İsansî depo û | sayıl Cumhurbaşkanı Kararı ile mal ve hizme<br>binetmelğinin "Tarifele" başlıklı 39 uncu ma<br>krreti, 10.07.2023 tarihine kadar %18, sonrası | etere uygulanacak Katma Değer Vergis (<br>iddesi çerçevesinde Elektronik Urün Sene<br>nda %20 olarak uygulanacaktır | kov)<br>ed | A Land          |              | 19         |

Şekil 74. Depo Kira Hesaplama Akışı

# 9.5 ÜPAK İletişim Ekranı

Bu ekran, Login (Giriş) ekranındaki Bize Ulaşın ekranı ile aynı işlevi görmektedir. Tek farkı, kullanıcı giriş yaptığı için burada Ad-Soyad ve Cep Telefon Numarası bilgisine ihtiyaç olmamasıdır. Kullanıcı, hamburger menüden İletişim sekmesine tıkladığında bu ekran açılır. Ekran, iki sekmeden oluşmaktadır: İletişim ve Mesajlarım.

### 9.5.1 İletişim Ekranı

Bu ekranda, **Konu**, **Başlık** ve **Mesajınız** alanlarının yanı sıra, sayfanın alt kısmında ilgili kuruma ait **adres**, **telefon numarası** ve **e-posta** bilgilerini içeren bir bilgi kutucuğu yer almaktadır.

• Kuruma ait bu bilgi kutucuğunda yer alan **adres**, **telefon numarası** ve **e-posta** üzerine tıklandığında, kullanıcı ilgili yönlendirmelere götüren bağlantılar aktif hale gelir. Örnek görseller aşağıda yer almaktadır.

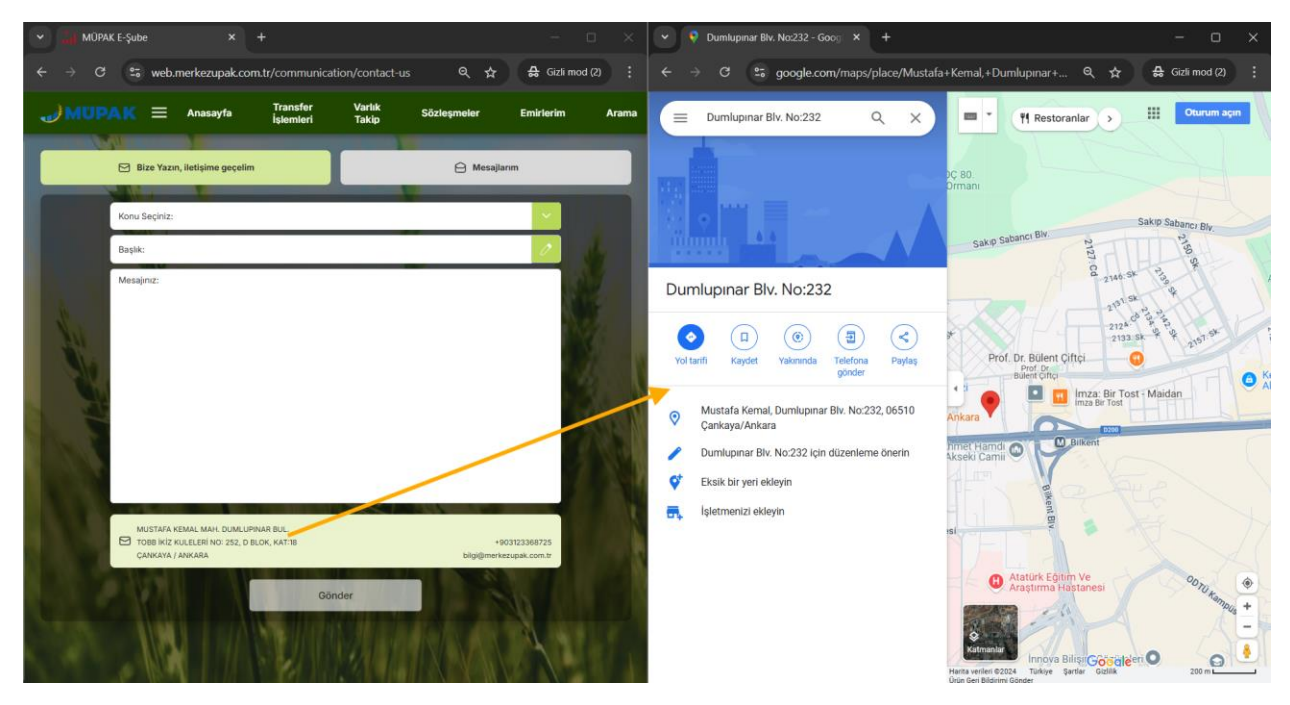

Şekil 75. İletişim Formu Adres Yönlendirme

| MŪPAK E-Şube × +                                       | - o ×                                    | 🧟 Yeni posta                                                                                                    | - 0 X                |
|--------------------------------------------------------|------------------------------------------|----------------------------------------------------------------------------------------------------|----------------------|
| ← → C 😅 web.merkezupak.com.tr/communication/contact-us | s ् 🛧 🖨 Gizli mod 🕴                      | lleti Ekle Metni biçimlendir Çizim Seçenekler                                                                                      |                      |
| JMUPAK = Anasayfa Transfer Variak                      | Sözleşmeler Emirlerim Arama              | $\gamma \sim \square \sim \square $ Aptos $\gamma 12 \sim \square \square \square \square \square \square \square \square \square$ | 2                    |
|                                                        | O Harden                                 | Gönder 🗸                                                                                                    | 0 0                  |
| 🖻 Bize Tazin, lietişime geçelim                        | H Mesajianm                              | Kime bilgi@merkezupak.com.tr<br><br><br>kingi@merkezupak.com.tr> ×                                                                 | Bilgi Gizli          |
| Konu Seçiniz:                                          |                                          | Konu ekleyin Tastağın kaydı                                                                                                    | edildiği saat: 16:45 |
| Başlık:                                                | 2 day -                                  |                                                                                                    |                      |
| Mesajiniz:                                             |                                          |                                                                                                    |                      |
| Sec.                                                   | Sec.                                     |                                                                                                    |                      |
|                                                        |                                          |                                                                                                    |                      |
|                                                        |                                          |                                                                                                    |                      |
|                                                        | -X040                                    |                                                                                                    |                      |
|                                                        |                                          |                                                                                                    |                      |
| 1.15                                                   |                                          |                                                                                                    |                      |
| MUSTAFA KEMAL MAH, DUMLUPINAR BUL                      |                                          |                                                                                                    |                      |
| CANKAYA / ANKARA                                       | +903123388725<br>bilgi@merkezupak.com.tr |                                                                                                    |                      |
| Gönder                                                 | I PAULE                                  |                                                                                                    |                      |
| NO LA SUBDIA                                           | AND AND AND A                            |                                                                                                    |                      |
|                                                        |                                          |                                                                                                    |                      |

Şekil 76. İletişim Formu Mail Yönlendirme

| JMUPAK ≡ | Anasayfa | Transfer İşlemleri            | Varlık Takip                                       | Sözleşmeler      | Emirlerim             | Arama                  | § 34,02 🙆 37,5 | 8 İstanbul 18° | SS<br>1283 |
|----------|----------|-------------------------------|----------------------------------------------------|------------------|-----------------------|------------------------|----------------|----------------|------------|
|          |          | 🛛 Bize Yazın, İletişime i     | Bu uygulama bağlantısını açmak için 'tel'<br>seçin |                  | 🔒 Mesajlarım          |                        |                |                | i          |
|          |          | Koru Se<br>Başlı:<br>Mesajnı: | Önerilen uygulamalar                               |                  |                       | 311                    |                |                |            |
|          |          |                               | Google Chrome                                      |                  | <ul> <li>2</li> </ul> |                        |                |                |            |
|          | Sal      |                               | Kişiler                                            |                  |                       |                        |                |                |            |
|          | Nie -    |                               | C Microsoft Edge                                   |                  |                       |                        |                | 1.1            |            |
|          |          |                               | Microsoft Teams                                    |                  |                       |                        |                |                |            |
|          |          |                               | S Skype                                            |                  |                       |                        |                |                |            |
|          |          |                               | Skype Kurumsal                                     |                  |                       |                        |                |                |            |
|          |          | MUS                           | Telefon Bağlantısı                                 |                  |                       |                        | 7 8 7          |                |            |
|          |          | CAN                           | Microsoft Store'daki uygulama                      | lara göz atın    | ask.com.tr            | 23369725<br>1ak.com.tr |                |                |            |
|          |          |                               | Her zaman                                          | Yalnızca bir kez | 111                   |                        |                |                | 73         |
|          |          |                               |                                                    |                  | -2 W                  |                        | 1000           |                | 17         |

Şekil 77. İletişim Formu Telefon Numarası Yönlendirme

Kullanıcı, **Konu** başlığından **Başvuru**, **Talep** veya **Şikayet** gibi bir konu seçer. Ardından, seçtiği konunun başlığını **Başlık** alanına ve iletilmek istenen mesajı **Mesajınız** alanına yazar. **Mesajınız** alanına minimum 50 karakter yazmak zorunludur; aksi takdirde hata mesajı önyüzde verilecektir.

Bütün alanlar doldurulduğunda, **Gönder** butonu aktif hale gelir. Butona tıklandığında, mesajın gönderildiğine dair bir onay mesajı kullanıcının karşısına çıkar.

| →MUPAK = | Anasayfa | Transfer İ    | şlemleri                                                                                                    | Varlık Takip                                                            | Sözleşmeler                                                            | Emirlerim                                                  | Arama | § 34,02 § 37,58                 | İstanbul 18° | SS<br>1283 |
|----------|----------|---------------|----------------------------------------------------------------------------------------------------|-------------------------------------------------------------------------|------------------------------------------------------------------------|------------------------------------------------------------|-------|---------------------------------|--------------|------------|
|          |          | 🖸 Bize Yazın, | iletişime geçelim                                                                                                    |                                                                         |                                                                        | 🔒 Mesajla                                                  | rim   |                                 |              | 1          |
|          |          | N.C           | Konu Seçiniz: Şikayet                                                                                                    |                                                                         |                                                                        |                                                            |       | 1 Shit                          |              |            |
|          |          | N             | Başlık: Emirlerim Ekra                                                                                                    | anı Hatası                                                              |                                                                        |                                                            |       |                                 |              | 1          |
|          |          | and the first | Merhabalar,<br>Emirferim-Normal En<br>göremiyorum <br>Mustafa KEMAL MA<br>Mustafa KEMAL MA<br>Tode Iniz NoteLean<br>Consorta / Anicaba | mirlerim ekranında TRX9<br>MI. DUMLUPINAR BUL<br>NO: 252, D BLOR, KAT18 | AYA62214 lun kodlu ürün içir<br>Gönder                                 | n verdiğim emri<br>•90312388725<br>bilgiğmerkaçışık.com.tr |       |                                 |              |            |
|          | Anasayfa | Transfer İ    | şlemleri                                                                                                    | Varlık Takip                                                            | Sözleşmeler                                                            | Emirlerim                                                  | Arama | <b>()</b> 34,02 <b>()</b> 37,58 | İstanbul 18° | 659        |
|          |          | 🖂 Bize Yazın, | iletişime geçelim                                                                                                    |                                                                         |                                                                        | 🔒 Mesajia                                                  | rim   |                                 |              | 1200       |
|          |          |               |                                                                                                    | _                                                                       |                                                                        |                                                            |       |                                 |              |            |
|          |          | Sto-          | Konu Seçiniz: Şikayet                                                                                                    |                                                                         |                                                                        | ×                                                          |       |                                 |              | 2          |
|          |          | 1             | Merhabalar.                                                                                                    | ani Platasi                                                             |                                                                        |                                                            |       |                                 |              |            |
|          |          | and the       | international,<br>Emilierim-Normal Er<br>göremiyorum.                                                                                  | mirlerim ekranında TRX)<br>Mesajınız                                    | AYA62214 Isın kodlu ürün içir<br>Co<br>Daşarıyla Retilmiştir.<br>Təməm | n verdigim emri                                            |       |                                 |              |            |
|          |          |               | MUSTAFA KEMAL MA<br>TOBB IKIZ KULELERI I<br>CANKAYA / ANKAPA                                                                           | NO: 252, D BLOK, KAT:18                                                 |                                                                        | +903123368725<br>bilgi@metkegunak.com.tt                   |       |                                 |              |            |
|          |          |               |                                                                                                    |                                                                         | Gönder                                                                 | Mark I                                                     |       |                                 |              |            |

Şekil 78. İletişim Formu Gönderme Akışı

#### 9.5.2 Mesajlarım Ekranı

İletişim ekranından gönderilen formların takibi, Mesajlarım sekmesinden yapılabilir. Bu sekmede, gönderilen mesajlar, ilgili formun gönderildiği tarih ve konu başlığıyla birlikte görüntülenir. Mesaj iletildiğinde "**İletildi**", kurum tarafından yanıtlandığında ise "**Yanıtlandı**" bilgisi gösterilir. Yanıtlanan mesajlar, mesaj kartının yanında yeşil renkle belirtilir. Kullanıcı, ilgili mesaja tıkladığında açılan ekranda; konu, başlık ve kuruma gönderilen mesajın detayları görüntülenir. Eğer mesaj kurum tarafından yanıtlanmışsa, yanıt metni ve yanıtlanan tarih de bu ekranda detaylı bir şekilde gösterilir.

| JMUPAK ≡ | Anasayfa Tra                                                             | ansfer İşlemleri           | Varlık Takip                      | Sözleşmeler                 | Emirlerim     | Arama | S 34,02 C 37,58 | Ankara 15° | SS<br>1311 |  |  |
|----------|--------------------------------------------------------------------------|----------------------------|-----------------------------------|-----------------------------|---------------|-------|-----------------|------------|------------|--|--|
|          | 🖻 Biz                                                                    | e Yazın, iletişime geçelim |                                   |                             | 🖨 Mesajlar    | ım    |                 |            |            |  |  |
|          | Mesajlarım                                                               | Şikayet                    |                                   |                             |               |       |                 |            |            |  |  |
|          | Şikayet<br>Emirlerim Sayfası                                             | > Mesaj ID: 232            | Mesaj ID: 2326                    |                             |               |       |                 |            |            |  |  |
|          | 30/09/2024 tarihli mesajiniz yanıtlandı.                                 | Konu: Şikayet              | Konu: Şikayet                     |                             |               |       |                 |            |            |  |  |
|          | Talep<br>Hesap açılması<br>30/09/2024 tarihli mesajınız iletildi.        | > Başlık: Emirler          | im<br>/09/2024): Normal emirler e | kranında alım emri verirken | hata aliyorum |       | - 1             |            |            |  |  |
|          | Şikayet<br>Lisanslı Depolar<br>30/09/2024 tarihli mesajınız iletildi.    | > Yanıt (30/09             | /2024): Çözülmüştür.              |                             |               |       | Ń               |            |            |  |  |
|          | Talep<br>Hesap açmak istiyorum<br>30/09/2024 tarihli mesajınız iletildi. | *                          |                                   |                             |               |       |                 |            |            |  |  |
|          | Talep<br>Yatırım Hesabı<br>30/09/2024 tarihli mesajınız iletildi.        | >                          |                                   |                             |               |       | 1               |            |            |  |  |
|          | Şikayet<br>Emirlerim<br>30/09/2024 tarihli mesajınız yantlandı.          | >                          |                                   |                             |               |       |                 |            |            |  |  |

Şekil 79. İletilen ve Yanıtlanan Mesajlar ve Mesaj Detayı

#### 9.6 Ayarlarım Ekranı

Ayarlarım ekranının altında toplam 7 başlık bulunur. Kullanıcı bu başlıklar altında emir veya nemalanma tercihleri, şifre işlemleri ve e-posta güncelleme gibi çeşitli ayarlarını yapabilir.

### 9.6.1 Yatırımcı Ayarlarım Ekranı

Yatırımcı Ayarlarım alanında bireysel kullanıcılar için Ad/Soyad, kurumsal kullanıcılar için ise Kurum Unvanı bilgisi görüntülenir. Ayrıca Telefon Numarası, E-posta Adresi ve Adres bilgileri de bu alanda yer alır. Bu ekranda, kullanıcı mevcut e-posta adresini güncelleyebilir.

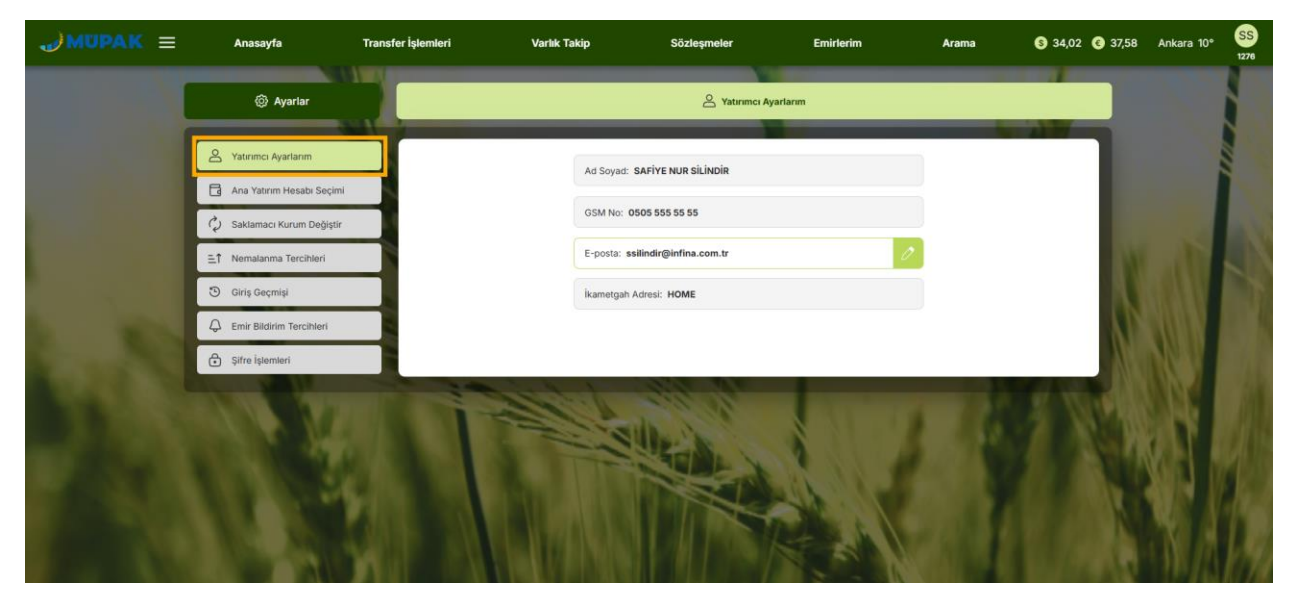

Şekil 80. Yatırımcı Ayarlarım (Bireysel Müşteri)

| →MUPAK = | Anasayfa                   | Transfer İşlemleri | Varlık Takip     | Sözleşmeler          | Emirlerim | Arama | S 34,02 C 37,58 | İstanbul 19° | AA<br>222088 |
|----------|----------------------------|--------------------|------------------|----------------------|-----------|-------|-----------------|--------------|--------------|
|          | Ø Ayarlar                  |                    |                  | A Yatırımcı          | Ayarlarım |       |                 |              |              |
|          | Ana Yatırımcı Ayarlarım    |                    | Kurum<br>Ünvanı: |                      |           |       |                 |              |              |
|          | 🗘 Saklamacı Kurum Değiştir |                    | GSM No:          | 0544440444           |           |       |                 |              |              |
|          | E1 Nemalanma Tercihleri    |                    | E-posta:         | aksugida@info.com.tr | 4         | 2     |                 | and t        |              |
| 1        | C Emir Bildirim Tercihleri |                    | lkametga         | h Adresi: BUSINESS   |           |       |                 |              |              |
|          | Şifre İşlemleri            |                    |                  | 18 120               | _         | - 24  |                 |              |              |
|          |                            |                    |                  |                      |           |       |                 |              |              |
| 1. 18    |                            |                    |                  |                      | No.       |       |                 | 11/          |              |

Şekil 81. Yatırımcı Ayarlarım (Kurumsal Müşteri)

- Kullanıcı, e-posta adresinin yanında bulunan **düzenleme**(<sup>2</sup>) butonuna tıkladığında, eposta güncelleme ekranı açılır.
- Bu ekranda, mevcut kayıtlı e-posta adresi düzenlenemez şekilde gösterilir ve yeni e-posta adresinin girilebileceği bir alan bulunur. Yeni e-posta adresi, xxx@xxx.com formatında girilmelidir.
- Kullanıcı yeni e-posta adresini girdikten sonra **Güncelle** butonu aktif hale gelir. Eğer mevcut e-posta adresini tekrar girmeye çalışırsa, uyarı mesajı görüntülenir.

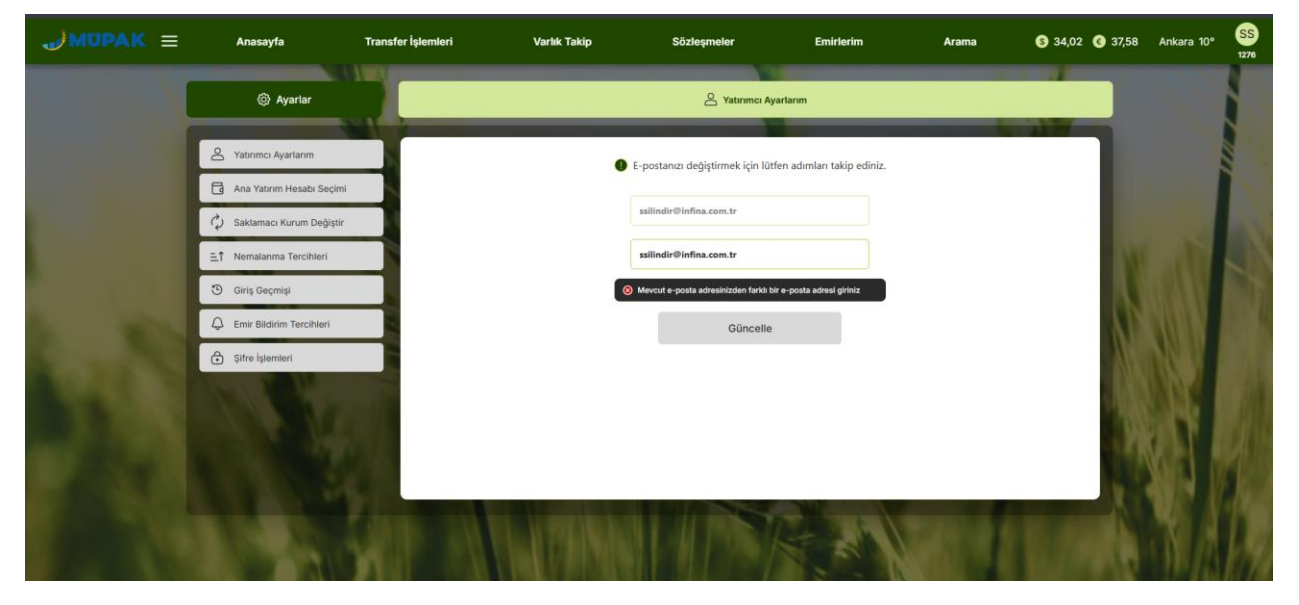

Şekil 82. Mevcut E-posta Adresi Girildiği Durum
**Güncelle** butonuna tıklandığında, kullanıcının telefonuna bir SMS OTP (tek kullanımlık şifre) gönderilir. Kullanıcı bu kodu girip **Tamam** butonuna bastığında, e-posta adresinin başarıyla güncellendiğine dair bir pop-up mesajı görünür. **Anasayfaya Dön** butonuna basıldığında kullanıcı anasayfaya yönlendirilir. Ardından, Yatırımcı Ayarlarım bölümüne girildiğinde güncellenen yeni eposta adresi görüntülenir.

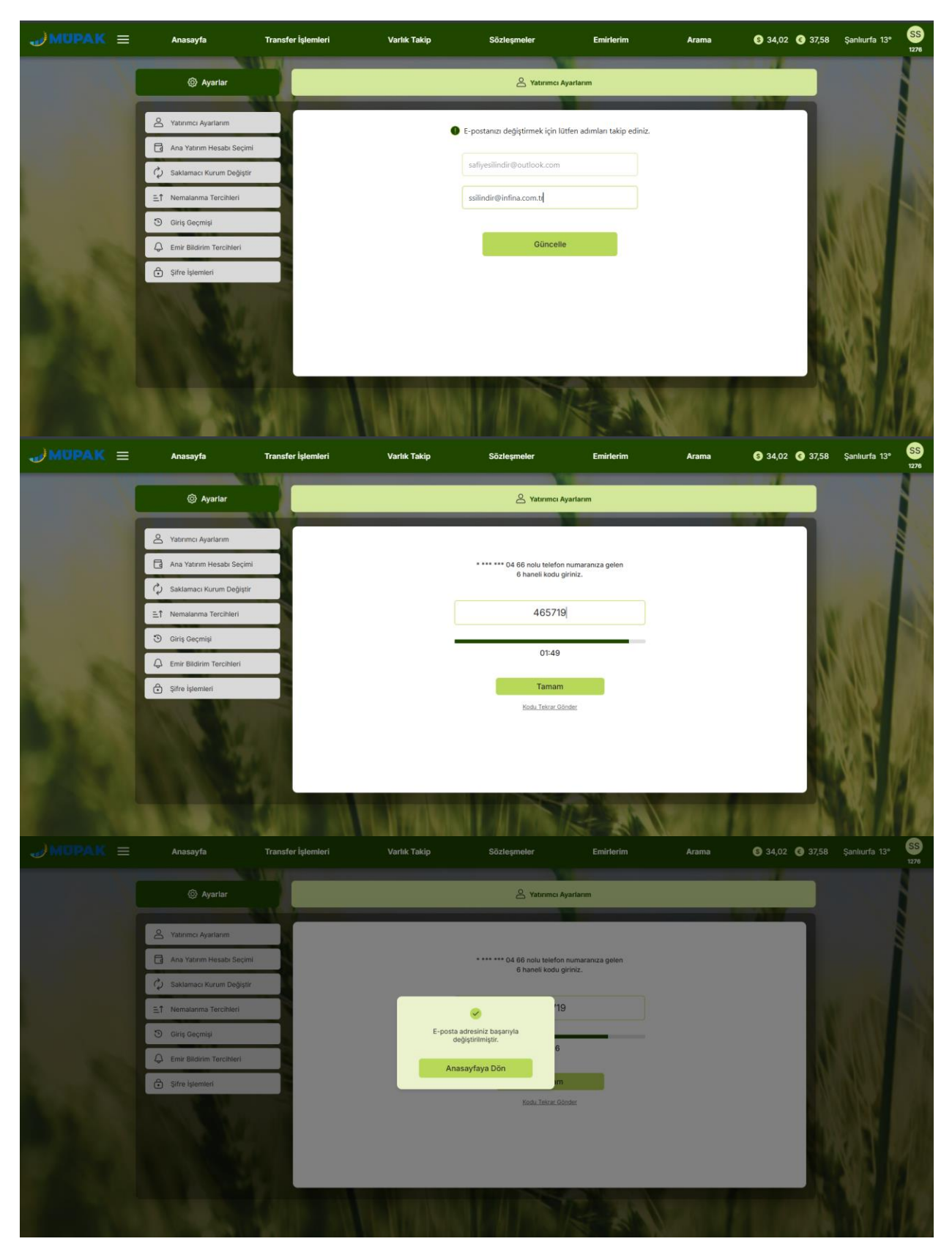

Şekil 83. E-posta Güncelleme Akışı

### 9.6.2 Ana Yatırım Hesabı Seçimi Ekranı

Ayarlar bölümünde Ana Yatırım Hesabı Seçimi alanına tıklandığında bu ekran açılır ve kullanıcı buradan yatırım hesabını değiştirebilir.

- Kullanıcının birden fazla hesabı varsa ve ilk kez giriş yapıyorsa, karşısına çıkan pop-up ekranda varsayılan hesap olarak belirlemek istediği hesabı seçer. Seçim yapıldığında, Seçili Ana Yatırım Hesabı kısmında Ad/Soyad bilgisiyle birlikte bu hesap görüntülenir.
- Kullanıcının yalnızca bir hesabı varsa, bu hesap varsayılan olarak atanır ve **Seçili Ana Yatırım Hesabı** alanında yalnızca bu hesap görünür.

Hesap Değiştir alanında, kullanıcının birden fazla hesabı varsa, tüm hesaplar listelenir. Kullanıcı, varsayılan ana yatırım hesabını başka bir hesapla değiştirmek istediğinde ilgili hesaba tıkladığında Değiştir butonu aktif hale gelir. Değiştir butonuna basıldığında, hesabın değiştiğini belirten bir onay mesajı görüntülenir. Seçili Ana Yatırım Hesabı alanında artık yeni seçilen hesap görüntülenir; eski ana yatırım hesabı ise Hesap Değiştir alanında listelenmeye devam eder. Kullanıcı hangi hesapta ise, Mutabakat ve Portföyüm gibi diğer ekranlarda da bu hesaba ait bilgileri görmelidir.

Header çubuğunda görüntülenen hesap numarası, bu ekranda seçili olan Ana Yatırım Hesabı ile aynıdır ve değişiklik yapıldığında header çubuğundaki hesap numarası da güncellenir.

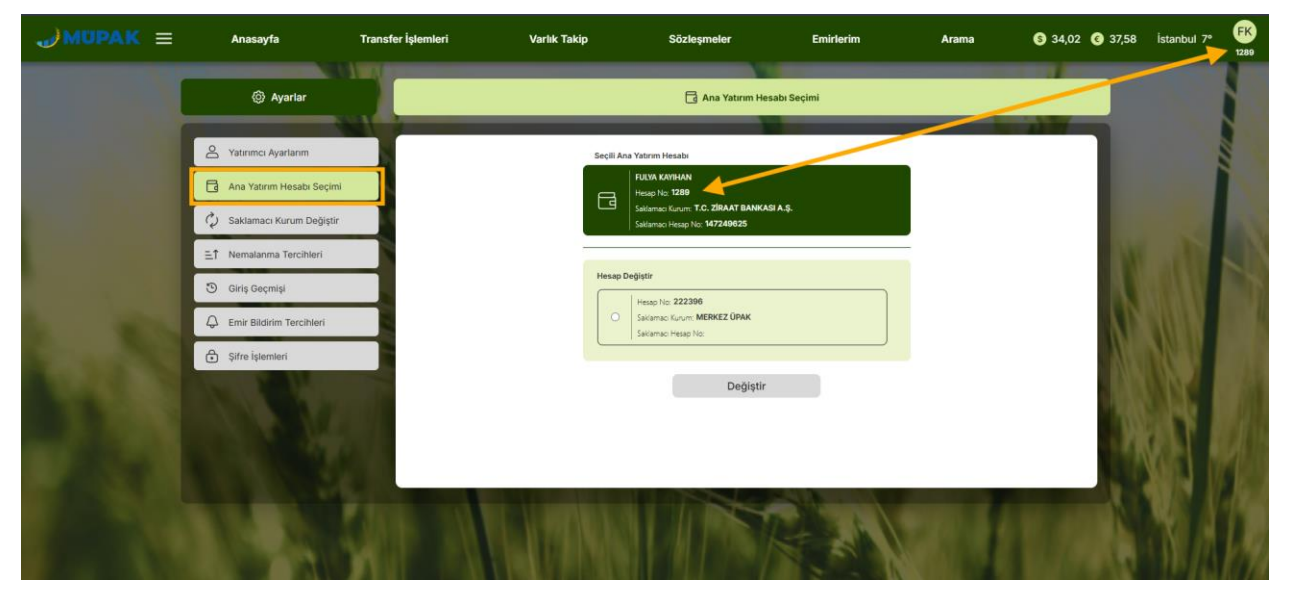

Şekil 84. Ana Yatırım Hesap Seçimi Ekranı (Bireysel Müşteri)

| →MUPAK =           | Anasayfa                    | Transfer İşlemleri | Varlık Takip | Sözleşmeler                                            | Emirlerim                   | Arama         | S 34,02 C 37,58 | İstanbul 7° | AA<br>222088 |
|--------------------|-----------------------------|--------------------|--------------|--------------------------------------------------------|-----------------------------|---------------|-----------------|-------------|--------------|
|                    | Ayarlar                     |                    |              | 🔁 Ana Yatırım He                                       | esabı Seçimi                |               |                 |             |              |
|                    | A Yatırımcı Ayarlarım       |                    | Seçili Ar    | na Yatırım Hesabi                                      |                             | /             |                 |             |              |
|                    | 🛛 🔒 Ana Yatırım Hesabi Seçi | mi                 |              | AKSU YİYECEK İÇECEK GIDA MADDELE<br>TİCARET AN         | Rİ TARIM ÜRÜNLERİ SANAYİ VE |               |                 |             |              |
|                    | 🗘 Saklamacı Kurum Değişi    | tir                |              | Hesap No: 222088<br>Saldamaci Kurum: MERKEZ ÜPAK       |                             |               |                 |             |              |
|                    |                             |                    |              | sakamao nesap iko: *                                   |                             |               |                 | t and a     |              |
| 1                  | 🕲 Giriş Geçmişi             |                    | Hesapi       | Değiştir                                               |                             |               |                 |             |              |
| L                  | C Emir Bildirim Tercihleri  |                    | 0            | Hesap No: 222087<br>Saliamaci Kurum: T.C. ZİRAAT BANKU | ASI A.Ş.                    |               | 140             |             | 1            |
| Contraction of the | Şifre İşlemleri             |                    |              | Saidamaci Hesap No: 744494015002                       | ]                           |               | 201             | <b>NNN</b>  |              |
| 1000               |                             | and the            |              | Değiştir                                               |                             |               | - 00            | <b>MEX</b>  |              |
|                    |                             |                    |              | -                                                      | _                           |               | 10              | Sara        |              |
| ALC: NOT           |                             | A                  |              |                                                        |                             |               | - 14            |             |              |
|                    |                             | 1.0                |              |                                                        |                             |               |                 |             |              |
|                    |                             | 1000 314           |              |                                                        | The L                       | STATISTICS IN |                 | Men.        | 1            |
|                    |                             |                    |              |                                                        | A 44 1                      |               |                 |             | 1788         |

Şekil 85. Ana Yatırım Hesap Seçimi Ekranı (Kurumsal Müşteri)

### 9.6.3 Saklamacı Kurum Değiştir Ekranı

Kullanıcı, Ayarlar menüsünden Saklamacı Kurum Değiştir alanına tıkladığında ilgili ekran açılır. Bu ekranda, mevcut saklamacı kurum bilgilerini görüntüler. Kullanıcı, **Değiştir** butonuna bastığında, **Yeni Saklamacı Bilgileri** alanı açılır. Burada, saklamacı kurum listesinden istediği bir kurumu seçmesi gerekmektedir. Ardından, ilgili kuruma ait saklamacı hesap numarasını doldurmalıdır. Her iki alan doldurulduktan sonra Kaydet butonu aktif hale gelir.

Kaydet butonuna tıklandığında, saklamacı kurum değişikliği için bir onay pop-up mesajı görüntülenir. Kullanıcı, Onayla butonuna bastığında, telefonuna bir SMS OTP (tek kullanımlık şifre) gönderilir. SMS OTP kodunu girdikten sonra Devam butonuna basıldığında, kurum değiştirme talebinin alındığına dair bir onay mesajı çıkar. **Tamam** butonuna tıklandığında, Mevcut Saklamacı Bilgileri alanında yeni seçilen saklamacı kurum bilgileri görünür.

Kullanıcı, saklamacı kurumunu bankadan Merkez ÜPAK saklamasına geçirmek istediğinde, talebin alındığına dair çıkan uyarı mesajında bu durumla ilgili ek bir bilgilendirme metni yer alır. Bu geçiş işlemi için kullanıcının **Saklama Sözleşmesi**'ni onaylamış olması gerekmektedir. Sözleşme durumu kontrol edilmek istendiğinde, kullanıcı **Sözleşmeler** butonuna tıklayarak sözleşmeler ekranına yönlendirilir ve gerekli kontrolleri yapabilir.

Ekranda yer alan **Durum** bilgi mesajı alanında, kullanıcının kurum değişikliği için gönderdiği talebin durumu belirtilir. Eğer banka, talebin neden gerçekleşmediğine dair bir mesaj iletirse, bu **Mesaj** durum alanının altında ayrı bir bilgi mesajı olarak gösterilir. Kullanıcının saklamacı kurumu ile Üpak hesabı başarılı bir şekilde eşleştiğinde, Durum alanı kaldırılır ve yeni saklamacı kurum bilgileri güncellenmiş olur. Eşleşme onaylandığı için, kullanıcı tekrar değişiklik yapabilmesi amacıyla Değiştir butonu yeniden aktif hale gelir. Ek olarak, kullanıcının saklaması bankada ise aşağıdaki ekranların gösterimi kapatılmıştır:

- Mutabakat Ekranı
- Ayarlar > Nemalanma Tercihleri Ekranı
- Transfer İşlemleri Menüsü
- Raporlar > Ürün Ekstre ve Nakit Ekstre

|  |                                         | 0                                                 |  |  |
|--|-----------------------------------------|---------------------------------------------------|--|--|
|  | Saklaması dış kurun<br>için ekran yetki | ılarda olan müşterilerimiz<br>si bulunmamaktadır. |  |  |
|  |                                         | amam                                              |  |  |
|  |                                         |                                                   |  |  |
|  |                                         |                                                   |  |  |
|  |                                         |                                                   |  |  |
|  |                                         |                                                   |  |  |

Şekil 86. Saklama Bankada Olduğu Durumda Çıkan Uyarı Mesajı

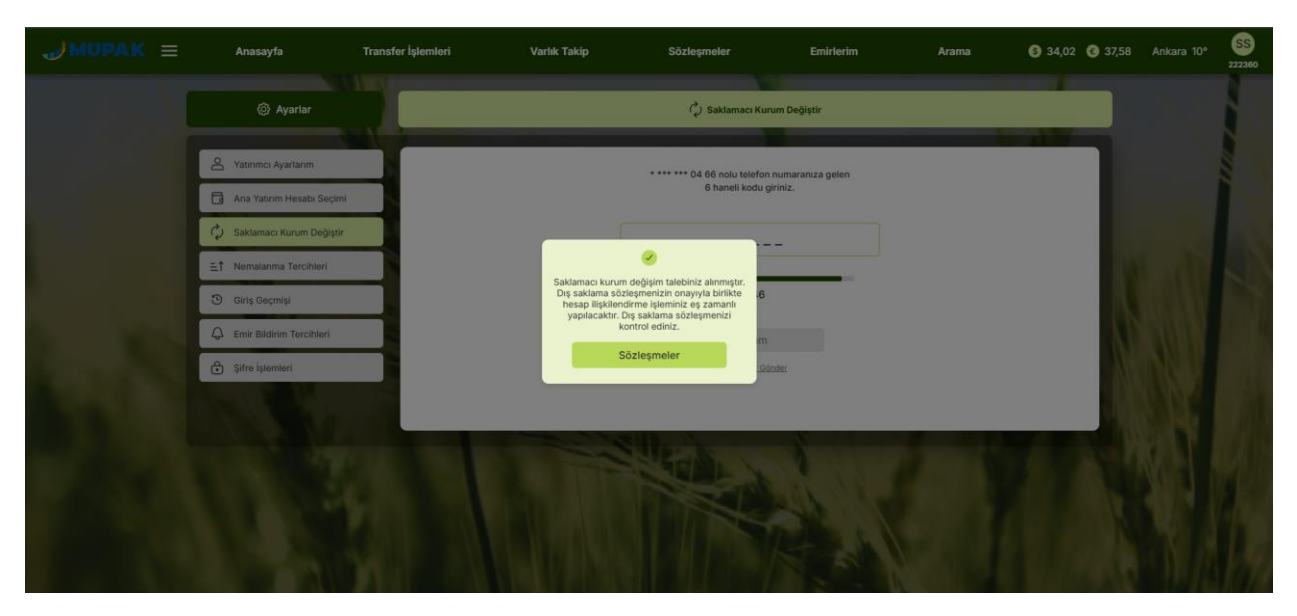

Şekil 87. Saklama Bankadan Merkez ÜPAK'a Geçirildiği Durumdaki Mesaj

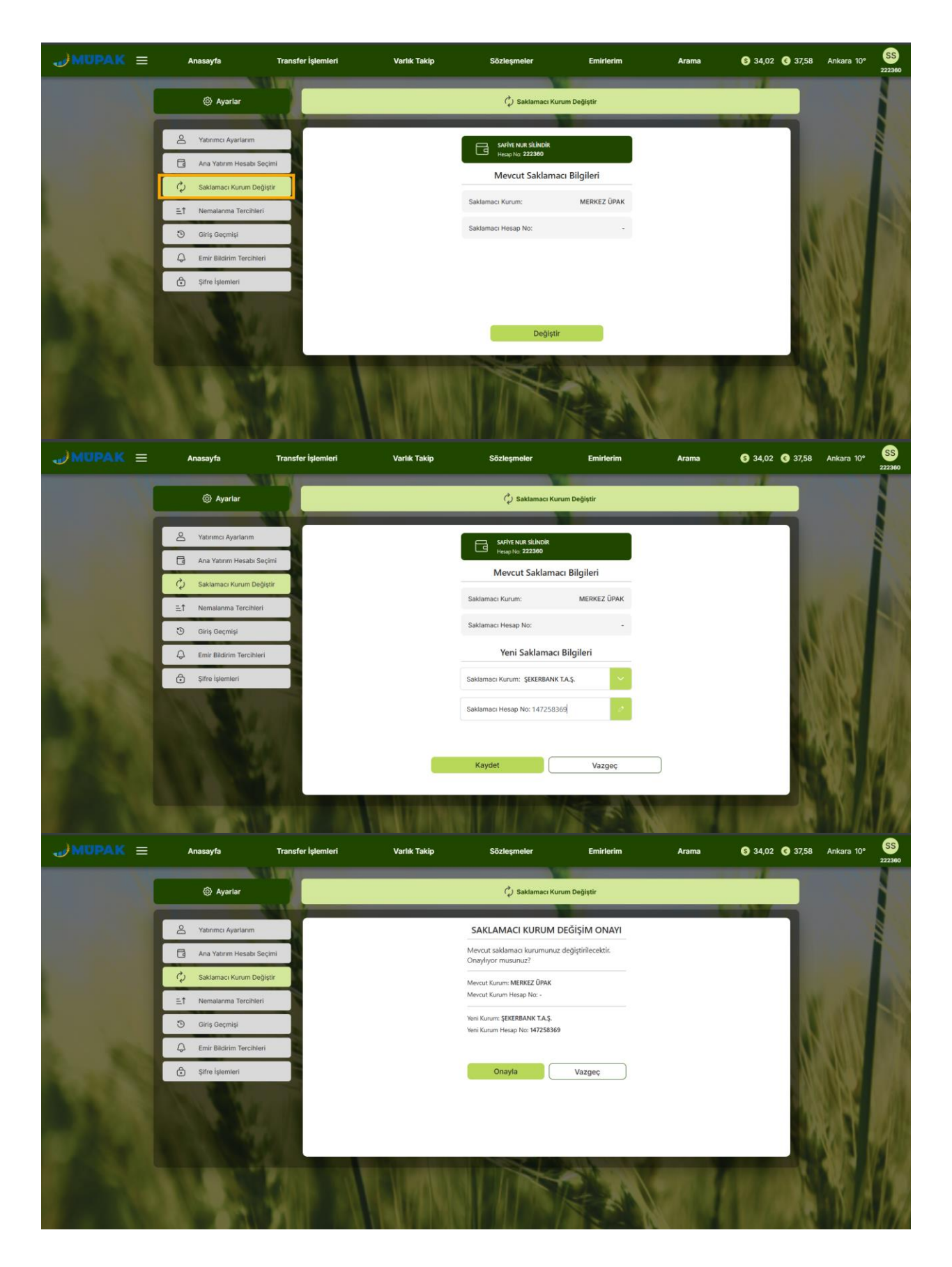

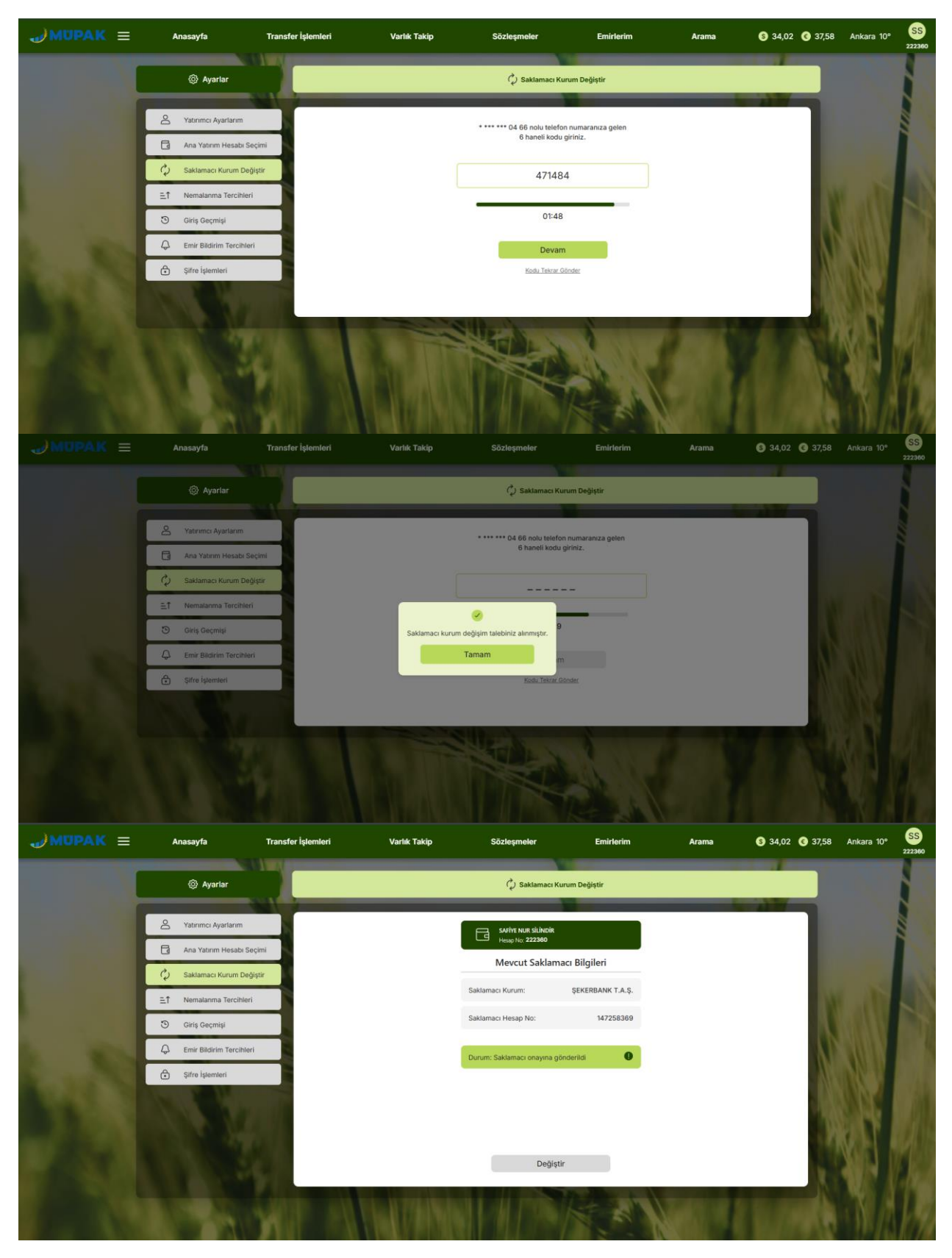

Şekil 88. Saklamacı Kurum Değiştirme Akışı

### 9.6.4 Nemalanma Tercihleri Ekranı

Ayarlar bölümünde Nemalanma Tercihleri alanına tıklandığında bu ekran açılır. Kullanıcı, bu ekrandan ürünlerindeki nemalanma tercihlerini değiştirebilir. Üç seçenekten birini seçip **Güncelle** butonuna tıkladığında, ilgili tercih kaydedilir ve işlemin başarıyla kaydedildiğini belirten bir onay mesajı görüntülenir.

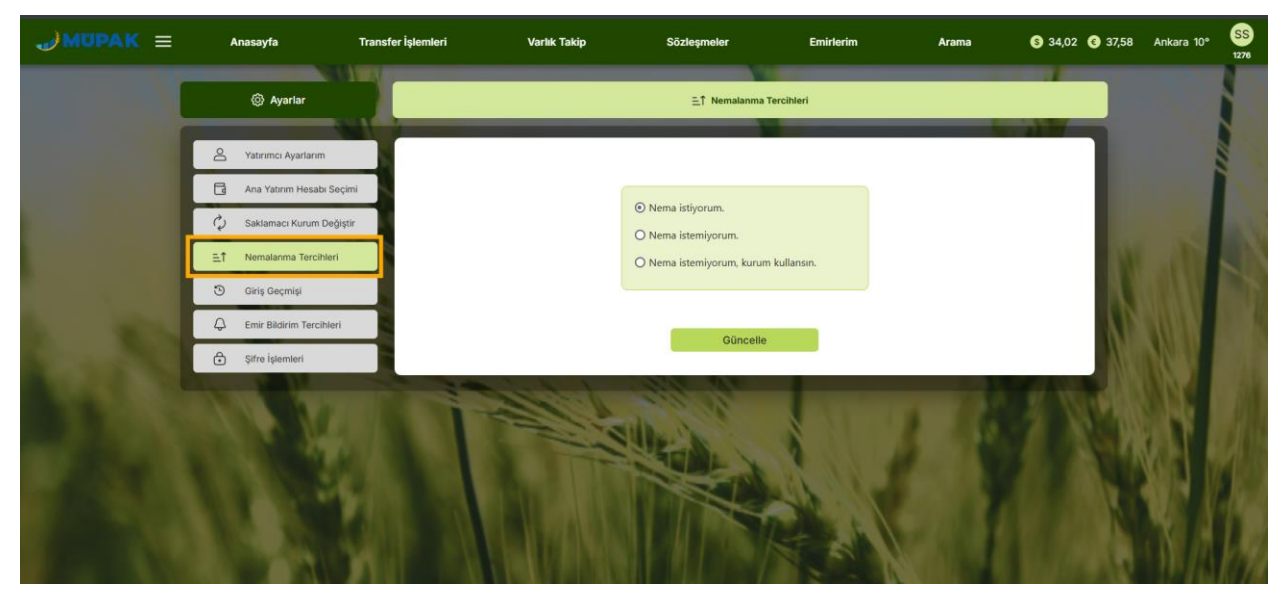

Şekil 89. Nemalanma Tercihi

## 9.6.5 Giriş Geçmişi Ekranı

Bu ekranda, kullanıcının uygulamaya gerçekleştirdiği **Başarılı** ve **Başarısız** girişleri listelenir. En güncel 5 giriş bilgisi gösterilir. Her giriş gösteriminde; **Tarih, Saat**, kullanıcının **İnternet IP adresi** ve **Kanal** bilgisi yer alır.

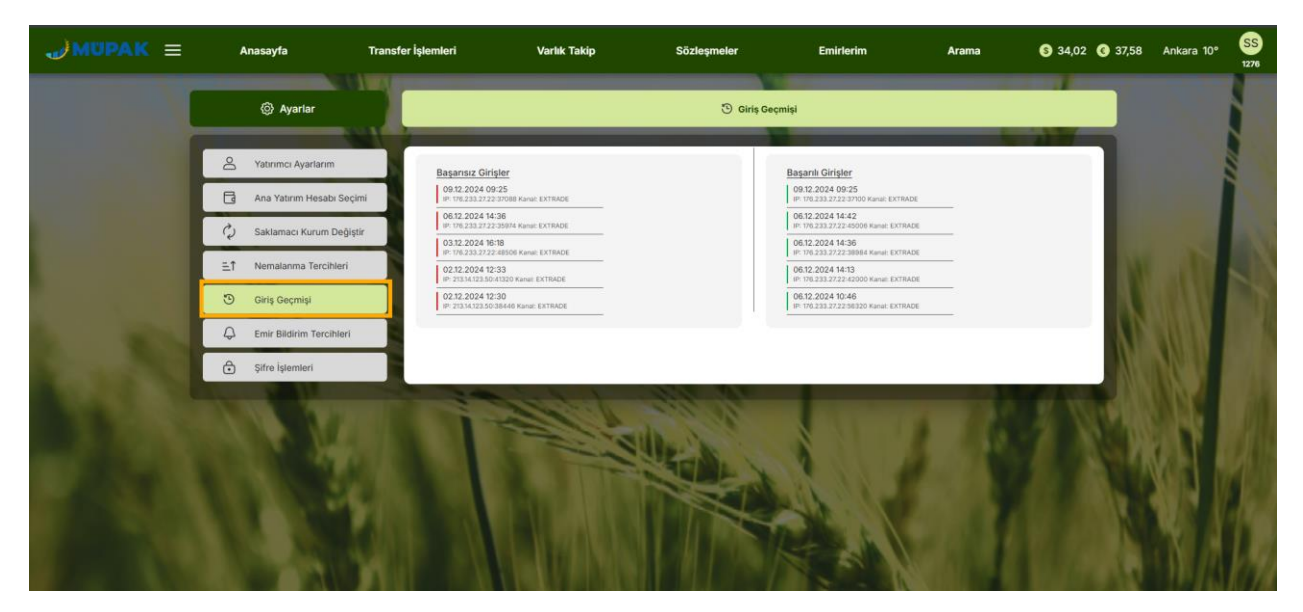

Şekil 90. Başarılı ve Başarısız Girişler

## 9.6.6 Emir Bildirim Tercihleri Ekranı

Ayarlar bölümünde Emir Bildirim Tercihleri alanına tıklandığında bu ekran açılır. Kullanıcı, bu ekrandan verdiği veya vereceği emirlerin bildirimlerinin kendisine nasıl gönderileceğini seçebilir. Bu ekranda, kullanıcı sadece **SMS**, sadece **E-posta** veya **her ikisini** birden seçebilir. İlgili seçim yapılıp **Güncelle** butonuna tıklandığında, işlemin başarıyla kaydedildiğini belirten bir onay mesajı görüntülenir.

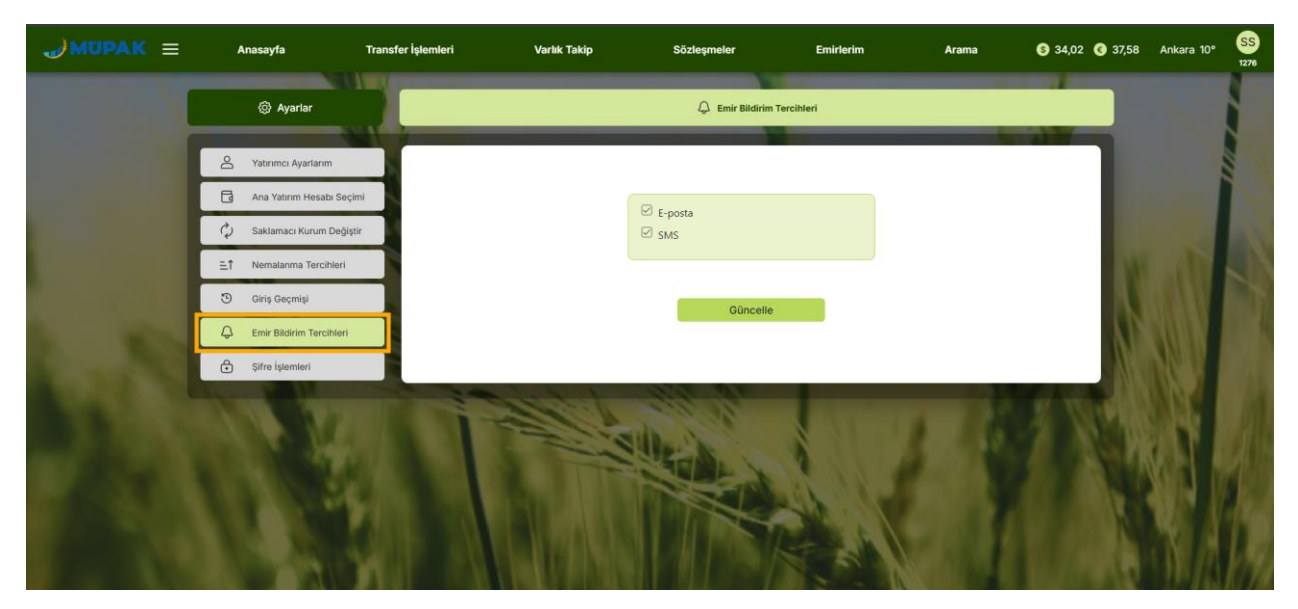

Şekil 91. Emir Bildirim Tercihi

# 9.6.7 Şifre İşlemleri Ekranı

Bu ayar ile eski şifre değiştirebilir. Kullanıcı zaten uygulamaya giriş yaptığından, bu ekranda doğrudan yeni şifre oluşturma ekranı açılır. Burada, şifre kurallarına uygun bir şekilde yeni şifre oluşturulmalıdır. **Oluştur** butonuna tıklandığında, şifrenin başarıyla değiştiğine dair bir onay popup'ı görüntülenir. Kullanıcı **Anasayfaya Dön** butonuna bastığında anasayfaya yönlendirilir. Kullanıcı, bir sonraki girişinde değiştirdiği şifresiyle uygulamaya giriş yapabilir.

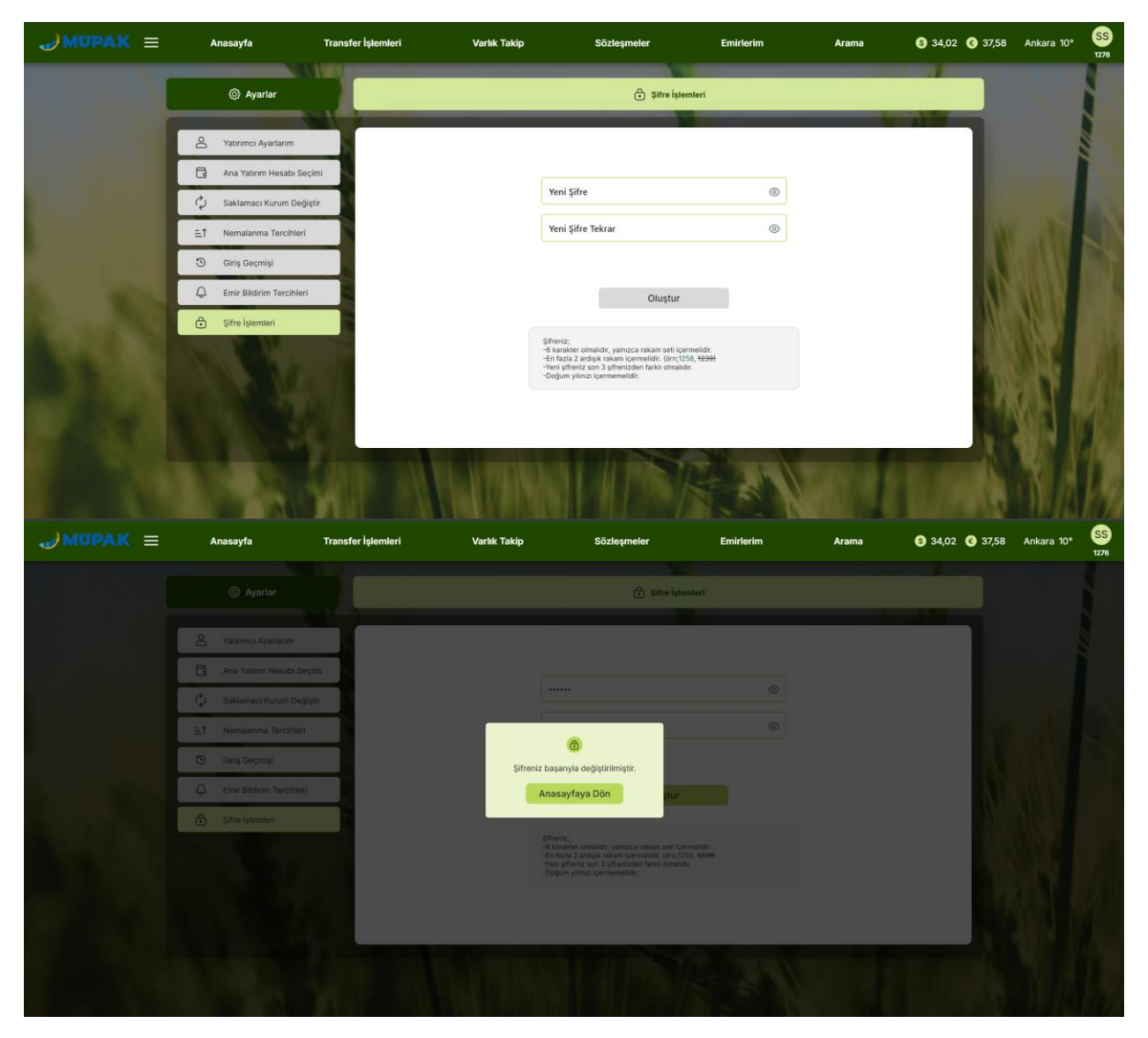

Şekil 92. Şifre Güncelleme Akışı

# 10. DERINLİK BİLGİSİ EKRANI:

Derinlik Bilgisi ekranı, **Portföyümdeki Ürünler, Takip Ettiğim Ürünler, Ürün Arama ve LİDAŞ Arama > Ürünleri Gör** ekranlarında yer alan Derinlik sütunundaki **Derinlik Gör** butonuna tıklandığında açılır. Bu ekranda, ilgili ürünün ISIN Kodu ve Adı ile birlikte Son Fiyat, Tavan ve Taban Fiyatı gibi temel piyasa verilerinin bulunduğu yüzeysel veri seti gösterilir. Buna ek olarak, ürünün 5 kademeli derinlik bilgisi de tahtada yer alır. Yüzeysel verilerde veya tahtada bir güncelleme olduğunda, ilgili veriler ekranda renkli bir yanıp sönme efektiyle vurgulanarak güncellendiği gösterilir.

Bu ekranda bulunan Al butonuna tıklandığında, kullanıcı Al-Sat ekranındaki Al bölümüne; Sat butonuna tıklandığında ise Al-Sat ekranındaki Sat bölümüne yönlendirilir. Kullanıcı **Arama Sonucuna Dön** butonuna bastığında ise, geldiği ekrana geri yönlendirilir.

| →MUPAK = | ≣  | Anasayfa                           |             | Transfer İşlemleri        | Varlık Takip                          | Sözleşmeler              | Emirlerim              | Arama 🔇 34,02              | § 37,58 İstanbul 5° | SS<br>1276 |
|----------|----|------------------------------------|-------------|---------------------------|---------------------------------------|--------------------------|------------------------|----------------------------|---------------------|------------|
|          | r  | -                                  |             | O) Portföyümdeki Ürünler  | _                                     |                          | 🚖 Takip Ettiğim Ürünle | r                          |                     |            |
|          | ŀ  |                                    |             |                           |                                       |                          |                        |                            | -                   |            |
|          |    |                                    | Ürün        | Ürün Tipi                 | Ürün Sınıfı                           | Lisanslı Depo †↓         | Derinli                | k Î↓ İşlem                 |                     |            |
|          |    | * >                                | MISIR       | MISIR                     | 2.SINIF                               | Karaman - Karaman Merkez | Derinlii               | c Gör AL SAT               |                     |            |
|          |    | * >                                | MISIR       | MISIR                     | 2.SINIF                               | Ankara - Polatlı         | Derinii                | c Gör AL SAT               | 100                 |            |
|          |    | * >                                | MISIR       | MISIR                     | 2.SINIF                               | Karaman - Karaman Merkez | Derinlif               | c Gör AL SAT               | W. Ali              |            |
|          |    | * >                                | MISIR       | MISIR                     | 2.SINIF                               | Konya - Karapınar        | Derinli                | c Gör AL SAT               | A BRUE              |            |
|          |    | * >                                | MISIR       | MISIR                     | 2.SINIF                               | Konya - Çumra            | Derinlii               | c Gör AL SAT               | <b>ADDITION</b>     |            |
|          |    | * >                                | MISIR       | MISIR                     | 2.SINIF                               | Konya - Çumra            | Derinli                | k Gör AL SAT               | ATTINEY             |            |
|          |    | * >                                | MISIR       | MISIR                     | 1.SINIF                               | Konya - Karatay          | Derinlii               | k Gör AL SAT               | MIN DE              |            |
|          |    | * >                                | MISIR       | MISIR                     | 2.SINIF                               | Konya - Karapınar        | Derinlä                | k Gör AL SAT               | Warr                |            |
|          |    | * >                                | MISIR       | MISIR                     | 2.SINIF                               | Konya - Yunak            | Derinlii               | k Gör AL SAT               |                     |            |
|          |    | * >                                | MISIR       | MISIR                     | 2.SINIF                               | Karaman - Karaman Merkez | Derintii               | k Gör AL SAT               |                     |            |
|          |    | * >                                | MISIR       | MISIR                     | 2.SINIF                               | Konya - Cihanbeyli       | Derinlä                | k Gör AL SAT               | A . N. A            |            |
|          |    |                                    |             |                           |                                       |                          | 200                    |                            | AN INK              |            |
| JMUPAK = | =  | Anasayfa                           |             | Transfer İşlemleri        | Varlık Takip                          | Sözleşmeler              | Emirlerim              | Arama 🚯 34,02              | § 37,58 İstanbul 5° | SS         |
|          | I. | -                                  |             |                           | _                                     |                          |                        |                            | _                   |            |
|          |    |                                    |             |                           | Deri                                  | nlik Bilgisi             |                        |                            |                     | 5          |
|          | r  | < Arama Sonucuna I                 | Dön         |                           |                                       |                          | <b>·</b>               |                            |                     | 1          |
|          |    | ISIN Kodu: TRXKTUIE2               | 418         |                           | Son Flyat: 9,35 TL                    | En Düşük Fiyat: 9,20 TL  | Tavan Fiyat: 11,03 TL  | İşlem Hacmi: 595.686,00 TL |                     | ĥ          |
|          |    | Ürün: KAİNAT TARIM K<br>31.07.2025 | ARAMAN ŞB N | IISIR MISIR 2.SINIF 10F50 | Gün İçi Ağırlıklı Fiyat Ort.: 9,37 TL | En Yüksek Fiyat: 9,40 TL | Taban Fiyat: 7,35 TL   | Günlük Adet: 63.560        |                     |            |
|          |    | Emir Sayı                          | si          | Adet                      | Alış                                  | Satış                    | Adet                   | Emir Sayısı                | W as                |            |
|          |    | 1                                  |             | 76440                     | 9.35                                  | 9.48                     | 12960                  | 1                          |                     |            |
|          |    | 1                                  |             | 50000                     | 9.2                                   | 9.49                     | 76000                  | 1                          | NEWWOO              |            |
|          | 2  | 0                                  |             | 0                         | 0                                     | 9.5                      | 47000                  | 2                          | VI REVEND           |            |
|          |    |                                    |             |                           |                                       |                          | 2000                   | 1                          | ADDITION            |            |
|          |    |                                    |             |                           |                                       | 9.55                     | 2000                   |                            |                     |            |
|          |    |                                    |             |                           |                                       | 9.55                     | 35600                  | 3                          | MOONS -             |            |
|          |    |                                    |             |                           |                                       | 9.55<br>9.6<br>0         | 35600<br>0             | 3<br>0                     | ALC: N              |            |
|          |    |                                    |             |                           |                                       | 9.55<br>9.6<br>0         | 35600<br>0             | 3                          |                     |            |
|          |    |                                    |             |                           | AL                                    | 9.55<br>9.6<br>0<br>SAT  | 2000<br>35600<br>0     | 3                          |                     |            |
|          |    |                                    |             |                           |                                       | 9.55<br>9.6<br>0         | 2000<br>35600<br>0     | ,<br>3<br>0                |                     |            |

Şekil 93. Derinlik Bilgisi Ekranına Gelme Akışı

# 11. NORMAL EMİR AL-SAT EKRANI (ÜRÜN AL-SAT):

Herhangi bir ürünün yanındaki **AL** (<sup>AL</sup>) veya **SAT** (<sup>SAT</sup>) butonuna tıklandığında, bu ekran açılır ve kullanıcı, emir verme işlemlerini buradan kolayca gerçekleştirebilir. Bu ekran, **Al** ve **Sat** olmak üzere iki sekmeye sahiptir.

• Normal Emir Al Ekranı: Kullanıcı, alım emri vermek istediği üründe AL butonuna bastığında bu ekrana yönlendirilir; ekran, Ürün Adı, ISIN Kodu ve ürünün bulunduğu Lisanslı Depo bilgilerini otomatik olarak doldurur. Ayrıca, ürünün Alış, Satış, Son, Taban ve Tavan Fiyatı da bu ekranda görüntülenir.

Kullanıcı ilgili ürünü seçtikten sonra, Emir Tipi ve Emir Süresi alanlarını doldurur. Emir Tipi olarak yalnızca Limit seçeneği bulunur. Emir Süresi için ise Günlük, Kalanı İptal Et ve Gerçekleşmezse İptal Et seçeneklerinden biri tercih edilebilir.

Sonrasında, **Fiyat** ve **Miktar** alanlarını doldurur. Fiyat alanında, **fiyat adımına göre** belirlenmiş fiyat aralıkları listelenir. Taban-Tavan fiyatı bulunmayan ürünler için Fiyat alanı manuel veri girişi yapılacak şekilde görünür. Bu alana girilen fiyatın, virgülden sonra en fazla iki haneli olması gerekmektedir. Miktar alanında ise, minimum 500 KG ve maksimum 200.000 KG aralığında bir değer girilebilir. Fiyat ve miktar bilgileri girildikten sonra Tutar alanı otomatik olarak TL cinsinden hesaplanır. Emir tutarının, kullanıcının kullanılabilir bakiyesini aşmaması gerekir.

Özel emir al-sat ekranında olduğu gibi **Emir İletim Şekli** alanında iki seçenek bulunmaktadır: **E-posta** ve **SMS**. Bu alan, kullanıcı **Ayarlar > Emir Bildirim Tercihleri** ekranında yaptığı tercihe göre otomatik olarak belirlenir. Eğer o ekranda bir seçim yapılmadıysa, bu alanda da bir seçim görünmez ve kullanıcı kendisi bir seçim yapmalıdır. Onayla butonuna tıklandığında, kullanıcıya **Emir Onayı** pop-up'ı gösterilir. Onay ekranında tekrar **Onayla** butonuna tıklandığında, alım emrinin iletildiğine dair bir onay mesajı görünür. **Emirlerim** butonuna tıklayan kullanıcı, **Bugün Bekleyen Emirler** ekranına yönlendirilir ve verdiği alım emrini buradan takip edebilir.

| <b>∂MUPAK</b> ≡ | Anasayfa         | Transfer İşlemleri                                                                                               | Varlık Takip                                                                                                    | Sözleşmeler                                                     | Emirlerim                                                | Arama | S 34,02 C 37,58 | Ankara 11°     | SS<br>1311 |
|-----------------|------------------|----------------------------------------------------------------------------------------------------|----------------------------------------------------------------------------------------------------|-----------------------------------------------------------------|----------------------------------------------------------|-------|-----------------|----------------|------------|
|                 |                  |                                                                                                    |                                                                                                    |                                                                 | _                                                        | _     |                 |                |            |
|                 |                  |                                                                                                    | ⊑ Ur                                                                                                    | ûn Al-Sat                                                       |                                                          |       |                 |                |            |
|                 |                  |                                                                                                    |                                                                                                    |                                                                 |                                                          |       |                 |                | 6          |
|                 |                  | N                                                                                                    | AL                                                                                                    |                                                                 | SAT                                                      |       |                 | 3              | ŝ          |
|                 |                  | 1                                                                                                    |                                                                                                    |                                                                 |                                                          |       |                 |                |            |
|                 | And and a second | UNSAN TARIM MERKEZ 3<br>BEVAZ SERT 3.SINIF IKPO<br>TRXUNSB42218<br>UNSAN TARIM ÜRÜNLER<br>SANAYİ VE TİCARET A.Ş. | 18 BUĞDAY EKMEKLİK<br>0 14.05.2024<br>İ LİSANSLI DEPOCULUK                                                                                                    |                                                                 | Alış<br>Satış<br>Son Fiyat<br>Taban Fiyat<br>Tavan Fiyat | Ş     |                 | ati            |            |
|                 |                  | Yatınm Hesabı:                                                                                                   | 1311                                                                                                    | Kullanılabilir Bakiye:                                          | 2.442.566.147,84 TL                                      |       | N               |                |            |
|                 |                  | Emir Tipi                                                                                                    |                                                                                                    | Emir Süresi                                                     |                                                          |       | - CAREN         |                |            |
|                 |                  | Limit                                                                                                    | × 1                                                                                                    | Günlük                                                          |                                                          | 1.0   | C SARAN         |                |            |
|                 |                  | Fiyat (TL)                                                                                                    |                                                                                                    | Miktar (KG)                                                     |                                                          |       |                 | 0.01           |            |
|                 |                  | 0,00 TL                                                                                                    | de la companya de la companya de la comp | 0 KG                                                            | 1                                                        |       |                 | 88 <b>70 I</b> |            |
|                 |                  | lutar:0.00 TL                                                                                                    |                                                                                                    | Emir Gönderim Adedi: 500 - 2<br>Emir lietim Şeklini Seçiniz: SM | 200.000 KG<br>S ØE-posta                                 |       |                 |                | k          |
|                 |                  |                                                                                                    | Or                                                                                                    | ayla                                                            |                                                          |       |                 | N.A            |            |

Şekil 94. Serbest Marja Sahip Ürün için Fiyat Alanı

| JMUPAK ≡ | Anasayfa | Transfer İşlemleri                                                                                                    | Varlık Takip                                                                                                    | Sözleşmeler                                                                                                    | Emirlerim                                                                                                    | Arama                                   | S 34,02 C 37,58 | Ankara 11° | SS<br>1311 |
|----------|----------|----------------------------------------------------------------------------------------------------|----------------------------------------------------------------------------------------------------|----------------------------------------------------------------------------------------------------|----------------------------------------------------------------------------------------------------|-----------------------------------------|-----------------|------------|------------|
| 1        |          |                                                                                                    | , t                                                                                                    | vin AL Sat                                                                                                    |                                                                                                    |                                         |                 |            |            |
|          |          |                                                                                                    |                                                                                                    |                                                                                                    |                                                                                                    | _                                       |                 |            |            |
|          |          |                                                                                                    |                                                                                                    |                                                                                                    |                                                                                                    |                                         |                 |            |            |
|          |          | AL                                                                                                    |                                                                                                    |                                                                                                    | SAI                                                                                                    |                                         |                 |            |            |
|          | Nu 2     | MURATLI TARIM MERKEZ ŞB AYÇİC<br>YAĞLIK TİP3 1MH40 14.07.2024                                                                                                    | ÇEĞİ TOHUMU                                                                                                    |                                                                                                    | Alış<br>Sətış                                                                                                    |                                         |                 |            |            |
|          |          | TRXXHFGG2317<br>MURATLI TARIM ÜRÜNLERİ LİSAN:                                                                                                    | SLI DEPOCULUK A.Ş.                                                                                                    |                                                                                                    | Son Fiyat<br>Taban Fiyat 46,12 TL<br>Tavan Fiyat 69,20 TL                                                                                                    |                                         |                 | M          |            |
|          |          | Yatırım Hesabı:                                                                                                    | 1311                                                                                                    | Kullanılabilir Bakiye:                                                                                                    | 2.442.591.679,40 TL                                                                                                    |                                         | N               |            |            |
|          |          | Emir Tipi                                                                                                    |                                                                                                    | Emir Süresi                                                                                                    |                                                                                                    |                                         |                 |            |            |
|          |          | Limit                                                                                                    | ~                                                                                                    | Günlük                                                                                                    |                                                                                                    |                                         | C AND AND       | NVIII      |            |
|          |          | Flyat (TL)                                                                                                    |                                                                                                    | Miktar (KG)                                                                                                    |                                                                                                    |                                         |                 | 1000       |            |
|          |          |                                                                                                    | ~                                                                                                    | 0 KG                                                                                                    |                                                                                                    |                                         |                 | S249 I     |            |
|          |          | 46.12                                                                                                    |                                                                                                    | Emir Gönderim Aded: 500 -                                                                                                    | 200.000 KG                                                                                                    |                                         |                 | 81. T #    |            |
|          |          | 46.14                                                                                                    |                                                                                                    | Emir İletim Şeklini Seçiniz: 📿 Si                                                                                                    | MS 🖸 E-posta                                                                                                    |                                         |                 |            |            |
|          |          | 46.18                                                                                                    |                                                                                                    |                                                                                                    |                                                                                                    |                                         |                 |            |            |
|          |          | 46.20                                                                                                    |                                                                                                    |                                                                                                    |                                                                                                    |                                         |                 | NOS A      | 798        |
|          |          | 46.22                                                                                                    | _                                                                                                    | ayla                                                                                                    |                                                                                                    |                                         |                 |            | 1.60       |
|          |          |                                                                                                    | Sec. 1                                                                                                    |                                                                                                    |                                                                                                    |                                         |                 |            |            |
| MUPAK =  | Anasayfa | Transfer İşlemleri                                                                                                    | Varlık Takip                                                                                                    | Sözleşmeler                                                                                                    | Emirterim                                                                                                    | Arama                                   | § 34,02 § 37,58 | Ankara 11° | SS         |
|          |          |                                                                                                    |                                                                                                    |                                                                                                    |                                                                                                    |                                         |                 |            | 1311       |
|          |          |                                                                                                    |                                                                                                    |                                                                                                    |                                                                                                    |                                         |                 |            |            |
|          |          |                                                                                                    | <b>≒</b> ü                                                                                                    | rün Al-Sat                                                                                                    |                                                                                                    |                                         |                 |            | N          |
|          | _        |                                                                                                    | ŭ <del>(2</del>                                                                                                    | rün Al-Sat                                                                                                    |                                                                                                    | _                                       |                 |            | Ì          |
|          |          | AL                                                                                                    | t⊊ ü                                                                                                    | rün Al-Sat                                                                                                    | SAT                                                                                                    |                                         |                 |            |            |
|          | 1 2      | AL                                                                                                    | <b>5</b> 0                                                                                                    | rün Al-Sat                                                                                                    | SAT                                                                                                    |                                         |                 |            |            |
|          | 6. 3     | AL<br>MURATLI TARIM MERKEZ ŞB AVÇÎG                                                                                                    | ц<br>çeği тоними                                                                                                    | rün Al-Sat                                                                                                    | SAT                                                                                                    |                                         |                 |            |            |
|          | to b     | ۸L<br>MURATLI TARIM MERKEZ Ş8 AVÇİ<br>YAĞLIK TİR3 MAHA 14,07,2024<br>TRXXHR662317                                                                                                    | SEĜI TOHUMU                                                                                                    | rün Al-Sat                                                                                                    | SAT<br>Alış<br>Satişat                                                                                                    |                                         | 6               |            |            |
|          | ALL L    | AL<br>MURATLI TARIM MERKEZ ŞB AVÇİ<br>VAĞLIK TİRƏ MIHAN 14.07.2024<br>TIKKHMGG2317<br>MURATLI TARIM ÖRÜNLERİ LİSAN                                                                                       | SU DEPOCULUK A.Ş.                                                                                                    | rün Al-Sat                                                                                                    | SAT<br>Alış<br>Satış<br>Son Fiyat<br>Taban Fiyat 46.12 TL                                                                                                    |                                         |                 |            |            |
|          |          | AL<br>MURATLI TARIM MERKEZ ŞB AVÇÎ<br>VAĞLIK TİRİ MUHAD 14.07.2024<br>TIRXHM GOZITI<br>MURATLI TARIM ÜRÜNLERİ LİSAN                                                                                      | ن ت<br>چوۋا tohumu<br>sli depoculuk a.ş.                                                                                                    | rün Al-Sat                                                                                                    | SAT<br>Alış<br>Satış<br>Son Fyat<br>Taban Fyat 46.12 TL<br>Tavan Fyat 69.20 TL                                                                                                    |                                         |                 |            |            |
|          | A STATE  | AL<br>MURATLI TARIM MERKIZ ŞB AVÇİ<br>VAĞUK TİD3 MAH40 14.07.2024<br>TIXXIH GO2317<br>MURATLI TARIM ÜRÜNLERİ LİSAN<br>Vətirim Hesəbi:                                                                    | پ پر<br>پروز Tohumu<br>Su Depoculuk A.Ş.<br>1311                                                                                                | <b>rún Al-Sat</b><br>Kuflandabilt Bakiye:                                                                                                    | SAT<br>Alış<br>Satış<br>Taban Fiyat 46.12 TL<br>Tavan Fiyat 69.20 TL<br>2.442.591.679.40 TL                                                                                                    |                                         |                 |            |            |
|          |          | AL<br>MURATLI TARIM MERKEZ (SB AVÇÎA<br>VAĞLIK TİB 114HAD 14.07.2024<br>TIXXXHFGG2317<br>MURATLI TARIM ÜRÜNLERİ LİSAN<br>Vatrım Hesabe:<br>Eme Tipi                                                      | SU DEPOCULIK A.S.<br>1311                                                                                                    | rün Al-Sat<br>Kullanlabiir Bakiye:<br>Eme Sireal                                                                                                    | SAT<br>Alış<br>Satış<br>Taban Fiyat 46.12 Tı<br>Tavan Fiyat 69.20 Tı<br>2.442.591.679.40 Tı                                                                                                    |                                         |                 |            |            |
|          |          | AL<br>MURATLI TARIM MERKIZ 59 AVÇİ<br>VAĞLIK TİD3 MANDA 14.07.2024<br>TIXXXHI TƏRIM ÜRÜNLERİ LİSAN<br>VAtırım Hesabe:<br>İme' Tipi<br>Limit                                                              | SU DEPOCULIK A.S.<br>1311<br>SU DEPOCULIK A.S.                                                                                                  | run Al-Sat<br>Kullandabili Bakiye<br>Emir Säred<br>Gontik                                                                                                    | SAT<br>Alış<br>Satış<br>Son Fiyat<br>Taban Fiyat 46.12 T.<br>Tavan Fiyat 69.20 T.<br>2.442.591.679.40 T.<br>2.442.591.679.40 T.                                                                                                    |                                         |                 |            |            |
|          |          | AL<br>MURATU TARIM MERKIZ 58 AVÇÎA<br>VAĞLIK TÎR3 TARHAD 14.07.2024<br>TIDOXHIGG2317<br>MURATU TARIM DRÜNLERÎ LÎSAN<br>Vatorni Hesabi:<br>Îrmî Tipi<br>Limî<br>Fiyel (TL)                                | ⊊ û<br>çkî tohumu<br>su depoculuk Aş.<br>1331                                                                                                   | tun Al-Sat<br>Kullandabili Bakye:<br>Emi Söres<br>Gontik<br>Mister (K2)                                                                                         | SAT<br>Alış<br>Satış<br>Son Fiyat<br>Taban Fiyat 46, 27<br>Tavan Fiyat 69,20 TL<br>2.442.591.679,40 TL                                                                                                    | -                                       |                 |            |            |
|          |          | AL<br>MURATU TABAM MERKIZ ŞA AVÇÎA<br>VAĞUK TÎR3 IMHAD NADI 2024<br>TIDORHGG2317<br>MURATU TARIM DRÛNLERÎ LÎSAN<br>Vatirmi Hesabi:<br>Îme Tipi<br>Limî<br>Fiyel (TU)<br>4516                             | ⊊ û<br>çtêl tohumu<br>su depoculuk a.ş.<br>1311<br>♥                                                                                            | Kullandabilir Bakye:<br>Kullandabilir Bakye:<br>Emir Söreal<br>Gontuk<br>Mister (KG)<br>530 KG                                                                  | SAT<br>Alış<br>Satış<br>Son Fiyat<br>Taban Fiyat 64,20 TL<br>Tavan Fiyat 69,20 TL<br>2.442.591.679,40 TL                                                                                                    | and and and and and and and and and and |                 |            |            |
|          |          | AL<br>MURATLI TARIM MERKEZ ŞA AVÇÎ<br>VAĞLIK TÎR'S MRHAD 14.07.2024<br>TROCHTGO2377<br>MURATLI TARIM ÖRÜNLERÎ LÎSAN<br>Vatrom Hesabi:<br>Îmer Tipi<br>Limit<br>Fiyei (TL)<br>45.16                       | ⊊cil tohumu<br>sui depoculuk a.ş.<br>i jati                                                                                                    | Kullanlabilir Bakye:<br>Kullanlabilir Bakye:<br>Emir Söreal<br>Oontuk<br>Matar (KG)<br>350 KG<br>Emir Gönderim Aded: 500 -                                      | SAT<br>Alış<br>Satış<br>Son Fiyat<br>Taba Niyat -61,2 TI.<br>Tavan Fiyat 69,20 TI.<br>2.442.591.679,40 TI.                                                                                                    | and and and and and and and and and and |                 |            |            |
|          |          | AL<br>MURATU TANIM MERKEZ 58 AVÇÎ<br>VAGUK TÎR3 MEHA 14.07.2024<br>TROOHIGO2317<br>MURATU TARIM ÖRÜNLERÎ LÎSAN<br>Vatrom Hesabe:<br>Îmer Tipi<br>Limit<br>Fiyer (Ti)<br>45.16                            | SU DEPOCULUK A.Ş.<br>SU DEPOCULUK A.Ş.<br>I311<br>¥<br>¥                                                                                        | Kullandabilir Bakye:<br>Kullandabilir Bakye:<br>Emir Süresi<br>Gontuk<br>Matar (KG)<br>550 KG<br>Emir Gönderim Adadi: 500-<br>Emir Betin Şaklav Sejate: 🕑 Si    | SAT<br>Alış<br>Satış<br>Son Fiyat<br>Taba Niyat6,20 TL<br>Tavan Fiyat 69,20 TL<br>2.442.591.679,40 TL<br>2.442.591.679,40 TL<br>2.442.591.579,40 TL<br>2.442.591.579,40 TL<br>2.442.59              |                                         |                 |            |            |
|          |          | AL<br>MURATU TARIM MERKEZ 58 AVÇİ<br>VAĞLIK TİD3 MEHAD 14.07.2024<br>TIXXXHI GG.317<br>MURATU TARIM ÖRÜNLERİ LİSAN<br>Vatırım Herabi:<br>Emer Tipi<br>Limit<br>Fiyer (TI)<br>45.16<br>Tutar:25.388.00.TL | t û<br>Çtêl TOHUMU<br>SU DEPOCULUK A.Ş.<br>3311<br>₩<br>¥                                                                                       | Trun Al-Sat<br>Kullandabilir Bakiye:<br>Eme Süreel<br>Gontuk<br>Matare (KG)<br>550 KG<br>Emer Heten Şakles Seprez 🕑 st                                          | SAT<br>Alış<br>Satış<br>Son Fyat<br>Taba hiyat 69,20 TL<br>Tavan Fyat 69,20 TL<br>2.442.591.679,40 TL<br>2.442.591.679,40 TL<br>2.42.591.679,40 TL<br>2.44.591.679,40 TL<br>2.44.591.679,40 TL<br>2.44.591.679,40 TL<br>2.44.591.679,40 TL<br>2.44.591.679,40 TL<br>2.44.591.679,40 TL<br>2.44.591.679,40 TL<br>2.44.591.679,40 TL<br>2.44.591.679,40 TL<br>2.44.591.679,40 TL<br>2.44.591.679,40 TL<br>2.44.591.679,40 TL<br>3.44.591.679,40 TL<br>3.45.591.679,40 TL<br>3.45.591.679,40 TL<br>3.45.591.679,40 TL<br>3.45.591.679,40 TL<br>3.45.591.679,40 TL<br>3.45.591.799,40 TL<br>3.45.591.799,40 TL<br>3. |                                         |                 |            |            |
|          |          | L<br>MURATU TARIM MERKEZ 58 AVÇA<br>VAGUK TİR3 MAHAD FAD7.2024<br>TIXXHI GG.3377<br>MURATU TARIM ÖRÜNLERİ LİSAN<br>Vatorni Herabi:<br>Eme Tipi<br>Limit<br>Fiyel (13)<br>45.16<br>Tidar:25.388.00.TL     | SU DEPOCULUK A.S.<br>SU DEPOCULUK A.S.<br>SU DEPOCULUK A.S.<br>SU DEPOCULUK A.S.<br>SU DEPOCULUK A.S.<br>SU DEPOCULUK A.S.<br>SU DEPOCULUK A.S. | Trun Al-Sat<br>Kullandabilir Bakiye:<br>Eme Süreel<br>Gönlük<br>Matare (KG)<br>S50 KG<br>Imir Gönderim Adeek 500-<br>Emer Heten Şekles Sepira: 🕑 st             | SAT<br>Alış<br>Satış<br>Son Fiyat<br>Taban Fiyat 46,12 TL<br>Tavan Fiyat 69,20 TL<br>2.442.591.679,40 TL<br>2.422.591.679,40 TL<br>2.422.591.579,40 TL<br>2.422.591.679,40 TL<br>2.422.591.679,40 TL<br>2.422.591.679,40 TL<br>2.422.591.679,40 TL<br>2.422.591.579,40 TL<br>2.422.591.579,40 TL<br>2.422.59           |                                         |                 |            |            |
|          |          | L<br>MURATU TARIM MERKEZ 58 AVÇA<br>VAGUK TİR3 MAHAD 14.07.2024<br>TIXXHI GG2317<br>MURATU TARIM ÖRÜNLERİ LİSAN<br>Vatrım Herabi:<br>Eme Tişi<br>Limit<br>Fiyat (1)<br>45.16                             | SU DEPOCULUK A.S.<br>SU DEPOCULUK A.S.<br>SU DEPOCULUK A.S.<br>SU DEPOCULUK A.S.<br>SU DEPOCULUK A.S.<br>SU DEPOCULUK A.S.<br>SU DEPOCULUK A.S. | Trun Al-Sat<br>Kullandabilir Bakiye:<br>Emis Süreel<br>Gönlük<br>Matarı (XG)<br>550 KG<br>Imir Gönderim Adeek 500-<br>Emir İhetim Şekles Seçinz: 🕑 55<br>Kaşyla | SAT<br>Alış<br>Satış<br>Son Fiyat<br>Taban Fiyat 46.12 TL<br>Tavan Fiyat 46.12 TL<br>2.442.591.679,40 TL<br>2.442.591.679,40 TL<br>2.42.591.679,40 TL<br>2.42.591.679,40 TL<br>2.42.591.679,40 TL<br>2.42.591.679,40 TL<br>2.42.591.679,40 TL<br>2.42.591.679,40 TL<br>2.42.591.679,40 TL<br>2.42.591.679,40 TL                                                                                                    |                                         |                 |            |            |

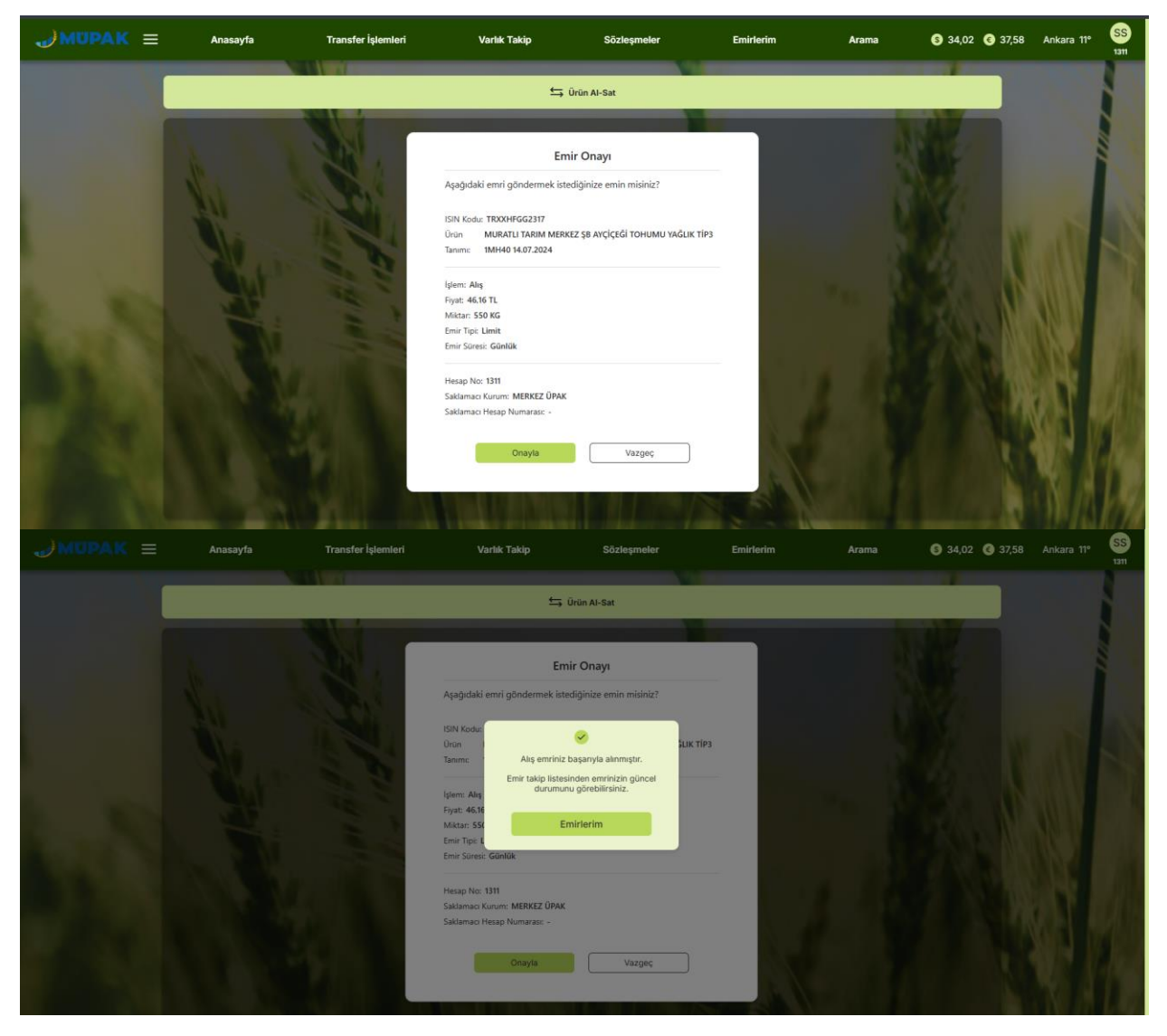

Şekil 95. Normal Emir Alım Emri Verme Akışı

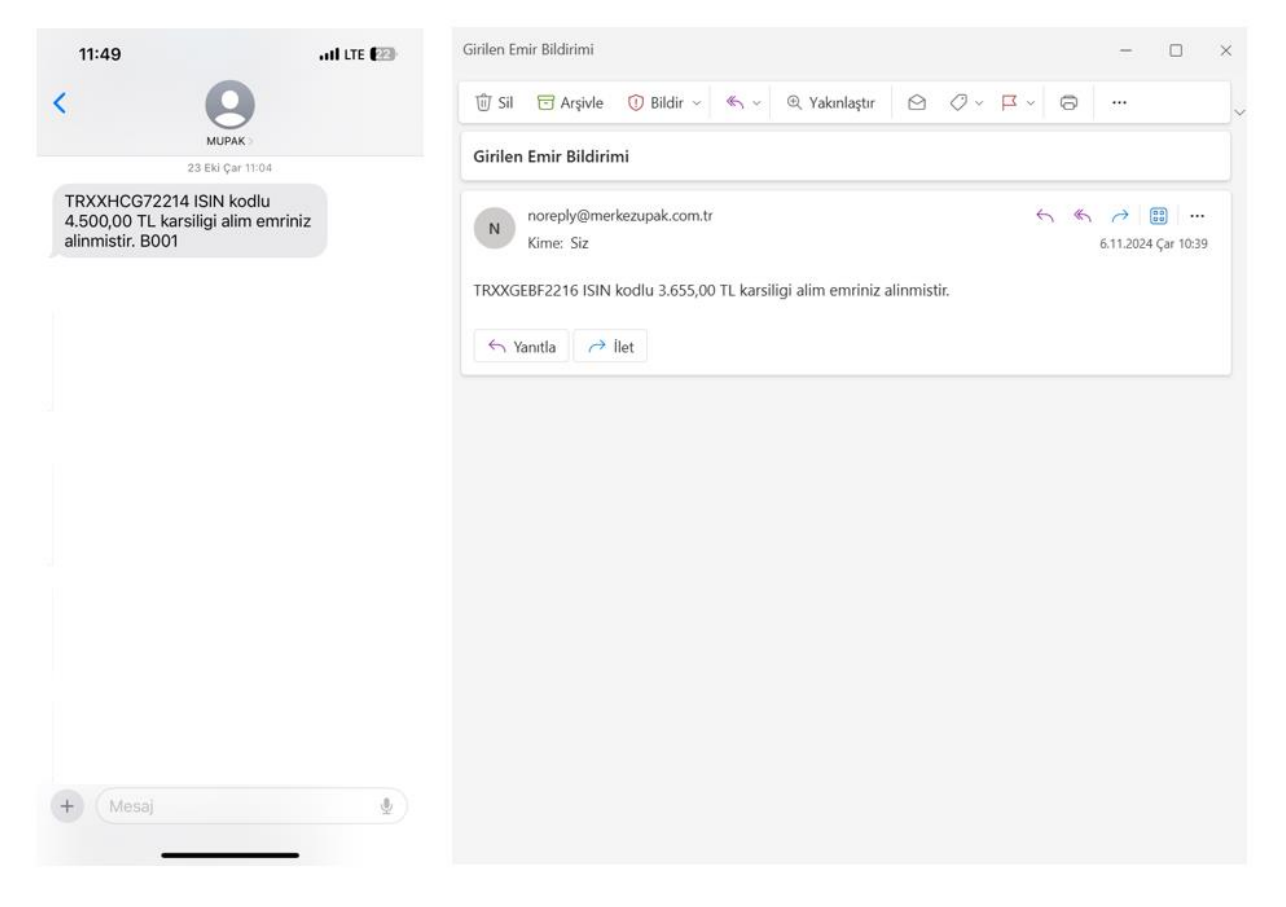

Şekil 96. Emir İletim Şekli (E-posta&SMS) Seçenekleri Örnekleri

 Normal Emir Sat Ekranı: Kullanıcı, satım emri vermek istediği üründe SAT butonuna bastığında bu ekrana yönlendirilir; ekran, Ürün Adı, ISIN Kodu ve ürünün bulunduğu Lisanslı Depo bilgilerini otomatik olarak doldurur. Ayrıca, ürünün Alış, Satış, Son, Taban ve Tavan Fiyatı da bu ekranda görüntülenir. Ek olarak, Stok Miktarı alanında seçilen üründen mevcut olan stok miktarı görünür. Kullanıcı ilgili ürünü seçtikten sonra, Emir Tipi ve Emir Süresi alanlarını doldurur. Emir Tipi olarak yalnızca Limit seçeneği bulunur. Emir Süresi için ise Günlük, Kalanı İptal Et ve Gerçekleşmezse İptal Et seçeneklerinden biri tercih edilebilir. Sonrasında, Fiyat ve Miktar alanlarını doldurur. Fiyat alanında, fiyat adımına göre belirlenmiş fiyat aralıkları listelenir. Taban-Tavan fiyatı bulunmayan ürünler için Fiyat alanı manuel veri girişi yapılacak şekilde görünür. Bu alana girilen fiyatın, virgülden sonra en fazla iki haneli olması gerekmektedir. Miktar alanında ise, minimum 500 KG ve maksimum 200.000 KG aralığında bir değer girilebilir. Kullanıcının satım emri vereceği miktar, seçilen ürünün stok miktarını aşamaz. Fiyat ve miktar bilgileri girildikten sonra Tutar alanı otomatik olarak TL cinsinden hesaplanır.

Özel emir al-sat ekranında olduğu gibi **Emir İletim Şekli** alanında iki seçenek bulunmaktadır: **E-posta** ve **SMS**. Bu alan, kullanıcı **Ayarlar > Emir Bildirim Tercihleri** ekranında yaptığı tercihe göre otomatik olarak belirlenir. Eğer o ekranda bir seçim yapılmadıysa, bu alanda da bir seçim görünmez ve kullanıcı kendisi bir seçim yapmalıdır. Onayla butonuna tıklandığında, kullanıcıya **Emir Onayı** pop-up'ı gösterilir. Onay ekranında tekrar **Onayla** butonuna tıklandığında, satım emrinin iletildiğine dair bir onay mesajı görünür. **Emirlerim** butonuna tıklayan kullanıcı, **Bugün Bekleyen Emirler** ekranına yönlendirilir ve verdiği satım emrini buradan takip edebilir.

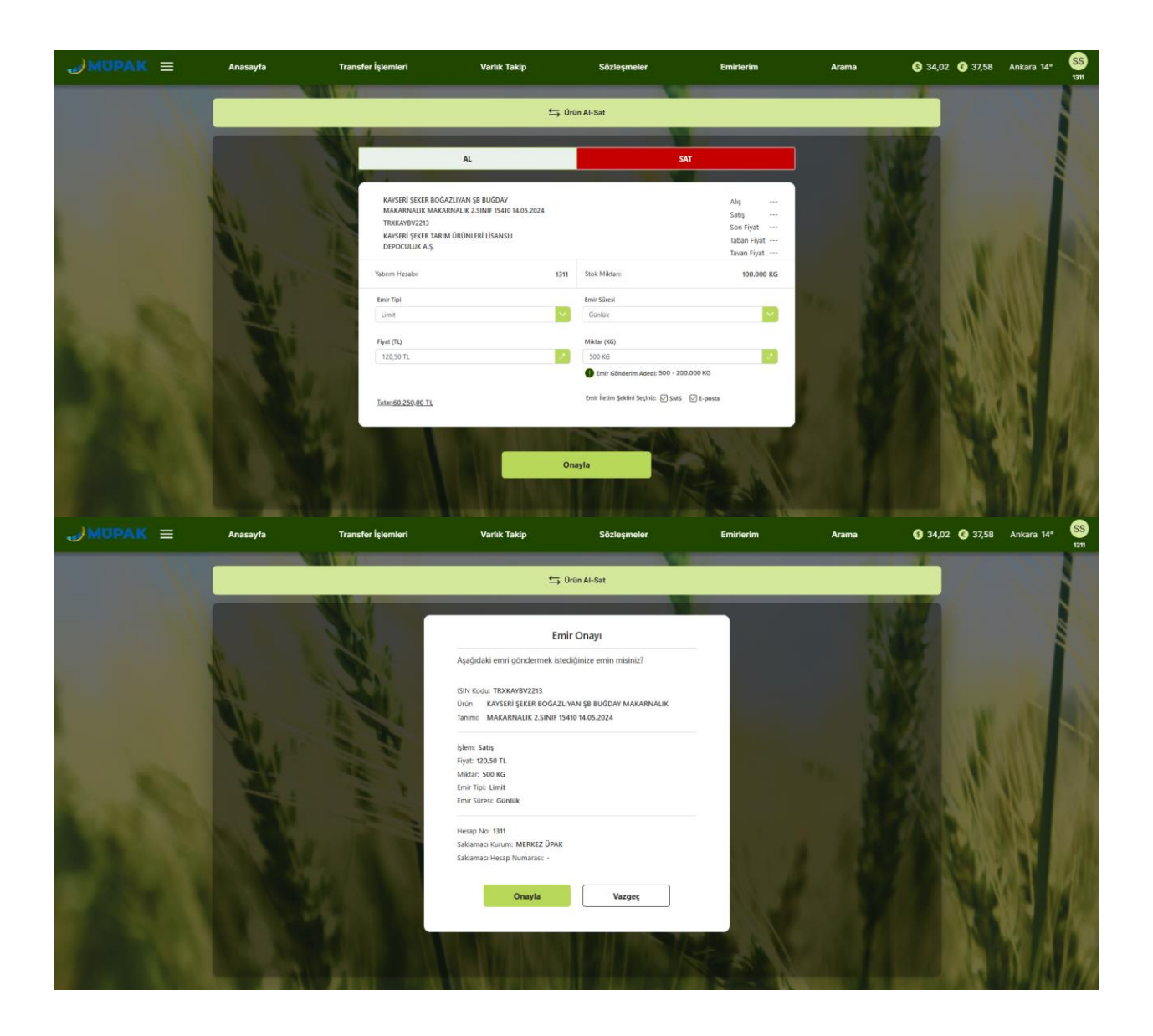

| Anasayfa | Transfer İşlemleri | Varlık Takip | Sözleşmeler                                                                                                    | Eminterim |       | § 34,02  37,58 | 55<br>1311 |
|----------|--------------------|--------------|----------------------------------------------------------------------------------------------------|-----------|-------|----------------|------------|
| Anasayta | Transfer løtemler  | Variak Takip | Sözleşmeler<br>in Al-Sat<br>Onay1<br>jinize emin mismiz?<br>grazyla alınmştır.<br>ker<br>eminizini gürcel<br>yebenismiz.<br>ker | Emiriedm  | Arama |                | S          |
|          |                    | Onayla       | Vazgeç                                                                                                    |           |       |                |            |

Şekil 97. Normal Emir Satım Emri Verme Akışı